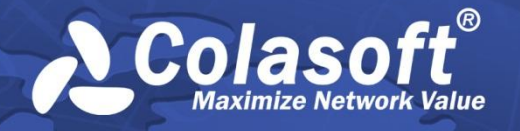

# nchronos Network Forensic Analysis Application

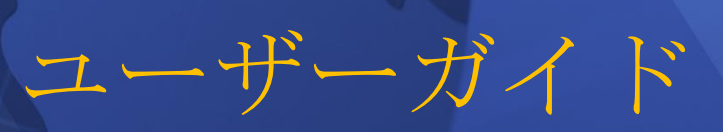

(nChronos 5.0)

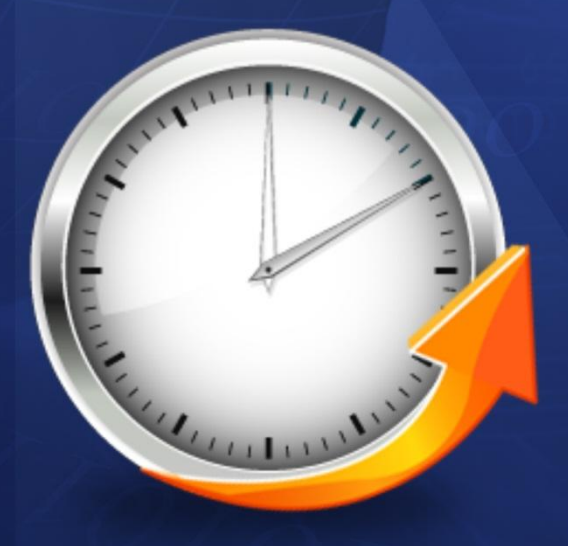

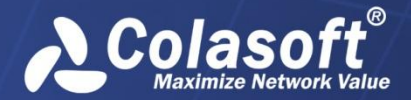

著作権所有。2015 Colasoft LLC. すべての権利を留保する。本書の内容は、予告なしに変更されることがあります。本書の全ての内容は、Colasoft の書面による明確な許可無しに、いずれの目的のためにも、複写を含む電子または機械によるいかなる形式または手段によっても、転載、または拡散をしてはならない。

Colasoft は、ユーザーへの予告や通知なしに製品デザインを変更する権利を留保します。

## お問い合わせ

電話番号 090-7197-9436

Sales sales.jp@colasoft.com

技術サポート support.jp@colasoft.com

ウェブサイト http://www.colasoft.com/jp/

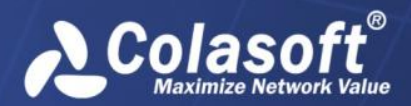

# 目次

| はじめに1                      |
|----------------------------|
| 概要3                        |
| nChronos について3             |
| アーキテクチャー                   |
| デプロイメント                    |
| インストール、アクティベーションとアンインストール8 |
| nChronos サーバーをインストール       |
| インストール準備                   |
| OS RAID パーティション8           |
| OS をインストール10               |
| 自動インストール手順                 |
| 手動インストール手順                 |
| nChronos コンソールをインストール11    |
| nChronos コンソールをアクティブ化16    |
| オンラインでアクティブ化17             |
| ライセンスファイルでアクティブ化           |
| nChronos コンソールをアンインストール19  |
| サーバー設定22                   |
| ブラウザからサーバーにログイン            |
| ストレージ23                    |
| インターフェース                   |
| インターフェースタイプの定義             |
| キャプチャーインターフェースの設定          |
| 管理インターフェースの設定              |
| ネットワークリンク                  |
| ライブラリー                     |
| 解析センター                     |
| SMTP 設定                    |
| アラーム通知                     |
| レポート通知34                   |
| ユーザーアカウント                  |
| デジタル証明書                    |

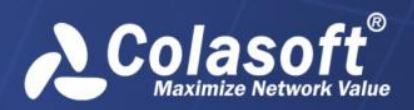

| セキュリティーポリシー                                 |    |
|---------------------------------------------|----|
| 監査ログ                                        |    |
| 時間同期                                        | 41 |
| サーバー情報                                      | 42 |
| サーバー管理                                      | 43 |
| コンソールユーザーインターフェース                           | 44 |
| メニューバー                                      | 44 |
| サーバーエクスプローラ                                 | 45 |
| スタートページ                                     | 46 |
| nChronos サーバーの追加と接続                         | 48 |
| nChronos サーバーの追加                            |    |
| nChronos サーバーに接続                            | 49 |
| ネットワークリンクの設定                                | 50 |
| キャプチャーフィルター                                 | 51 |
| シンプルなフィルター                                  | 52 |
| 高度なフィルター                                    | 55 |
| ストレージフィルター                                  | 56 |
| ネームテーブル・・・・・・・・・・・・・・・・・・・・・・・・・・・・・・・・・・・・ | 57 |
| ネットワークセグメント・・・・                             | 59 |
| 参考值                                         | 61 |
| フィールド定義                                     | 62 |
| 解析設定                                        | 63 |
| 標準アプリケーションの追加                               | 65 |
| Web アプリケーションの追加                             | 67 |
| 特徴アプリケーションの追加                               | 70 |
| アプリケーションアラーム                                | 71 |
| トランザクションアラーム                                | 75 |
| トラフィックアラーム                                  | 77 |
| ミリ秒におけるトラフィックアラーム                           | 80 |
| E メールアラーム                                   | 84 |
| ドメインアラーム                                    | 86 |
| 特徴アラーム                                      | 89 |
| リンク解析                                       | 93 |
| ミリ秒解析                                       | 94 |

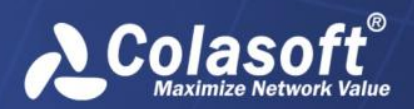

| アラーム95                |  |
|-----------------------|--|
| アプリケーションパフォーマンス解析96   |  |
| アプリケーショントランザクション解析    |  |
| ネットワークリンクプロパティをエクスポート |  |
| ネットワークリンクプロパティをインポート  |  |
| リンク解析100              |  |
| ネットワークリンクを遡及的に解析      |  |
| リンク解析ウィンドウ            |  |
| タイムウィンドウ              |  |
| リンク解析のトレントチャート        |  |
| 解析ビュー                 |  |
| ツールバーとポップアップメニュー      |  |
| 概要ビュー                 |  |
| アプリケーションビュー           |  |
| サービスアクセスビュー           |  |
| 物理アドレスビュー             |  |
| 物理セッションビュー            |  |
| ポートビュー                |  |
| ネットワークセグメントビュー        |  |
| セグメント間統計ビュー115        |  |
| VLAN ビュー              |  |
| MPLS VPN ビュー118       |  |
| IP アドレスビュー120         |  |
| IP セッションビュー           |  |
| TCP セッションビュー123       |  |
| UDP セッションビュー          |  |
| アラームビュー               |  |
| マルチセグメント解析125         |  |
| 概要解析                  |  |
| 詳細解析                  |  |
|                       |  |
| バケットのダウンロード           |  |
| エキスパートアナライザで解析130     |  |
| 一時的なレポートを生成131        |  |
| 統計ビューにおける高度なフィルター132  |  |

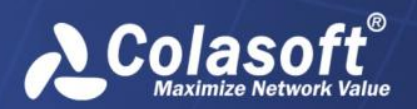

| リンクモニター135           |
|----------------------|
| リアルタイムにネットワークリンクを監視  |
| リンクモニターウィンドウ         |
| リアルタイムデータパネル136      |
| トレンドチャートパネル136       |
| トップセグメントパネル137       |
| トップ内部ホストパネル137       |
| トップアプリケーションパネル137    |
| アラームパネル138           |
| マトリックスパネル138         |
| ミリ秒解析139             |
| タイムウィンドウ             |
| 概要ビュー                |
| ミリ秒におけるトラフィックアラームビュー |
| レポート141              |
| インスタントレポート           |
| システムレポート             |
| ユーザー定義のレポート          |
| レポートの作成              |
| レポートの複製              |
| スケジュールの管理            |
| レポートをスケジュール          |
| レポートモジュール            |
| アラーム152              |
| アプリケーションモニター153      |
| アプリケーションを監視153       |
| トレンドチャートパネル          |
| リアルタイムデータパネル         |
| トップセグメントパネル          |
| トップクライアントパネル         |
| アラームパネル154           |
| マトリックスパネル            |

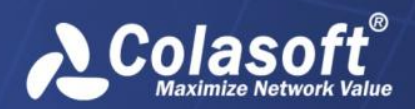

| アプリケーション解析156                    |
|----------------------------------|
| アプリケーションパフォーマンスを解析               |
| アプリケーションパフォーマンス解析におけるトレンドチャート156 |
| パフォーマンス解析ビュー158                  |
| クライアントビュー                        |
| サーバービュー159                       |
| ネットワークセグメントビュー                   |
| IP セッションビュー161                   |
| TCP セッションビュー 161                 |
| パケットサイズ分布ビュー                     |
| アラームビュー                          |
| トランザクションの解析164                   |
| クライアントビュー                        |
| サーバービュー165                       |
| ネットワークセグメントビュー                   |
| トランザクションビュー166                   |
| トランザクションログビュー167                 |
| アラームビュー168                       |

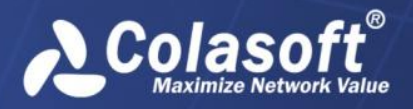

はじめに

## はじめに

#### 要約

このユーザーガイドは、nChronosの使用を案内するために作成されたものです。使用状況 や難易度に応じて構成されているので、章によって読むことをお勧めします。

#### 対象読者

このユーザーガイドは、すべての nChronos ユーザーを対象として、作成されたものです。

#### 専門用語

このユーザーガイドでよく使用される専門用語は、表1に記載されています。 専門用語リスト 表1

| 専門用語               | 説明                                                                                                    |
|--------------------|----------------------------------------------------------------------------------------------------|
| nChronos サーバー      | nChronosの中核として、目標ネットワーク(ネット<br>ワークリンクとも呼ばれる)のトラフィックデータ<br>のキャプチャー、解析、または保存に役立ちます。<br>そして、通信ポートを介して nChronos コンソールと<br>通信します。サーバーとも呼ばれます。                |
| nChronos コンソー<br>ル | データプレゼンテーションプラットフォームとし<br>て、nChronosサーバーに接続し、ネットワークトラ<br>フィック状況を表示、および解析するためのさまざ<br>まな統計情報を提供します。また、遡及的解析、新<br>たな解析とデータのドリルダウンをも提供します。<br>コンソールとも呼ばれます。 |
| 解析オブジェクト           | プロトコル、アドレス、ポート、セッション、アプ<br>リケーション、ホスト、ネットワークセグメント、<br>目標ネットワーク、およびその他の要素を含むネッ<br>トワーク要素です。                                                              |
| キャプチャーイン<br>ターフェース | nChronos サーバー上のネットワークインターフェー<br>ス/ポートで、一般にはミラーポートに接続されてい<br>ます。目標ネットワークトラフィックをキャプチャ<br>ーします。                                                            |
| 管理インターフェ<br>ース     | nChronos サーバー上のネットワークインターフェー<br>ス/ポートで、一般的にはインターネット接続に使用<br>されています。nChronos コンソールとサードパーテ<br>ィーアプリは、nChronos サーバーに接続して、統計<br>情報と解析データを取得することができます。       |
| ネットワークリン<br>ク      | nChronos がネットワークトラフィックをキャプチャーし、統計と解析を行うためのネットワークオブジェクトです。                                                                                               |

# はじめに

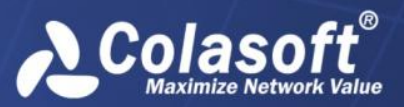

| 専門用語             | 説明                                                                                                    |
|------------------|----------------------------------------------------------------------------------------------------|
| バックインタイム<br>解析   | 遡及的解析とも呼ばれます。詳細な解析プレゼンテ<br>ーション、データのドリルダウン、新たな解析およ<br>びネットワーク履歴データなどさまざまな統計情報<br>が提供されています。                                                              |
| タイムウィンドウ         | タイムウィンドウでは、4分、20分、1時間、4時<br>間、および他の時間スパンを選択することができま<br>す。時間スパンが短い場合、少ないデータ量と細か<br>いデータが提供されています。タイムウィンドウを<br>使用することによって、ネットワークの履歴データ<br>を簡単に特定することができます。 |
| フィルター            | カスタムのフィルター条件或いはルールを設定し<br>て、指定されるデータを見つけ出します。                                                                                                    |
| I Pペア            | IP アドレスをペアで表示しますが、送信元アドレス<br>と宛先アドレスを区別しません。                                                                                                    |
| ドリルダウン           | アプリケーション、ネットワークセグメント、アド<br>レスおよびセッションを含むネットワークオブジェ<br>クトに対するレベルごとの革新的な解析です。                                                                              |
| エキスパートアナ<br>ライザ  | パケットレベルの解析システム。さまざまな選択さ<br>れたネットワークオブジェクトの統計情報およびパ<br>ケットのオリジナルデコード情報を提供します。                                                                             |
| Web アプリケーショ<br>ン | URL ベースのアプリケーションで、ホスト名、IP ア<br>ドレス、ポート番号及ぶ URL パラメータによって定<br>義されます。                                                                                      |
| 特徴アプリケーシ<br>ョン   | データフローの特徴によって、ASCII、Hex、 UTF-8<br>またはUTF-16 で定義されるアプリケーションです。                                                                                            |
| パフォーマンス解<br>析    | アプリケーションのサービスパフォーマンスに対す<br>る解析です。                                                                                                    |

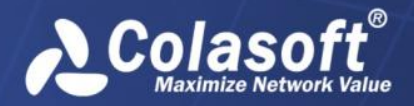

## 概要

この章では、アーキテクチャーとデプロイメントを含め、nChronosのことについて説明しています。

## nChronos について

nChronos は nChronos サーバーと nChronos コンソールから構成されています。 nChronos サ ーバーは、nChronos の中核で、目標ネットワークパケットのキャプチャー、解析、および 保存に役立ちます。 nChronos コンソールは、データのプレゼンテーションプラットフォー ムで、nChronos サーバーに接続して、プレゼンテーションのための統計情報やその他の解 析データを取得することができます。データを表示するには、ユーザーはまず nChronos サ ーバーを設定して、nChronos サーバーをコンソールに接続する必要があります。

## アーキテクチャー

nChronos サーバーは、少なくとも 2 つのネットワークインターフェースが含まれています。 ーつはキャプチャーインターフェースで、もう一つは管理インターフェースと呼ばれていま す。キャプチャーインターフェースを使って、nChronos サーバーは、スイッチまたはタッ プのミラーポートを介して目標ネットワーク上のすべてのパケットをキャプチャーします。 そして、解析や保存のために、キャプチャーされたパケットを解析モジュールと統計モジュ ールに配達します。管理インターフェースを使用すると、nChronos サーバーは、LAN または インターネットを介し nChronos コンソールと通信できます。

nChronos コンソールは C/S (クライアント/サーバー) 技術を利用して、nChronos サーバー と通信します。 nChronos コンソールはリアルタイムにネットワークリンクを監視する、解 析ビューに統計情報を表示する、統計情報をエクスポートする、パケットをダウンロードす る、ネットワークオブジェクトをドリルダウンする、および他の通信操作を実行する場合、 リクエストコマンドをサーバーに送信します。そしてサーバーは、そのコマンドにレスポン スして、対応のデータを返します。さらに、nChronos コンソールと nChronos サーバーは、 指定されたポート番号を通じ、TCP/IP プロトコルを使用してインターネットで通信を行い ます。

nChronos コンソールと nChronos サーバーの機能アーキテクチャーは下図のようです。

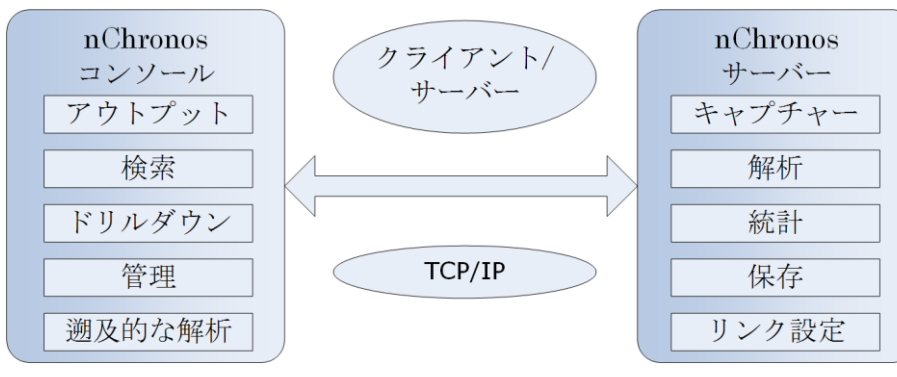

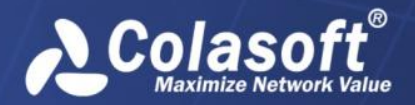

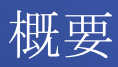

## デプロイメント

異なるネットワークと複数ネットワークリンクを持つネットワークでは、nChronos はロー カルネットワークのネットワークデータをキャプチャーまたは保存するほかに、分散的デプ ロイメントとリモート監視をもサポートしています。重要なネットワークリンクの場合、複 数の nChronos サーバーを配備することができ、ユーザーはデータ解析とネットワーク管理 のため、いつでもどこでもリモート nChronos サーバーに接続することができます。さらに、 nChronos コンソールを使用して、重要なネットワークリンクのトラフィックをリアルタイ ムに監視することができ、一旦異常が発生したら報告することもできます。nChronos のデ プロイメントは、下図のようです。

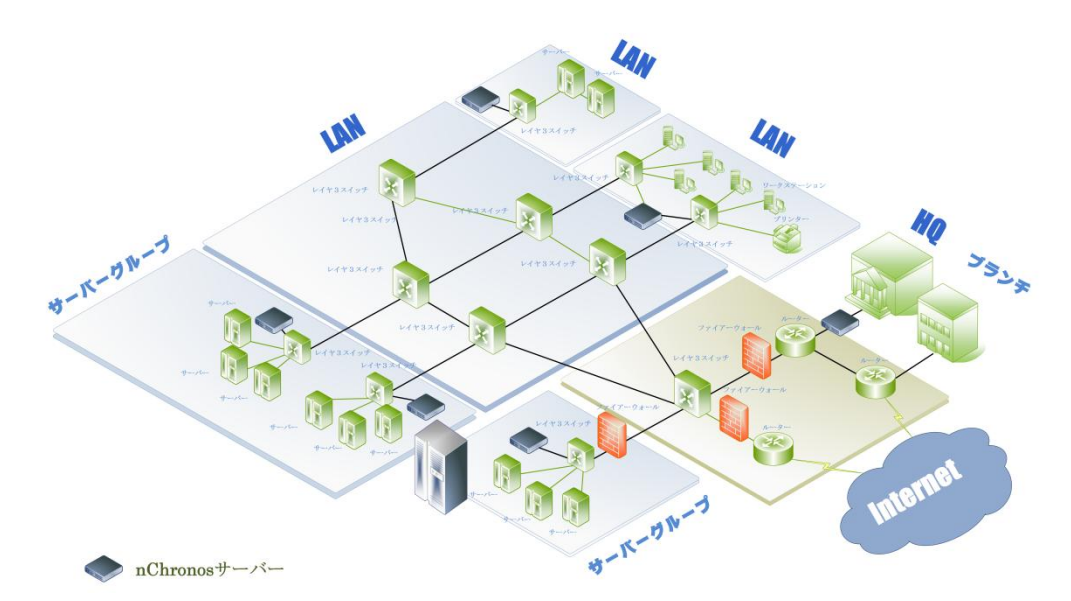

トラフィックを効果的にキャプチャーするには、トラフィックソースはマネージドスイッチ、 ハブ、及びタップを含む適切なネットワークデバイスから来ることが必要です。ポートミラ ーリング/ SPAN 機能を利用して、パケットを監視ポートにコピーするができるため、マネ ージドスイッチが最適です。この機能は、ポートミラーリング(Cisco は SPAN と呼んでい る)と呼ばれています。ポートミラーリングの詳細については、当社のウェブサイトにおけ る <u>Switch Management</u>をお読みください。

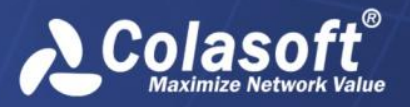

## マネージドスイッチ

次の図は、ネットワークにおけるマネージドスイッチのついた、簡略化した nChronos デプ ロイメントを示しています。

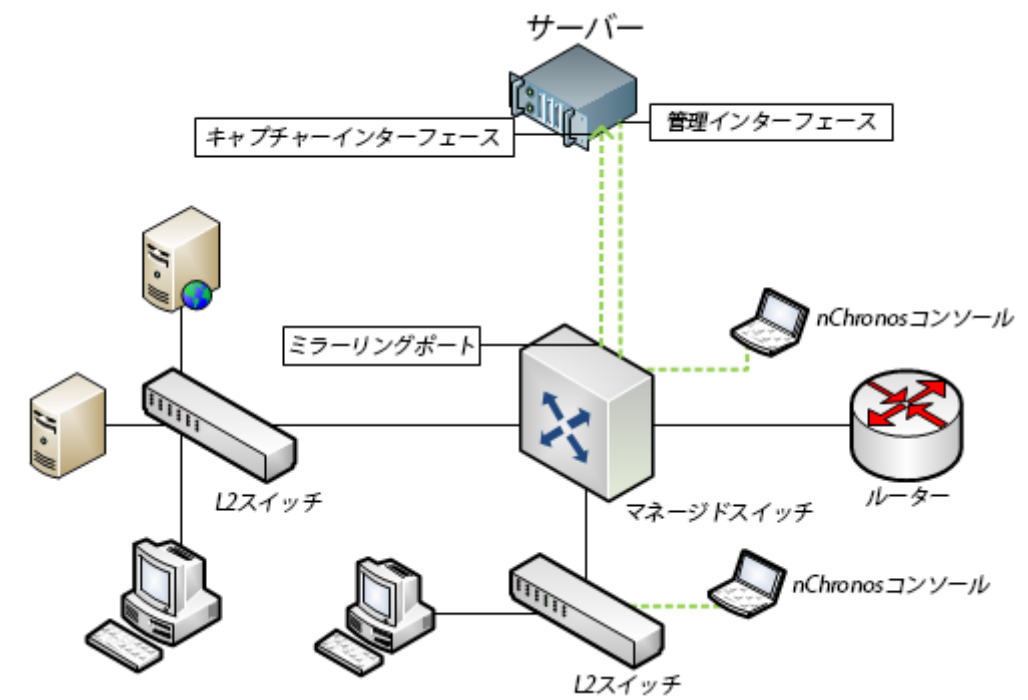

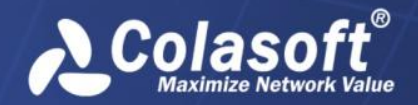

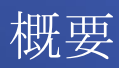

#### ハブ

マネージドスイッチがネットワークで使用できない場合は、トラフィックソースとしてハブ を使用することができます。このようなネットワークでは、キャプチャーインターフェース がハブに接続されています。ハブが 100 Mbps のトラフィックしか処理できないことと、現 代ネットワークに適していないことに注意してください。ネットワークトラフィックが少な い場合、ハブはまた経済的な選択です。次の図は、ネットワークにおけるハブのついた、簡 略化した nChronos デプロイメントを示しています。

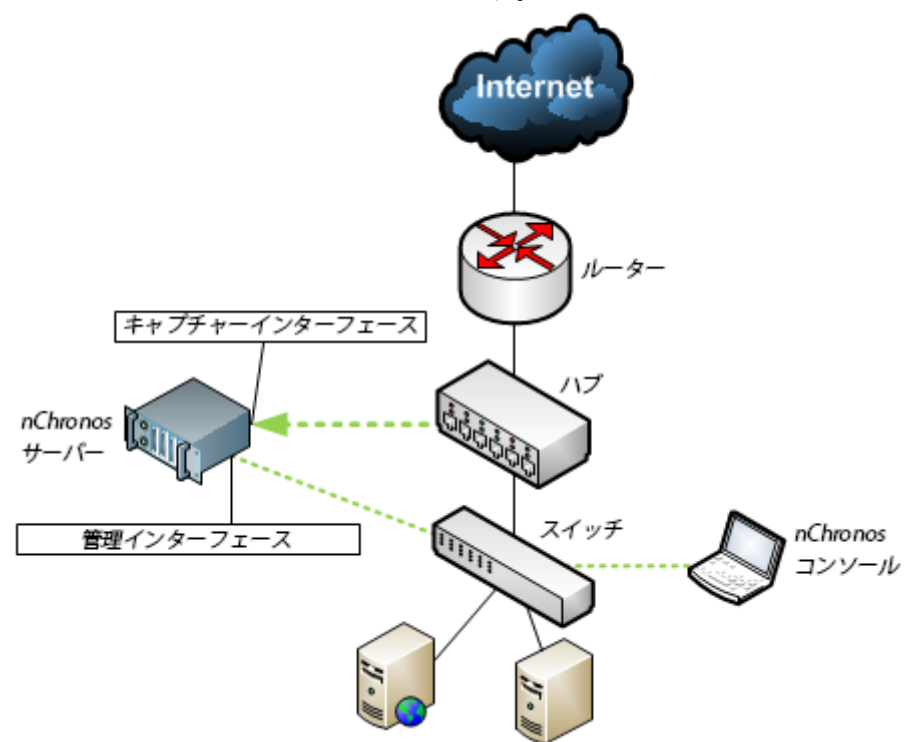

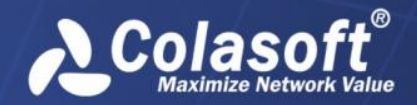

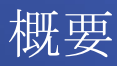

#### タップ

ハブを使用して、小規模なネットワークからのトラフィックをキャプチャーするほかに、使 用率の高いケーブルからのトラフィックをキャプチャーするために、ネットワークタップは、 より賢明な選択です。ネットワークタップは、マネージドスイッチのポートミラーリング機 能で動作しています。その機能によって、すべてのパケットをコピーし、サーバーに送信す ることができます。次の図は、ネットワークにおけるタップのついた、簡略化した nChronos デプロイメントを示しています。

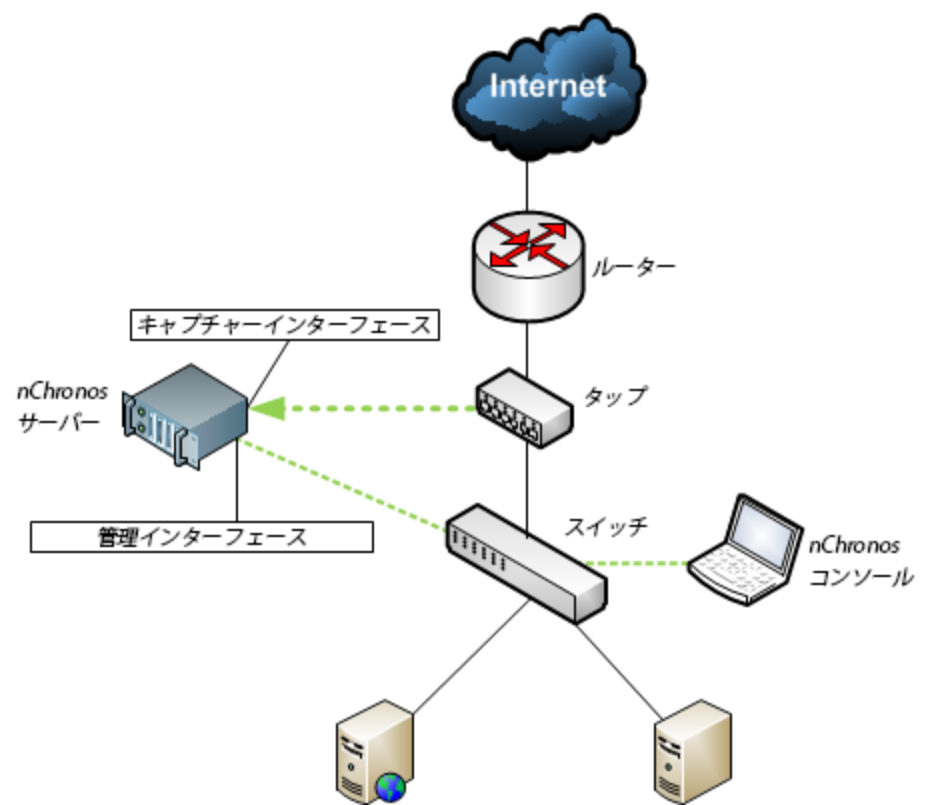

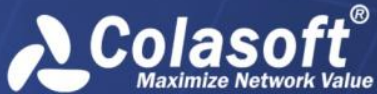

Value インストール、アクティベーションとアンインストール

# インストール、アクティベーションとアンインス

トール

この章では、nChronos サーバーとコンソールのインストール、アクティベーションとアン インストールを紹介します。

## nChronos サーバーをインストール

nChronosサーバーはバージョン5.0からWindowsからLinuxに移行されます。正常な運行を確保するために、CentOS 6.6にインストールされ、OSが必要に応じてパーティションを設定する必要があります。以下のステップに従い、まずCentOS 6.6をインストールして、nChronosサーバー5.0をインストールします。

*ダ 注意* インストールはもとの **OS** を上書きします。

## インストール準備

nChronos サーバー5.0 をインストールする前に、以下の準備をする必要があります。

- 1. ColaOS 6.6 インストールディスク(CentOS 6.6)
- nChronos サーバーインストールパッケージ: csras.xxxx.rpm、他の関連ソフトウェア インストールパッケージ: lrzrz.xxx.rpm、xfsprogos.xxxx.rpm、及び自動インストール スクリプト: csrass\_install\_1.2.sh
- 3. OS をインストールするには、二つの RAID パーティションが必要で、データパーション sdb を/data にアップロードする必要があります。

## OS RAID パーティション

サーバーを起動する際、RAID カードのモデルにより、対応するショートカットキーをクリ ックすることで、RAID カード設定インターフェースに入ります。

PERC H710P を例とします。サーバーを起動する際、CTRL+R をくりっくして、RAID カード設定インターフェースに入ります。

F2 をクリックし、「Clear Config」を選択することで、デフォルトの設定情報を削除します。

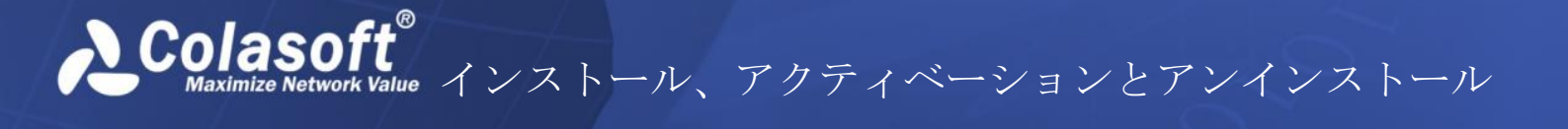

| PERC H710P Adapter BIOS Configur<br>Mgmt PD Mgmt Ctrl Mgmt Properties<br>Uirtual Disk Ma<br>PERC H710P Adapter (Bus 0x02, Dev 0x00) | ation Utility 4.00-0 |
|----------------------------------------------------------------------------------------------------|----------------------|
| No Configuration Present !                                                                                                    | Create New UD        |
| -[-] Unconfigured Physical Disks                                                                                                    | Clear Config         |
| 00:01:00: Ready: 278.87 GB                                                                                                    | Foreign Config       |
| 00:01:01: Ready: 278.87 GB                                                                                                    | Manage Preserved Cac |
| 00:01:02: Ready: 278.87 GB                                                                                                    | Security Rey Managem |
| 00:01:03: Ready: 278.87 GB                                                                                                    | Create CacheCade Uir |

 「Create New VD」を選択し、「RAID-5」を選択して、すべての物理ディスクにチェック を入れます。Tab キーで切り替えて、VD1 の「VD Size」を 60G に、「VD Name」を system に設定し、OK をクリックします。

| Mgmt PD Mgmt                               | Ctrl Mgmt           | Pr<br>Virt           | US Configuration Utility 4.00-001<br>operties<br>ual Disk Management     | 14     |
|--------------------------------------------|---------------------|----------------------|--------------------------------------------------------------------------|--------|
| AID Level :                                | RAID-5              |                      | Create New UD<br>Basic Settings<br>UD Size:836.62 GB00GB                 |        |
| 'D per Span : <br>- Physical Di<br>Disk ID | iza<br>isks<br>Size | #                    | L 1 Advanced Settings                                                    | ОК     |
| [X]90:01:00<br>[X]90:01:01<br>[X]90:01:02  |                     | 00<br>01<br>02<br>03 | Element Size: 64KB                                                       | CANCEL |
| 1110.01.03                                 |                     |                      | Write Policy: Write Back                                                 |        |
| Secure UD:                                 |                     |                      | [ ] Force WB with no battery<br>[ ] Initialize<br>[ ] Configure HotSpare |        |

- Disk Group で VD2 を追加します。今回は物理ディスクにチェックを入れなくてもいいです。「RAID Level」に RAID-5 を選択し、残りのストレージスペースを選択して、「VD Name」を data に設定します。「Advanced Settings」を選択し、「Element Size」を1 MB に設定し、OK をクリックします。
- 3) 二つのパーティションを初期化します。パーティションを選択し、F2 をクリックして、 「Fast Init」をクリックすることで、クイック初期化します。
- 4) 設定が完了した後、サーバーを再起動します。

## OS をインストール

ColaOS ディスクを利用して、OS をインストールするには、サーバーの起動プロセス中にス タートアップ項目を変更し、CD ドライバからサーバーを起動するのを選択する必要があり ます。そうすると、OS は自動的にインストールされます。(修正済みの ISO ですので、手 動で操作する必要がありません。)インストールが完了されると、サーバーは再起動されま す。最後にディスクを取り出す必要があります。そうしないと、旧いサーバーの場合、OS を再インストールする可能性があります。

0Sのインストールが完了した後、デフォルトで、ユーザー名は「root」で、パスワードは「 !ColasoftL23」となります。デフォルトでイーサネットポートは eth0 で、IP アドレスは 192.168.5.160 となります。ユーザーはサーバーにログインし、「ethtool – p eth0 9」を入力 することで、eth0 の位置を特定することができます。eth0 のランプは 9 秒点滅します。ラ ンプの点滅する時間は必要に応じて設定できます。

## 自動インストール手順

 SSH ツールを利用して、リモートでサーバーに接続し、下図のように RPM パッケージ、 ソフトウェアインストールパッケージ、及び OS インストールスクリプトをサーバーに おける root という名前のファイルフォルダにアップロードします。

-rw-r--r-- 1 root root 58477252 Nov 12 10:24 nchronoss-5.0.2.2802.x86\_64.rpm -rwxr-xr-x 1 root root 5810 Sep 30 14:16 nchronoss\_install\_1.2.sh

2. 「chmod +x nchronoss\_install\_1.2.sh」を入力して、インストールスクリプトに実行権限 を与えます。

[root@colasoft ~]# chmod +x nchronoss install 1.2.sh

3. 「./nchronoss\_install\_1.2.sh」を入力して、スクリプトを実行しいます。

スクリプトの実行が終わると、インストールが完了します。インストールプロセス中、パッ ケージ紛失など問題が発生したら、エラーメッセージが出てきます。

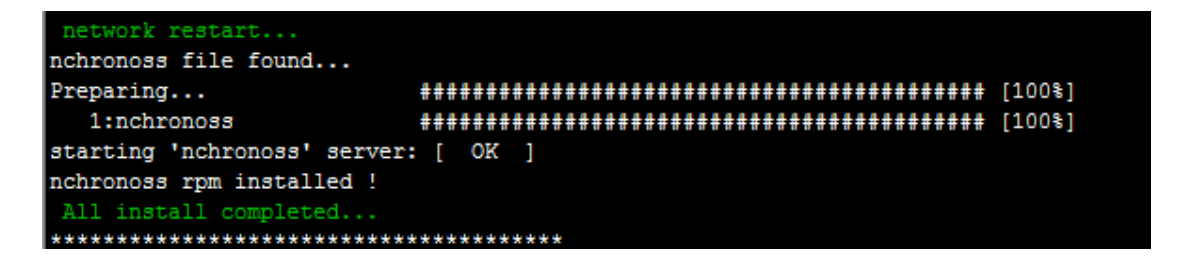

ユーザーはブラウザを利用して、サーバーウェブページにログインすることができます。

KValue インストール、アクティベーションとアンインストール

## 手動インストール手順

 SSH ツールを利用して、リモートでサーバーに接続し、下図のように RPM パッケージ、 ソフトウェアインストールパッケージなどをサーバーにおける root という名前のファイ ルフォルダにアップロードします。

```
-rw-r--r-- 1 root root 58477252 Nov 12 10:24 nchronoss-5.0.2.2802.x86_64.rpm
-rwxr-xr-x 1 root root 5810 Sep 30 14:16 nchronoss install 1.2.sh
```

- 2. 「 chmod +x nchronoss.5.0.2.xxx.rpm」というコマンドを入力して、権限を修正します。
- 3. 「mkdir /data」というコマンドを入力して、data という名前のファイルフォルダを追加 します。
- **4.** 「rpm –ivh nchronoss-5.0.2.xxx.x86\_64.rpm」というコマンドを入力して、インストールします。

## nChronos コンソールをインストール

#### システム要件

nChronos コンソールのシステム要件:

- Windows XP (SP3 以上)/Vista/7/8/Server 2003/Server 2008/Server 2012
- 4GB RAM
- Dual-core processor
- Internet Explorer 7.0

nChronos コンソールの推奨システム要件:

- 4-core processor
- 4GB RAM
- Independent network adapter
- Internet Explorer 8.0

#### nChronos コンソールをインストール

nChronos コンソールをインストールする前に、以下のことをする必要があります:

- お使いのマシンが最小システム要件を満たしていることを確認してください。
- お使いのマシンで実行中のすべてのアプリケーションを終了してください。
- 古いバージョン、または試用版の nChronos コンソールをアンインストールしてくだ さい。

コンソールをインストールするには、

1. nChronos コンソールのインストールファイルをダブルクリックして、セットアップ ウィザードが下図のように、表示されます。 Colasoft<sup>®</sup> Maximize Network Value インストール、アクティベーションとアンインストール

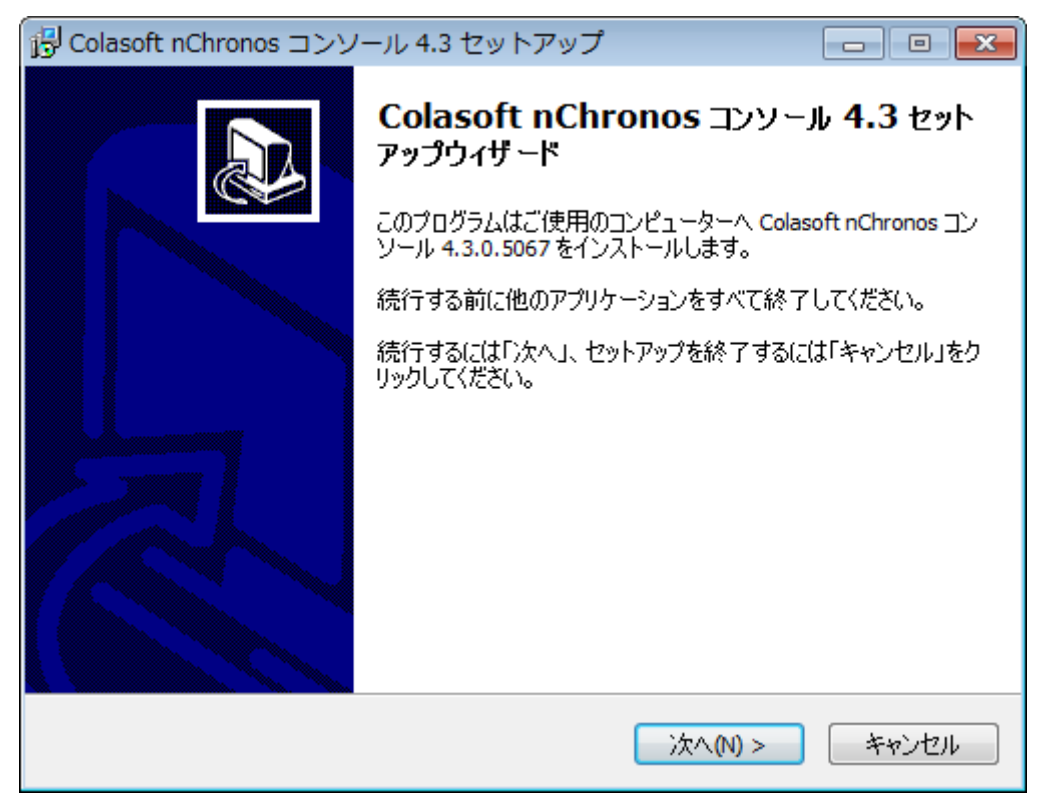

2. 「次へ」をクリックすることによって、下図のように使用許諾契約書ページが表示 されます。使用許諾契約書を確認して、同意する場合、「同意する」にチェックを 入れてください。

| 📴 Colasoft nChronos コンソール 4.3 セットアップ 📃 📼 💌                                                                                                    |
|----------------------------------------------------------------------------------------------------|
| 使用許諾契約書<br>続行する前に以下の重要な情報をお読みください。                                                                                                    |
| 以下の使用許諾契約書をお読みください。インストールを続行するにはこの契約書に同意<br>する必要があります。<br>                                                                                                    |
| Colasoft nChronosエンドユーザーライセンス契約                                                                                                    |
| Copyright (c) 2015 Colesoft LLC. All rights reserved                                                                                                    |
| 本ライセンス契約は、Colasoft nChronos(以下は「本ソフトウェア製品」といいます)に<br>関して、お客様(個人、または企業)とColasoft LLC(以下は「COLASOFT」といいます)<br>の間で含意される、法的効力を持つ契約です。以下の条件を丁寧にお読みください。<br>本ソフトウェア製品を使用する前に、下記の諸条件をしっかりとお読みください。本ソフト<br>ウェア製品をオンフトールまたけ使用した提会け、このライセンフ契約に同会したもの |
| <ul> <li>回意する(A)</li> </ul>                                                                                                    |
| ○ 日意しない(D)                                                                                                    |
| < 戻る(B) 次へ(N) > キャンセル                                                                                                    |

3. 「次へ」をクリックすることによって、下図のようにリリースノートが書いている nChronos 情報ページが表示されます。製品のアップデートを確認します。

Colasoft<sup>®</sup> Maximize Network Value インストール、アクティベーションとアンインストール

| 🗗 Colasoft nChronos コンソール 4.3 セットアップ 📃 🖃 🔫                                                                                                    |
|----------------------------------------------------------------------------------------------------|
| 情報<br>続行する前に以下の重要な情報をお読みください。                                                                                                    |
| セットアップを続行するには「ン太へ」をクリックしてください。                                                                                                    |
| Colasoft nChronos - リリー スノート - 2015年3月                                                                                                    |
| Colesoft nChronos v4.3 - 2015年3月                                                                                                    |
| 新機能:<br>マルチセグメント解析が利用可能になります。<br>マルチセグメント解析が利用可能になります。<br>マレチセグメント解析が利用可能になります。<br>マーが追加されています。<br>サービスアクセスビューが追加されています。<br>サービスアクセスビューが追加されています。<br>ボートビューで迅速に標準アプリケーションを追加することができます。<br>アドレスは迅速ネームテーブルに追加されることができます。<br>アドレスは迅速ネームテーブルに追加されることができます。<br>アブリケーションパフォーマンス解析におけるトレントチャートの統計がエクスポート ▼ |
| < 戻る(B) 次へ(N) > キャンセル                                                                                                    |

「次へ」をクリックすることによって、インストール先を指定するページが表示されます。デフォルトでは、インストールディレクトリは C:\Program Files\Colasoft nChronos Console 5.0 となっています。ほかのディレクトリを指定するには、下図のように、インストールルートを入力するか、「参照」をクリックして、インストールフォルダを指定することができます。

|                                                                     | <u>~</u> |
|---------------------------------------------------------------------|----------|
| インストール先の指定<br>Colasoft nChronos コンソール 4.3 のインストール先を指定してくだざい。        | 3        |
| Colasoft nChronos コンソール 4.3 をインストールするフォルダを指定して、「次へ」<br>をクリックしてください。 |          |
| 続けるには「次へ」をクリックしてください。別のフォルダーを選択するには「参照」をクリックして<br>ください。             |          |
| C:¥Program Files (x86)¥Colasoft nChronos Console 4.3 参照(R)          |          |
|                                                                     |          |
|                                                                     |          |
| このプログラムは最低 162.4 MB のディスク空き領域を必要とします。                               |          |
| < 戻る(B) 次へ(N) > キャンセル                                               |          |

5. 「次へ」をクリックすることによって、下図のようにスタートメニューフォルダが 表示されます。スタートメニューフォルダ名を指定します。

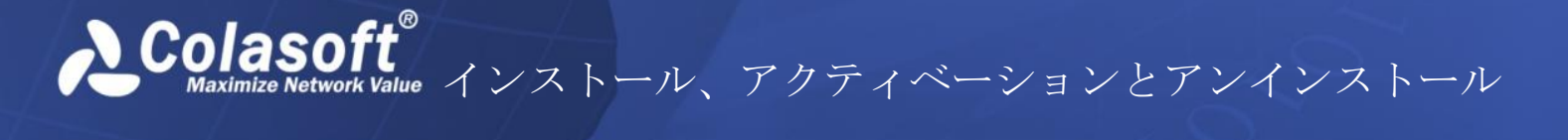

| 骨 Colasoft nChronos コンソール 4.3 セットアップ                    | - • •     |
|---------------------------------------------------------|-----------|
| <b>スタートメニューフォルダを選択する</b><br>プログラムショートカットを置く場所を指定してください。 |           |
| 2001 セットアップウィザードは以下のスタートメニューフォルダにプログラム(<br>を作成します。      | Dショートカット  |
| 続けるには「次へ」をクリックしてください。違うディレクトリを選択するには「参照<br>ください。        | 祭」をクリックして |
| Colasoft nChronos コンソール 4.3                             | 参照(R)     |
|                                                         |           |
|                                                         |           |
|                                                         |           |
|                                                         |           |
| < 戻る(B) 次へ(N) >                                         | キャンセル     |

「次へ」をクリックすることによって、追加タスクを選択するページが表示されます。下図のように、デスクトップアイコンとクイックスタートアイコンを作成するかどうかを指定します。

| 弱 Colasoft nChronos コンソール 4.3 セットアップ                              | - • •   |
|-------------------------------------------------------------------|---------|
| 追加タスクの選択<br>実行する追加タスクを選択してください。                                   |         |
| Colasoft nChronos コンソール 4.3 インストール時に実行する追加タスクを遠<br>へ」をクリックしてください。 | 曜択して、「次 |
| 追加アイコン<br>☑ デスクトップアイコンを作成する(D)<br>☑ クイックスタートアイコン(Q)               |         |
| < 戻る(B) 次へ(N) >                                                   | キャンセル   |

7. 「次へ」をクリックすることによって、インストール準備完了ページが表示されま す。下図のように、インストール情報を確認して、すべての情報が正しい場合、 「インストール」をクリックして、nChronos コンソールをインストールします。 Colasoft® Maximize Network Value インストール、アクティベーションとアンインストール

| 🕞 Colasoft nChronos コンソール 4.3 セットアップ                                         | 1 <b>x</b> |
|------------------------------------------------------------------------------|------------|
| インストール準備完了<br>ご使用のコンピュータへ Colasoft nChronos コンソール 4.3 をインストールする準備が<br>できました。 |            |
| インストールを続行するには「インストール」を、設定の確認や変更を行うには「戻る」をクリッ<br>クしてください。                     | y          |
| インストール先:<br>C:¥Program Files (x86)¥Colasoft nChronos Console 4.3             |            |
| プログラムグループ:<br>Colasoft nChronos コンソール 4.3                                    |            |
| 追加タスクー覧:<br>追加アイコン<br>デスクトップアイコンを作成する(D)<br>クイックスタートアイコン(Q)                  |            |
|                                                                              |            |
| < 戻る(B) インストール(I) キャン・                                                       | セル         |

8. インストール後、リードミーファイル情報が書いている情報ページが表示されます。 リードミー情報を確認し、「次へ」をクリックします。

| 得 Colasoft nChronos コンソール 4.3 セットアップ                                                                            |   |
|----------------------------------------------------------------------------------------------------|---|
| 情報<br>続行する前に以下の重要な情報をお読みください。                                                                                   |   |
| セットアップを続行するには「次へ」をクリックしてください。                                                                                   |   |
| Colasoft nChronos 4.3 - リードミー - 2015年3月<br>========<br>コンテンツ<br>========<br>* Colasoft nChronosについて<br>* システム用件 |   |
| * インストール<br>* アンインストール<br>* ご購入とアップグレード<br>* バグレポート<br>* 製品マニュアル                                                | • |
| 次へ(N) >                                                                                                    |   |

9. インストール完了ページがポップアップされます。「完了」をクリックして、イン ストールを終了します。 Colasoft<sup>®</sup> Maximize Network Value インストール、アクティベーションとアンインストール

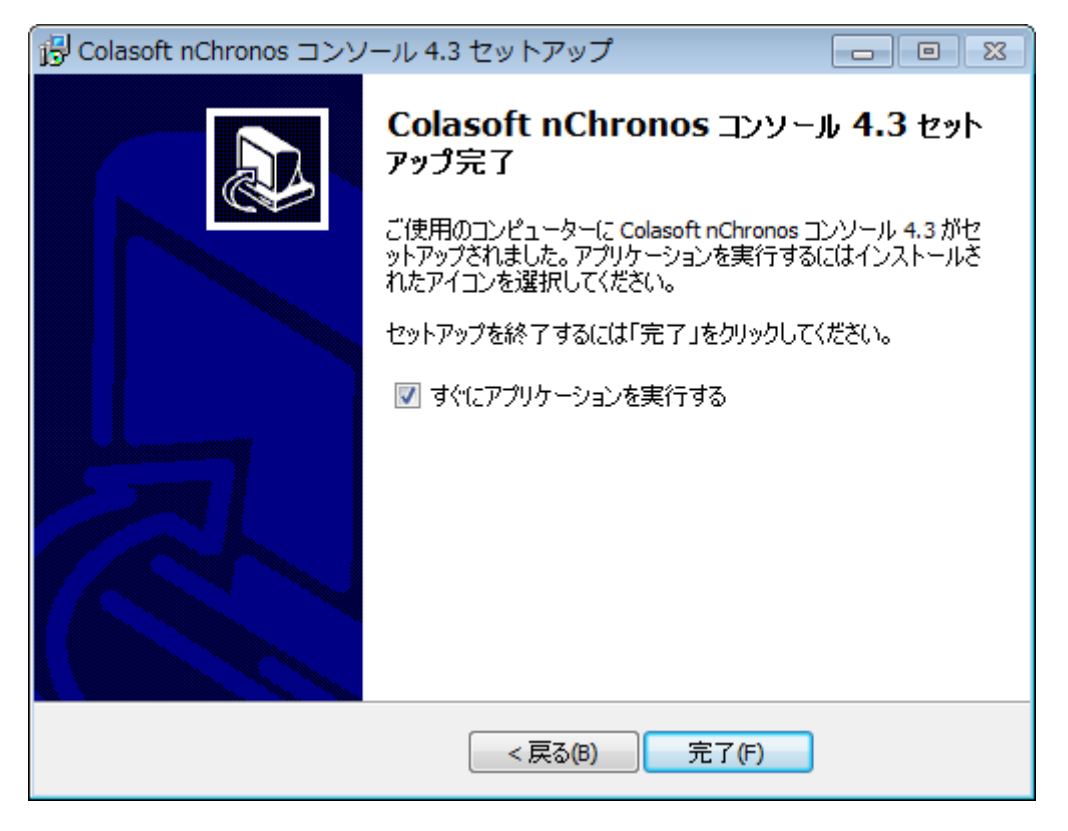

## nChronos コンソールをアクティブ化

インストール後、アクティベーションウィザードが表示され、ステップごとにアクティベーションをガイドします。

| Colasoft製品アクティベーショ | マンウィザード - Colasoft nChronos コンソール                                                                                                    | ×    |
|--------------------|----------------------------------------------------------------------------------------------------|------|
|                    | Colasoftの製品のアクティベーションウィザードへようこそ。アクティベーションを実行する前に、製品のアクティベ<br>ーションに関わるプライバシーポリシーをよくお読みください:                                                                                                    |      |
|                    | フライバシーステートメント<br>製品のアクティベーションは、著作権侵害を防止し、利用者の合法的権益を保護するための有効な手段<br>の一つです。一つのライゼンスキーは一つのサーバー、または一つのPCしが使用できません。<br>インタネットを介して、製品をアクティブ化させる時、匿名で行われています。<br>Eメールで製品のアクティベーションを実行する場合、ソフトウェアのシリアル番号及びマシンコードを弊社にご<br>提供していただ、必要があります。<br>製品のアクティベーション実行過程では、システム上でハードウェア識別番号が作成されますが、この識別<br>番号にはいかなる個人情報及び後器情報時含まず、製品アクティベーションの目的のみに使用されます。<br>製品のアクティベーション後は、製品を再度インストールする場合もアクティベーションの必要はありませんが<br>、OSを再インストールした場合は再度製品のアクティベーションを実行する必要があります。 |      |
|                    | (A) (N) > (本) (A) (A) (A) (A) (A) (A) (A) (A) (A) (A                                                                                                    | ャンセル |

コンソールをアクティブ化するには、オンラインでアクティブ化とライセンスファイルでア クティブ化という二つの方法があります。

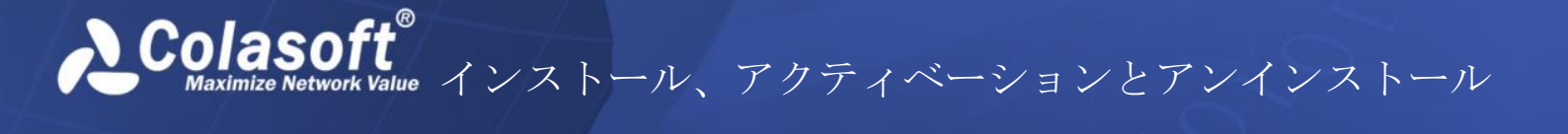

## オンラインでアクティブ化

nChronos コンソールをオンラインでアクティブ化するには、単にシリアル番号を入力し、 「次へ」をクリックして、アクティベーションを完了するだけです。この方法は、迅速かつ 簡単で、数秒しかかかりません。

| Colasoft製品アクティベーションウィ                                  | ザード - Colasoft nChronos コンソール        | <b>—X</b> — |
|--------------------------------------------------------|--------------------------------------|-------------|
| کردور<br>کردور                                         | 番号を入力してください:                         |             |
| ر <del>م</del> راری در دور دور دور دور دور دور دور دور | 番号:                                  |             |
|                                                        | オンラインでアクティブ化(推奨)<br>ライセンスファイルでアクティブ化 |             |
|                                                        | < 戻る(B) 次へ(N) > (                    | キャンセル       |

オンラインでアクティブ化に失敗した場合、

1. アクティベーション詳細を表示する、右側のアクティベーションプログレスバーの 横にある二重矢印ボタンをクリックし、「コピー」をクリックします。

| Colasoft製品アクティベーショ | ョンウィザード - Colasoft nChronos コンソール                                                                                                    | × |
|--------------------|----------------------------------------------------------------------------------------------------|---|
|                    | <ul> <li>シリイリード・Colasoft HUHOROS コノリール</li> <li>製品をアクティブ化しています。しばらくお待ちください</li> <li>2015-11-25 16:1250 ドメイン名を解析しています:108:168:215:106</li> <li>2015-11-25 16:1250 デメイン名を解析しています:108:168:215:106</li> <li>2015-11-25 16:1250 ライセンスサーバー108:168:215:106:443(2接続しています</li> <li>2015-11-25 16:1250 再試行中</li> <li>2015-11-25 16:1253 ドメイン名を解析しています:108:168:215:106</li> <li>2015-11-25 16:1253 ドメイン名を解析しています:108:168:215:106</li> <li>2015-11-25 16:1253 ドメイン名を解析しています:108:168:215:106</li> <li>2015-11-25 16:1253 ドメイン名を解析の結果:108:168:215:106</li> <li>2015-11-25 16:1253 ドメイン名を解析の結果:108:168:215:106</li> <li>2015-11-25 16:1253 ドメイン名を解析のにいます:108:168:215:106</li> <li>2015-11-25 16:1253 ドメイン名を解析のにいます:108:168:215:106</li> <li>2015-11-25 16:1253 ドメイン名を解析のにいます:108:168:215:106</li> <li>2015-11-25 16:1253 ドメイン名を解析のにいます:108:168:215:106</li> <li>2015-11-25 16:1253 ドメイン名を解析のにいます:108:168:215:106</li> <li>2015-11-25 16:1253 ドメイン名を解析しています:108:168:215:106</li> <li>2015-11-25 16:1253 ドメイン名を解析のにいます:108:168:215:106</li> <li>2015-11-25 16:1253 デイセンスサーバーに接続することに失敗しました。ネットワーク接続を確認してください。</li> <li>2015-11-25 16:1253 デイセンスサーバーに接続することに失敗しました。ネットワーク接続を確認してください。</li> <li>2015-11-25 16:1253 デイセンスサーバーに接続することに失敗しました。ションワークは続きを確認してください。</li> </ul> |   |
|                    | く戻る(B) 次へ(N) > キャンセル                                                                                                    | ŀ |

- 「ライセンスファイルでアクティブ化」をクリックすることによって、ライセンス ファイルでプログラムをアクティブ化します。
- 3. コピーされた情報を <u>support. jp@colasoft.com</u>に送信します。

Olasoft Maximize Network Value インストール、アクティベーションとアンインストール

## ライセンスファイルでアクティブ化

インターネットに接続していない場合、またはオンラインでアクティブ化に失敗した場合、 この方法を選択して、nChronosをアクティブ化することができます。この方法を選択する と、下図のようにアクティベーションインターフェースが表示されます。

| Colasoft製品アクティベーショ | ョンウィザード - Colasoft nChronos コンソール                                                                                      | ×  |
|--------------------|----------------------------------------------------------------------------------------------------|----|
| €Colasoft          | 方法ー: <u>ここ</u> をクリックし、ライセンスファイルを取得します。<br>方法二:〉次の情報をコピーして、 <u>support.jp@colasoft.com</u> (こメールすることで、ライセンスファイルを取得できます。 |    |
| <u>3</u>           | シリアル番号:<br>マシンコード:<br>製品バージョン: 4.3.0.5067                                                                              |    |
|                    | 参照ボタンをクリックし、ライセンスファイルをインボートします。<br>参照(R)                                                                               |    |
|                    | <mark>く 戻る(B)</mark> 次へ(N) > <b>キャン</b>                                                                                | ยม |

ライセンスファイルを取得するには、Colasoft ウェブページを介するか、Colasoft Support を介するかという2つの方法があります。

## Colasoft ウェブページを介する

以下のステップに従い、Colasoft ウェブページを介して、ライセンスファイルを取得します。

1. アクティベーションインターフェースで、方法1のリンクをクリックすることによって、Colasoft アクティベーションウェブページがポップアップされます。

| Serial Number | 03930-12345-12345-12345-12345                                                                                                    |                                                |
|---------------|----------------------------------------------------------------------------------------------------|------------------------------------------------|
| Machine Code  | 12345-12345-12345-12345-12345-12345-12345                                                                                                    |                                                |
|               | 1935zMTOz9DMzMTKydDZzMzMy9DPzMzNztDMzMXJzNDOzcjIzdDOzzzZyWP0/f3GMzjiteS4gppz1cK<br>hRlafpKhgd+c/gwxhN/xU0Hb5nQOIc7/iGuVne/TxcbTCnO1/1H2ZOIRmMWD3MpRha/41gNV0e7yId5 | L9vLBAfHMVNJU/102MYON<br>ctr6BEsbmH+Oascor8vHz |
|               | 90                                                                                                    | :x/h                                           |
|               | 30                                                                                                    | Jrdb                                           |
|               | on                                                                                                    | IVTM                                           |
|               | Wp                                                                                                    | JEDR                                           |
| License File  | 73                                                                                                    | 3806                                           |
|               | 27                                                                                                    | JUSE DWAT                                      |
|               | -7                                                                                                    | 71W1                                           |
|               | III/<br>710                                                                                                    | 1350                                           |
|               |                                                                                                    | 109                                            |
|               |                                                                                                    | 112 D                                          |
|               | uta/rJOSiPjJ6pWx1rurVVTx5eGOPf60/wHerNPrEmifwdot5kGI8rnY4fLGP7XZVSWfjoX4i4LshNH<br>goGJ8dEBc8KYzvvVKLIhiAKy0hyJmr6creID4cvVhJM5w5KlhkWS1U44bbUY0Uipc+V7T7g0KZoJv5m | d1ZtIP89xz3HkWrER0YSB<br>vkpE1w/bP4+sSAvgbfprL |

Copy to Clipboard Save as Bin

Contact service@colasoft.com if you have any questions.

- 2. 「Bin ファイルで保存」をクリックして、ライセンスファイルを保存します。
- アクティベーションインターフェースで、ライセンスファイルをインポートして、 「次へ」をクリックします。

#### Colasoft Support を介する

以下のステップに従い、Colasoft Supportを介して、ライセンスファイルを取得します。

- 「コピー」ボタンをクリックします。アクティベーションウィザードがシリアル番号、マシンコード、製品バージョンをコピーします。オンラインでアクティベーションを実行した場合、オンラインアクティベーションログも一緒にコピーされます。
- 2. コピーされた情報を <u>support. jp@colasoft.com</u>に送信します。

## nChronos コンソールをアンインストール

nChronos コンソール 5.0 をアンインストールするには、

- 1. 以下のいずれを実行します:
  - 「スタート」メニューで nChronos コンソールのフォルダ (デフォルトでは Colasoft nChronos Console 5.0 である)を見つけ出し、Uninstall Colasoft nChronos Console 5.0 をクリックします。
  - 「スタート」メニューで、コントロールパネルをクリックして、コントロールパネルにおける「プロダクトと機能」をクリックします。Colasoft nChronos Console 5.0を見つけ出して、「アンインストール」をクリックします。
- 下図のようにアンインストールダイアログボックスがポップアップされます。「はい」をクリックして、アンインストールを続けます。

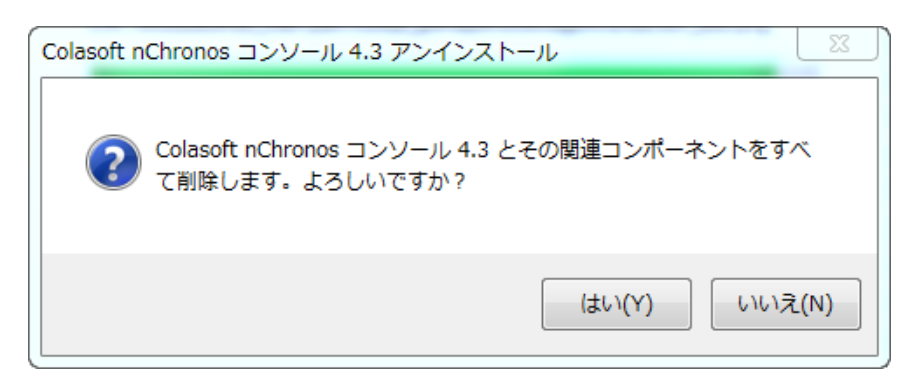

 設定を保存するかどうかを確認する大ログボックスがポップアップされます。設定 を保存したい場合は、「はい」をクリックして、他の場合は「いいえ」をクリック します。

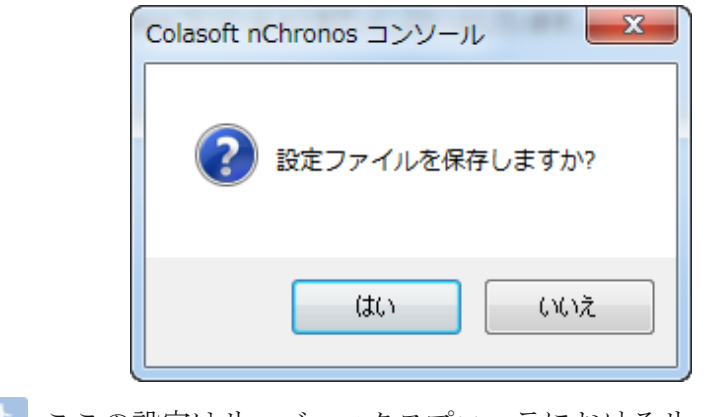

Bヒント ここの設定はサーバーエクスプローラにおけるサーバーリスト情報です。

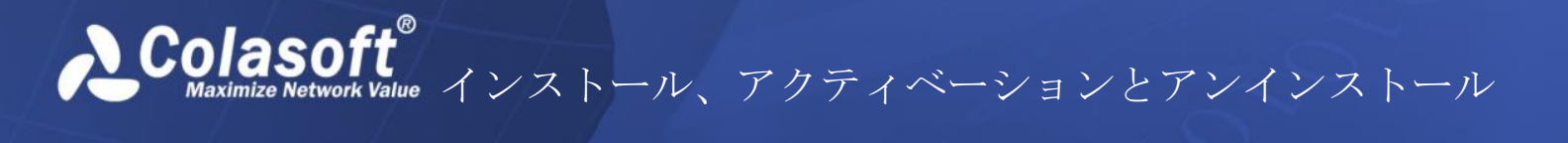

4. そして、アンインストールウィザードが自動的に nChronos コンソール 5.0 をアンイ ンストールします。

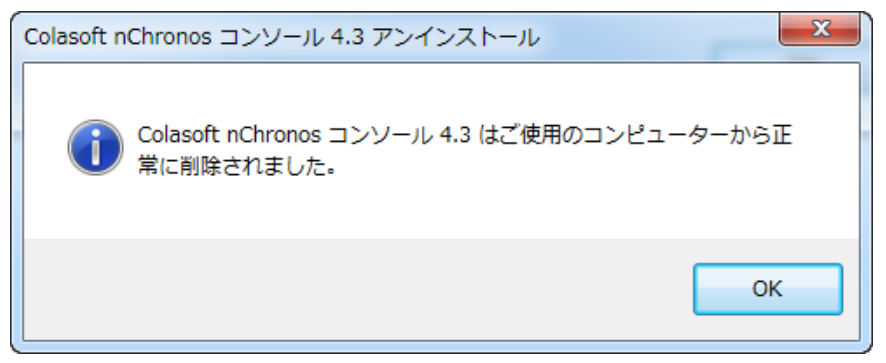

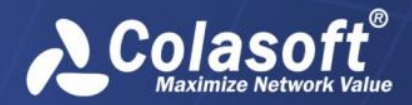

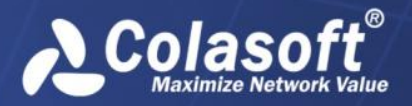

サーバー設定

## サーバー設定

有用なトラフィックをキャプチャーし、効率的に解析するには、nChronos サーバーを設定 する必要があります。この章では、nChronos サーバーの設定について紹介しています。こ れら全ての設定はウェブページで行われています。だから、まずブラウザから nChronos サ ーバーにログインする必要があります。

## ブラウザからサーバーにログイン

サーバー側とコンソール側の両方を介して、ブラウザから nChronos サーバーにログインすることができます。以下のステップに従い、ブラウザからサーバーにログインします。

1. ブラウザを起動し、アドレスバーに IP アドレスとポート番号を入力して、「Enter」 を押します。

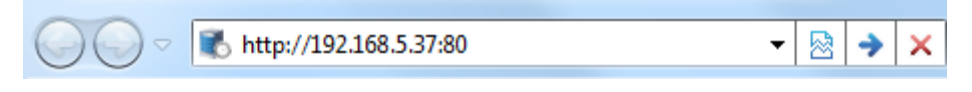

IP アドレスは nChronos サーバー上の管理インターフェースです。ポート番号はデフ オルトでは 80 となっています。ポート番号を省略して、IP アドレスだけを入力する ことができます。

2. nChronos サーバーを初期化する時、指定されたユーザー名とパスワードを入力しま す。

| Cola   | soft nChronos サーィ | х <u>—</u> |
|--------|-------------------|------------|
| ユーザー名: | admin             |            |
| パスワード: | •••••             |            |
|        | ログイン              |            |

3. 「ログイン」をクリックして、サーバーにログインします。

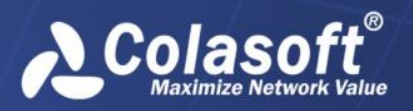

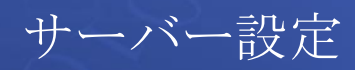

## ストレージ

このページはストレージの設定に利用されています。 ストレージ設定

| 有効にする                             | ハードディスクドライブ                                                        | 容里    | 空き領域  | 配置スペース  | 使用領域 | 残りのスペース | 使用率   |
|-----------------------------------|--------------------------------------------------------------------|-------|-------|---------|------|---------|-------|
|                                   | C:                                                                 | 79GB  | 7GB   | 0 GB    | 0GB  | 0 GB    | 0.00% |
|                                   | D:                                                                 | 100GB | 87GB  | 0 GB    | 0GB  | 0 GB    | 0.00% |
|                                   | E:                                                                 | 285GB | 254GB | 100 GB  | 0GB  | 0 GB    | 0.00% |
| システム予約領域                          | システム予約領域116GB         未割当て348GB         使用領域0GB         残りのスペース0GB |       |       |         |      |         |       |
| 解析データ                             |                                                                    |       |       |         |      |         |       |
| 統計情報                              | ą: 30 %                                                            |       |       | パケット: 7 | ʻ0 % |         |       |
| ログデータ                             |                                                                    |       |       |         |      |         |       |
| アラームログ: 100 MB トランザクションログ: 100 MB |                                                                    |       |       |         |      |         |       |
| ОК                                |                                                                    |       |       |         |      |         |       |

## ディスク容量

ディスク容量は nChronos サーバーのストレージスペースを設定するために設けられていま す。以下のリストは、上図におけるディスク容量のカラムを説明しています。

- **ディスク**: サーバーで配置されたディスクです。
- **ハードディスクドライブ**:サーバーにおけるディスクのパスです。
- 総容量:ディスクの総容量です。
- 利用可能な領域: ディスクの空き領域です。ユーザーは空き領域のすべて、または 一部をストレージスペースとして設定することができます。
- 使用領域:ディスクの配置スペースの中で、すでに使用されている容量です。
- **配置スペース**: 配置されたストレージスペースです。配置スペースは統計データ、パ ケット、トランザクションログ、アラームログなどの保存に利用されます。

#### 解析スペース

解析スペースは nChronos サーバーのストレージエリアとエクスポートデータが占めている 容量を設定するために設けられています。以下のリストは、上図における解析スペースのカ ラムを説明しています。

- **ストレージェリア**: ストレージェリアの名前を表示します。ユーザーが新しいスト レージェリアを追加する際に設定されています。
- 統計データスペース: 統計データがストレージスペースの中で占めている容量を表示します。
- パケットスペース:パケットがストレージスペースの中で占めている容量を表示します。
- **トランザクションログスペース**: トランザクションログがストレージスペースの中

サーバー設定

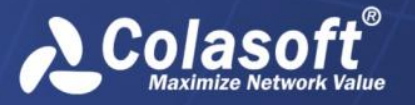

で占めている容量を表示します。

 アラームログスペース:アラームログがストレージスペースの中で占めている容量 を表示します。

新規ストレージエリアをクリックして、下図のように新規ストレージエリアダイアログボッ クスが表示されます。

#### $\times$ New Storage Area Name: Default storage area Statistics 0 GB space: Packets 0 GB space: Transaction 0 GB logs space: Alarm logs 0 GB space: Cancel OK

「エクスポートデータ」オプションはエクスポートされたリンク統計データ、アプリケーション監視データ、及びトランザクション処理データがストレージスペースで占めている容量を 設定することができます。

## インターフェース

このページでは、nChronos サーバー上の全てのネットワークインターフェースが表示され ます。キャプチャーインターフェースは、通常スイッチ、またはタップのミラーポートに接 続され、トラフィックのキャプチャーに利用されます。管理インターフェースは、nChronos サーバーとコンソールとの通信に利用されます。インターフェースページは下図のように表 示されます。

インターフェースの設定

| 名前                         | bps         | スピード(Mbps) | タイプ        | 操作 |
|----------------------------|-------------|------------|------------|----|
| ローカル エリア接続 (192.168.9.25)  | 129.01 Kbps | 100        | キャプチャーインター | 編集 |
| ワイヤレス ネットワーク接続 (127.0.0.1) | 0.00 bps    | 54         | 管理インターフェーン | 編集 |

保存

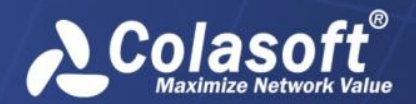

サーバー設定

- 名前:ネットワークインターフェース/ポートの名前と IP アドレスを表示します。
- 状態:ネットワークインターフェース/ポートの接続状態を表示します。
- スピード:ネットワークインターフェース/ポートの接続スピードを表示します。
- タイプ:キャプチャーインターフェースか、または管理インターフェースかを指定します。
- 操作:管理インターフェースにのみ使用できます。

## インターフェースタイプの定義

ネットワークインターフェース/ポートのインターフェースタイプを定義するには、単に 「タイプ」カラムにおけるドロップダウンリストから適切なタイプを選択すればよいです。

BEント 複数のキャプチャーインターフェースを定義することができます。

ダ注意 ネットワークインターフェース/ポートがキャプチャーインターフェースに定義
され、そしてネットワークリンクに割当てられた以上、そのインターフェースタイプは変更
することができません。変更したい場合は、まずネットワークリンクを削除する必要があり
ます。

## キャプチャーインターフェースの設定

キャプチャーインターフェースを設定するには、「キャプチャーインターフェース」の後に ある「編集」ボタンをクリックして、下図のように仮想インターフェースページに遷移しま す。

| インターフェースの設定 / 仮想インターフェース  |          |        |  |  |  |
|---------------------------|----------|--------|--|--|--|
| ローカル エリア接続 (192.168.9.25) |          |        |  |  |  |
| タイプ: VLAN                 | T        |        |  |  |  |
| VLAN ID                   | 名前       | 操作     |  |  |  |
| 1                         | section1 | 編集 肖 除 |  |  |  |
| 2                         | section2 | 編集 肖 除 |  |  |  |
| 3                         | section3 | 編集 肖 除 |  |  |  |
|                           |          |        |  |  |  |

仮想インターフェースを追加する

仮想インターフェースを追加するには、

- 1. 追加したい仮想インターフェースのタイプを選択します。VLAN と MPLS VPN のいず れかを選択することができます。
- 2. 「仮想インターフェースを追加する」ボタンをクリックすることによって、追加ダ イアログボックスがポップアップされます。

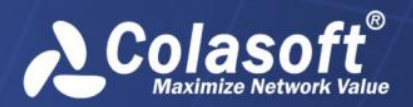

サーバー設定

| 仮想インターフ  | フェース     |    | ×     |
|----------|----------|----|-------|
| VLAN ID: | 1        | ]  |       |
| 名前:      | section1 | ]  |       |
|          |          | 保存 | キャンセル |

3. ID やラベル、および仮想インターフェースの名前を入力し、「保存」をクリックすることで、設定を保存します。

## 管理インターフェースの設定

以下のステップに従い、管理インターフェースを設定します。

1. 「操作」における「編集」をクリックして、下図のように、設定ページに遷移します。

| インターフェースの設定 | /管理インターフェー | -スを設定する |
|-------------|------------|---------|
|-------------|------------|---------|

ワイヤレス ネットワーク接続 (0.0.0.0)

| IPアドレス:   | 192.168.5.160 |
|-----------|---------------|
| サブネットマスク: | 225.225.225.0 |
| ゲートウェイ:   | 192.168.5.1   |
| DNSサーバー:  | 8.8.8.8       |
| 保存        | キャンセル         |

2. IP アドレス、サブネットマスク、ゲートウェイ、DNS サーバーアドレスを入力して、 「保存」をクリックします。

サーバー設定

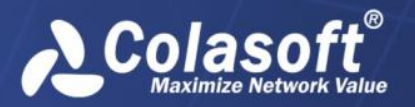

## ネットワークリンク

下図のように、ネットワークリンクページでは、ネットワークの基本的な情報が表示されま す。ここで、ネットワークリンク状態を変更し、ネットワークリンクを追加、または削除す ることができます。

ネットワークリンク

| 番号 | 名前       | タイプ                  | キャプチャーインタ<br>ーフェース数 | bps       | 状態 | 操作             |
|----|----------|----------------------|---------------------|-----------|----|----------------|
| 1  | training | スイッチ(双方向性ミラーリン<br>グ) | 1                   | 2.03 Kbps | 停止 | 編集<br>削除<br>開始 |

新規リンク

次のリストは、このページのカラムについて説明しています。

- 番号:ネットワークリンクの番号で、1から始まります。
- 名前:ネットワークリンクの名前で、ネットワークリンクを追加する時に定義され、 コンソール側のサイドバーにおける「サーバー」の下に表示されます。
- タイプ:ネットワークリンクのタイプで、トラフィックをキャプチャーする方法を表示します。
- キャプチャーインターフェース数:このネットワークリンクのキャプチャーインター フェース数を表示します。
- 状態:ネットワークリンクの状態で、ネットワークリンクが動作しているか否かを表示します。「動作中」はネットワークリンクのトラフィックをキャプチャーし、解析していることを意味します。「停止」はnChronos サーバーがトラフィックのキャプチャーを停止したということを意味します。
- 操作:ネットワークリンクについての操作で、以下のリストは、各操作について説明 しています。
  - 編集:ネットワークリンクの設定を変更します。ネットワークリンクを追加 する時の設定と同じです。
  - **削除**:ネットワークリンクを削除します。この操作はリンク状態が「停止」で ある場合にしか、利用できません。
  - **停止**:ネットワークリンクにおける監視を停止します。
  - 開始:ネットワークリンクのトラフィックのキャプチャーと解析を開始します。

#### ネットワークリンクの追加

以下のステップに従い、ネットワークリンクを追加します。

1. ネットワークリンクページにおける「新規リンク」をクリックして、次の図が表示 されます。

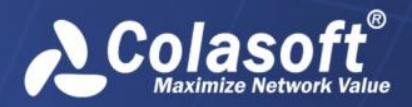

サーバー設定

#### ネットワークリンク/新規ネットワークリンク

| リンク名:                                                      | training リンク名には \/:?" <>  のような文字を含むことができません |             |                                                                                       |          |            |  |
|------------------------------------------------------------|---------------------------------------------|-------------|---------------------------------------------------------------------------------------|----------|------------|--|
| リンクタイプ:                                                    | スイッチ(双方向性ミラーリング)                            |             |                                                                                       |          |            |  |
| ☑ ミリ秒統計を有効にする                                              | 5                                           |             |                                                                                       |          |            |  |
| 🔲 スイッチタイムスタンブ                                              | を使用する                                       |             |                                                                                       |          |            |  |
| ARISTA O VSS Monitoring                                    |                                             |             | 🙃 Gig                                                                                 | gamon    |            |  |
| インアウトバウンドトラフィッ                                             | クをキャブチャする                                   |             |                                                                                       |          |            |  |
| ネットワークアダプタ                                                 |                                             | IPアドレス      | 1                                                                                     | bps      | スピード(Mbps) |  |
| 🔽 ローカル エリア接                                                | ☑ ローカル エリア接続                                |             |                                                                                       | 0.00 bps | 100        |  |
| 内部ネットワークセグメント                                              |                                             |             |                                                                                       |          |            |  |
|                                                            |                                             |             | 説明:                                                                                   |          |            |  |
| 192.168.9.25                                               |                                             |             | ー・・・<br>内部IPアドレスを識別するためにネットワークセグメントを一行に一つ入力します。複数の場合、改<br>行コードで区切ってください。              |          |            |  |
|                                                            |                                             |             | 例えlat:                                                                                |          |            |  |
|                                                            |                                             |             | IPアドレス/サブネットマスク: 192.168.0.0/24、192.168.0.0/255.255.255.0、または                         |          |            |  |
|                                                            |                                             |             | 2001.3e1080<br>IPアドレス範囲: 192.168.0.0-192.168.1.255、または2001:3ef0::0001-2001:3ef0::0005 |          |            |  |
| 単一IPアドレス: 192.168.0.100、または2001:3ef0::0001                 |                                             |             |                                                                                       |          |            |  |
| 帯域幅の設定                                                     |                                             |             |                                                                                       |          |            |  |
| インバウンド帯域幅:                                                 | 10                                          | Mbps (範囲:   | : 1-1.000.000 Mbns)                                                                   |          |            |  |
| アウトバウンド帯域幅・                                                | 10                                          | Mbps (範囲・   | pe (新田: 1,1000 000 Mbps)                                                              |          |            |  |
| / J// J// Pokie                                            |                                             | mopo (#823. | 1 1,000,000 mbp3)                                                                     |          |            |  |
| 総帯域幅:                                                      | 10                                          | Mbps        |                                                                                       |          |            |  |
| 〈総帯域幅は、インバウンド帯域幅とアウトバウンド帯域幅の大きい方より大きく、両方の合計数より小さい必要があります。〉 |                                             |             |                                                                                       |          |            |  |

OK キャンセル

- 2. リンク名を入力し、リンクタイプを選択します。以下のリストはリンクタイプについて説明しています。
  - スイッチ(双方向性ミラーリング): nChronos はインバウンドとアウトバウンドを含む、トラフィックをミラーリングしているスイッチからのトラフィックをキャプチャーします。
  - スイッチ(単方向性ミラーリング): nChronos は、インバウンドとアウトバウンドのいずれのトラフィックをミラーリングしているスイッチからのトラフィックをキャプチャーします。
  - 標準タップ:インバウンドとアウトバウンドのいずれのトラフィックしかミ ラーリングしていないネットワークタップです。
  - アグリゲーションタップ:インバウンドとアウトバウンドを含む、双方向の トラフィックをミラーリングしているネットワークタップです。
- 3. リンクのストレージエリアを選択します。複数リンクが同じストレージエリアを選 択することができます。
- 4. キャプチャーインターフェースとネットワークセグメントを設定します。

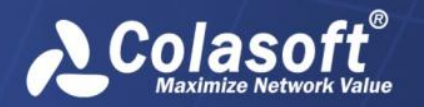

サーバー設定

スイッチ(双方向のトラフィックをミラーリングしている)、またはアグリゲーシ ョンタップを選択した場合、以下ステップに従います。

- スイッチまたはタップのミラーポートに接続されているキャプチャーインタ ーフェースを選択します。
- 2) パケットの転送方向を識別するネットワークセグメントを設定して、正確な インバウンドとアウトバウンドのトラフィックの統計情報を取得します。内 部アドレスとして認められる IP アドレスとセグメントを入力する必要があ ります。

スイッチ(単方向トラフィックをミラーリングしている)、または標準タップを選 択した場合、以下のステップに従います。

- スイッチ、またはタップのアウトバウンドミラーポートに接続されているキャプチャーインターフェースを選択して、アウトバウンドトラフィックをキャプチャーします。
- スイッチ、またはタップのインバウンドミラーポートに接続されているキャ プチャーインターフェースを選択して、インバウンドトラフィックをキャプ チャーします。
- スイッチのタイムスタンプを使用するかどうかを設定します。現時点では、ARISTA、 VSS Monitoring、および GIgamon という 3 種類のスイッチだけがサポートされて います。
- 「CSV フォーマットでデータをエクスポート」機能を有効にするかどうかを設定します。リンク統計データ、アプリケーション監視データ、及びトランザクション処理 データをエクスポートすることができます。
- ミリ秒統計を有効にするかどうかを設定します。ミリ秒統計はバーストトラフィックに関心を持っている場合のために設けられています。ミリ秒統計が有効にしないと、ミリ秒におけるトラフィックアラームが設定できません。
- 8. インバウンド帯域幅、アウトバウンド帯域幅、および総帯域幅を入力して、帯域幅 を設定します。

正確な帯域幅の利用率を取得するために、実際の帯域幅を入力する必要があります。

9. 「OK」をクリックして、設定を保存します。

#### ネットワークリンクを動作させる

コンソール側で、リアルタイム、かつダイナミックな秒までのネットワークデータを表示し たり、ネットワークトラフィックの解析の統計情報を取得したりするために、またはサーバ ーからパケットをダウンロードするために、ネットワークリンクを動作させて、監視する必 要があります。

ネットワークリンクを動作させるには、ネットワークリンクページの「開始」ボタンをクリ ックすればよいです。

#### ネットワークリンクを停止

ネットワークリンクを停止したい場合、ネットワークリンクページの「停止」ボタンをクリ ックすることによって、nChronos はトラフィックのキャプチャーを停止します。
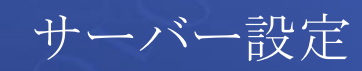

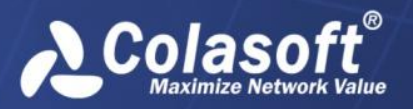

# ライブラリー

ライブラリーページは下図のように、アップロードされた全てのライブラリーファイルを表示します。

事前定義のライブラリー

| 名前                | タイプ                | バージョン | インボート時間             | 合計数 | 操作    |
|-------------------|--------------------|-------|---------------------|-----|-------|
| SystemApplication | アプリケーションラ<br>イブラリー | 2.0.3 | 04/23/2015 17:02:50 | 166 | 編集 削除 |

ファイルをインボート

以下のリストは、このページにおける全てのカラムについて説明しています。

- 名前:ファイルの名前ではなく、ライブラリーの名前を表示します。
- **タイプ**:ライブラリーのタイプを表示します。
- バージョン:ライブラリーのバージョンを表示します。
- **インポート時間**:ライブラリーファイルがアップロードされている時間を表示します。
- 合計数:ライブラリーがアプリケーションライブラリーである場合、アプリケーションの数を、ライブラリーが特徴アラームである場合、特徴アラームの数を表示します。
- 操作:以下のリストは、各操作について説明しています。
  - 編集:このボタンをクリックすることによって、ライブラリーの詳細情報が 表示されます。表示されている情報における興味のある項目を有効/無効に することができます。

ライブラリーページでは、アプリケーションライブラリーファイルと特徴ライブラリーファ イルを含むライブラリーファイルをインポートすることができます。

- アプリケーションライブラリーは多くのアプリケーションが含まれています。コン ソール側でそのアプリケーションを表示、または使用することができます。たとえ ば、トラフィックアラームを作成する際の、アプリケーションビューにおけるアプ リケーションリストと、パケットのダウンロードにおけるアプリケーションルール を作成する際のアプリケーションリストがあります。
- 特徴ライブラリーには、多くの特徴アラームが含まれています。アラーム条件と一致したトラフィックフローをキャプチャーした場合、アラームがトリガーされます。
   そして、リンクモニターウィンドウとリンク解析ウィンドウのアラームビューにアラームログが表示されます。

自分でライブラリーファイルを作成し、それらをインポートすることができます。デフォル トとして、nChronos はアプリケーションライブラリーファイルをインポートします。また、 他のライブラリーファイルをインポートすることもできます。ライブラリーページにおける 「ファイルをインポートする」をクリックし、そのファイルをダブルクリックすればよいで す。

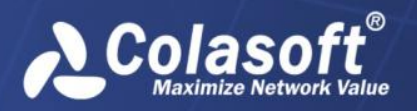

# 解析センター

解析センター

| nChronosサーバー名: | R&D          |
|----------------|--------------|
| センターアドレス:      | 192.168.9.25 |
| センターポート:       | 22100        |
| ユーザー名:         | csadmin      |
| バスワード:         | •••••        |
| SSL:           |              |

◎ 解析センターに接続しています。しばらくお待ちください…

キャンセル

このページで、解析センターへの接続設定を行います。

- nChronos サーバー名: nChronos サーバーの名前を入力します。
- センターアドレス:解析センターの IP アドレスを入力します。
- センターポート:解析センターに接続するポート番号を入力します。デフォルトでは、
   22100 となっています。
- **ユーザー名**:解析センターに接続するユーザー名を入力します。ユーザー名は解析センターで設定される必要があります。
- パスワード:解析センターに接続するユーザー名のパスワードを入力します。ユーザー名とパスワードは、解析センターで設定される必要があります。
- SSL:このオプションにチェックを入れると、データ送信時に SSL 暗号化を適用します。

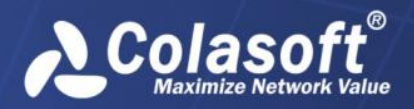

サーバー設定

# SMTP 設定

このページでは、アラームやスケジュールされたレポートを送信する SMTPE メールサーバー に関する接続パラメータを設定します。

| ユーザー情報    |                             |
|-----------|-----------------------------|
| 名前:       | ilingiling lan@colasoft.com |
| Eメールアドレス: | singsing lan@colasoft.com   |
| サーバー情報    |                             |
| Eメールサーバー: | smtp.colasoft.com           |
| SSL暗号化:   | SSL 💌 ポート: 465              |
| ログオン情報    |                             |
| ユーザー名:    | singsing lan@colasoft.com   |
| バスワード:    | •••••                       |
| テスト       | 保存                          |

• 名前:送信者の名前を入力します。

SMTP铅定

- Eメールアドレス:送信者のEメールアドレスを入力します。
- Eメールサーバー:Eメールサーバーのアドレスを入力します。
- SSL 暗号化:E メールサーバーの暗号化接続タイプを選択します。
- ポート番号:暗号化接続に使われたポート番号を表示します。
- **ユーザー名**: E メールサーバーにログオンする送信者のユーザー名を入力します。
- パスワード:送信アドレスのパスワードを入力します。

設定した後、「テスト」をクリックすることで、設定が正しいかどうかをチェックすること ができます。

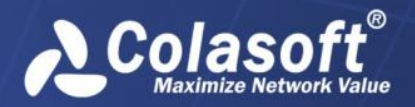

## アラーム通知

下図のように、このページで、アラームがトリガーされるときのアラーム通知パラメータを 設定できます。

| アラーム通知      |                                  |
|-------------|----------------------------------|
| ☑ Eメール通知    |                                  |
| Eメール件名:     | alarm                            |
| 受信者アドレス:    | colasoft.com.cn<br>@colasoft.com |
| 通知間隔:       | 1 分                              |
| ■SYSLOG通知   |                                  |
| SYSLOGアドレス: | 125.10.10.15:514                 |
| ⊛ 每秒送信      |                                  |
| ◎ 送信間隔を指定:  | 1 分                              |
| 保存          |                                  |

### Eメール通知

アラームがトリガーされたとき、Eメールで通知するには、以下のステップに従います。

- 1. このページにおける「Eメール通知」にチェックを入れます。
- 2. 件名と受信者のアドレスを入力します。複数の受信者アドレスを入力することがで きます。
- 3. 通知間隔を設定します。
- 4. 「保存」をクリックして、設定を保存します。

**リヒント**「テスト」をクリックして、設定が正しいかどうかを確認することができます。 受信者アドレスがテストメールを受信した場合、設定が正しいことを確認できます。

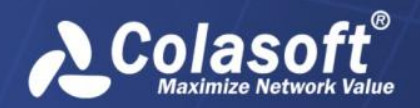

サーバー設定

## SYSLOG 通知

アラームがトリガーされたとき、syslog サーバーで通知するには、以下のステップに従い ます。

- 1. このページにおける「SYSLOG 通知」にチェックを入れます。
- 2. syslog サーバーのアドレスとポート番号を入力増す。
- 3. 通知間隔を設定します。Syslog に毎秒送信、または指定された間隔に送信すること ができます。
- 4. 「保存」をクリックして、設定を保存します。

# レポート通知

このページでは、レポートオプションとレポート受信者アドレスを設定します。

レポート通知

| レポートオブション  |                              |       |
|------------|------------------------------|-------|
| 会社名:       | Colasoft                     |       |
| 作成者:       | 管理者                          |       |
| 会社口ゴ:      |                              |       |
|            |                              | プレビュー |
|            | 変更                           | _     |
| 🔲 プレフィックス: |                              |       |
|            | ☑ 生成時間を表示する                  |       |
| ✓受信者アドレス   |                              |       |
| アドレス       | ningsing lan@colasoft.com.on |       |
|            | テスト                          | ]     |

保存

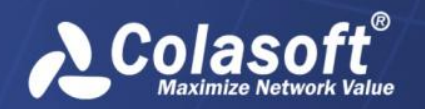

サーバー設定

### レポートオプション

レポートオプションを設定したら、設定されたオプション全てがレポートに表示されます。

- **会社名**: これはレポートの左上に表示されます。
- 作成者:レポート作成者の名前を入力します。
- 会社ロゴ:会社のロゴで、レポートの右上に表示されます。
- **プレフィックス**:接頭辞のように、全てのレポートの前に追加されます。
- **生成時間を表示する**: レポータが生成された時間を表示します。

設定後、「プレビュー」をクリックして、確認することができます。

### 受信者アドレス

受信者のアドレスを入力します。受信者アドレスが複数の場合、改行コードによって、区切 ってください。

# ユーザーアカウント

このページは、全てのユーザーアカウントを表示します。そして、下図のように、このページでユーザーを追加、削除、および追い出すことができます。

ユーザーアカウント

| 番号 | ユーザー名 | タイプ | 状態          | 作成時間                | ログイン時間              | 備考            | 操作                           |
|----|-------|-----|-------------|---------------------|---------------------|---------------|------------------------------|
| 1  | admin | 管理者 | オンライン(ブラウザ) | 04/23/2015 17:02:39 | 04/24/2015 10:56:57 | デフォルト<br>の管理者 | 編集     削除       追い出す         |
| 2  | test  | 管理者 | オフライン       | 04/24/2015 11:24:05 |                     |               | 編集         削除           追い出す |

新規アカウント

- 番号:1から始まるアカウントの一連番号です。一つのユーザーアカウントが削除されると、その番号は次のユーザーアカウントに使用されます。ですから、一番下におけるユーザーアカウントの番号から、このnChronosサーバーのために、追加されたユーザーアカウントの数がわかります。
- ユーザー名:ユーザーアカウントが追加された際に、定義されたユーザー名を表示します。
- タイプ:アカウントのタイプで、管理者、ユーザー、および監査員という三つのタイプがあります。後ろにある「編集」ボタンをクリックして、アカウントのタイプを変更することができます。
- 状態:アカウントの状態を表示します。以下のリストは状態について、詳しく説明しています。
  - オンライン:「オンライン(コンソール)」は、コンソールからサーバーに ログインし、まだログアウトしていないことを意味しています。「オンライン(ブラウザ)」はブラウザからサーバーにログインし、まだログアウトしていないことを示しています。「オンライン(コンソール、ブラウザ)」は、コンソールとブラウザの両方からサーバーにログインし、まだログアウトし

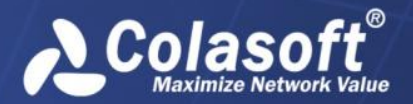

サーバー設定

ていないことを表しています。ログインの詳細情報について、監査ログをご 参照ください。

- **オフライン**:アカウントは現在、サーバーにログインしていません。
- 無効:アカウントは管理者によって無効にされており、コンソールからもブ ラウザからもサーバーにログインすることができません。
- 作成時間:アカウントが追加された時間を表示します。
- ログイン時間: コンソール、またはブラウザからサーバーにログインした時間を表示します。
- 備考:アカウントについての備考情報を表示します。
- 操作:以下のリストは、各操作について説明しています。
  - **編集**:アカウントの設定を変更します。新しいアカウントが追加された時の 設定と同じです。
  - 削除:アカウントを削除します。アカウントの状態をオフラインにしないと、
     削除出来ません。
  - 追い出す:アカウントをコンソールとの接続から追い出します。このボタンは、アカウント状態がオンライン(コンソール)である場合にのみ、使用可能です。

### アカウントの追加

以下のステップに従い、アカウントを追加します。

1. ユーザーアカウントページにおける「新規アカウント」をクリックすることで、以 下の図が表示されます。

#### ユーザーアカウント / 新規アカウント

| ユーザー名:      | admin2             | アカウンドロは数字、アルファベット、および以下の文字だけを含めることができます: 🔡 、 🕲 、 🗄 、 🕫 20文字を超えることができません。 |
|-------------|--------------------|--------------------------------------------------------------------------|
| パスワード:      |                    | パスワードの長さは6-20文字です。                                                       |
| パスワードを再入力:  |                    |                                                                          |
| 備考(オブショナル): |                    | 40文字を超えることができません。                                                        |
| タイプ:        | 2~# <sup>2</sup> ~ | •                                                                        |
|             | □ アカウントを無効にする。     |                                                                          |
| 保存          | キャンセル              |                                                                          |

- 2. ユーザー名、アカウントのパスワード、および備考情報を入力します。
- 3. アカウントのタイプを選択します。
  - **管理者**:管理者は管理者権限を持っていて、コンソールとブラウザの両方か らサーバーにログインすることができます。そして、サーバーとリンクを設 定することもできます。
  - ユーザー:ユーザーはコンソールからサーバーにログインすることができますが、リンクを設定できません。

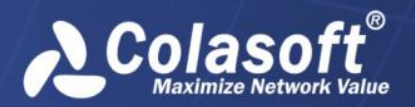

- 監査員:監査員はブラウザからサーバーにログインすることができますが、
   監査ログだけが見られます。
- 4. 「保存」をクリックして、アカウントの追加を終了します。

# デジタル証明書

下図のように、このページはデジタル証明書を更新するために設けられています。

#### デジタル証明書

| 発行者             | サブジェクト                                                                     | 有効時間(開始)            | 有効時間(終了)            | バージョン |
|-----------------|----------------------------------------------------------------------------|---------------------|---------------------|-------|
| CN= Colasoft-CA | C= US<br>S= OK<br>L= Tulsa<br>O= Colasoft LLC<br>CN= nChronos.colasoft.com | 01/28/2013 02:28:50 | 01/28/2018 02:38:50 | V3    |

更新

デフォルトでは、ここに Colasoft が提供しているデジタル証明書ファイルがあります。この証明書を更新することができます。

証明書を更新するには、デジタル証明書ページにおける「更新」をクリックして、証明書フ ァイルと対応するキーファイルをアップロードします。

| デジタル証明書を更新する | ×        |
|--------------|----------|
| デジタル証明書ファイル: | 選択(.crt) |
| キーファイル:      | 選択(.key) |
|              | 更新キャンセル  |

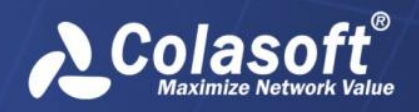

# セキュリティーポリシー

下図のように、このページはセキュリティーポリシーを設定するために提供されています。

セキュリティーポリシー

| ロックアリトホリンー            |    |     |                                                                                                    |
|-----------------------|----|-----|----------------------------------------------------------------------------------------------------|
| IPロックアウト閾値:           | 3  | (□) | IPアドレスのサーバーにログインする失敗回激の閾値を設定します。失敗回激が閾値コこ<br>達すると、そのIPアドレスはロックアウトされます。<br>管理者がロックアウトを解除したり、アカウントのロックアウト時間が切れたりする前に、ロッ<br>クアウトされたアカウントは使用できません。 |
|                       |    |     | 1から999までの整数を入力することができます。                                                                                                    |
| IPロックアウト時間:           | 10 | (分) | このパラメータは、IPIに対するロックアウトが自動的に解除されるまで、ロックアウト状態を<br>保つ時間を設定するためのものです。IPロックアウト閾値が指定されている場合にのみこの<br>パラメータは意味があります。                                   |
|                       |    |     | 0から9,999までの整数を入力することができます。                                                                                                    |
|                       |    |     | IPロックアウト時間をOに設定した場合、サーバーが再起動するまで、IPIはロックアウトされます。                                                                                               |
| リセットIPロックアウトカ<br>ウンタ: | 10 | (分) | このパラメータはログインに失敗した時から、失敗ログインカウンタが0にリセットされるまで<br>の時間を設定するためのものです。IPロックアウト閾値が指定されている場合にのみこのパ<br>ラメータは意味があります。                                     |
|                       |    |     | 1から9,999までの整数を入力することができます。                                                                                                    |
|                       |    |     | このリセット時間はIPロックアウト時間以下に設定する必要があります。                                                                                                    |

ok 解除

以下のステップに従い、セキュリティーポリシーを設定します。

- 1. 「ロックアウトポリシー」にチェックを入れます。
- 「IP ロックアウト閾値」ボックスに回数を入力します。
   ある IP アドレスのサーバーにログインする失敗回数が閾値に達すると、その IP アドレスはロックアウトされます。管理者がロックアウトを解除したり、アカウントのロックアウト時間が切れたりする前に、ロックアウトされたアカウントは使用できません。1 から 999 までの整数を入力することができます。
- 「IP ロックアウト時間」に時間を入力します。
   これは、IP に対するロックアウトが自動的に解除されるまで、ロックアウト状態を 保つ時間です。0 から 9,999 までの整数を入力することができます。IP ロックアウト時間を 0 に設定した場合、サーバーが再起動するまで、IP はロックアウトされま す。
- 「リセット IP ロックアウトカウンタ」に時間を入力します。
   これはログインに失敗した時から、失敗ログインカウンタが0にリセットされるまでの時間です。1から9,999までの整数を入力することができます。
- 5. 「保存」をクリックして、設定を保存します。

ロックポリシーが有効になっている場合、サーバーにログインする失敗回数が I P ロックア ウト閾値に達すると、IP はロックされます。ロックパリシーが無効になっている場合、ロ ックされた IP は自動的に解除されます。

#### ロックされた IP アドレスを表示する

ある IP がロックされた場合、管理者はロック情報を見ることができます。

ロック情報を表示するには、セキュリティーポリシーページにおける「解除」をクリックすることによって、下図のように解除ページがポップアップされます。

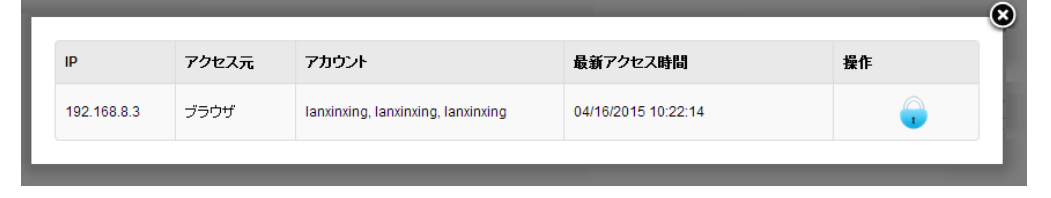

- IP: ユーザーがログインしようとする IP アドレスを表示します。
- アクセス元: ユーザーがコンソールからサーバーにアクセスしようとするのか、またはブラウザからサーバーにアクセスしようとするのかを表示します。
- アカウント: ユーザーがサーバーにアクセスしようとする時のアカウントを表示します。
- 最新アクセス時間:最新のアクセス時間を表示します。
- 操作: IP アドレスのロックを解除します。

ロックされた IP アドレスのほかに、解除ページには、サーバーのログインに失敗しましたが、失敗回数が IP ロックアウト閾値に達していない、IP アドレスも表示されます。

### IP アドレスのロックを解除

ロックされた IP を解除するには、解除ページにおける ・ をクリックします。

## 監査ログ

下図のように、ユーザーがコンソールまたはブラウザからサーバーにログインまたはログア ウトすることや、他のイベントを含め、全てのイベントログをこのページに表示します。

### 監査ログ

|    |         | タイプ: 全1             | 時間:   | - フィルター ダウンロード                  |
|----|---------|---------------------|-------|---------------------------------|
| 番号 | タイ<br>プ | 時間                  | ユーザー  | イベント                            |
| 17 |         | 04/24/2015 11:24:05 | admin | 追加したユーザーアカウント: "test"           |
| 16 |         | 04/24/2015 11:09:55 | admin | 解析センターにログインする                   |
| 15 |         | 04/24/2015 10:56:57 | admin | ブラウザ(192.168.9.25)からサーバーにログインする |
| 14 |         | 04/24/2015 10:56:17 | admin | ブラウザ(192.168.9.25)からサーバーにログインする |
| 13 |         | 04/24/2015 08:56:33 | N/A   | サーバーの起動に成功しました。                 |
| 12 |         | 04/23/2015 18:00:42 | N/A   | サービスを停止                         |
| 11 |         | 04/23/2015 17:29:52 | admin | タイムアウトしました。ブラウザからログアウトします。      |
| 10 |         | 04/23/2015 17:14:17 | admin | ネットワークリンク'training'を追加する        |
| 9  |         | 04/23/2015 17:10:43 | N/A   | サーバーの起動に成功しました。                 |
| 8  |         | 04/23/2015 17:10:40 | N/A   | サービスを停止                         |
| 7  |         | 04/23/2015 17:10:38 | admin | ストレージ設定を修正し、サーバーをリセットする         |
| 6  |         | 04/23/2015 17:10:26 | admin | ブラウザ(192.168.9.25)からサーバーにログインする |
| 5  |         | 04/23/2015 17:09:54 | admin | ブラウザ(192.168.9.25)からサーバーにログインする |
| 4  |         | 04/23/2015 17:09:15 | N/A   | サーバーの起動に成功しました。                 |
| 3  |         | 04/23/2015 17:09:11 | N/A   | サービスを停止                         |

合計 2 ページ (17 アイテム) / 1 ページ目

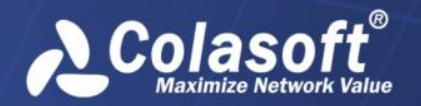

サーバー設定

 ・
 ・

 ・

 ・

 ・

 ・

 ・

 ・

 ・

 ・

 ・

 ・

 ・

 ・

 ・

 ・

 ・

 ・

 ・

 ・

 ・

 ・

 ・

 ・

 ・

 ・

 ・

 ・

 ・

 ・

 ・

 ・

 ・

 ・

 ・

 ・

 ・

 ・

 ・

 ・

 ・

 ・

 ・

 ・

 ・

 ・

 ・

 ・

 ・

 ・

 ・

 ・

 ・

 ・

 ・

 ・

 ・

 ・

 ・

 ・

 ・

 ・

 ・

 ・

 ・

 ・

 ・

 ・

 ・

 ・

 ・

 ・

 ・

 ・

 ・

 ・

 ・

 ・

 ・

 ・

 ・

 ・

 ・

 ・

以下のリストはこのページのカラムについて説明しています。

- 番号:イベントの番号で、1から始まります。
- **タイプ**:イベントのタイプを表示します。
  - 📑:警告
  - 亟:情報
  - 😢: エラー
- 時間:イベントが発生した時間を表示します。
- ユーザー:イベントを発生させたユーザーと、イベントが発生した時、ユーザーが使用している IP アドレスを表示します。
- イベント:イベントの詳細を表示します。

#### ログをダウンロード

更なる使用や参照のために、ログをダウンロードすることができます。以下ステップに従い、 ログをダウンロードします。

- 1. ログリストの上にある「ダウンロード」ボタンをクリックします。
- 2. 「保存」をクリックして、ログを.txt ファイルに保存します。

### ログをフィルターする

タイプまたは時間によってログを表示することができます。

タイプによって、ログを表示するには、以下のステップに従います。

- 1. タイプドロップダウンリストから適切なタイプを選択します。
- 2. 「フィルター」をクリックします。

時間によって、ログを表示するには、以下のステップに従います。

3. 「時間」における一つ目のボックスをクリックして、時間を指定します。

- 4. 「時間」における二つ目のボックスをクリックして、時間を指定します。
- 5. 「フィルター」をクリックします。

同時にタイプと時間の両方によって、ログを表示することもできます。

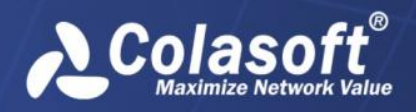

サーバー設定

# 時間同期

下図のように、このページは日付と時刻を同期させるために提供されています。

| タイムゾーン:    | (UTC+08:00)北京、重慶、香港、ウルムチ |  |
|------------|--------------------------|--|
| 時間:        | 04/15/2015 17:25:42      |  |
|            |                          |  |
| ノタネット時刻サール | ζ                        |  |
| #~//~·     |                          |  |
|            |                          |  |

正確な解析と統計情報を取得するために、基準時間を設定することが必要です。クロックを 同期させるには、2つの方法があります。

### 手動で同期させる

以下のステップに従い、手動で時間を設定します。

- 1. 「手動で設定」を選択します。
- 2. タイムゾーンを選択し、適切な時間を入力して、「OK」をクリックします。

#### NTP 同期

以下のステップに従い、インターネット時刻サーバーと同期します。

1. 「インターネット時刻サーバー」を選択します。

2. インターネット時刻サーバーを一つ選択して、「OK」をクリックします。

✓注意 時間同期の設定を変更すると、データはリセットされ、サービスは再起動されま
す。NTP 同期では、クロックがインターネット時刻サーバーと 10 分ごとに同期するように、
設定されています。

サーバー設定

# サーバー情報

Colasoft

このページでは、nChronos サーバーについての基本的な情報を表示します。

サーバー情報

| 製品情報    |                        |
|---------|------------------------|
| 名前:     | Colasoft nChronos サーバー |
| バージョン:  | 4.3.0.5047             |
| エディション: | Standard               |

| ライセンス情報                |                     |
|------------------------|---------------------|
| アクティベーション状態:           | アクティブ化した            |
| シリアル番号:                | 10410-0107-0102-017 |
| ライセンスユーザー:             |                     |
| ストレージ容里:               | 16384GB             |
| 最大解析スループット:            | 2000Mbps            |
| 最大ネットワークインターフェース<br>数: | 8                   |
| 最大ネットワークリンク数:          | 4                   |
| サーバーへの同時接続数:           | 2                   |
| 最大ユーザーアカウント数:          | 100                 |
| 最大監視アプリケーション数:         | 5                   |
| 最大解析トランザクション数:         | 15                  |

### 製品情報

「製品情報」部分では、ソフトウェア製品についての情報が表示されます。

- 名前:ソフトウェアの名前を表示します。
- **バージョン**:ソフトフェアのバージョンを表示します。
- **エディション**:ソフトウェアのエディションを表示します。

### ライセンス情報

「ライセンス情報」部分では、ストレージ容量、最大解析スループット、最大ネットワーク インターフェース数、最大ネットワークリンク数、サーバーへの同時接続数、最大ユーザー アカウント数を含め、ソフトウェア製品についてのライセンス情報が表示されます。シリア

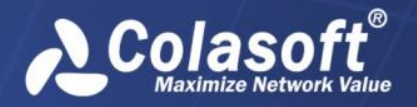

ル番号の後の「再アクティブ化」ボタンをクリックして、製品を再アクティブ化することがで きます。

# サーバー管理

このページは、サーバーを管理するページで、実行されている情報が表示されます。

サーバー管理

| 状態情報                  |                                            |  |  |
|-----------------------|--------------------------------------------|--|--|
| 開始時間:                 | 04/15/2015 14:06:16                        |  |  |
| 実行時間:                 | 02:38:23                                   |  |  |
| CPU 利用率:              | 8%                                         |  |  |
| メモリ情報(4.00 GB):       | 使用メモリ2.62GB(67.69%) 利用可能なメモリ1.25GB(32.31%) |  |  |
| ストレージディスク(100.00 GB): | 使用領域1.48GB(1.48%) 空吉領域98.52GB(98.52%)      |  |  |
|                       |                                            |  |  |
| 更新 設定をエクスポート          | 設定をインボート リセット 再起動 シャットダウン                  |  |  |

- 開始時間:サービスが開始する時間を表示します。
- 実行時間:サービスが実行している時間を表示します。
- CPU 使用率: サーバーの CPU 使用率を表示します。
- メモリ情報:総メモリ、使用メモリ、および使用可能なメモリ情報を表示します。
- ストレージディスク:配置スペースについての使用情報を表示します。

### ボタン

以下のリストは、このページにおける各ボタンについて説明しています。

- 更新:現在のページを更新します。
- 設定をエクスポート:ウェブ側におけるサーバー設定とコンソール側におけるネット ワークリンク設定を含め、全ての設定を\*.dat ファイルにエクスポートします。更な る使用のために、設定が完了した後、サーバー設定をエクスポートし、バックアッ プすることがお勧めです。
- 設定をインポート:この前に保存された設定ファイルをインポートし、現在の設定と 取り換えます。設定ファイルのインポートに成功すると、サービスは再起動されま す。
- リセット:設定を除いて、全てのデータを空にします。つまりキャプチャーされたパケット、統計情報、およびログは全て削除されます。サーバーがリセットされた後、サービスは再起動されます。
- 再起動: nChronos サーバーがインストールされているマシンを再起動します。再起 動されると、nChronos サーバーと nChronos コンソールの接続は切断され、 nChronos サーバーの実行時間もまた 0 から始まります。再起動後、手動で nChronos コンソールから nChronos サーバーに接続する必要があります。
- シャットダウン: nChronos サーバーがインストールされているマシンを消します。
   したがって、nChronos サーバーと nChronos コンソールの接続も切断されます。

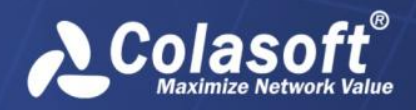

# コンソールユーザーインターフェース

nChronos コンソールを起動するには、スタート>すぺてのプログラム> Colasoft nChronos Console 5.0 > Colasoft nChronos Console 5.0をクリックします。

その後、プログラムが表示されます。

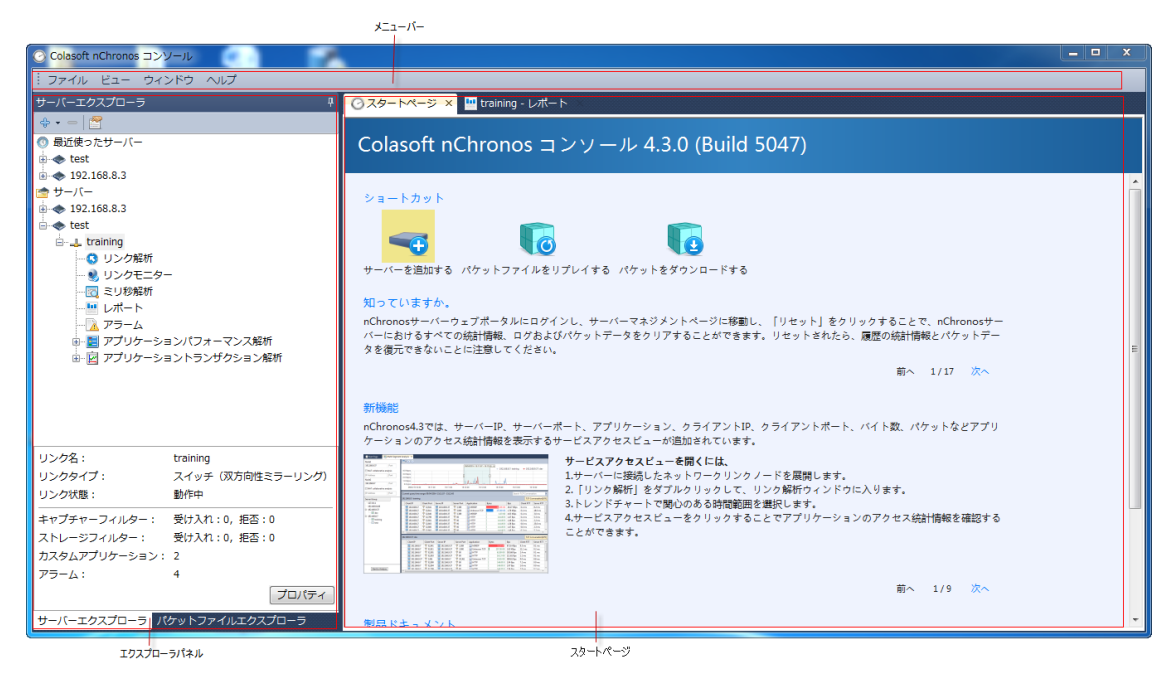

コンソールユーザーインターフェースは、メニューバー、サーバーエクスプローラ、および スタートページという三つの部分からなっています。

# メニューバー

メニューバーには三つのメニューが含まれています。

ファイルメニュー

- パケットをダウンロードする:パケットをダウンロードするダイアログボックスを開き、nChronosサーバーからパケットをダウンロードします。
- オプション:システムオプションに入ります。システムオプションでヒントと並び 替えを設定することができます。
- 終了:コンソールを終了します。

ビューメニュー

- スタートページ: スタートページを表示、または非表示にします。
- **エクスプローラ**: サーバーエクスプローラを表示、または非表示にします。
- 閉じる:現在アクティブなウィンドウを閉じます。
- すべてを閉じる:スタートページを除き、開いているすべてのウィンドウを閉じます。
- 統計データを表示:
  - 数字で:数字で統計データを表示します。
  - 自動フォーマットで:自動フォーマットで統計データを表示します。
- MAC アドレスを表示する:

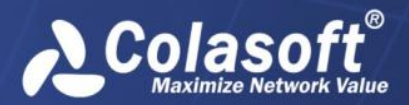

- アドレスとして: 16 進数で MAC アドレスを表示します。例えば、 AA:BB:CC:33:44:55 です。
- 別名として:・別名で MAC アドレスを表示します。例えば、localhost です。
- アドレスと別名で: 16 進数と別名で MAC アドレスを表示します。例えば AA:BB:CC:33:44:55[localhost]です。
- IP アドレスを表示する:
  - アドレスとして: 10 進数で IP アドレスを表示します。例えば、192.168.1.1 です。
  - 別名として:別名で IP アドレスを表示します。例えば、*localhost* です。
  - アドレスと別名で: 10 進数と別名で IP アドレスを表示します。例えば、 192.168.1.1[localhost]です。
- アダプタメーカを表示する:ネットワークアダプタを表示、または非表示します。例 えば、*Intel-AA:BB:CC*です。
- ダウンロードとエキスパート解析を管理する:このボタンをクリックして、履歴の ダウンロードとエキスパート解析が表示されます。ここで、ダウンローとエキスパート解析を管理します。

ヘルプメニュー

- コンテンツ:..chm 形式のヘルプファイルを起動して、コンテンツページを表示します。
- 検索:.chm 形式のヘルプファイルを起動して、検索ページを表示します。
- インデックス:. chm 形式のヘルプファイルを起動して、インデックスページを検索します。
- Colasoft ホームページ: Colasoft のホームページに移動します。
- フォーラム: 技術フォーラムに移動します。
- nChronos について: 製品情報とライセンスファイルを表示します。

## サーバーエクスプローラ

エクスプローラパネルはプログラムの左側にあり、nChronos サーバーを管理するものです。 サーバーエクスプローラでは、追加された全てのサーバーとサーバーグループを表示します。 そして、何かサーバー、またはネットワークリンクが選択された場合、選択されたサーバー、 またはネットワークリンクの基本的情報がサーバーエクスプローラの下に表示されます。

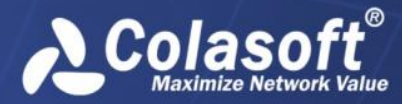

nChronos サーバーを追加した後、サーバーエクスプローラは、下図のように表示されます。

コンソールユーザーインターフェース

| サーバーエクスプローラ    |                   |
|----------------|-------------------|
| <b>⇔</b> -   🖀 |                   |
| 💿 最近使ったサーバー    |                   |
| 🗄 🐟 test       |                   |
| 😁 サーバー         |                   |
| 🗄 🐟 support    |                   |
| 🗄 🐟 training   |                   |
| 🗄 🐟 🐟 test     |                   |
|                |                   |
|                |                   |
|                |                   |
|                |                   |
| サーバー名:         | test              |
| サーバー:          | 192.168.9.25:3000 |
| ユーザー名:         | admin (ログイン)      |
| SSL暗号化:        | 無効状態              |
| データ圧縮:         | 無効状態              |
| ネットワークリンク数:    | 1                 |
|                | 切断                |
| サーバーエクスプロ      | パケットファイルエ         |

以下のリストは、サーバーエクスプローラにおける各アイコンボタンについて説明していま す。

✤▼: サーバー、またはサーバーグループをコンソールに追加します。

----: サーバーエクスプローラで選択されたサーバーを削除します。サーバーが切断されないと、削除することができません。

ご:選択された項目のプロパティを表示します。

### 目ヒント

- アイコンはサーバーグループを表します。
- ◆アイコンは nChronos サーバーを表します。
- ・ 
   ・ アイコンはネットワークリンクを表します。
   ・

## サーバーエクスプローラを表示、または非表示する

サーバーエクスプローラを非表示にするには、サーバーエクスプローラの右上隅にある<sup>♀</sup> をクリックすることで、サーバーエクスプローラはプログラムの左側に細かいバーに縮小さ れます。

サーバーエクスプローラを表示したい場合、細かいバーにおける「サーバーエクスプローラ」 をクリックし、そしてサーバーエクスプローラの右上隅にある<sup>や</sup>ボタンをクリックすれば よいです。

## スタートページ

スタートページは nChronos コンソールを起動する時に表示されるメインインターフェイス で、ヒント、特徴、および新規ユーザーのためのプログラムについてのほかの情報を提供し ます。

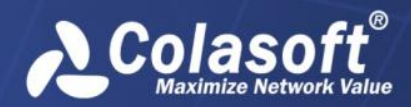

- スタートページは主に五つの部分からなっています。
  - ショートカット:この部分で、デフォルトでは三つのショートカットを提供しますが、 ショートカットを新規追加することもできます。この部分におけるショートカット アイコンをクリックして、サーバーを追加したり、パケットファイルを再生したり、 パケットをダウンロードしたりすることができます。ショートカットを新規追加す るには、エクスプローラパネルで追加したい項目を右クリックし、「ショートカッ トを作成」をクリックすればよいです。
  - **知っていますか**: この部分では、プログラムを使用する時のいくつかのヒントを提供します。
  - **新機能**:この部分では、プログラムのいくつかの機能を提供し、これらの機能を体験 するのをステップごとにガイドします。
  - ドキュメント:この部分では、プログラムについてのいくつかのドキュメントを提供 します。Colasoftのウェブサイトからそれらのドキュメントを取得することができま す。
  - お問い合わせ:この部分では、いくつかの連絡情報を提供します。プログラムについて何か問題があったら、遠慮なくお問い合わせください。

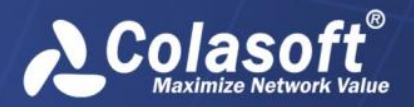

# nChronos サーバーの追加と接続

nChronos は全てのキャプチャーされたパケット、統計情報、および他の解析データを nChronos サーバーに保存します。したがって、それらのデータを取得して、nChronos コン ソールに表示するには、コンソールに nChronos サーバーを追加と接続する必要があります。

## nChronos サーバーの追加

以下のステップに従い、nChronos サーバーを追加します。

| サーバーを追加  | ×           |
|----------|-------------|
| ーサーバー    |             |
| アドレス:    | 192.168.8.3 |
| ポート:     | 3000        |
| サーバー名:   | ローカルサーバー    |
| アカウント    |             |
| ユーザー名:   | admin       |
| パスワード:   | •••••       |
|          |             |
| ☑ SSL暗号化 | □ データ圧縮     |
|          | OK キャンセル    |

- 2. このダイアログボックスを完了します。各ラベルの詳細について、次のリストをご 参照ください。
  - アドレス: nChronos サーバーにおける管理インターフェースの IP アドレス を入力します。
  - ポート:サーバーに接続するポート番号を入力します。デフォルトでは 3000 となっています。
  - **名前**:「*Marketing Dept*」のようなサーバーを識別する名前を入力します。 何も入力しないと、その名前は IP アドレスで表示されます。
  - ユーザー名:サーバーにログインするアカウントのユーザー名を入力します。
  - **パスワード**: アカウントのパスワードを入力します。
  - SSL 暗号化: サーバーからコンソールにデータを転送する際に SSL 暗号化を 適用するかどうかを選択します。
  - データ圧縮:サーバーからコンソールに転送するデータを圧縮します。
- 3. 「サーバーを追加」ダイアログボックスを完了した後、「OK」をクリックすること によって、追加されたサーバーはサーバーエクスプローラに表示されます。

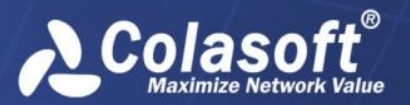

# nChronos サーバーに接続

ー般的に言えば、サーバーが追加された後、コンソールは自動的にサーバーに接続します。 コンソールがサーバーに接続していない場合、次のいずれに従い、サーバーに接続します。

- 接続したいサーバーの名前をダブルクリックします。
- 接続したいサーバーの名前をクリックし、その前にあるHをクリックします。
- 接続したいサーバーの名前をクリックし、サーバーエクスプローラの下にある「接続」をクリックします。
- 接続したいサーバーの名前を右クリック、「接続」をクリックします。

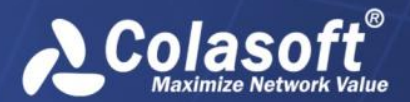

# ネットワークリンクの設定

ネットワークリンクは、ネットワークトラフィックをキャプチャーしたり、インバウンドネ ットワークセグメントを定義することで内部 IP アドレスを定義したり、ネットワークの帯 域幅を設定したりするために作成されたのです。したがって、有用なパケットをキャプチャ ーし、効果的な解析と統計情報を取得するには、監視、または解析する前にネットワークリ ンクを設定する必要があります。

nChronos サーバーに接続した後、ネットワークリンクは自動的に属しているサーバーの下に表示されます。

ネットワークリンクを設定するには、以下のいずれに従います。

- ネットワークリンクを右クリックし、「プロパティ」をクリックすることで、リン クプロパティダイアログボックスが表示されます。
- ネットワークリンクをクリックし、サーバーエクスプローラの上部にある をクリックすることによって、リンクプロパティダイアログボックスが表示されます。
- ネットワークリンクをクリックし、サーバーエクスプローラの一番下にある「プロ パティ」ボタンをクリックすることで、リンクプロパティダイアログボックスが表示されます。
- リンクプロパティダイアログボックスは下図のように表示されます。

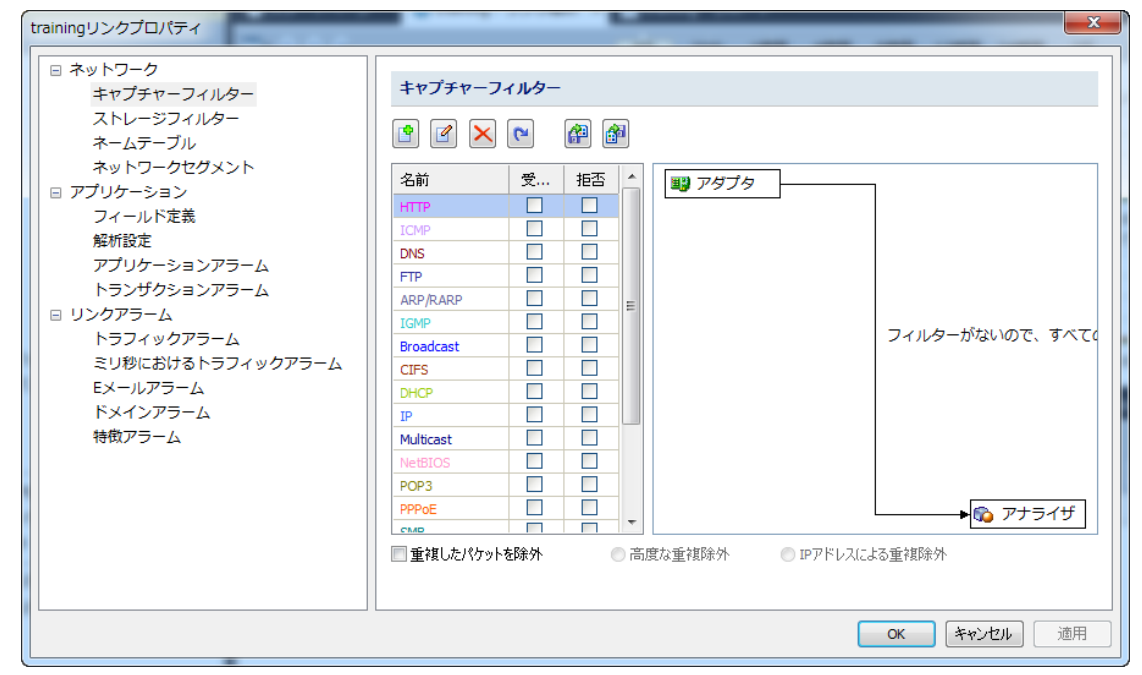

リンクプロパティダイアログボックスには、キャプチャーフィルター、ストレージフィルタ ー、ネームテーブル、ネットワークセグメント、参考値、フィールド定義、解析設定、アプ リケーションアラーム、トランザクションアラーム、トラフィックアラーム、ミリ秒におけ るトラフィックアラーム、Eメールアラーム、ドメインアラーム、特徴アラーム、アプリケ ーションパフォーマンス解析、アプリケーショントランザクション解析などさまざまな設定 が含まれています。

# キャプチャーフィルター

キャプチャーフィルターは、要件を満たしていないパケットをフィルターするために用いられています。下図のように、この部分には、左側のパネルと右側のパネルが含まれています。

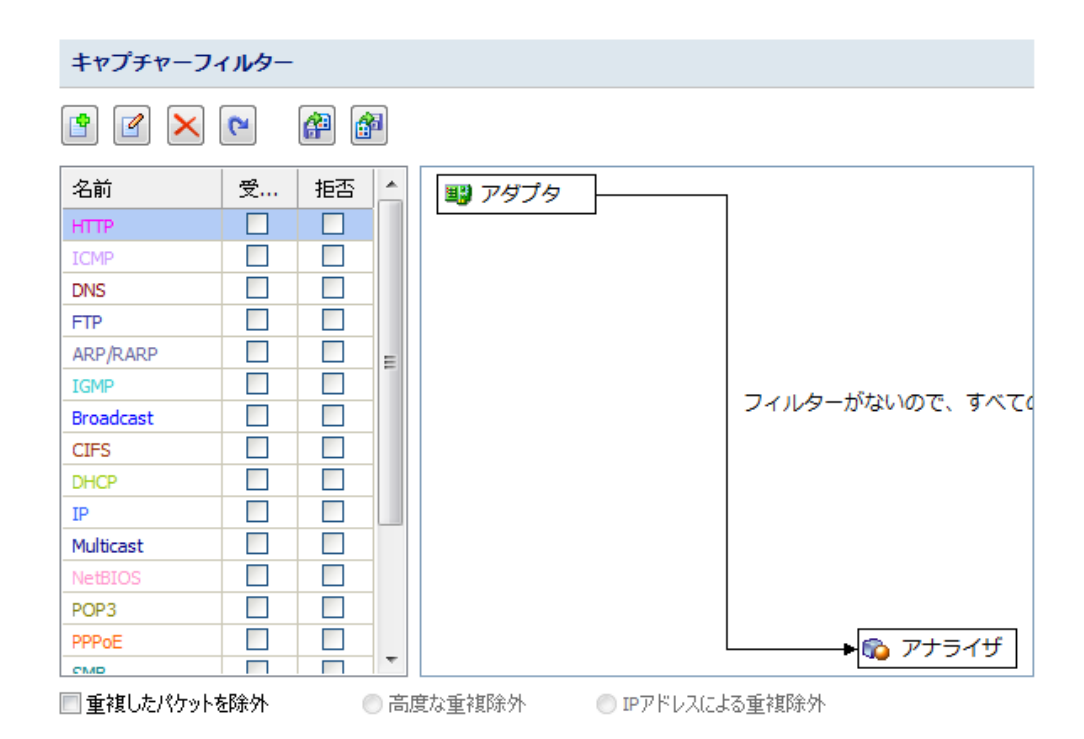

左側パネルには、デフォルトフィルターとカスタムフィルターを含め、全てのフィルターが 表示されています。各フィルターは「受け入れ」と「拒否」という2つのオプションがあり ます。「受け入れ」はフィルターに一致しているパケットだけが保存、解析されるというこ とを意味します。それに対して、「拒否」はフィルターに一致していないパケットだけが保 存、解析されるということを表します。

右側のパネルは、「受け入れ」されているものと「拒否」されているものを含む、フィルターリストで選択された全てのフィルター項目を表示するフィルターフローチャートです。

#### ボタン

ここにはキャプチャーフィルターを設定するボタンが六つあります。

- 1: 新しいフィルターを作成します。
- 「選択されたフィルターを修正します。
- 🔀: 選択されたフィルターを削除します。

ごこの前に保存されたフィルターファイルをインポートし、現在のフィルターファイルと取り換えます。フィルターファイルがインポートされると、現在のリストにおける全てのフィルターは削除されます。

・現在のフィルターリストにおける全てのフィルター設定をディスクにエクスポート、保存します。

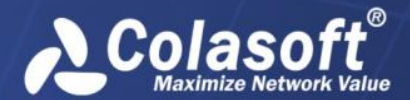

: フィルターをデフォルトにリセットします。

#### フィルターを追加する

フィルターを追加するには、単に をクリックし、「キャプチャーフィルター」ダイアロ グボックスを完了すればよいです。シンプルなフィルター、または高度なフィルターを追加 することができます。

#### フィルターを適用する

フィルターを適用するには、単に「受け入れ」、または「拒否」にチェックを入れ、「OK」 をクリックすればよいです。

#### 重複したパケットを除外

キャプチャーフィルターを使用すると、重複したパケットを除外することができます。複数 の重複したパケットが存在する場合、一つだけが解析され、残りは全部除外されます。設定 が間違っているポートミラーリング(SPAN)環境において、重複したパケットはたくさん存 在します。もちろんこれは正常のネットワーク解析には悪い影響があります。重複したパケ ットを除外することは解析精度を向上させ、ストレージスペースを節約することができます。

重複したパケットを除外するには、IPアドレスによる重複除外と高度な重複除外という2つの方法があります。

- IP アドレスによる重複除外:この方法は、送信元 IP アドレス、宛先 IP アドレス、 および IP ID によって重複したパケットを特定します。2 つのパケットは送信元 IP アドレス、宛先 IP アドレス、および IP ID が同じである場合、一つだけ解析され、 残りは除外されます。
- 高度な重複除外:この方法は送信元 IP アドレス、宛先 IP アドレス、送信元 MAC アドレス、宛先 MAC アドレス、IP ID、およびチェックサムによって重複したパケットを特定します。2つのパケットは送信元 IP アドレス、宛先 IP アドレス、送信元 MAC アドレス、宛先 MAC アドレス、IP ID、およびチェックサムが同じである場合、一つだけ解析され、残りは除外されます。

## シンプルなフィルター

「シンプルなフィルター」タブでは、アドレス、ポート、およびプロトコルによる簡単なフ ィルターを作成することができます。二つ、または三つのルールが設定されると、これらの ルールは「And」関係で結ばれます。すなわち、フィルターに一致するには、パケットは全 ての条件に一致する必要があります。シンプルなフィルタータブは、下図のように表示され ています。

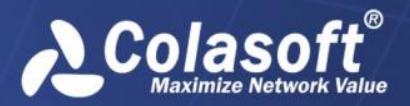

| キャプチャーフィル                | 9-                  |                   |        | ×          |
|--------------------------|---------------------|-------------------|--------|------------|
| シンプルなフィルター               | 高度なフィルター            |                   |        |            |
| 名前:                      | フィルター1              |                   | 色:     |            |
| i兑8月:                    |                     |                   |        |            |
| ▼ アドレスルール<br>- エンドポイント1- |                     |                   |        |            |
| タイプ:                     | IPアドレス              |                   |        | ▼ ?        |
| アドレス1:                   | 192.168.0.0         |                   |        | <b>~</b> > |
| アドレス2:                   |                     |                   |        | - >        |
|                          |                     | エンドポイント 1 <-> 2 👻 |        |            |
| -エンドポイント2-               |                     |                   |        |            |
| 917:                     | 仕意アドレス              |                   |        | - ?        |
| 75021                    |                     |                   |        |            |
| PEDA2:                   |                     |                   |        |            |
| ☑ ポートルール                 |                     |                   |        |            |
| -ポート1                    |                     |                   | -ポート2  |            |
| 単一ボート                    | • <u>·</u>          | ポート 1 <-> 2 ・     | 仕意ボート  | • <u>·</u> |
| 80                       | •                   |                   |        |            |
| 🔲 วิอหวมมห–ม             |                     |                   |        |            |
| プロトコル                    | ii 兑 <sup>日</sup> 月 |                   |        | 選択         |
|                          |                     |                   |        | 削除         |
|                          |                     |                   |        |            |
|                          |                     |                   |        |            |
|                          |                     | OK                | - ++>セ | μ <u></u>  |

区別や読みやすさを考えて、ここで名前、色、および説明を指定することができます。

正確にパケットを取得するために、IPアドレスルール、MACアドレスルール、およびポート ルールにおいて、パケットの転送方向を指定することができます。

## アドレスルールを定義する

以下のステップに従い、アドレスルールを定義します。

- 1. 「アドレスルール」にチェックを入れます。
- 2. エンドポイント1において、アドレスタイプを選択し、その下のテキストボックス にアドレスを入力します。
- 3. 方向ドロップダウンリストボックスをクリックし、アドレス間のパケット転送方向 を選択します。
- 4. エンドポイント 2 において、アドレスタイプを選択し、その下のテキストボックス にアドレスを入力します。
- 5. キャプチャーフィルターダイアログボックスにおける「OK」をクリックします。

●ヒントアドレス形式に詳しくない場合、 アイコンをクリックして、アドレス形式ダイアログボックスがポップアップされます。そして、 アイコンをクリックすると、入力された全ての項目が削除されます。

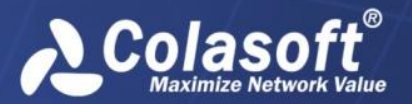

# ネットワークリンクの設定

### ポートルールを定義する

以下のステップに従い、ポートルールを定義します。

- 1. 「ポートルール」にチェックを入れます。
- 2. ポート 1 において、ポートタイプを選択し、その下にあるテキストボックスにポー ト番号を入力します。
- 3. 方向ドロップダウンリストボックスをクリックし、ポート間のパケット転送方向を 選択します。
- 4. ポート 2 において、ポートタイプを選択し、その下にあるテキストボックスにポー ト番号を入力します。
- 5. キャプチャーフィルターダイアログボックスにおける「OK」をクリックします。

### プロトコルルールを定義する

以下のステップに従い、プロトコルルールを定義します。

- 1. 「プロトコルルール」にチェックを入れます。
- 2. 「選択」をクリックすることで、下図のようにプロトコルルールダイアログボック スが表示されます。

| プロトコルル              | -JL X                 |
|---------------------|-----------------------|
| タイプ:                | 階層化    ▼              |
| ÷                   | CISCO_ISL             |
| ↓ ↓····<br>↓ ↓ ↓··· | TTETHERNET IEEE_802_3 |
|                     |                       |
|                     |                       |
| <b>.</b>            |                       |
|                     |                       |
|                     |                       |
|                     | IPV6<br>FCOE          |
|                     | - ARP<br>- AARP       |
| · · · ·             | - EAPOL               |
|                     | - T IP                |
|                     | OK キャンセル ヘルプ          |

3. 適切なプロトコルを選択し、「OK」をクリックします。

キャプチャーフィルターダイアログボックスにおける「OK」をクリックします。
 選択されたプロトコルは、プロトコルルール部分にリストされます。「削除」ボタンを使用して、リストからプロトコル項目を削除することができます。

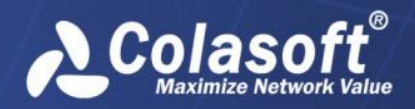

## 高度なフィルター

高度なフィルターは下図のように表示されます。

| シンブルなフィルタ | - 高度なフィルター   |                  |            |         |
|-----------|--------------|------------------|------------|---------|
| 名前:       | フィルター1       |                  | 色:         |         |
| i说8月:     |              |                  |            |         |
|           |              | Sand(Bor         | → 9 9 逆に選択 | Z 🗙 🖲 🗎 |
| ÷         |              |                  |            |         |
|           | S IPアドレス and | <u>√</u> – ポ – ۲ |            |         |
|           | 192.168.0.0  | 80               |            |         |
|           | L            | 10000            |            |         |
|           |              | >= 10000         | l I        |         |
|           |              |                  | ¥          |         |
|           |              |                  |            |         |
|           |              |                  |            |         |
|           |              |                  |            |         |
|           |              |                  |            |         |
|           |              |                  |            |         |
|           |              |                  |            |         |
|           |              |                  |            |         |
|           |              |                  |            |         |
|           |              |                  |            |         |

フィルタールールはフィルター関係マップによって表示されます。関係マップはアダプタから解析プロジェクトまでルール間の論理的関係を示しています。ルールをダブルクリックして、修正することができます。

#### ツールバー

ツールバーには、以下の項目が含まれています。

- And:この部分で入力されたルールは「ANd」関係で結びます。
- Or: この部分で入力されたルールは「Or」関係で結びます。
- 逆に選択:条件に一致していないパケットだけがキャプチャーされます。「逆に選択」 関係ルールは赤でマークされます。
- 『:選択されたルールを修正します。
- ×:選択されたルールを削除します。
- P:各ルールのアイコンを表示します。
- ・・各ルールの詳細を表示します。
- ➡:ルール間の論理的関係を表示します。

高度なフィルターにはアドレス、ポート、プロトコルという三種類のルールがあります。その三種類のルールはシンプルなフィルターと同じです。

多注意 高度なフィルターはシンプルなフィルターに変換することもできますが、高度な
フィルターはシンプルなフィルターより多くのフィルター条件を持っているので、変換され
ると、いくつかのフィルタールールが失われます。

# ストレージフィルター

ストレージフィルターは、フィルターと一致するパケットを保存するために設けられていま す。例えば、HTTPパケットだけを保存したい場合、HTTPストレージフィルターを有効にす ればよいです。

ストレージフィルタータブは、下図のように、キャプチャーフィルタータブとは非常に類似 しています。

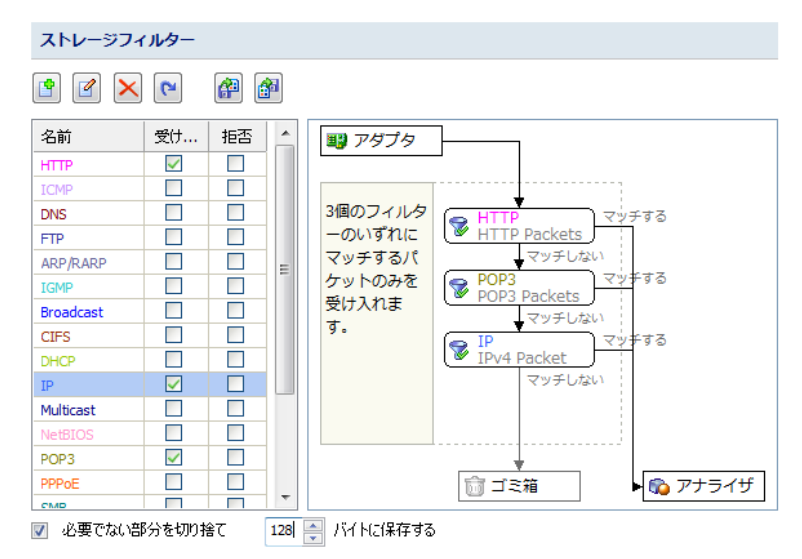

類似しているインターフェースのほかに、ストレージフィルターの設定も、キャプチャーフ ィルターと全く同じです。ストレージフィルターを作成する具体的な方法について、「キャ プチャーフィルター」をご参照ください。

フィルターに加えて、ストレージフィルターは、必要でない部分を切り捨てて、指定された サイズでパケットを保存する機能を提供します。ストレージフィルタータブー番したにある 「必要でない部分を切り捨て」にチェックをいれ、保存するパケットサイズを指定します。

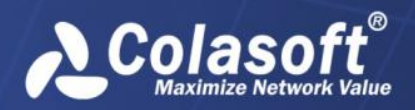

# ネームテーブル

下図のように、ネームテーブルで全ての MAC アドレスと IP アドレスの別名を管理します。

| ネームテーブル                 |                              |
|-------------------------|------------------------------|
| 🖻 🗹 🗙 🥝 😭 🎒             |                              |
| ネームテーブルタイブ: IPv4ネームテーブル | <ul> <li>▼ 7イルター:</li> </ul> |
| 別名                      | IPアドレス                       |
| lan                     | 192.168.9.25                 |
| overseas                | 192.168.8.3                  |
|                         |                              |
|                         |                              |
|                         |                              |
|                         |                              |
|                         |                              |
|                         |                              |
|                         |                              |
|                         |                              |
|                         |                              |
|                         |                              |
|                         |                              |

### ボタン

このタブにおけるボタンは以下のように説明します。

- 🟥: アドレスの別名を追加します。
- 🥑: 選択された項目を修正します。
- 🔀: 選択された項目を削除します。
- !ネームテーブルオプションを設定します。
- 1 現在の別名リストを.cstaファイルに保存します。

をクリックすることによって、ネームテーブルオプションダイアログボックスが表示されます。

| ネームテーブルオプション         |
|----------------------|
| ▼ ホスト名を自動的に解決する      |
| ✓ 自動解決されたホスト名を保存する   |
| 未使用の別名を保存する日数: 2 🍚 日 |
| OK キャンセル             |

- ホスト名を自動解決する: デフォルトでは有効になっていて、自動的にホストの別 名を解決します。
- 自動解決されたホスト名を保存する:デフォルトでは有効になっていて、自動解決されたホスト名を保存します。
- 未使用の別名を保存する日数:未使用の別名を保存する日数を指定します。

## アドレスの別名を追加する

以下のステップに従い、アドレスの別名を追加します。

- ネームテーブルタイプドロップダウンリストから別名タイプを選択します。例えば、 IPv4 アドレスの別名を追加したい場合、IPv4 ネームテーブルを選択する必要があり ます。
- 2. **2** をクリックすることによって、下図のように別名追加ダイアログボックスが表示されます。

| 別名を追加     | ×                   |
|-----------|---------------------|
| タイプ:      | ■<br>IPv4アドレス       |
| IPv4アドレス: | 192.168.9.25        |
| 別名:       | lan                 |
| 色:        | Color               |
| アドレスを解決   | する 別名を解決する のK キャンセル |

- 3. アドレスとアドレスの別名を入力します。
- このダイアログボックスにおける「OK」をクリックして、ネームテーブルタブにおける「OK」をクリックします。

アドレスの別名が分からない場合、「アドレスを解決する」ボタンを利用して、自動的にア ドレスを解決することができます。または、ある別名のアドレスが分からない場合、「別名 を解決する」ボタンを利用して、自動的に別名を解決することができます。

### VLAN ID の別名を追加する

以下のステップに従い、VLAN IDの別名を追加します。

- 1. ネームテーブルタイプドロップダウンリストから VLAN ID を選択します。
- 2. 「シをクリックすることによって、下図のように別名追加ダイアログボックスが表示 されます。

| 別名を追加     | ×                  |
|-----------|--------------------|
| タイプ:      | VLAN ID            |
| VLAN ID:  | 32                 |
| 別名:       | dev_out            |
| 色:        | Color              |
| アドレスを解決する | 5 別名を解決する OK キャンセル |

- 3. VLAN ID と VLAN ID の別名を入力します。
- 4. このダイアログボックスにおける「OK」をクリックして、ネームテーブルタブにお

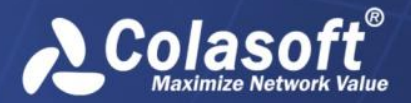

ける「OK」をクリックします。

### MPLS VPN ラベルの別名を追加する

以下のステップに従い、MPLS VPN ラベルの別名を追加します。

- 1. ネームテーブルタイプドロップダウンリストから MPLS VPN ラベルを選択します。
- 2. **じ**をクリックすることによって、下図のように別名追加ダイアログボックスが表示されます。

| 別名を追加        | ×                  |
|--------------|--------------------|
| タイプ:         | MPLS VPNラベル        |
| MPLS VPNラベル: | 233                |
| 別名:          | tulsa              |
| 色:           | Color              |
| アドレスを解決す     | る 別名を解決する OK キャンセル |

- 3. MPLS VPN ラベルと MPLS VPN ラベルの別名を入力します。
- このダイアログボックスにおける「OK」をクリックして、ネームテーブルタブにおける「OK」をクリックします。

# ネットワークセグメント

このタブには、下図のように全てのネットワークセグメントとセグメントのルールを表示します。

| ネットワークセグメント |          |                                               |
|-------------|----------|-----------------------------------------------|
| 🖻 🗹 🗙       | <b>A</b> |                                               |
| 名前          | ジオロケーション | ルール                                           |
| Dev.1       |          | 192. 168.9. 1-192. 168.9.60                   |
| Dev.2       |          | 192.168.9.61-192.168.9.120                    |
| Test        |          | 192.168.9.121-192.168.9.255                   |
| Support     |          | 192.168.6.0/24                                |
| Sales       |          | 192.168.0.0/24#192.168.20.0/24#192.168.8.0/24 |
|             |          |                                               |
|             |          |                                               |
|             |          |                                               |
|             |          |                                               |
|             |          |                                               |
|             |          |                                               |
|             |          |                                               |
|             |          |                                               |
|             |          |                                               |
|             |          |                                               |
|             |          |                                               |

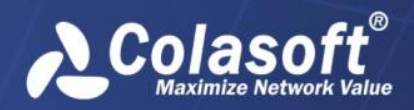

# ネットワークリンクの設定

### ボタン

以下のリストはこのタブにおけるボタンについて、説明しています。

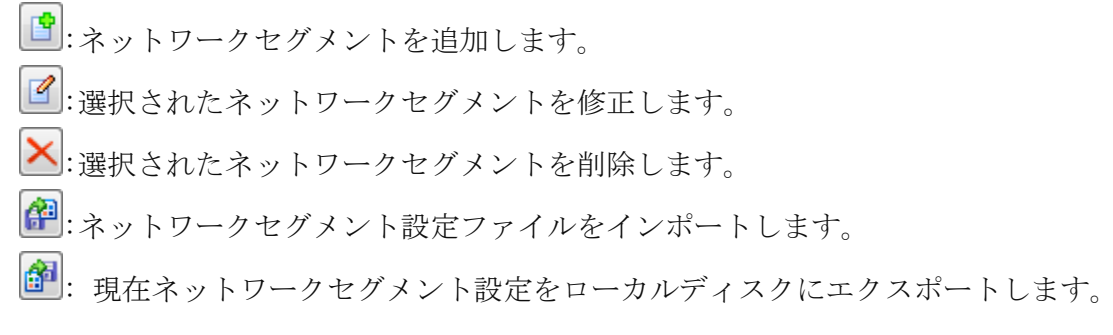

## ネットワークセグメントを追加する

以下のステップに従い、ネットワークセグメントを追加します。

1. 2 をクリックして、新規セグメント設定ダイアログボックスを開きます。

| ットワークセグメント          |       | Ball'D-DUTA |      |
|---------------------|-------|-------------|------|
| 定義                  |       |             |      |
| 名前:                 | Dev.1 |             |      |
| ジオロケーション:           |       |             |      |
| ルール                 |       |             |      |
| 192.168.9.1-192.168 | .9.60 |             | *    |
|                     |       |             |      |
|                     |       |             | -    |
| 4                   |       |             | P    |
| 帯域幅の設定              |       |             | _    |
| インバウンド帯域幅:          | 10    |             | Mbps |
| アウトバウンド帯域幅:         | 10    |             | Mbps |
| 総帯域幅:               | 10    |             | Mbps |
|                     |       |             |      |
|                     | ОК    | キャンセル ルール説明 | 月>>  |
|                     |       |             |      |

- 2. 新規セグメント設定ダイアログボックスにおいて、セグメントの名前を入力し、ジ オロケーションを指定し、セグメントルールを入力します。
  - 名前:ネットワークセグメントの名前で、セグメントが利用可能な場合、ネットワークセグメントビューに表示されます。
  - ジオロケーション:ネットワークセグメントの地理的位置で、セグメントに属している IP アドレスが利用可能な場合、IP アドレスビューと IP セッションにおけるジオロケーションカラムに表示されます。
  - ルール: IP アドレス、IP アドレス範囲、またはネットワークセグメントとしての IP アドレスサブネットを定義することができます。異なるネットワークセグメントのルールは同じ、または交差できないことに注意してください。

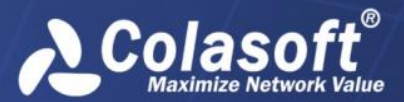

- 帯域幅の設定:このオプションはネットワークセグメントの帯域幅を設定し、 帯域幅の利用率の計算に役立ちます。インバウンド帯域幅とアウトバウンド 帯域幅はそれぞれ、ネットワークセグメントが属しているネットワークリン クのインバウンド帯域幅とアウトバウンド帯域幅を超えることができません。
   総帯域幅は、インバウンド帯域幅とアウトバウンド帯域幅の大きい方より大 きく、両方の合計数より小さく入力する必要があります。
- 3. 新規セグメント設定ダイアログボックスにおける「OK」をクリックし、ネットワー クセグメントにおける「OK」をクリックします。

## 参考值

参考値タブでユーザーは概要統計ビューにおける各参考アイテムの参考値範囲を定義するこ とができます。参考値タブは下図のように表示されています。

| References                                                                                                    |                 |          |
|----------------------------------------------------------------------------------------------------|-----------------|----------|
| A      A     A  A     A     A |                 |          |
| Reference Item                                                                                                    | Reference Range |          |
| Unicast Bytes/Total IP Byt                                                                                                    | >=90.00%        |          |
| Broadcast Bytes/Total IP                                                                                                    | < 5.00%         |          |
| Multicast Bytes/Total IP B                                                                                                    | < 5.00%         |          |
| Abnormal Address Bytes                                                                                                    | <1.00%          | =        |
| Unicast Bytes/Total Non                                                                                                    | >=90.00%        |          |
| Broadcast Bytes/Total N                                                                                                    | < 5.00%         |          |
| Multicast Bytes/Total No                                                                                                    | < 5.00%         |          |
| Abnormal Address Bytes                                                                                                    | <1.00%          |          |
| Broadcast Packets/Total                                                                                                    | <10.00%         |          |
| Multicast Packets/Total P                                                                                                    | <10.00%         |          |
| ARP Packets/Total Packets                                                                                                    | < 3.00%         |          |
| ICMP Packets/Total Pack                                                                                                    | <3.00%          |          |
| <-64P. Dackate /Total Dac                                                                                                    | - 45 0004       | <b>T</b> |

## ボタン

以下のリストは、このタブにおけるアイコンについて説明しています。

- 「選択された参考値を修正します。
- !このタブにおける全ての設定をデフォルトにリセットします。

ピ:このタブにおける全ての設定をローカルディスクに保存します。さらに保存された
 設定ファイルを他のリンクにインポートすることもできます。

#### 参考値を修正

修正ボタンをクリックして、下図のように参考値を修正するダイアログボックスが表示され

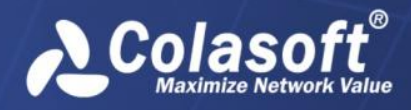

ます。

| Referenc | e Value 🗾                    |
|----------|------------------------------|
| Item     | Unicast Bytes/Total IP Bytes |
| Scope:   | >= • 90 %                    |
|          | OK Cancel                    |

このダイアログボックスで、実際の状況によって、参考値範囲を修正することができます。

# フィールド定義

下図のように、このタブはでカスタムアプリケーションのためのフィールドを定義します。

| フィールド定義   |                      |
|-----------|----------------------|
| • • × 🖗 🗗 |                      |
| フィールド     | 記印                   |
| 重要度       | アプリケーションの重要度をあらわします。 |
|           |                      |
|           |                      |
|           |                      |
|           |                      |
|           |                      |
|           |                      |
|           |                      |
|           |                      |
|           |                      |
|           |                      |
|           |                      |

ジ注意 フィールドの定義に成功した場合、カスタムアプリケーションを追加している時にそれが表示されます。フィールドに値を入力する必要があります。

### ボタン

以下のリストは、このタブにおけるアイコンについて説明しています。

- 1 新しいフィールドを追加します。
- // 選択されたフィールドを修正します。
- 🔀: 選択されたフィールドを削除します。

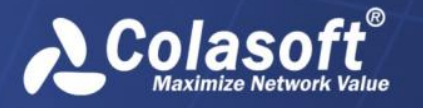

ートに成功した場合、現在のリストにおける全てのフィールドが削除されます。

- ・選択されたフィールドを上に移動します。
- ▶: 選択されたフィールドを下に移動します。

### フィールドを追加する

以下のステップに従い、フィールドを追加します。

1. 1. をクリックすることによって、下図のようにフィールド定義ダイアログボック スが表示されます。

| フィールド定義 |   | ×     |
|---------|---|-------|
| フィールド:  |   | ОК    |
| i兑8月:   | * | キャンセル |
|         | T |       |

- 2. フィールド名、または必要な場合に説明を入力します。
- 3. 「OK」をクリックします。

## 解析設定

下図のように、このタブで、標準アプリケーション、Webアプリケーション、および特徴ア プリケーションをカスタマイズし、パフォーマンス解析とトランザクション解析を有効にす ることができます。

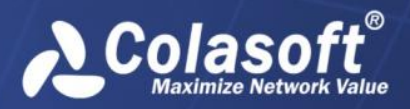

| 解析設          | 定                                                                                                    |              |            |                  |
|--------------|----------------------------------------------------------------------------------------------------|--------------|------------|------------------|
| <b>R</b>     |                                                                                                    | <b>(P</b>    | <b>• •</b> |                  |
| 有効           | . パフォーマンス解析                                                                                                    | トランザクション     | 名前         | 記題月              |
| <b>~</b>     | Image: A state of the state of the state | <b>~</b>     | Youtube    |                  |
| $\checkmark$ | $\checkmark$                                                                                                    | $\checkmark$ | Colasoft   | Colasoft website |
|              |                                                                                                    |              |            |                  |
|              |                                                                                                    |              |            |                  |
|              |                                                                                                    |              |            |                  |
|              |                                                                                                    |              |            |                  |
|              |                                                                                                    |              |            |                  |
|              |                                                                                                    |              |            |                  |
|              |                                                                                                    |              |            |                  |
|              |                                                                                                    |              |            |                  |
|              |                                                                                                    |              |            |                  |
|              |                                                                                                    |              |            |                  |
| <b>P</b>     |                                                                                                    |              |            |                  |

## ボタン

以下のリストはこのタブにおけるアイコンについて説明しています。

- 🛃 : 新しい標準アプリケーションを追加します。
- 🤷 :新しい Web アプリケーションを追加します。
- 📴:新しい特徴アプリケーションを追加します。
- 「選択されたアプリケーションを修正します。
- 🔀: 選択されたアプリケーションを削除します。
- 留:保存されたカスタムアプリケーションの設定ファイルをインポートします。
- ご現在のカスタムアプリケーションの設定をエクスポートします。
- ▲:選択されたアプリケーションを上に移動します。上のアプリケーションは下のものに優先します。
- ・選択されたアプリケーションを下に移動します。

## カラム

以下のリストはこのタブにおけるカラムについて説明しています。

- 有効にする: アプリケーションを有効にするかどうかを選択します。
- **名前**: アプリケーションの名前を表示します。
- **アプリケーションタイプ**:アプリケーションのタイプを表示します。
- パフォーマンス解析:モニターとパフォーマンス解析を有効にするかどうかを選択します。三つのカスタムアプリケーションのうち、どれもこの機能を持っています。
   「有効にする」にチェックを入れないと、このカラムを有効にできないことに注意

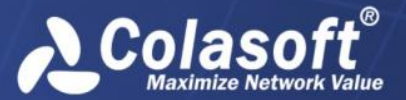

してください。

 トランザクション解析:アプリケーションのトランザクションを解析するかどうかを 選択します。Webアプリケーションしかこの機能を持っていません。「有効にする」 にチェックを入れないと、このカラムを有効にできないことに注意してください。

カラムにはテキストを表示するスペースが十分でないと、カラム間のラインにマウスを移動 し、ドラッグすることで、スペースを拡大することができます。

カスタムアプリケーションを有効にするには、「有効にする」カラムにチェックを入れる必要があります。

## 標準アプリケーションの追加

以下のステップに従い、標準アプリケーションを追加します。

1. 解析設定タブにおける *を*クリックすることで、下図のように標準アプリケーションダイアログボックスが表示されます。

| 標準アプリケーション                               |
|------------------------------------------|
| 定義                                       |
| 名前: アプリケーション1                            |
| <b>1</b> 兑8月:                            |
| <u> </u>                                 |
| 重要度    ▼                                 |
| アプリケーションルール                              |
|                                          |
| ルール                                      |
| TCP 80                                   |
|                                          |
|                                          |
|                                          |
| アプリケーションパフォーマンス解析(TCPによるアプリケーションのみをサポート) |
| OK キャンセル ルール説明>>                         |

- 標準アプリケーションダイアログボックスにおいて、アプリケーションの名前と説明を入力して、必要な場合、「フィールドを設定」ボタンをクリックして、フィールドを設定します。
- レスポンス時間を設定します。レスポンス時間は、良い、普通、悪い、非常に悪い という四つのレベルに分けています。アプリケーションにおけるある TCP トランザ クションのレスポンス時間が「非常に悪い」場合、一回のレスポンスタイムアウトと
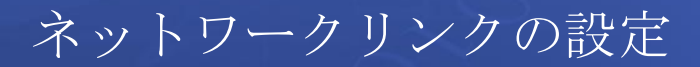

されます。

- 4. *を*クリックすることで、IP ポートルールダイアログボックスが開かれます。こ のダイアログボックスで標準アプリケーションのルールを設定します。
- 5. 解析設定タブにおける「OK」をクリックして、標準アプリケーションの追加を完了 します。

目ヒント

Colaso

- 標準アプリケーションダイアログボックスの下側にルールについて説明があります。
   その説明を参照にルールを入力してください。
- アプリケーションンのために、特定のフィールドを追加したい場合、まずリンクプロパティダイアログボックスにおけるフィールド定義でフィールドを定義し、フィールドの値を入力する必要があります。
- 標準アプリケーションダイアログボックスにおける「アプリケーションパフォーマンス解析」オプションは、アプリケーションのパフォーマンス解析を有効にするかどうかに用いられます。解析設定タブにおける「パフォーマンス解析」カラムと同じ機能を持っています。

#### IP ポートルール

IP ポートルールダイアログボックスは下図のように表示されます。

| IP Port Rule      |     |    | ×      |
|-------------------|-----|----|--------|
| Server<br>IP Rule |     |    |        |
|                   |     |    |        |
| Port Rule         |     |    |        |
| 🔲 ТСР             | UDP |    |        |
| Client<br>IP Rule |     |    |        |
|                   |     |    |        |
|                   |     | ОК | Cancel |

このダイアログボックスで以下の四つのタイプのルールを設定することができます。

サーバーポート
 単一ポート(80)、「,」で区切られた複数ポート(80,90)、または「-」ポート
 範囲(80-90)をサポートします。

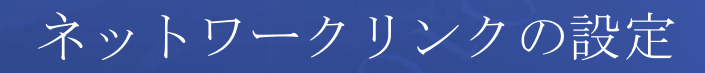

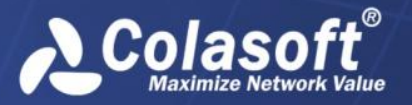

- サーバーIPアドレス、またはクライアント IPアドレス
   単一 IPアドレス、複数 IPアドレス、及び IPアドレス範囲をサポートします。
- サーバーIP アドレス+ポート
- サーバーIP アドレス+ポート+クライアント IP アドレス

## Web アプリケーションの追加

以下のステップに従い、Web アプリケーションを追加します。

1. 解析設定タブにおける Sep ションダイアログボックスが表示されます。

| Webアプリケーき   | ション              | -             | ×          |
|-------------|------------------|---------------|------------|
| 定義          |                  |               |            |
| 名前:         | Colasoft         |               |            |
| i兑8月:       | Colasoft website |               |            |
| ーカスタムフィール   | ۴                |               |            |
| 重要度         |                  | 1             | •          |
|             |                  |               |            |
| ホスト名:       | www.colasoft.com |               |            |
| דעאק 🗖      |                  |               |            |
| 🔲 ポート:      |                  |               |            |
| - 🔽 アプリケーショ | ョントランザクション解      | 析             |            |
| 1           | ×                |               |            |
| 有効に         | 名前               | 説明            | URL サブパス   |
|             | Support          |               | /support   |
|             | Products         |               | /products  |
|             | purchase         |               | /purchase  |
| •           | m                |               | ł          |
| アプリケーショ ト)  | ンパフォーマンス解析       | (TCPによるアプリケー) | ションのみをサポー  |
|             | ОК               | **>セル         | ルール!!说明 >> |

 Web アプリケーションダイアログボックスにおいて、アプリケーションの名前と説明 を入力し、必要な場合「フィールドを設定」ボタンをクリックして、フィールドを設 定します。

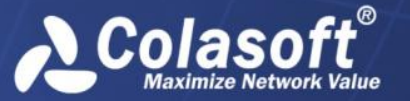

- 名前: アプリケーションの名前を入力します。
- 説明:アプリケーションについての説明を入力します。
- フィールド設定:リンクプロパティダイアログボックスにおけるフィールド 定義で事前にフィールドを定義した場合にのみ、この部分は利用可能になり ます。
- レスポンス時間を設定します。レスポンス時間は、良い、普通、悪い、非常に悪い という四つのレベルに分けています。アプリケーションにおけるある TCP トランザ クションのレスポンス時間が「非常に悪い」場合、一回のレスポンスタイムアウトと されます。
- 4. 「*www.colasoft.com*」のように、ホスト名を入力します。Web アプリケーションは、 今のところ HTTP プロトコルしか識別できません。
- 5. 必要な場合、アプリケーショントランザクション解析を有効し、 Pをクリックする ことで、アプリケーショントランザクションを追加します。トランザクションを追 加する詳しい情報について、この節における「アプリケーショントランザクション を追加する」をご参照ください。

以下のリスト、このダイアログボックスにおけるほかの三つのボタンについて、説 明しています。

ピ:アプリケーショントランザクションを追加します。

送:選択されたトランザクションを修正します。

▶:選択されたトランザクションを削除します。あるトランザクションが削除されると、そのトランザクションにおける全てのトランザクションプロシージャも削除されます。

6. Web アプリケーションダイアログボックスにおける「OK」をクリックし、解析設定タ ブにおける「OK」をクリックして、Web アプリケーションの追加を完了します。

### アプリケーショントランザクションを追加する

以下のステップに従い、アプリケーショントランザクションを追加します。

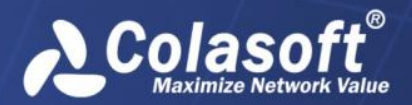

| トランザクション                        | X                                             |
|---------------------------------|-----------------------------------------------|
| 定義                              |                                               |
| 名前:                             | Support                                       |
| i兑8月:                           |                                               |
| URL設定                           |                                               |
| URL/《ス:                         | www.colasoft.com/support                      |
| URLサブパス:                        | /support                                      |
| ☑ サブパスに自動す                      | 79 <del>7</del>                               |
| <u>1/5x-8</u>                   |                                               |
| パラメータ                           | 値                                             |
| パラメータはオプショナ<br>パラメータ値が存在し<br>す。 | ルで、「AND」関係で結ばれています。<br>ない場合、パラメータ名だけを設定すればよいで |
| ○トランザクションコンテン ◎リクエストコンテンツ       | ツを保存する<br>Pを保存する                              |
| 🗵 レスポンスコンテン                     | ツを保存する                                        |
|                                 | OK キャンセル                                      |

- トランザクションダイアログボックスにおいて、トランザクションの名前と説明を 入力します。
- 3. URL サブパスとパラメートを入力します。以下のリストは各オプションについて説明 しています。
  - URL パス:トランザクションの URL パスで、ホスト名と URL サブパスから構成されています。URL サブパスを入力すると、自動的生成されます。
  - URL サブパス: URL のサブパスを入力します。
  - サブパスに自動マッチ:このオプションを有効にすると、サブパスにあいまい一致が適用されます。このオプションにチェックを入れないと、URL サブパスが定義されているものと同一である場合にのみ、トランザクションは識別されます。
  - パラメータ: URL のパラメータで、パラメータ1=値1のように、パラメー タ名=パラメータ値という形でパラメータを入力します。1行に一つで、複数のパラメータを入力することができます。
- 必要な場合、「リクエストコンテンツを保存する」と「レスポンスコンテンツを保存する」にチェックを入れて、トランザクションのリクエストとレスポンスコンテンツを保存します。
- 5. 最後に「OK」をクリックして、Webアプリケーションの追加を完了します。

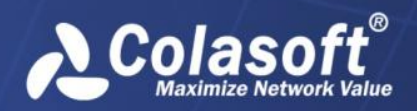

## 特徴アプリケーションの追加

以下のステップに従い、特徴アプリケーションを追加します。

1. 解析設定タブにおける *をクリックして、下図のように特徴アプリケーションダ* イアログボックスを開きます。

| 特徴アプリケーション                               | x |
|------------------------------------------|---|
| 定義                                       |   |
| 名前: アプリケーション1                            |   |
| i兑8月:                                    |   |
| カスタムフィールド                                | 5 |
| 重要度    ▼                                 |   |
| 😤 And 📲 Or 🖉 🕽                           | × |
| 4                                        |   |
| ASC II                                   |   |
|                                          |   |
| ¥ .                                      |   |
|                                          |   |
| 上<br>注:TCP/UDPパケットだけをサポートします。            |   |
| アプリケーションパフォーマンス解析(TCPによるアプリケーションのみをサポート) |   |
| <b>OK</b> キャンセル                          |   |

- 特徴アプリケーションダイアログボックスにおいて、アプリケーションの名前と説明を入力し、必要な場合「フィールドを設定」ボタンをクリックして、フィールドを設定します。
  - 名前: アプリケーションの名前を入力します。
  - 説明: トランザクションについての説明を入力します。
  - フィールドを設定:リンクプロパティダイアログボックスにおけるフィール ド定義でフィールドが定義されている場合にのみ、この部分は利用可能とな ります。
- レスポンス時間を設定します。レスポンス時間は、良い、普通、悪い、非常に悪い という四つのレベルに分けています。アプリケーションにおけるある TCP トランザ クションのレスポンス時間が「非常に悪い」場合、一回のレスポンスタイムアウトと されます。
- 4. ゴボタンをクリックすることで、特徴の定義ダイアログボックスが表示されます。 このダイアログボックスで特徴を定義します。

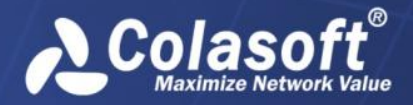

5. 特徴アプリケーションダイアログボックスるにおける「OK」をクリックし、解析設 定における「OK」をクリックして、特徴アプリケーションの追加を完了します。

特徴の定義のダイアログボックスは下図のように表示されます。

| 定義             |             |           |           |     |       |
|----------------|-------------|-----------|-----------|-----|-------|
| タイプ:           | HEX         |           |           |     | •     |
| 特徴:            | 00323345602 | 00013435  |           |     | *     |
| ▼ オフセット        |             |           |           |     |       |
| スタート位置:        | 40          | · •       | エンド位置:    | 100 | ×.    |
| 注:オフセット位       | 近置はデータセクシ   | フョンから指定する | ら必要があります。 |     |       |
| 📝 ポート          |             |           |           |     |       |
| 봤─⊦:           | 80          | <b>•</b>  |           |     |       |
| 📝 パケット長さ       |             |           |           |     |       |
| パケット長さ:        | >= •        | 1000 🚔    | oyte(s)   |     |       |
| 🔽 ว่อหวม       |             | _         |           |     |       |
| לםגיום/        | ICP         |           |           |     |       |
| <b>TCPフラグ:</b> | URG         | ACK       | PSH       |     |       |
|                | RST         | SYN       | FIN       |     |       |
|                |             |           | ОК        |     | キャンセル |

以下のリストは、このダイアログボックスにおける各オプションについて説明しています。

- タイプ:パケット特徴のデータタイプを選択します。ASCII と HEX から選択すること ができます。
- 特徴:パケットに含まれる特徴を入力します。パケットに設定された特徴が含まれている場合、このパケットは特徴パケットとされています。
- プロトコル:データフローのプロトコルを設定します。今はTCPとUDPという二つのプロトコルしかサポートしていません。

# アプリケーションアラーム

「アプリケーションパフォーマンス解析」にチェックを入れたアプリケーションに対して、 アプリケーションアラームを定義することができます。

| アプリケーションアラーム |          |            |       |         |          |         |
|--------------|----------|------------|-------|---------|----------|---------|
| <b>P</b>     | X 🗿      | <b>}</b> = |       |         |          |         |
| 有効           | 名前       | アラームレベル    | カテゴリ  | オブジェクト  | アプリケーション | アドレス/セグ |
| $\checkmark$ | アプリケーション | 中          | Other | 監視したアプリ | Colasoft |         |
|              |          |            |       |         |          |         |
|              |          |            |       |         |          |         |
|              |          |            |       |         |          |         |
|              |          |            |       |         |          |         |
|              |          |            |       |         |          |         |
|              |          |            |       |         |          |         |
|              |          |            |       |         |          |         |
|              |          |            |       |         |          |         |
|              |          |            |       |         |          |         |
|              |          |            |       |         |          |         |
|              |          |            |       |         |          |         |
|              |          |            |       |         |          | 4       |
| 5            |          |            |       |         |          |         |

*У 注意*アプリケーションアラームを定義する前にカスタムアプリケーションを設定する
必要があります。そうでなければ、アプリケーションアラームは利用できません。

このタブには、名前、アラームレベル、カテゴリ、オブジェクト、作成時間、およびア説明 などによって定義された全てのアプリケーションアラームが表示されています。

**リェント**カラムにはテキストを表示するスペースが十分でないと、カラム間のラインにマウスを移動し、ドラッグすることで、スペースを拡大することができます。

アラームを有効にするには、「有効にする」にチェックを入れる必要があります。

### ボタン

以下のリストはこのタブにおける各ボタンについて説明しています。

- 注:新しいアプリケーションアラームを追加します。
- 🕑:選択されたアラームを修正します。
- ▶:選択されたアラームを削除します。
- ご現在のアプリケーションアラームの設定をエクスポートします。

### アプリケーションアラームを作成

以下のステップに従い、アプリケーションアラームを作成します。

1. アプリケーションアラームタブにおける ・ アプリケーションア ラームダイアログボックスが開かれます。

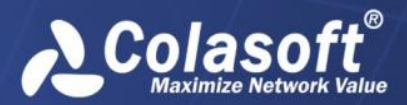

| アプリケーションアラーム                           |                                         |            |                | X     |
|----------------------------------------|-----------------------------------------|------------|----------------|-------|
| シンブルなアプリケーションアラー                       | ム 高度なアプリケーションアラーム                       |            |                |       |
| 定義                                     |                                         |            |                | _     |
| 名前:                                    | アプリケーションアラーム2                           |            |                |       |
|                                        |                                         |            |                |       |
| アプリケーション:                              | Colasoft 👻                              | אָדָבֿע: [ | 異常トラフィック ▼     |       |
| オブジェクト:                                | 監視したアプリケーション ▼ アラ                       | -404000: [ | 低 •            |       |
| アドレス:                                  |                                         | 作成者:       |                |       |
| アラン 一架日<br>パラメータ閾値:<br>持続時間:<br>アラーム送信 | バト数 ▼<br>1秒 ▼                           | ) >=       | ▼ 10,000 Bytes | E     |
| 受信                                     | 音アドレス                                   |            |                |       |
| xingx<br>クリッ・                          | ng.lan@colasoft.com.cn<br>して受信アドレスを追加する |            |                |       |
| SYSLOG(ご送信<br>nChronosサーバーでの           | ?ラーム送信設定が完了しないと、ここのアラー。                 | 」、送信にチェッ   | クを入れることができません。 |       |
| •                                      | m                                       |            |                | •     |
|                                        |                                         |            | ОК             | キャンセル |

- 2. アプリケーションアラームダイアログボックスにおける「基本情報」部分の設定を 完了します。以下のリストは、この部分の設定について、説明しています。
  - 名前:新しいアラームの名前を入力します。
  - 作成者:このアラームを作成するユーザーを入力します。
  - 説明:アラームの説明を入力します。
  - **アラームレベル**:「低」「中」「高」から新しいアラームのレベルを選択し ます。
  - カテゴリ:新しいアラームのカテゴリを入力するか、小さな三角形をクリックし、ドロップダウンリストからカテゴリを選択します。入力されたカテゴリは、次の使用のために記憶され、またはほかのアラームタイプに使用されることもできます。
  - **タイプ**:作成しているアラームのタイプを指定します。
  - **アプリケーション**:作成しているアラームのアプリケーションを選択します。
- トリガー条件を設定します。「持続時間」パラメータは、トリガー値の統計時間を 表します。「トリガー時間範囲を設定」をクリックして、「有効時間」ダイアログボッ クスが表示され、アラームの有効時間を設定することができます。有効時間を設定 したら、アラームは設定された時間範囲以内でのみトリガーされます。 「有効時間」ダイアログボックスは下図のように表示されます。

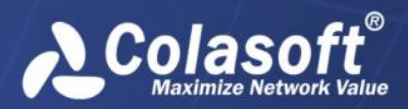

# ネットワークリンクの設定

| Valid Time     |           |           | <b>-</b> × |
|----------------|-----------|-----------|------------|
| Start time: 0: | 00:00 🚔   | End Time: | 23:59:59 🚖 |
| 🔽 Monday       | 🔽 Tuesday | VV        | ednesday   |
| 📝 Thursday     | 🔽 Friday  | 🔽 Sa      | turday     |
| 📝 Sunday       |           |           |            |
|                | Ok        |           | Cancel     |

4. 「And」ボタンまたは「Or」ボタンをクリックして、トリガー条件を追加します。

| トリガー条件     | X           |
|------------|-------------|
| アラームパラメータ: | Bps         |
| ▶リガー条件:    | >= • 100000 |
|            | OK キャンセル    |

- 5. アラーム送信についてのパラメータを設定します。
  - **Eメール**: アラームがトリガーされた時、Eメールでアラームログを送信しま す。既存の受信者を選択するか、新しい受信者を入力します。
  - SYSLOG:アラームがトリガーされた時、SYSLOG にアラームログを送信します。

nChronos サーバーにおけるアラーム通知の設定が完了しないと、このダイアロ グボックスにおける「アラーム送信」にチェックを入れることができません。

6. アプリケーションアラームダイアログボックスにおける「OK」をクリックし、アプ リケーションアラームタブにおける「OK」をクリックします。

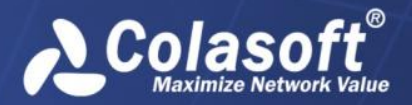

# トランザクションアラーム

このタブは、トランザクション解析を有効にしているアプリケーションにおいて、トランザ クションアラームを定義するために設けられています。このタブは、下図のように表示され ます。

トランザクションアラーム

| <b>P</b>     | ) 🗙 🗿 🚰                     |         |        |          |          |         |
|--------------|-----------------------------|---------|--------|----------|----------|---------|
| 有効 <b>…</b>  | 名前                          | アラームレベル | カテゴリ   | オブジェクト   | アプリケーション | トランザ    |
| <b>~</b>     | トランザクションアラーム1               | 低       | 異常トラフィ | トランザクション | Colasoft | Support |
| $\checkmark$ | トランザクションアラーム <mark>2</mark> | 中       | 異常トラフィ | トランザクション | Colasoft | Product |
| 1            |                             |         |        |          |          | Þ       |
| `            |                             |         |        |          |          | ,       |
| 5            |                             |         |        |          |          |         |

✓ 注意
トランザクションアラームを定義する前に、まず Web アプリケーションを設定し、
その Web アプリケーションのトランザクション解析を有効にする必要があります。

このタブには、名前、アラームレベル、カテゴリ、タイプ、説明、作成時間などによって定 義された全てのトランザクションアラームが表示されます。

**リェント**カラムにはテキストを表示するスペースが十分でないと、カラム間のラインにマ ウスを移動し、ドラッグすることで、スペースを拡大することができます。

アラームを有効にするには、「有効にする」にチェックを入れる必要があります。

### ボタン

以下のリストは、このタブにおける各アイコンボタンについて説明しています。

- 🕑:選択されたアラームを修正します。
- 🞽:選択されたアラームを削除します。

 ・バックアップされたトランザクションアラーム設定ファイルをインポートします。

 ・現在のトランザクションアラームの設定をエクスポートします。

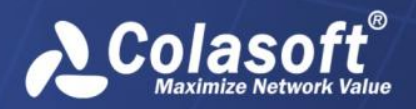

### トランザクションアラームを追加する

以下のステップに従い、トランザクションアラームを追加します。

1. **ピ**をクリックして、下図のようにトランザクションアラームダイアログボックスを 開きます。

| トランザクションアラーム                        | Scenet report                           | 1040.4        |           |        | × |
|-------------------------------------|-----------------------------------------|---------------|-----------|--------|---|
| 定義                                  |                                         |               |           |        |   |
| 名前:                                 | トランザクションアラーム1                           |               |           |        |   |
| [兑 <sup>8</sup> 月:                  |                                         |               |           |        |   |
| アプリケーション:                           | Colasoft 👻                              | カテゴリ:         | 異常トラフィック  | •      |   |
| オブジェクト:                             | トランザクション統計アラ 🔻                          | アラームレベル:      | 低         | •      |   |
| トランザクション:                           | Support 💌                               | 作成者:          |           |        |   |
| トリガー条件<br>パラメーダ閾値:<br>持続時間:         | 平均レスポンス時間 ▼<br>1秒 ▼                     | >= •          | 20        | ms     |   |
| アラーム送信<br>メールボックスに送信                |                                         |               |           |        |   |
| 受信者                                 | 音アドレス                                   |               |           |        |   |
| xingxi<br>クリック                      | ng.lan@colasoft.com.cn<br>して受信アドレスを追加する |               |           |        |   |
| SYSLOG(ご送信<br>nChronosサーバーでの7<br>ん₀ | ワーム送信設定が完了しないと、                         | . ここのアラーム送信(2 | チェックを入れるこ | とができませ |   |
|                                     |                                         | C             | ОК        | キャンセル  |   |

- 2. トランザクションアラームダイアログボックスにおいて、「基本情報」部分の設定 を完了します。以下のリスト、「基本情報」部分の設定について説明しています。
  - 名前:新しいアラームの名前を入力します。
  - 作成者:このアラームを作成するユーザーを入力します。
  - 説明: アラームについての説明を入力します。
  - **アラームレベル**:「低」「中」「高」から新しいアラームのレベルを選択し ます。
  - カテゴリ:新しいアラームのカテゴリを入力するか、小さな三角形をクリックし、ドロップダウンリストからカテゴリを選択します。入力されたカテゴリは、次の使用のために記憶され、またはほかのアラームタイプに使用されることもできます。
  - タイプ:トランザクション統計アラームとトランザクションログアラームからアラームのタイプを指定します。
  - アプリケーション:アプリケーションを一つ選択します。ここに提供される アプリケーションは、解析設定でトランザクション解析を有効している Web アプリケーションです。
  - トランザクション:具体的なトランザクションを選択します。
- 3. トリガー条件を設定します。「持続時間」パラメータは、トリガー値の統計時間を 表します。「トリガー時間範囲を設定」をクリックして、「有効時間」ダイアログボッ

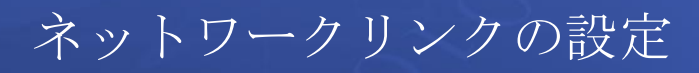

クスが表示され、アラームの有効時間を設定することができます。有効時間を設定 したら、アラームは設定された時間範囲以内でのみトリガーされます。 「有効時間」ダイアログボックスは下図のように表示されます。

|               | Valid Time  |           |               | ×          | 1       |
|---------------|-------------|-----------|---------------|------------|---------|
|               | Start time: | 0:00:00 🚔 | End Time:     | 23:59:59 🚖 | 1       |
|               | 🔽 Monday    | 🔽 Tuesday | <b>V</b>      | ednesday   |         |
|               | 🔽 Thursday  | 🔽 Friday  | 🔽 Sa          | iturday    |         |
|               | 🔽 Sunday    |           |               |            |         |
|               |             | 0         | ĸ             | Cancel     |         |
| 4. 「And」ボタンまた | こは「0r」ボタ    | 「ンをクリック   | <i>ノ</i> して、ト | 、リガー条件     | を追加します。 |
| トリガ           | 〕一条件        |           |               | ×          |         |
| P5-           | ・ムパラメータ:    | Bps       |               | •          |         |
| トリガ           | └条件:        | >= 🔻 1    | 00000         |            |         |
|               |             | OK        |               | キャンセル      |         |

- 5. アラーム送信についてのパラメータを設定します。
  - **Eメール**: アラームがトリガーされた時、Eメールでアラームログを送信し ます。既存の受信者を選択するか、新しい受信者を入力します。
  - SYSLOG: アラームがトリガーされた時、SYSLOG にアラームログを送信します。

nChronos サーバーにおけるアラーム通知の設定が完了しないと、このダイアロ グボックスにおける「アラーム送信」にチェックを入れることができません。

トランザクションアラームダイアログボックスにおける「OK」をクリックし、トランザクションアラームタブにおける「OK」をクリックします。

# トラフィックアラーム

Colaso

このタブは、パケット、バイト数、および平均パケットサイズを含む、ネットワークトラフ ィックのアラームを設定するために設けられています。アラーム条件と一致したトラフィッ クをキャプチャーした時、トラフィックアラームがトリガーされます。このタブは下図のよ うに表示されます。

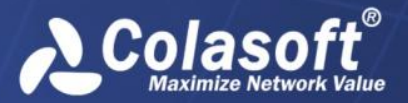

| 図       区       E       E         有効       名前       カラゴリ       アラームレベル       オブジェクト       アドレス/アブリケ       説明         ✓       SYN Flood Attack       Attack       中       任意IPアド           ✓       DOS Attack       Attack       中       任意IPアド            ✓       DOS Attack       Attack       中       任意IPアド <td< th=""><th colspan="7">トラフィックアラーム</th></td<>                                                                                                    | トラフィックアラーム   |                  |        |         |        |           |    |  |
|----------------------------------------------------------------------------------------------------|--------------|------------------|--------|---------|--------|-----------|----|--|
| 有効       名前       カテゴリ       アラームレベル       オブジェクト       アドレス/アブリケ       説明         ●       SYN Flood Attack       Attack       中       任意IPPF       ●         ●       DOS Attack       Attack       中       任意IPPF       ●         ●       DOS Attack       Attack       中       任意IPPF       ●         ●       CIFS Worm       Worm       低       単ーアブリ       CIFS       ●         ●       Host Scanning       Attack       低       任意IPPF       ●       ●         ●       Host Scanning       Attack       低       任意IPPF       ●       ●         ●       トラフィックアラー       異常トラフィ       中       任意IPPF       ●       ●         ●       トラフィックアラー       センシティブ       高       任意IPPF       ●       ●         ●       トラフィックアラー       センシティブ       高       ●       ●       ●       ● | r 🔁 🗹        |                  |        |         |        |           |    |  |
| マ       SYN Flood Attack       Attack       中       任意IPアド          マ       DOS Attack       Attack       中       任意IPアド          マ       CIFS Worm       Worm       低       単ーアブリ       CIFS         マ       Host Scanning       Attack       低       任意IPアド          トラフィックアラー       異常トラフィ       中       任意IPアド          トラフィックアラー       センシティブ       高       任意IPアド                                                                                                    | 有効           | 名前               | カテゴリ   | アラームレベル | オブジェクト | アドレス/アプリケ | 說明 |  |
| ✓       DOS Attack       Attack       中       任意IPアド       CIFS         ✓       CIFS Worm       Worm       低       単一アブリ       CIFS         ✓       Host Scanning       Attack       低       任意IPアド          □       トラフィックアラー       異常トラフィ       中       任意IPアド          □       トラフィックアラー       センシティブ       高       任意IPアド                                                                                                    | ~            | SYN Flood Attack | Attack | 中       | 任意IPアド |           |    |  |
| ✓       CIFS Worm       Worm       低       単一アブリ       CIFS         ✓       Host Scanning       Attack       低       任意アブリ          □       トラフィックアラー       異常トラフィ       中       任意IPアド          □       トラフィックアラー       センシティブ       高       任意IPアド          ▲       ●       ●       ●       ●       ●         ●       トラフィックアラー       センシティブ       高       ●       ●                                                                                                    | $\checkmark$ | DOS Attack       | Attack | 中       | 任意IPアド |           |    |  |
| ✓       Host Scanning       Attack       低       任意アブリ         □       トラフィックアラー       異常トラフィ       中       任意IPアド         □       トラフィックアラー       センシティブ       高       任意IPアド                                                                                                    | $\checkmark$ | CIFS Worm        | Worm   | 低       | 単一アプリ  | CIFS      |    |  |
| <ul> <li>□ トラフィックアラー… 異常トラフィ… 中</li> <li>① トラフィックアラー… センシティブ… 高</li> <li>④ 任意IPアド…</li> <li>▲</li> </ul>                                                                                                    | $\checkmark$ | Host Scanning    | Attack | 低       | 任意アプリ  |           |    |  |
| □ トラフィックアラー… センシティブ… 高 任意IPP下…  < III ・ ・ ・ ・ ・ ・ ・ ・ ・ ・ ・ ・ ・ ・ ・ ・ ・                                                                                                    |              | トラフィックアラー        | 異常トラフィ | 中       | 任意IPアド |           |    |  |
|                                                                                                    |              | トラフィックアラー        | センシティブ | 高       | 任意IPアド |           |    |  |
|                                                                                                    |              |                  |        |         |        |           |    |  |
|                                                                                                    | Ra Ra        |                  |        |         |        |           |    |  |

**リレント**カラムにはテキストを表示するスペースが十分でないと、カラム間のラインにマウスを移動し、ドラッグすることで、スペースを拡大することができます。

アラームを有効にするには、「有効にする」にチェックを入れる必要があります。

### ボタン

以下のリストは、このタブにおける各アイコンボタンについて説明しています。

- 「新しいトラフィックアラームを追加します。
- 🕑:選択されたアラームを修正します。
- ▶:選択されたアラームを削除します。

11:現在のトラフィックアラームの設定をエクスポートします。

### トラフィックアラームを作成

以下のステップに従い、トラフィックアラームを作成します。

トラフィックアラームタブにおける
 クアラームダイアログボックスが開かれます。

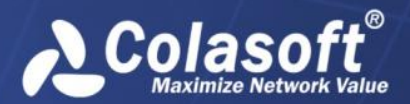

| ラフィックアラーム             |                         |            |              | X      |
|-----------------------|-------------------------|------------|--------------|--------|
| ハンプルなトラフィックアラーム       | 高度なトラフィックアラーム           |            |              |        |
| 定義 名前:                | ►ラフィックアラーム1             |            |              | ה<br>ה |
| 氯兑8月:                 |                         |            |              |        |
| カテゴリ:                 | 異常トラフィック 🗸              | アラームレベル:   | <b>ф</b>     | •      |
| オブジェクト:               | 任意IPアドレス ▼              | 作成者:       |              |        |
| アドレス:                 |                         |            |              |        |
| トリガー条件                |                         |            |              | 51     |
| パラメータ閾値:              | Bps                     | >= ▼       | 10,000 Bytes | E      |
| 持続時間:                 | 1秒 •                    |            |              |        |
| アラーム送信                |                         |            |              | 51     |
| 🔲 メールボックスに送信          |                         |            |              | .      |
| 受信                    | 者アドレス                   |            |              |        |
| xingx                 | ing.lan@colasoft.com.cn |            |              |        |
|                       | っして受信アドレスを追加する          |            |              |        |
|                       |                         |            |              |        |
|                       |                         |            |              |        |
| SYSLOG(C送信            |                         |            |              | _      |
|                       |                         |            |              |        |
| nChronosサーバーでの<br>せん。 | アラーム送信設定が完了しないと、ここのアラーム | 送信にチェックを入れ | ることができま      |        |
|                       |                         |            |              |        |
|                       |                         |            | OK           | キャンセル  |
|                       |                         |            |              | 1120   |

- 2. トラフィックアラームダイアログボックスにおいて、「基本情報」部分の設定を完 了します。以下のリストは、「基本情報」部分の設定について説明しています。
  - 名前:新しいアラームの名前を入力します。
  - 作成者:このアラームを作成するユーザーを入力します。
  - 説明:アラームについての説明を入力します。
  - カテゴリ:新しいアラームのカテゴリを入力するか、小さな三角形をクリックし、ドロップダウンリストからカテゴリを選択します。入力されたカテゴリは、次の使用のために記憶され、またはほかのアラームタイプに使用されることもできます。
  - **タイプ**:作成しているアラームのタイプを指定します。
  - **アラームレベル**: 「低」「中」「高」から新しいアラームのレベルを選択し ます。
- トリガー条件を設定します。「持続時間」パラメータは、トリガー値の統計時間を 表します。「トリガー時間範囲を設定」をクリックして、「有効時間」ダイアログボッ クスが表示され、アラームの有効時間を設定することができます。有効時間を設定 したら、アラームは設定された時間範囲以内でのみトリガーされます。 「有効時間」ダイアログボックスは下図のように表示されます。

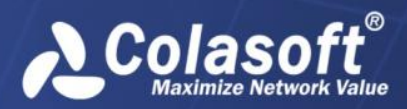

# ネットワークリンクの設定

| Valid Time  |           |           | ×          |
|-------------|-----------|-----------|------------|
| Start time: | 0:00:00 🚖 | End Time: | 23:59:59 🚔 |
| 🗸 Monday    | 🔽 Tuesday | Ve        | ednesday   |
| 🔽 Thursday  | 🔽 Friday  | 🔽 Sa      | turday     |
| 📝 Sunday    |           |           |            |
|             | OK        |           | Cancel     |

4. 「And」ボタンまたは「Or」ボタンをクリックして、トリガー条件を追加します。

| トリガー条件     | ×                      |
|------------|------------------------|
| アラームパラメータ: | Bps                    |
| トリガー条件:    | >=                     |
|            | ок <i><b>キャンセル</b></i> |

- 5. アラーム送信についてのパラメータを設定します。
  - Eメール:アラームがトリガーされた時、Eメールでアラームログを送信しま す。
  - SYSLOG: アラームがトリガーされた時、SYSLOG にアラームログを送信します。

nChronos サーバーにおけるアラーム通知の設定が完了しないと、このダイアロ グボックスにおける「アラーム送信」にチェックを入れることができません。

 トラフィックアラームダイアログボックスにおける「OK」をクリックし、トラフィ ックアラームタブにおける「OK」をクリックします。

# ミリ秒におけるトラフィックアラーム

このタブはミリ秒におけるトラフィックアラームを定義するために設けられています。ト ラフィックアラームは、秒におけるトラフィックを統計しているのに対して、ミリ秒におけ るトラフィックアラームは、ミリ秒におけるトラフィックを統計しています。

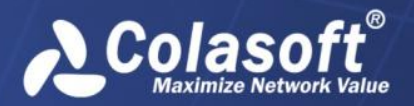

| ミリダにおりるトラフィックアラーム |                    |         |          |                     |     |  |  |
|-------------------|--------------------|---------|----------|---------------------|-----|--|--|
| <b>!</b>          |                    |         |          |                     |     |  |  |
| 有効                | 名前                 | アラームレベル | カテゴリ     | 作成時間                | 作成者 |  |  |
|                   | ミリ秒におけるトラフィックアラーム1 | 低       | 異常トラフィック | 2015/04/14 16:29:11 |     |  |  |
|                   | ミリ秒におけるトラフィックアラーム2 | 中       | センシティブ情報 | 2015/04/14 16:29:11 |     |  |  |
|                   | ミリ秒におけるトラフィックアラーム3 | 高       | 異常トラフィック | 2015/04/14 16:29:11 |     |  |  |
|                   |                    |         |          |                     |     |  |  |
|                   |                    |         |          |                     |     |  |  |
|                   |                    |         |          |                     |     |  |  |
|                   |                    |         |          |                     |     |  |  |
|                   |                    |         |          |                     |     |  |  |
|                   |                    |         |          |                     |     |  |  |
|                   |                    |         |          |                     |     |  |  |
|                   |                    |         |          |                     |     |  |  |
|                   |                    |         |          |                     |     |  |  |
| •                 |                    |         |          |                     | •   |  |  |
| 5                 |                    |         |          |                     |     |  |  |

このタブには、名前、アラームレベル、カテゴリ、説明、および作成時間などによって定義 された全てのミリ秒におけるトラフィックアラームが表示されています。

**βヒント** カラムにはテキストを表示するスペースが十分でないと、カラム間のラインにマ ウスを移動し、ドラッグすることで、スペースを拡大することができます。

アラームを有効にするには、「有効にする」にチェックを入れる必要があります。

### ボタン

以下のリストは、このタブにおける各アイコンボタンについて説明しています。

- :新しいミリ秒におけるトラフィックアラームを追加します。
- 「選択されたアラームを修正します。
- ≥:選択されたアラームを削除します。
- 11:現在のアラーム設定をエクスポートします。

### ミリ秒におけるトラフィックアラームを追加する

以下のステップに従い、トランザクションアラームを追加します。

1. 「「をクリックして、下図のようにミリ秒におけるトラフィックアラームダイアログボックスを開きます。

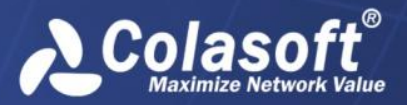

| ミリ秒におけるトラ          |                                                 |        |
|--------------------|-------------------------------------------------|--------|
| 一定義                |                                                 |        |
| 名前:                | ミリ秒におけるトラフィックアラーム4                              |        |
| i兑8月:              |                                                 |        |
| カテゴリ:              | 異常トラフィック ▼ アラームレベル: 中 ▼                         |        |
| 作成者:               |                                                 |        |
| トリガー条件             |                                                 | ה<br>ר |
| パラメータ間             | 剧値: 1ミリ秒におけるバイト数 ▼ >= ▼ 10000 Bytes             |        |
| 持続時                | 間: 12川秒 ▼                                       |        |
| アラーム送信<br>メールボックス( |                                                 |        |
|                    | 受信者アドレス                                         |        |
|                    | xingxing.lan@colasoft.com.cn                    |        |
|                    | クリックして受信アドレスを追加する                               |        |
|                    |                                                 |        |
| SYSLOG(2送(         |                                                 |        |
| nChronosサー/*       | バーでのアラーム送信設定が完了しないと、ここのアラーム送信にチェックを入れることができません。 |        |
|                    | OK キャンセル                                        |        |

- ミリ秒におけるトラフィックアラームダイアログボックスにおいて、「基本情報」
   部分を完了します。以下のリスト、「基本情報」部分の設定について説明しています。
  - 名前:新しいアラームの名前を入力します。
  - 作成者:このアラームを作成するユーザーを入力します。
  - 説明:アラームについての説明を入力します。
  - カテゴリ:新しいアラームのカテゴリを入力するか、小さな三角形をクリックし、ドロップダウンリストからカテゴリを選択します。入力されたカテゴリは、次の使用のために記憶され、またはほかのアラームタイプに使用されることもできます。
  - **タイプ**:作成しているアラームのタイプを指定します。
  - **アラームレベル**: 「低」「中」「高」から新しいアラームのレベルを選択し ます。
- トリガー条件を設定します。「持続時間」パラメータは、トリガー値の統計時間を 表します。「トリガー時間範囲を設定」をクリックして、「有効時間」ダイアログボッ クスが表示され、アラームの有効時間を設定することができます。有効時間を設定 したら、アラームは設定された時間範囲以内でのみトリガーされます。 「有効時間」ダイアログボックスは下図のように表示されます。

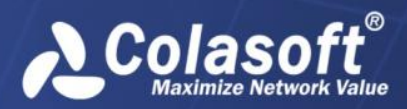

# ネットワークリンクの設定

| Valid Time  |           |           | ×          |
|-------------|-----------|-----------|------------|
| Start time: | 0:00:00 🚔 | End Time: | 23:59:59 🚖 |
| 📝 Monday    | 🔽 Tuesday | VV        | ednesday   |
| 📝 Thursday  | 🔽 Friday  | 🔽 Sa      | turday     |
| Sunday      |           |           |            |
|             | Ok        |           | Cancel     |

4. 「And」ボタンまたは「Or」ボタンをクリックして、トリガー条件を追加します。

| トリガー条件     | ×                      |
|------------|------------------------|
| アラームパラメータ: | Bps                    |
| ▶リガー条件:    | >= • 100000            |
|            | <u>ок</u> <i>キャンセル</i> |

- 5. アラーム送信についてのパラメータを設定します。
  - **Eメール**: アラームがトリガーされた時、Eメールでアラームログを送信し ます。既存の受信者を選択するか、新しい受信者を入力します。
  - SYSLOG: アラームがトリガーされた時、SYSLOG にアラームログを送信します。

nChronos サーバーにおけるアラーム通知の設定が完了しないと、このダイアロ グボックスにおける「アラーム送信」にチェックを入れることができません。

6. ミリ秒におけるトラフィックアラームダイアログボックスにおける「OK」をクリックし、ミリ秒におけるトラフィックアラームタブにおける「OK」をクリックします。
 ジ注意 nChronos サーバーでネットワークリンクを追加する時、ミリ秒におけるトラフィーム

ック統計を有効にしないと、ここでミリ秒におけるトラフィックアラームを設定することが できません。

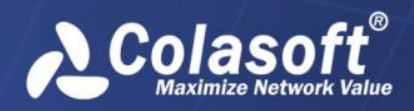

# Eメールアラーム

このタブは下図のように表示されます。

| Eメールアラーム     |           |      |          |          |           |          |
|--------------|-----------|------|----------|----------|-----------|----------|
|              |           |      |          |          |           |          |
| 有効にする        | 名前        | カテゴリ | アラームレベル  | タイトルから検索 | コンテンツから検索 | キーワード    |
| ~            | Eメールアラーム1 | 攻撃   | 低        | はい       | はい        | 攻撃       |
| $\checkmark$ | Eメールアラーム2 | ワーム  | 中        | はい       | はい        | ワーム      |
|              |           |      |          |          |           |          |
| •            |           |      |          |          |           |          |
| 2 6 9        |           |      | <u>_</u> |          |           | <u>_</u> |

ユーザーはネットワーク上の E メールを対象に、E メールアラームを作成することができま す。E メールに定義されているキーワードが含まれている場合、E メールアラームがトリガ ーされます。

#### ボタン

以下のリストはこのタブにおける各アイコンボタンについて説明しています。

- 1 新しい E メールアラームを追加します。
- 「選択されたアラームを修正します。
- 🔀: 選択されたアラームを削除します。
- 19:現在のEメールアラームの設定をエクスポートします。

### カラム

以下のリストは、このタブにおけるカラムについて説明しています。

- **有効にする**:定義された E メールアラームを有効にするかどうかを選択します。
- 名前:アラームの名前を表示します。
- **カテゴリ**:アラームのカテゴリを表示します。
- **オブジェクト**:アラームのオブジェクトを表示します。
- **アラームレベル**:アラームのレベルを表示します。
- 作成時間: Eメールアラームの作成時間を表示します。
- 説明: アラームについての説明を表示します。

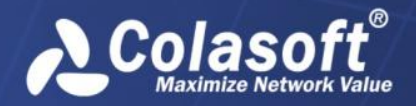

**βヒント** カラムにはテキストを表示するスペースが十分でないと、カラム間のラインにマ ウスを移動し、ドラッグすることで、スペースを拡大することができます。

### E メールアラームを作成する

以下のステップに従い、Eメールアラームを作成します。

1. E メールアラームタブにおける 「シャクリックして、E メールアラームダイアログボ ックスを開きます。

| Eメールアラーム   |                                                  |
|------------|--------------------------------------------------|
| ア定義        |                                                  |
| 243        |                                                  |
|            |                                                  |
| i兑8月:      |                                                  |
| カテゴリ:      | 攻撃 ▼ アラームラベル:低 ▼ 作成者:                            |
| 検索:        |                                                  |
| キーワード      |                                                  |
| 攻撃         | <u>م</u>                                         |
|            |                                                  |
|            |                                                  |
| •          | 4                                                |
| 注:複数キー5    | ワードの場合、改行コードによって区切ってください。                        |
|            |                                                  |
| アラーム送信     | 17(-1)¥/=                                        |
|            | 受信表でとして                                          |
|            | vingving lan@colasoft.com.cn                     |
|            | クリックして受信アドレスを追加する                                |
|            |                                                  |
|            |                                                  |
|            | ¥(≘                                              |
| 51500(2)   |                                                  |
| nChronosサー | -バーでのアラーム送信設定が完了しないと、ここのアラーム送信にチェックを入れることができません。 |
|            |                                                  |
|            | <u>ок</u> <i>‡+&gt;</i> ±л                       |
|            |                                                  |

- 2. Eメールアラームダイアログボックスにおいて、「基本情報」部分の設定を完了しま す。以下のリスト、「基本情報」部分の設定について説明しています。
  - 名前:新しいアラームの名前を入力します。
  - 作成者:このアラームを作成するユーザーを入力します。
  - 説明:新しいアラームについての説明を入力します。
  - カテゴリ:新しいアラームのカテゴリを入力するか、小さな三角形をクリックし、ドロップダウンリストからカテゴリを選択します。入力されたカテゴリは、次の使用のために記憶され、またはほかのアラームタイプに使用されることもできます。
  - **アラームレベル**: 「低」「中」「高」から新しいアラームのレベルを選択し ます。
- 3. 「トリガー時間範囲を設定」をクリックして、「有効時間」ダイアログボックスが表示 され、アラームの有効時間を設定することができます。有効時間を設定したら、ア ラームは設定された時間範囲以内でのみトリガーされます。

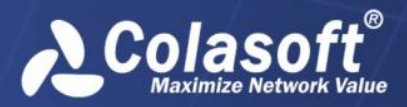

「有効時間」ダイアログボックスは下図のように表示されます。

| Valid Time     |           |           | <b>—</b> X— |
|----------------|-----------|-----------|-------------|
| Start time: 0: | 00:00 🚖   | End Time: | 23:59:59 🚖  |
| Monday         | 🔽 Tuesday | Ve        | ednesday    |
| V Thursday     | V Friday  | 🗸 Sa      | turday      |
| 🔽 Sunday       |           |           |             |
|                | ОК        |           | Cancel      |

- 4. Eメールアラームをとリーガーするキーワードを入力します。一つのEメールアラー ムには、改行コードによって、複数のキーワードを入力することができます。
- 5. タイトルから検索するかコンテンツから検索するかを選択します。
  - タイトルから検索する:このオプションにチェックを入れると、タイトルだけからアラームをトリガーするキーワードを検索します。
  - コンテンツから検索する:このオプションにチェックを入れると、コンテン ツだけからアラームをトリガーするキーワードを検索します。
- 6. アラーム送信についてのパラメータを設定します。
  - **Eメール**: アラームがトリガーされた時、Eメールでアラームログを送信し ます。既存の受信者を選択するか、新しい受信者を入力します。
  - SYSLOG: アラームがトリガーされた時、SYSLOG にアラームログを送信します。

nChronos サーバーにおけるアラーム通知の設定が完了しないと、このダイアロ グボックスにおける「アラーム送信」にチェックを入れることができません。

7. E メールアラームダイアログボックスにおける「OK」をクリックし、E メールアラー ムタブにおける「OK」をクリックします。

# ドメインアラーム

このタブは下図のように表示されます。

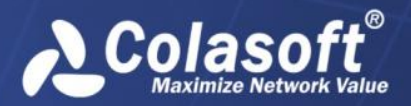

| ドメインアラーム   |           |          |         |                  |      |  |  |  |
|------------|-----------|----------|---------|------------------|------|--|--|--|
| <b>P</b>   |           |          |         |                  |      |  |  |  |
| 有効         | 名前        | カテゴリ     | アラームレベル | ドメインまたはアド        | ≣兑8月 |  |  |  |
| <b>~</b>   | ドメインアラーム1 | 異常トラフィック | 低       | www.colasoft.com |      |  |  |  |
|            |           |          |         |                  |      |  |  |  |
|            |           |          |         |                  |      |  |  |  |
|            |           |          |         |                  |      |  |  |  |
|            |           |          |         |                  |      |  |  |  |
|            |           |          |         |                  |      |  |  |  |
|            |           |          |         |                  |      |  |  |  |
|            |           |          |         |                  |      |  |  |  |
|            |           |          |         |                  |      |  |  |  |
|            |           |          |         |                  |      |  |  |  |
|            |           |          |         |                  |      |  |  |  |
|            |           |          |         |                  | +    |  |  |  |
| <b>5</b> 🔁 |           |          |         |                  |      |  |  |  |

ネットワークを介して訪問されたドメイン名を対象に、ドメインアラームを作成することが できます。定義されたドメインが訪問される時、ドメインアラームはトリガーされます。

### ボタン

以下のリストは、このタブにおける各アイコンボタンについて説明しています。

- ピ: 新しいドメインアラームを追加します。
- 🕑: 選択されたアラームを修正します。
- 😕: 選択されたアラームを削除します。
- ●:現在のドメインアラームの設定をエクスポートします。

### カラム

以下のリストはこのタブにおけるカラムについて説明しています。

- 有効にする:定義されたドメインアラームを有効にするかどうかを選択します。
- 名前:アラームの名前を表示します。
- カテゴリ:アラームのカテゴリを表示します。
- オブジェクト:アラームのオブジェクトを表示します。
- **アラームレベル**:アラームのレベルを表示します。
- 作成時間: Eメールアラームの作成時間を表示します。
- 説明: アラームについての説明を表示します。

**リーント** カラムにはテキストを表示するスペースが十分でないと、カラム間のラインにマ ウスを移動し、ドラッグすることで、スペースを拡大することができます。

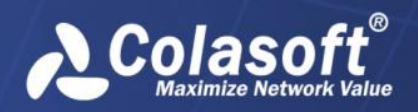

### ドメインアラームを作成する

以下のステップに従い、ドメインアラームを作成します。

ドメインアラームタブにおける
 をクリックして、ドメインアラームダイアログボックスを開きます。

| 完業                |                                      |                                                                                                    | × |
|-------------------|--------------------------------------|----------------------------------------------------------------------------------------------------|---|
| AC 435            |                                      |                                                                                                    |   |
|                   | 名前:                                  | ドメインアラーム1                                                                                                    |   |
|                   |                                      |                                                                                                    | _ |
|                   | ≣光□月:                                |                                                                                                    |   |
|                   | カテゴリ:                                | 異常トラフィック ▼ アラームレベル: 低 ▼ 作成者:                                                                                                    |   |
| ドメイ)              | ン名または                                | IPアドレス                                                                                                    |   |
| ↓<br>▲<br>注:      | 1. ドメイン<br>2. IPアド<br>3. 一行に<br>コードに | νは***入力をサポートしています(***はOまたは複数の文字を表しています)。<br>ドレスは、DNS名前解決で変換されたIPアドレスを指します。<br>には一つのドメインまたはIPアドレスしか入力できません。複数の場合、改行<br>こよって区切ってください。 | * |
| רכיק-<br>לי 🔲 א   | ム送信ー<br>メールボック                       | 7ス(ご送信)                                                                                                    |   |
| ישיי<br>ע<br>ר    | ム送信<br>メールボック                        | いた送信<br>受信者アドレス                                                                                                    |   |
| ישריע<br>ע 🗆<br>ר | ム送信                                  | なに送信<br>受信者アドレス<br>xingxing.lan@colasoft.com.cn                                                                                     |   |
| >                 | ム送信<br>メールボック                        | AXに送信<br>受信者アドレス<br>xingxing.lan@colasoft.com.cn<br>クリックして受信アドレスを追加する                                                               |   |

- ドメインアラームダイアログボックスにおいて、「定義」部分の設定を完了します。
   以下のリスト、「定義」部分の設定について説明しています。
  - 名前:新しいアラームの名前を入力します。
  - 作成者:このアラームを作成するユーザーを入力します。
  - 説明:新しいアラームについての説明を入力します。
  - カテゴリ:新しいアラームのカテゴリを入力するか、小さな三角形をクリックし、ドロップダウンリストからカテゴリを選択します。入力されたカテゴリは、次の使用のために記憶され、またはほかのアラームタイプに使用されることもできます。
  - **アラームレベル**: 「低」「中」「高」から新しいアラームのレベルを選択し ます。
- 3. 「トリガー時間範囲を設定」をクリックして、「有効時間」ダイアログボックスが表示 され、アラームの有効時間を設定することができます。有効時間を設定したら、ア ラームは設定された時間範囲以内でのみトリガーされます。

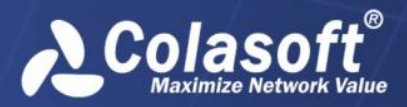

「有効時間」ダイアログボックスは下図のように表示されます。

| Valid Time     |           |           | <b>X</b>   |
|----------------|-----------|-----------|------------|
| Start time: 0: | 00:00 🚔   | End Time: | 23:59:59 🚔 |
| Monday         | 🔽 Tuesday | Ve        | ednesday   |
| 📝 Thursday     | 🔽 Friday  | 🔽 Sa      | turday     |
| 📝 Sunday       |           |           |            |
|                | OK        |           | Cancel     |

- ドメイン、またはアドレスを入力します。ドメイン名とアドレスは、ドメインアラームのトリガー条件です。一つのドメインアラームには、改行コードによって、複数のドメインとアドレスを入力することができます。
- 5. アラーム送信についてのパラメータを設定します。
  - Eメール:アラームがトリガーされた時、Eメールでアラームログを送信します。
  - SYSLOG: アラームがトリガーされた時、SYSLOG にアラームログを送信します。

nChronos サーバーにおけるアラーム通知の設定が完了しないと、このダイアロ グボックスにおける「アラーム送信」にチェックを入れることができません。

 ドメインアラームダイアログボックスにおける「OK」をクリックし、ドメインアラ ームタブにおける「OK」をクリックします。

# 特徴アラーム

このタブは以下のように表示されます。

| 特徴アラ     | j-L            |          |         |        |   |
|----------|----------------|----------|---------|--------|---|
| <b>!</b> | ) 🗙 🗿          | <b>3</b> |         |        |   |
| 有効       | 名前             | カテゴリ     | アラームレベル | ii 兑8月 | f |
|          | IPC Connection | Other    | 低       |        | 2 |
|          | HTTP Overflow  | Trojan   | 低       |        | 2 |
| <        |                | III      |         |        | 4 |
| 5        |                |          |         |        |   |

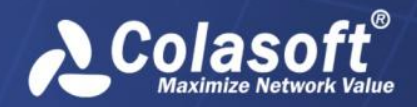

ネットワークにおけるデータフローのために特徴アラームを設定することができます。定義 されたデータフローがキャプチャーされると、特徴アラームはトリガーされます。

### ボタン

以下のリストは、このタブにおける各アイコンボタンについて説明しています。

- ピ:新しい特徴アラームを追加します。
- 「選択されたアラームを修正します。
- ≚:選択されたアラームを削除します。
- ・現在の特徴アラームの設定をエクスポートします。

#### カラム

以下のリストはこのタブにおけるカラムについて説明しています。

- **有効にする**:定義された特徴アラームを有効にするかどうかを選択します。
- 名前:アラームの名前を表示します。
- **カテゴリ**:アラームのカテゴリを表示します。
- **オブジェクト**:アラームのオブジェクトを表示します。
- **アラームレベル**:アラームのレベルを表示します。
- 作成時間: Eメールアラームの作成時間を表示します。
- 説明: アラームについての説明を表示します。

**リェント** カラムにはテキストを表示するスペースが十分でないと、カラム間のラインにマ ウスを移動し、ドラッグすることで、スペースを拡大することができます。

#### 特徴アラームを作成する

以下のステップに従い、特徴アラームを作成します。

1. 特徴アラームタブにおける 「シをクリックして、特徴アラームダイアログボックス を開きます。

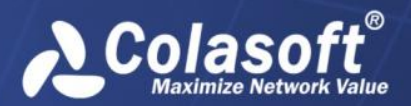

# ネットワークリンクの設定

| 特徴アラーム   | 7       |                                                 | X   |
|----------|---------|-------------------------------------------------|-----|
| 定義       |         |                                                 |     |
|          | 名前:     | IPC Connection                                  |     |
|          | 1988:   |                                                 |     |
|          |         |                                                 |     |
| t        | ייבל    | 異常トラフィック ▼ アラームレベル: 低 ▼ 作成者:                    |     |
|          |         | Se And - C Or                                   | 2 X |
|          |         |                                                 |     |
|          |         | HEX                                             |     |
| ●        | 004900  | 005000430024                                    |     |
|          |         | Ł                                               |     |
|          |         | •                                               |     |
|          |         |                                                 |     |
|          |         |                                                 |     |
| 注:TCP/UD | )Pパケットi | ただけをサポートします。                                    |     |
| アラーム送    | li -    |                                                 |     |
| - メール    | レボックス(ご | に送信                                             |     |
|          |         | 受信者アドレス                                         |     |
|          |         | xingxing.lan@colasoft.com.cn                    |     |
|          |         | クリックして受信アドレスを追加する                               |     |
|          |         |                                                 |     |
|          |         |                                                 |     |
| SYSLO    | OGLO폰TE |                                                 |     |
| nChron   | iosサーバ・ | バーでのアラーム送信設定が完了しないと、ここのアラーム送信にチェックを入れることができません。 |     |
|          |         |                                                 |     |
|          |         | ОК <b>+</b> +2                                  | rtn |

- 2. 特徴アラームダイアログボックスにおいて、「基本情報」部分の設定を完了します。 以下のリスト、「基本情報」部分の設定について説明しています。
  - 名前:新しいアラームの名前を入力します。
  - 作成者:このアラームを作成するユーザーを入力します。
  - 説明:新しいアラームについての説明を入力します。
  - カテゴリ:新しいアラームのカテゴリを入力するか、小さな三角形をクリックし、ドロップダウンリストからカテゴリを選択します。入力されたカテゴリは、次の使用のために記憶され、またはほかのアラームタイプに使用されることもできます。
  - **アラームレベル**: 「低」「中」「高」から新しいアラームのレベルを選択し ます。
- 「トリガー時間範囲を設定」をクリックして、「有効時間」ダイアログボックスが表示 され、アラームの有効時間を設定することができます。有効時間を設定したら、ア ラームは設定された時間範囲以内でのみトリガーされます。

| 「有効時間」ダイ | 'アログボッ | クスは下図の | ように表示されます |
|----------|--------|--------|-----------|
|----------|--------|--------|-----------|

| Valid Time  |            |           | <b>—</b> ——————————————————————————————————— |
|-------------|------------|-----------|----------------------------------------------|
| Start time: | 0:00:00 🚔  | End Time: | 23:59:59 🚔                                   |
| Monday      | 🔽 Tuesday  | Ve        | ednesday                                     |
| 🔽 Thursday  | / 📝 Friday | 🔽 Sa      | turday                                       |
| 📝 Sunday    |            |           |                                              |
|             | OK         |           | Cancel                                       |

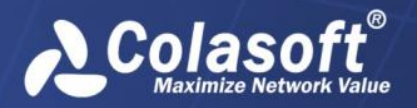

4. 『ボタンをクリックすることで、下図のように特徴の定義ダイアログボックスが表示されます。このダイアログボックスでアラームをトリガーする特徴を定義します。

| 特徴の定義    | 1.00        |             |          |     | x  |
|----------|-------------|-------------|----------|-----|----|
| 定義       |             |             |          |     |    |
| タイプ:     | HEX         |             |          |     | -  |
| 特徴:      | 00323345602 | 00013435    |          |     | *  |
|          |             |             |          |     | Ŧ  |
| ▼ オフセット  |             |             |          |     |    |
| スタート位置:  | 40          | <u>*</u>    | エンド位置:   | 100 | -  |
| 注:オフセット位 | 立置はデータセクシ   | ションから指定する。  | 必要があります。 |     |    |
| 🔽 ポート    |             |             |          |     |    |
| ポート:     | 80          | ×           |          |     |    |
| 📝 パケット長さ |             |             |          |     |    |
| パケット長さ:  | >= •        | • 1000 🚔 by | /te(s)   |     |    |
| 🔽 ว้อหวม |             |             |          |     |    |
| לעבאסל   | TCP         |             |          |     |    |
| TCPフラグ:  | URG         | ACK         | PSH      |     |    |
|          | RST         | SYN         | FIN      |     |    |
|          |             |             | ОК       | *+> | セル |

以下のリストは、このダイアログボックスにおける各オプションについて説明して います。

- タイプ:パケット特徴のデータタイプを選択します。ASCII と HEX から選択する ことができます。
- 特徴:パケットに含まれる特徴を入力します。パケットに設定された特徴が含まれている場合、このパケットは特徴パケットとされています。
- **プロトコル**: データフローのプロトコルを設定します。今は TCP と UDP という 二つのプロトコルしかサポートしていません。
- 5. アラーム送信についてのパラメータを設定します。
  - **Eメール**: アラームがトリガーされた時、Eメールでアラームログを送信し ます。既存の受信者を選択するか、新しい受信者を入力します。
  - **SYSLOG**: アラームがトリガーされた時、SYSLOG にアラームログを送信します。 nChronos サーバーにおけるアラーム通知の設定が完了しないと、このダイアロ グボックスにおける「アラーム送信」にチェックを入れることができません。
- 6. 特徴アラームダイアログボックスにおける「OK」をクリックし、特徴アラームタブ における「OK」をクリックします。

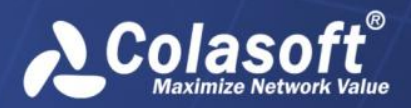

# リンク解析

リンク解析タブでは、リンク解析における統計ビューを表示または非表示に設定することが できます。そして、統計ビューの表示する順序を変更することもできます。リンク解析タブ は下図のように表示されます。

| Link Ret                                                                                                    | rospective Analysis         |                       |    |
|----------------------------------------------------------------------------------------------------|-----------------------------|-----------------------|----|
| ×                                                                                                    | <b>A</b>                    | <ul> <li>◆</li> </ul> |    |
| Enable                                                                                                    | Name                        | Object                | *  |
| <ul> <li>Image: A start of the start of the start of</li></ul> | Summary                     | default               |    |
| $\checkmark$                                                                                                    | MAC Address                 | default               |    |
| $\checkmark$                                                                                                    | MAC Conversation            | default               |    |
| $\checkmark$                                                                                                    | Network Segment             | default               |    |
| $\checkmark$                                                                                                    | Application                 | default               | Ξ  |
| $\checkmark$                                                                                                    | IP Address                  | default               |    |
| $\checkmark$                                                                                                    | IP Conversation             | default               |    |
| $\checkmark$                                                                                                    | TCP Conversation            | default               |    |
| $\checkmark$                                                                                                    | UDP Conversation            | default               |    |
| $\checkmark$                                                                                                    | Statistics Between Segments | default               |    |
| $\checkmark$                                                                                                    | Service Access              | default               |    |
| $\checkmark$                                                                                                    | Port                        | default               |    |
|                                                                                                    | Link Alarm                  | dofault               | Ψ. |
| <b>5</b>                                                                                                    | ₽<br>₽                      |                       |    |

### ボタン

以下のリストは、このタブにおけるアイコンについて説明しています。

送:選択された統計ビューを削除します。システムデフォルトのビューは削除できません。カスタムビューだけ削除できます。

「選択された統計ビューの名前とフィルター条件を修正します。システムデフォルトのビューは修正できません。カスタムビューだけ修正できます。

ごのタブにおける統計ビューの設定ファイルをローカルにエクスポートします。エクスポートされた設定ファイルは他のネットワークリンクにインポートすることもできます。

▲: 選択された統計ビューの位置を前に移動します。

▶ : 選択された統計ビューの位置を後に移動します。

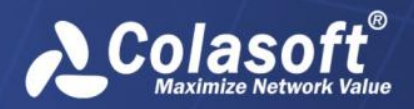

## ミリ秒解析

ミリ秒解析タブでは、ミリ秒解析における統計ビューを表示または非表示に設定することが できます。そして、統計ビューの表示する順序を変更することもできます。ミリ秒解析タブ は下図のように表示されます。

| Millisec     | ond Analysis               |         |      |
|--------------|----------------------------|---------|------|
| ×            | <b>A</b>                   | <b></b> |      |
| Enable       | Name                       | Object  |      |
| $\checkmark$ | Summary                    | default |      |
| <b>~</b>     | Millisecond Traffic Alarms | default |      |
|              |                            |         | ſ    |
|              |                            |         | ĺ    |
|              |                            |         |      |
|              |                            |         |      |
|              |                            |         |      |
|              |                            |         |      |
|              |                            |         |      |
|              |                            |         |      |
|              |                            |         |      |
|              |                            |         | <br> |
| 5            |                            |         |      |

ボタン

以下のリストは、このタブにおけるアイコンについて説明しています。

送:選択された統計ビューを削除します。システムデフォルトのビューは削除できません。カスタムビューだけ削除できます。

「選択された統計ビューの名前とフィルター条件を修正します。システムデフォルトのビューは修正できません。カスタムビューだけ修正できます。

ごのタブにおける統計ビューの設定ファイルをローカルにエクスポートします。エクスポートされた設定ファイルは他のネットワークリンクにインポートすることもできます。

- ◆: 選択された統計ビューの位置を前に移動します。
- 注 選択された統計ビューの位置を後に移動します。

ダ注意 nChronos サーバーでネットワークリンクを追加する時、ミリ秒におけるトラフィ ック統計を有効にしないと、このタブを利用することができません。

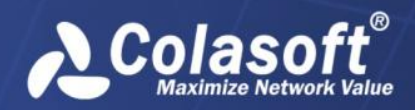

## アラーム

アラームタブでは、アラームウィンドウにおける統計ビューを表示または非表示に設定する ことができます。そして、統計ビューの表示順序を変更することもできます。アラームタブ は下図のように表示されます。

| Alarms       |                    |         |
|--------------|--------------------|---------|
| ×            |                    |         |
| Enable       | Name               | Object  |
| $\checkmark$ | All Alarms         | default |
| $\checkmark$ | Link Alarm         | default |
| $\checkmark$ | Application Alarms | default |
| $\checkmark$ | Transaction Alarms | default |
|              |                    |         |
|              |                    |         |

ボタン

以下のリストは、このタブにおけるアイコンについて説明しています。

送:選択された統計ビューを削除します。システムデフォルトのビューは削除できません。カスタムビューだけ削除できます。

「選択された統計ビューの名前とフィルター条件を修正します。システムデフォルトのビューは修正できません。カスタムビューだけ修正できます。

このタブにおける統計ビューの設定ファイルをローカルにエクスポートします。エクスポートされた設定ファイルは他のネットワークリンクにインポートすることもできます。

- 注 選択された統計ビューの位置を前に移動します。
- ▶: 選択された統計ビューの位置を後に移動します。

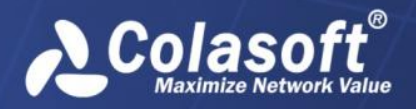

# アプリケーションパフォーマンス解析

アプリケーションパフォーマンス解析タブでは、アプリケーションパフォーマンス解析にお ける統計ビューを表示または非表示に設定することができます。そして、統計ビューの表示 順序を変更することもできます。アラームタブは下図のように表示されます。

| Applicat                                                                                                    | tion Performance Analysis |         |  |
|----------------------------------------------------------------------------------------------------|---------------------------|---------|--|
| ×                                                                                                    |                           |         |  |
| Enable                                                                                                    | Name                      | Object  |  |
| Image: A start of the start of the start | Client                    | default |  |
| $\checkmark$                                                                                                    | Server                    | default |  |
| $\checkmark$                                                                                                    | Network Segment           | default |  |
| $\checkmark$                                                                                                    | IP Conversation           | default |  |
| $\checkmark$                                                                                                    | TCP Conversation          | default |  |
| $\checkmark$                                                                                                    | Application Alarms        | default |  |
| $\checkmark$                                                                                                    | Packet Size Distribution  | default |  |
|                                                                                                    |                           |         |  |
| <b>5</b>                                                                                                    |                           |         |  |

### ボタン

以下のリストは、このタブにおけるアイコンについて説明しています。

送:選択された統計ビューを削除します。システムデフォルトのビューは削除できません。カスタムビューだけ削除できます。

「選択された統計ビューの名前とフィルター条件を修正します。システムデフォルトのビューは修正できません。カスタムビューだけ修正できます。

このタブにおける統計ビューの設定ファイルをローカルにエクスポートします。エクスポートされた設定ファイルは他のネットワークリンクにインポートすることもできます。

- 注 選択された統計ビューの位置を前に移動します。
- ▶: 選択された統計ビューの位置を後に移動します。

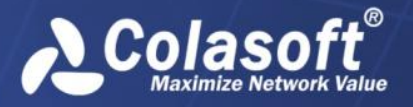

# アプリケーショントランザクション解析

アプリケーショントランザクション解析タブでは、アプリケーショントランザクション解析 における統計ビューを表示または非表示に設定することができます。そして、統計ビューの 表示順序を変更することもできます。アラームタブは下図のように表示されます。

| Enable Na |                  | <b>• •</b> |  |
|-----------|------------------|------------|--|
| Enable Na |                  |            |  |
|           | ame              | Object     |  |
| 🔽 Tra     | ansaction        | default    |  |
| Clie      | ient             | default    |  |
| Se Se     | erver            | default    |  |
| Ne Ne     | etwork Segment   | default    |  |
| 🔽 Tra     | ansaction Log    | default    |  |
| 🗹 Tra     | ansaction Alarms | default    |  |

ボタン

以下のリストは、このタブにおけるアイコンについて説明しています。

送:選択された統計ビューを削除します。システムデフォルトのビューは削除できません。カスタムビューだけ削除できます。

「選択された統計ビューの名前とフィルター条件を修正します。システムデフォルトのビューは修正できません。カスタムビューだけ修正できます。

ごのタブにおける統計ビューの設定ファイルをローカルにエクスポートします。エクスポートされた設定ファイルは他のネットワークリンクにインポートすることもできます。

- : 選択された統計ビューの位置を後に移動します。

# ネットワークリンクプロパティをエクスポート

ネットワークリンクプロパティの全ての項目は、他のネットワークリンクで更なる使用のために、エクスポートすることができます。

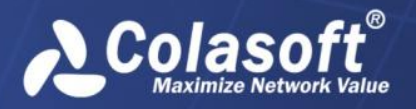

以下のステップに従い、ネットワークリンクプロパティをエクスポートします。

 ネットワークリンクを右クリックし、「リンクプロパティをエクスポート」をクリ ックして、リンクプロパティをエクスポートするダイアログボックスを開きます。

| リンクプ         | ロパティをエクスポート       |
|--------------|-------------------|
|              | 名前                |
|              | キャプチャーフィルター       |
|              | ストレージフィルター        |
| $\checkmark$ | ネームテーブル           |
| $\checkmark$ | ネットワークセグメント       |
|              | フィールド定義           |
|              | 解析設定              |
|              | アプリケーションアラーム      |
|              | トランザクションアラーム      |
|              | トラフィックアラーム        |
|              | ミリ秒におけるトラフィックアラーム |
|              | Eメールアラーム          |
| ✓            | ドメインアラーム          |
|              | 特徴アラーム            |
|              | <u>ок</u> キャンセル   |

- リンクプロパティをエクスポートするダイアログボックスにおいて、エクスポート したい項目を選択します。
- 3. ボタンをクリックして、保存ダイアログボックスを開きます。保存ダイアログボックスで、保存先を選択し、ファイル名を入力して、「保存」をクリックします。

# ネットワークリンクプロパティをインポート

以下のステップに従い、ネットワークリンクプロパティをインポートします。

- 1. リンクを右クリックし、「リンクプロパティをインポート」をクリックします。
- 2. ボタンをクリックして、ファイルを開くダイアログボックスを開きます。「フ ァイルを開く」ダイアログボックスで、インポートしたいファイルを選択します。
- リンクプロパティをインポートするダイアログボックスで、インポートしたい項目 を選択します。

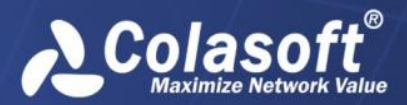

# ネットワークリンクの設定

| U | ンクプロ                                                                                                    | パティをエクスポート        | ſ |
|---|----------------------------------------------------------------------------------------------------|-------------------|---|
|   |                                                                                                    | 名前                |   |
|   | <ul> <li>Image: A start of the start of the start of</li></ul> | キャプチャーフィルター       |   |
|   | <ul> <li>Image: A set of the set of the</li></ul> | ストレージフィルター        |   |
|   | <b>~</b>                                                                                                    | ネームテーブル           |   |
|   | $\checkmark$                                                                                                    | ネットワークセグメント       |   |
|   | $\checkmark$                                                                                                    | フィールド定義           |   |
|   | $\checkmark$                                                                                                    | 解析設定              |   |
|   | $\checkmark$                                                                                                    | アプリケーションアラーム      |   |
|   | $\checkmark$                                                                                                    | トランザクションアラーム      |   |
|   | $\checkmark$                                                                                                    | トラフィックアラーム        |   |
|   | $\checkmark$                                                                                                    | ミリ秒におけるトラフィックアラーム |   |
|   | $\checkmark$                                                                                                    | Eメールアラーム          |   |
|   | $\checkmark$                                                                                                    | ドメインアラーム          |   |
|   | $\checkmark$                                                                                                    | 特徴アラーム            |   |
|   |                                                                                                    | OK キャンセル          |   |

4. OK をクリックして、ネットワークリンクプロパティのインポートを完了します。

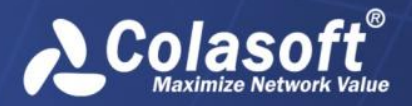

リンク解析

# リンク解析

遡及的な解析を利用して、履歴のネットワーク状態を表示することができます。この章では ネットワークリンクに対する遡及的な解析の方法、リンク解析ウィンドウにおける各要素、 およびエキスパートアナライザの使用方法について説明しています。

## ネットワークリンクを遡及的に解析

ネットワークリンクを遡及的に解析するには、

- 1. サーバーに接続すると、サーバーのために作成されたネットワークリンクはサーバ ーエクスプローラにおけるサーバーの下に表示されます。
- ネットワークリンクの下にある「リンク解析」をダブルクリックして、リンク解析 ウィンドウを開きます。

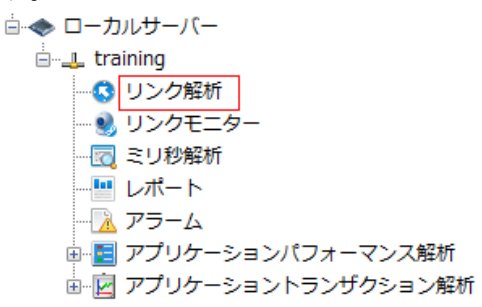

# リンク解析ウィンドウ

| - R R R                                                                                                    |                                                                                                    |                                                                                                    | 4                                                                                                  | 分 20分 1時                                                                                                   | 問 4時間 8時間                                                                         | 12時間 24時間                                                                                                    | 28 108 4                                                                                                    | 40日 メデータタイプ・                                                                                               |        |
|----------------------------------------------------------------------------------------------------|----------------------------------------------------------------------------------------------------|----------------------------------------------------------------------------------------------------|----------------------------------------------------------------------------------------------------|----------------------------------------------------------------------------------------------------|-----------------------------------------------------------------------------------|----------------------------------------------------------------------------------------------------|----------------------------------------------------------------------------------------------------|----------------------------------------------------------------------------------------------------|--------|
| 04/15/2015 15:24:11 - 15                                                                                                    | 5:24:12 👗 合計トラ                                                                                                    | ライック :12.48 Kt                                                                                     | bps 🔶 インパウン                                                                                        | 15 15:25:16 - 15:25:4<br>ンドトラフィック                                                                          | 6 ×<br>6.90 Kbps → ア                                                              | ウトバウンドトラフ                                                                                                    | イック : 5.06 Kbps                                                                                                    | <ul> <li>アラーム:0</li> </ul>                                                                                 |        |
| 0.0 Kbps                                                                                                    |                                                                                                    |                                                                                                    |                                                                                                    |                                                                                                    |                                                                                   |                                                                                                    |                                                                                                    |                                                                                                    | タイトウイン |
| 0.0 Kbps                                                                                                    |                                                                                                    |                                                                                                    | Ų                                                                                                  | U U                                                                                                    |                                                                                   |                                                                                                    |                                                                                                    |                                                                                                    | 712010 |
| 0.0 Kbps                                                                                                    |                                                                                                    | ٨                                                                                                  | A                                                                                                  |                                                                                                    | . M                                                                               | ٨                                                                                                    | λ.                                                                                                    |                                                                                                    |        |
| 0.0 bps 04/15 15:24:0                                                                                                    | 0 15:24:3                                                                                                    | 15:2                                                                                               | :5:00 1                                                                                            | 5:25:30                                                                                                    | 15:26:00                                                                          | 15:26:30                                                                                                    | 15:27:00                                                                                                    | 15:27:30                                                                                                   |        |
|                                                                                                    |                                                                                                    |                                                                                                    | MICIPUS IN                                                                                         |                                                                                                    |                                                                                   |                                                                                                    |                                                                                                    |                                                                                                    |        |
| Rした時間範囲:04/15/2015<br>~   亗   泗   凸 🎝 😒                                                                                                    | 15:25:16 - 15:25:4                                                                                                    | 6                                                                                                  |                                                                                                    |                                                                                                    |                                                                                   |                                                                                                    | アプリケー                                                                                                    | <b>アプリケーション[8/8] ト</b><br>ーションを検索 ・                                                                        |        |
| Rした時間範囲:04/15/2015<br>・   単   四   過 🖧 🗐<br>アプリケーション                                                                                                    | バイト数 ・                                                                                                    | 6<br>アップリンクバイ                                                                                      | ダウンリンクパイ                                                                                           | Pkts                                                                                                    | Avg. Pktサイズ                                                                       | Bps                                                                                                    | アプリケー<br>pps                                                                                                    | アプリケーション[8/8] ▶<br>ーションを検索 ▼<br>TCP SYN パケット                                                               |        |
| Rした時間範囲:04/15/2015<br>・ 単 1 2 4 2 2<br>アプリケーション<br>目 POP3/SSL                                                                                                    | パイト数 ・<br>56 72 KB                                                                                                    | 6<br>アップリンクバイ<br>4.21 KB                                                                           | ダウンリンクバイ<br>52.51 KB                                                                               | Pkts<br>108                                                                                                | Avg. Pktサイズ<br>537 B                                                              | Bps<br>1.89 KBps                                                                                                    | アプリケ-<br>pps<br>3.60 pps                                                                                                    | <mark>アプリケーション[8/8] ↓</mark><br>ーションを検索 ▼<br>TCP SYN パケット<br>2                                             |        |
| RUた時間範囲:04/15/2015<br>・ 単 加 通 20 20<br>アプリケーション<br>目 POP3/SSL<br>目 SSDP                                                                                                    | バイト数<br>15:25:16 - 15:25:4<br>バイト数<br>56.72 KB<br>14.20 KB                                                                                                    | 6<br>アップリンクバイ<br>4.21 KB<br>14.20 KB                                                               | ダウンリンクバイ<br>52.51 KB<br>0.00 B                                                                     | Pkts<br>108<br>29                                                                                          | Avg. Pktサイズ<br>537 B<br>501 B                                                     | Bps<br>1.89 KBps<br>484.00 Bps                                                                                                    | アプリケー<br>pps<br>3.60 pps<br>0.97 pps                                                                                                    | <mark>アプリケーション[8/8]</mark> )<br>ーションを検索 ▼<br>TCP SYN パケット<br>2<br>0                                        |        |
| RUた時間範囲:04/15/2015<br>・ 単 コー 通 2 2 2<br>アプリケーション<br>目 POP3/SSL<br>目 SSDP<br>目 未知のUDP                                                                                                    | 15:25:16 - 15:25:4<br>バイト数 ・<br>14.20 KB<br>6.98 KB                                                                                                    | 6<br>アップリンクバイ<br>4.21 KB<br>14.20 KB<br>6.98 KB                                                    | ダウンリンクバイ<br>52.51 KB<br>0.00 B<br>0.00 B                                                           | Pkts<br>108<br>29<br>51                                                                                    | Avg. Pktサイズ<br>537 B<br>501 B<br>140 B                                            | Bps<br>1.89 KBps<br>484.00 Bps<br>238.00 Bps                                                                                                    | アプリケ-<br>アプリケ-<br>3.60 pps<br>0.97 pps<br>1.70 pps                                                                                                    | <mark>アプリケーション[8/8] ♪</mark><br>ーションを検索 ▼<br>TCP SYN パケット<br>2<br>0<br>0                                   |        |
| RUた時間範囲:04/15/2015<br>・ 単 加 通 2 2 2<br>アプリケーション<br>目 POP3/SSL<br>目 SSDP<br>目 未知のUDP<br>目 未知のTCP                                                                                                    | 15:25:16 - 15:25:4<br>バイト数 ・<br>56 72 KB<br>14.20 KB<br>6.98 KB<br>3.08 KB                                                                                                    | 6<br>アップリンクバイ<br>4.21 KB<br>14.20 KB<br>6.98 KB<br>2.15 KB                                         | ダウンリンクバイ<br>52.51 KB<br>0.00 B<br>0.00 B<br>951.00 B                                               | Pkts<br>108<br>29<br>51<br>23                                                                              | Avg. Pktサイズ<br>537 B<br>501 B<br>140 B<br>137 B                                   | Bps           1.89 KBps           484.00 Bps           238.00 Bps           105.00 Bps                                                                                                   | アプリケ-<br>pps 3.60 pps 0.97 pps 1.70 pps 0.77 pps                                                                                                    | <mark>アプリケーション(8/8] ♪</mark><br>ーションを検索 ▼<br>TCP SYN パケット<br>2<br>0<br>0<br>1                              |        |
| RUた時間範囲: 04/15/2015<br>・ 単 加 通 2 3<br>アプリケーション<br>目 POP3/SSL<br>目 SSDP<br>目 未知のUDP<br>目 未知のTCP<br>目 NetBIOS Name S                                                                                                    | 15:25:16 - 15:25:4<br>1(イト数 ・<br>56 72 KB<br>14.20 KB<br>6.98 KB<br>3.08 KB<br>2.53 KB                                                                                         | アップリンクバイ<br>4.21 KB<br>14.20 KB<br>6.98 KB<br>2.15 KB<br>2.53 KB                                   | ダウンリンクバイ<br>52.51 KB<br>0.00 B<br>0.00 B<br>951.00 B<br>0.00 B                                     | Pkts<br>108<br>29<br>51<br>23<br>27                                                                        | Avg. Pktサイズ<br>537 B<br>501 B<br>140 B<br>137 B<br>96 B                           | Bps           1.89 KBps           484.00 Bps           238.00 Bps           105.00 Bps           86.00 Bps                                                                               | アプリケ-<br>pps<br>3.60 pps<br>0.97 pps<br>1.70 pps<br>0.77 pps<br>0.90 pps                                                                                                    | アプリケーション(8/8) ♪<br>ーションを検索 ▼<br>TCP SYN パケット<br>2<br>0<br>0<br>1<br>0                                      | 解析出    |
| RUた時間範囲: 04/15/2015<br>・ 単 12 通 23 30<br>アプリケーション<br>目 POP3/SSL<br>目 SSDP<br>日 未知のUDP<br>日 未知のUDP<br>日 未知のTCP<br>画 NetBIOS Name S<br>日 HTTPS                                                                                                    | 15:25:16 - 15:25:4                                                                                                    | アップリンクバイ<br>4.21 KB<br>14.20 KB<br>6.98 KB<br>2.15 KB<br>2.15 KB<br>2.53 KB<br>543.00 B            | ダウンリンクバイ<br>52.51 KB<br>0.00 B<br>0.00 B<br>951.00 B<br>0.00 B<br>751.00 B                         | Pkts<br>108<br>29<br>51<br>23<br>27<br>3                                                                   | Avg. Pktサイズ<br>537 B<br>501 B<br>140 B<br>137 B<br>96 B<br>431 B                  | Bps           1.89 KBps           484.00 Bps           238.00 Bps           105.00 Bps           86.00 Bps           43.00 Bps                                                           | アプリケー<br>pps<br>3.60 pps<br>0.97 pps<br>1.70 pps<br>0.77 pps<br>0.90 pps<br>0.10 pps                                                                                        | <mark>アプリケーション(8/8) ♪</mark><br>ーションを検索 ・<br>TCP SYN パケット<br>2<br>0<br>0<br>1<br>0<br>0<br>0               | 象罕析ビ   |
| RUた時間範囲: 04/15/2015<br>マリカーション<br>アプリケーション<br>POP2/SSL<br>SSDP<br>コース知のUDP<br>コース知のUDP<br>コース知のUDP<br>コース知のUDP<br>コース知のUDP<br>コース知のUDP<br>コース知のUDP<br>コース知のTCP<br>コース知のTCP<br>コース知道のTCP<br>コース知道のTCP<br>コース<br>コース<br>コース<br>コース<br>コース<br>コース<br>コース<br>コース | 15:25:16 - 15:25:4<br>バイト数 -<br>557 72 KB<br>14.20 KB<br>6.98 KB<br>3.08 KB<br>2.53 KB<br>1.26 KB<br>1.26 KB                                                                   | アップリンク/パイ<br>4.21 KB<br>14.20 KB<br>6.98 KB<br>2.15 KB<br>2.53 KB<br>543.00 B<br>361.00 B          | ダウンリンクバイ<br>52.51 KB<br>0.00 B<br>951.00 B<br>0.00 B<br>751.00 B<br>423.00 B                       | Pkts<br>108<br>29<br>51<br>23<br>27<br>3<br>2<br>2                                                         | Avg. Pktサイズ<br>537 B<br>501 B<br>140 B<br>137 B<br>96 B<br>431 B<br>392 B         | Bps           1.89 KBps           484.00 Bps           238.00 Bps           105.00 Bps           86.00 Bps           43.00 Bps           26.00 Bps                                       | アプリケー<br>pps<br>3.60 pps<br>0.97 pps<br>1.70 pps<br>0.77 pps<br>0.90 pps<br>0.10 pps<br>0.10 pps<br>0.07 pps                                                                | <mark>アプリケーション(8/8)    </mark><br>→ンヨンを検索 ・<br>TCP SYN / (ケット<br>2<br>0<br>0<br>1<br>0<br>0<br>0<br>0<br>0 |        |
| RUた時間範囲: 04/15/2015<br>マリーローローローローローローローローローローローローローローローローローローロ                                                                                                    | 15:25:16 - 15:25:4<br>バイト数 ・<br>50 72 KB<br>14:20 KB<br>6.98 KB<br>2.53 KB<br>1.26 KB<br>1.26 KB<br>784.00 B<br>184.00 B                                                       | アップリンクバイ<br>イ.21 KB<br>14.20 KB<br>6.98 KB<br>2.15 KB<br>2.15 KB<br>2.53 KB<br>543.00 B<br>84.00 B | ダウンリンクバイ…<br>52.51 KB<br>0.00 B<br>951.00 B<br>0.00 B<br>751.00 B<br>423.00 B<br>100.00 B          | Pkts<br>108<br>29<br>51<br>23<br>27<br>3<br>2<br>2<br>2                                                    | Avg. Pktサイズ<br>537 B<br>501 B<br>140 B<br>137 B<br>96 B<br>431 B<br>392 B<br>92 B | Bps           1.89 KBps           484.00 Bps           238.00 Bps           105.00 Bps           86.00 Bps           43.00 Bps           25.00 Bps           6.00 Bps           6.00 Bps | アプリケー<br>pps<br>3.60 pps<br>0.97 pps<br>1.70 pps<br>0.77 pps<br>0.90 pps<br>0.10 pps<br>0.07 pps<br>0.07 pps                                                                | アプリケーション(8/8)<br>→ンヨンを検索 ・<br>TCP SYN パケット<br>2<br>0<br>0<br>1<br>0<br>0<br>0<br>0<br>0<br>0               | 角罕折t   |
| RUた時間範囲: 04/15/2015<br>マリカーション<br>アプリケーション<br>日 POP3/SSL<br>日 SSDP<br>日 未知のUDP<br>日 未知のTCP<br>日 NEBIOS Name S<br>日 HTTPS<br>日 SCCP<br>日 DNS                                                                                                    | 15:25:16 - 15:25:4<br>15:25:16 - 15:25:4<br>56 72 KB<br>14:20 KB<br>6:98 KB<br>3:08 KB<br>2:53 KB<br>1:26 KB<br>1:26 KB<br>1:26 KB<br>1:26 KB<br>1:26 KB<br>1:26 KB<br>1:26 KB | 7ップリンクバイ<br>4.21 KB<br>14.20 KB<br>6.98 KB<br>2.53 KB<br>543.00 B<br>361.00 B<br>84.00 B           | ダウンリンクバイ<br>52.51 KB<br>0.00 B<br>0.00 B<br>951.00 B<br>0.00 B<br>751.00 B<br>423.00 B<br>100.00 B | Pkts           108           29           51           23           27           3           2           2 | Avg. Pktサイズ<br>537 B<br>501 B<br>140 B<br>137 B<br>96 B<br>431 B<br>392 B<br>92 B | Bps           1.89 KBps           484.00 Bps           238.00 Bps           105.00 Bps           43.00 Bps           26.00 Bps           6.00 Bps                                        | アブリケー           pps           3.60 pps           0.97 pps           1.70 pps           0.90 pps           0.10 pps           0.10 pps           0.07 pps           0.07 pps | アプリケーション(8/8)<br>→ンヨンを検索 ・<br>TCP SYN / (ケット<br>2<br>0<br>0<br>1<br>0<br>0<br>0<br>0<br>0<br>0<br>0<br>0   | 解析t    |

下図のように、リンク解析ウィンドウは、遡及的な解析の主なワークベンチです。

リンク解析ウィンドウはタイムウィンドウパネルと解析ビューパネルからなっています。

パネルの幅を変更するには、パネル間のラインにマウスポインタを移動し、マウスポインタ が両方向の矢印になると、ドラッグすることで、パネルの幅を変更することができます。

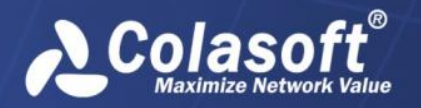

リンク解析

# タイムウィンドウ

以下のリストはタイムウィンドウにおける各アイコンボタンについて説明しています。

**し**:これらのアイコンボタンはタイムウィンドウの時間範囲を設定するために設けられたものです。

4分 20分 1時間 4時間 8時間 12時間 24時間 2日 10日 40日 :このア イコンをクリックして、タイムウィンドウタイプを選択します。タイムウィンドウで右 クリックし、「タイムウィンドウタイプ」にマウスを移動し、適切なタイムウィンドウ タイプをクリックすることで、タイムウィンドウタイプを選択することもできます。 ▼データタイプ・:このアイコンをクリックして、表示したいデータタイプを選択します。タ イムウィンドウを右クリックし、「データタイプ」にマウスを移動し、適切なデータタ イプをクリックすることで、データタイプを選択することもできます。

タイムウィンドウを利用することで、トラフィック、アラーム、パケット、パケットサイズ 分布、TCP パケット、および利用率を含め、各データタイプのグラフィカルなビューを取得 することができます。タイムウィンドウは下図のように表示されます。

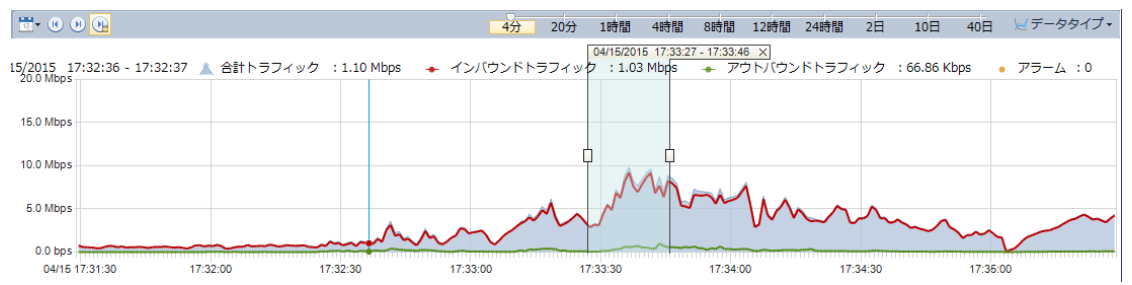

### ドラッグ可能なタイムウィンドウ

タイムウィンドウをドラッグして、履歴のネットワークデータを表示することができます。 タイムウィンドウにおけるチャートの横軸にマウスを移動し、マウスが<sup>10</sup>になると、ドラッ グすればよいです。

### タイムウィンドウを設定する

タイムウィンドウを設定するか、または選択したい時間範囲を設定することができます。

以下のステップに従い、タイムウィンドウを設定します。

1. をクリックし、「タイムウィンドウを設定する」をクリックして、下図のように タイムウィンドウを設定するダイアログボックスが表示されます。

| タイムウィ | ンドウを設定する              |  |
|-------|-----------------------|--|
| 開始:   | 04/15/2015 17:32:53 🚔 |  |
| 終了:   | 04/15/2015 17:36:53   |  |
|       | ОК <b>キャンセル</b>       |  |

2. 「開始」と「終了」に開始時間と終了時間をそれぞれ設定します。そこの開始時間 は、現在のネットワークリンクが監視された時間より前にすることはできないこと
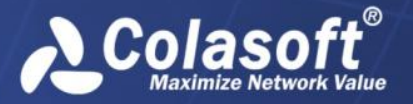

リンク解析

に注意してください。

開始時間と終了時間を設定するには、テキストボックスにおける時間をクリックして、適切な時間を入力するか、スピンボタンをクリックすることができます。

3. 「OK」をクリックします。

ジ注意 設定された開始時間と終了時間の時間範囲が4分、20分、1時間、4時間、8時間、12時間、24時間、2日、10日、および40日でない場合、タイムウィンドウは、設定された開始時間を基準に、自動的に設定された時間範囲より大きい且つ一番近いタイムウィンドウに変更します。例えば、設定された時間範囲は3分の場合、タイムウィンドウは4分ウィンドウに変更します。設定された時間範囲は5分の場合、タイムウィンドウは20分ウィンドウに変更します。

以下のステップに従い、時間範囲を設定します。

1. **<sup>1</sup>**をクリックし、「時間範囲を設定する」をクリックすることで、選択したい時間 範囲を設定するダイアログボックスが表示されます。

| 選択したい | 時間範囲を設定する           | x |
|-------|---------------------|---|
| 開始:   | 04/15/2015 15:50:15 |   |
| 終了:   | 04/15/2015 15:51:02 | - |
|       | ОК キャンセル            |   |

 「開始」と「終了」に開始時間と終了時間をそれぞれ設定します。そこの開始時間 は、現在のネットワークリンクの監視された時間より前にすることはできないこと に注意してください。

開始時間と終了時間を設定するには、テキストボックスにおける時間をクリックして、適切な時間を入力するか、スピンボタンをクリックすることができます。

3. 「OK」をクリックします。

時間範囲を設定した後、設定された時間範囲は自動的に、タイムウィンドウに選択されます。

#### タイムウィンドウの位置決め

タイムウィンドウを設定するほかに、以下のボタンを利用して、タイムウィンドウの位置決 めができます。

このボタンをクリックすると、現在のタイムウィンドウの開始時間は、このネット
 ワークリンクの監視された時間となっています。

 このボタンをクリックすると、現在のタイムウィンドウの終了時間はサーバーの現 在時刻となっています。

#### 時間範囲を選択する

タイムウィンドウの下における解析ビューは、タイムウィンドウに選択された時間範囲のデ ータを表示します。

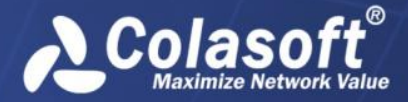

リンク解析

時間範囲を選択するには、タイムウィンドウでマウスをドラッグすればよいです。そして選 択された時間範囲は、下図のように、2つのハンドルとタイムバーに囲まれます。

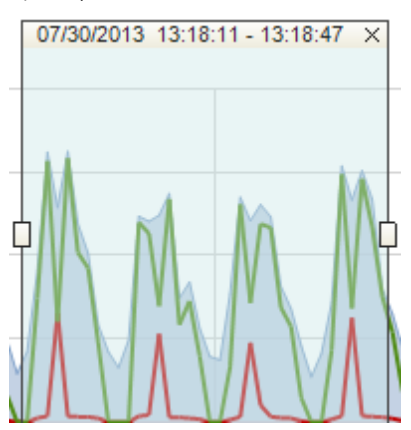

マウスをハンドルに移動して、ドラッグすることで、時間範囲の幅を変更することができま す。

タイムバーは囲まれた時間範囲の持続時間を示しています。マウスをタイムバーに移動し、 マウスがいたなると、マウスをドラッグすることで、同じ持続時間で、囲まれた時間範囲を 移動することができます。また、×ボタンをクリックすることで、囲まれた時間範囲を閉じ ることができます。

#### タイムウィンドウの目盛り

タイムウィンドウは、線によっていくつかの部分に区切られています。タイムウィンドウに おける最小目盛りと各部分の目盛り数は、タイムウィンドウタイプによって違います。以下 の表はタイムウィンドウタイプ、最小目盛り、および各部分の目盛り数を示しています。

| タイムウィンドウタ<br>イプ | 最小目盛り | 各部分の目盛り数 |
|-----------------|-------|----------|
| 4 分ウィンドウ        | 1 秒   | 30       |
| 20 分ウィンドウ       | 5秒    | 48       |
| 1時間ウィンドウ        | 15 秒  | 40       |
| 4時間ウィンドウ        | 1分    | 30       |
| 8時間ウィンドウ        | 2分    | 30       |
| 12 時間ウィンドウ      | 3分    | 40       |
| 24 時間ウィンドウ      | 6分    | 40       |
| 2日ウィンドウ         | 12 分  | 40       |
| 10日ウィンドウ        | 1 時間  | 30       |
| 40日ウィンドウ        | 4 時間  | 24       |

# リンク解析のトレントチャート

タイムウィンドウには、リンクモニターウィンドウと同じく、下図のようにさまざまトレン トチャートがあります。

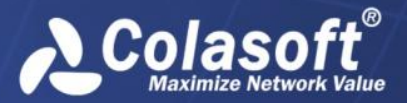

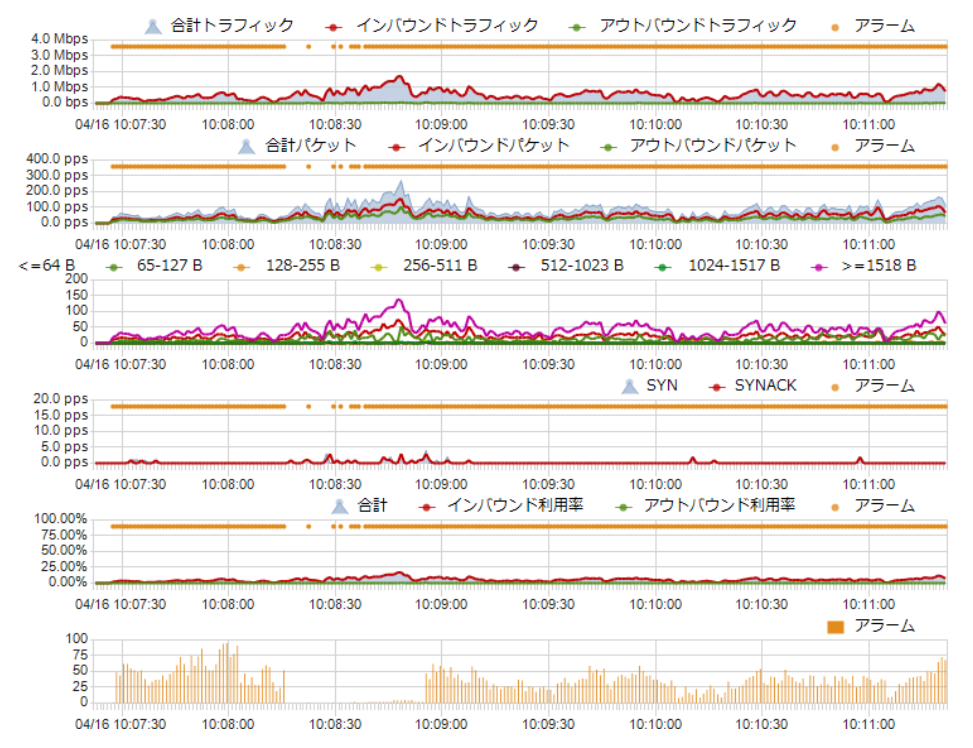

横軸にある赤色の目盛りは、その間でキャプチャーされたパケットはクリアされたことを表 しています。例えば、下図では 10:21:27 前のパケットはクリアされています。

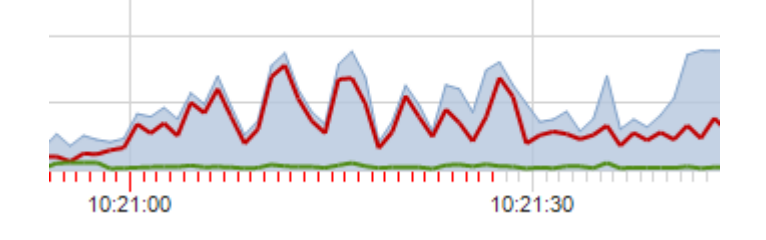

## 解析ビュー

解析ビューには、タイプごとの統計情報を表示するいくつかのビューがあります。タイムウ ィンドウを利用することで、解析ビューに表示する統計データボリュームを削減し、ネット ワーク問題の解析とドリルダウンに集中させることができます。タイムウィンドウにおける トレントチャートで時間範囲が選択されていないと、概要ビューを除いて、他のビューには 記録が何も表示されないことに注意してください。トレントチャートにおける時間範囲を変 更すると、各解析ビューの統計情報は自動的に更新されます。

## ツールバーとポップアップメニュー

### ツールバーにおけるボタン

各解析ビューの上部には、ツールバーがあります。各解析ビューにおけるツールバーは違う かもしれませんが、ツールバーにおけるボタンが同じであれば、ボタンの機能も同じになり ます。

以下のリストは、ツールバーにおける各ボタンについて説明しています。

└──:現在選択されていた時間範囲のパケットをダウンロードします。パケットのダウン

リンク解析

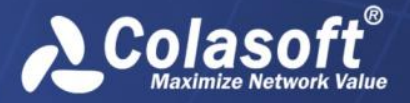

リンク解析

ロードについての詳細情報については、この章における「パケットのダウンロード」を ご参照ください。

➡:エキスパートアナライザを起動して、選択された時間範囲のパケットを解析します。
 ➡:現在の統計情報を.csv ファイルに保存します。統計情報のエクスポートについての

詳しいことは、この節における「統計情報をエクスポート」をご参照ください。

・このビューで表示する統計情報のトップ数を選択します。

※1:新しい解析ウィンドウを開き、選択されたオブジェクトに対する専用的な解析を行います。サービスアクセスビュー、IP アドレスビュー、ネットワークセグメントビュー、物理アドレスビュー、アラームビューという五つのビューの場合にのみ、利用可能となります。

詳細:解析ビューの左におけるネットワークセグメントパネルを開き、IPアドレスのセグメント情報を表示します。IPアドレスビューの場合にのみ、利用可能となります。

➡:マルチセグメント解析ウィンドウを開き、マルチセグメント解析を実行します。

Image:レポートを生成します。統計ビューのデータを一時的なレポートで表示します。 選択した時間範囲内にはデータがある場合にのみ、利用可能となります。

・チャートを生成します。統計ビューのデータをチャートで表示します。システムは棒グラフと円グラフという二つのタイプを提供します。

注現在ビューのために高度なフィルターを作成します。

ポップアップメニュー

解析ビューを右クリックすると、ポップアップメニューが開かれます。ポップアップメニューにおけるコマンド項目は解析ビューによって違います。以下のリストは、各解析ビューにおける全てのコマンド項目について説明しています。

- **高度なフィルター**:現在ビューのために、高度なフィルターを作成します。
- 新しいウィンドウで解析する:新しいウィンドウを開き、解析ビューで選択されたネ ットワークオブジェクトを専用的解析します。
- **ドリルダウン**:選択されたオブジェクトに対して、ドリルダウンを行います。
- ドリルダウンを閉じる:統計ビューで開いているドリルダウンウィンドウを閉じます。
- **コピー**: 選択された行とヘッダー行をクリップボードにコピーします。
- **カラムをコピー**:選択されたカラムをクリップボードにコピーします。
- カラムを表示する:解析ビューで表示するカラムを選択します。デフォルトをクリックすると、デフォルトカラムしか表示されません。ヘッダーカラムを右クリックすることで、表示したいカラムを選択することもできます。
- ネームテーブルに追加:物理アドレス、IPアドレス、VLAN IDおよびMPLS VPN ラベルをネームテーブルに追加します。
- 統計情報をエクスポートする:現在選択された時間範囲の統計情報を.csv ファイル にエクスポートします。
- パケットをダウンロードする:現在選択された時間範囲のパケットをダウンロードします。

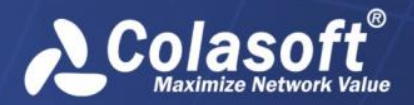

リンク解析

- パケットを解析:エキスパートアナライザを起動して、選択した時間範囲内のパケットを解析します。
- レポートを生成:現在統計ビューのデータを一時的なレポートで表示します。
- すべてを表示する:現在統計ビューにおけるすべての記録を表示します。
- マルチセグメント解析: マルチセグメント解析ウィンドウを開き、マルチセグメン ト解析を実行します。
- ダウンロードとエキスパート解析を管理:ダウンロード中またはダウンロード済みのタスクを表示します。これらのタスクに対して、削除したり、解析したりすることができます。

## 概要ビュー

概要ビューは、下図のように、現在のタイムウィンドウと選択された時間範囲の統計情報を 提供します。

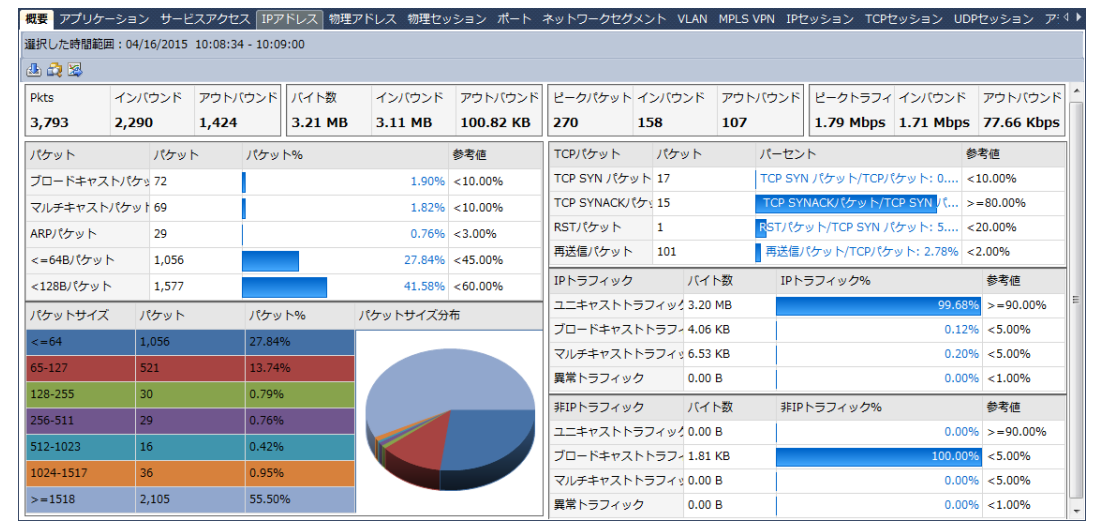

タイムウィンドウにおける時間範囲が選択されていないと、このビューにはデータが何も表示されません。

## アプリケーションビュー

アプリケーションビューは下図のように表示されます。

| Rした時間範囲:04/16/2015 | した時間範囲: 04/16/2015 10:07:57 - 10:11:36 アプリケーション[10/10] ▶ |           |          |        |             |            |           |             |  |  |  |  |  |
|--------------------|----------------------------------------------------------|-----------|----------|--------|-------------|------------|-----------|-------------|--|--|--|--|--|
| • 📃 🔟 🦀 🎝 🕱        |                                                          |           |          |        |             |            | アプリケー     | ションを検索      |  |  |  |  |  |
| アプリケーション           | バイト数 🗸                                                   | アップリンクバイ  | ダウンリンクバイ | Pkts   | Avg. Pktサイズ | Bps        | pps       | TCP SYN パケッ |  |  |  |  |  |
| HTTP               | 15.71 MB                                                 | 447.47 KB | 15.27 MB | 17,768 | 927 B       | 73.46 KBps | 81.13 pps | 32          |  |  |  |  |  |
| 🔝 未知のUDP           | 74.74 KB                                                 | 72.38 KB  | 2.36 KB  | 759    | 100 B       | 349.00 Bps | 3.47 pps  | 0           |  |  |  |  |  |
| 🔚 NetBIOS Name S   | 47.93 KB                                                 | 47.93 KB  | 0.00 B   | 509    | 96 B        | 224.00 Bps | 2.32 pps  | 0           |  |  |  |  |  |
| SSDP               | 18.55 KB                                                 | 18.55 KB  | 0.00 B   | 108    | 175 B       | 86.00 Bps  | 0.49 pps  | 0           |  |  |  |  |  |
| E POP3/SSL         | 10.33 KB                                                 | 3.04 KB   | 7.29 KB  | 58     | 182 B       | 48.00 Bps  | 0.26 pps  | 2           |  |  |  |  |  |
| HTTPS              | 6.34 KB                                                  | 3.40 KB   | 2.94 KB  | 32     | 203 B       | 29.00 Bps  | 0.15 pps  | 0           |  |  |  |  |  |
| E DNS              | 6.19 KB                                                  | 2.14 KB   | 4.05 KB  | 48     | 132 B       | 28.00 Bps  | 0.22 pps  | 0           |  |  |  |  |  |
| 🔝 未知のTCP           | 3.98 KB                                                  | 2.11 KB   | 1.88 KB  | 46     | 88 B        | 18.00 Bps  | 0.21 pps  | 0           |  |  |  |  |  |
| 📔 NetBIOS Datagra  | 1.48 KB                                                  | 1.48 KB   | 0.00 B   | 6      | 252 B       | 6.00 Bps   | 0.03 pps  | 0           |  |  |  |  |  |
| mDNS               | 358.00 B                                                 | 358.00 B  | 0.00 B   | 1      | 358 B       | 1.00 Bps   | 0.00 pps  | 0           |  |  |  |  |  |

アプリケーションビューは、システムアプリケーションとカスタムアプリケーションを含む ネットワークアプリケーションの統計情報を提供します。システムアプリケーションは、サ ーバー側でサーバーを設定する際に、ライブラリーにアップロードされます。一方、カスタ ムアプリケーションは、コンソール側でネットワークリンクを設定する際にカスタマイズさ

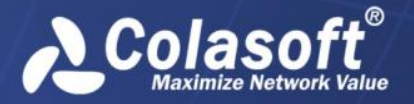

リンク解析

れることができます。カスタムアプリケーションは、システムアプリケーションより優先さ れています。

#### アプリケーション統計情報を表示する

アプリケーションビューには、アプリケーション名、バイト数、パケット、および平均パケ ットサイズに基づく、ネットワークのトラフィックが表示されます。カラムヘッダーを右ク リックし、適切なカラムをクリックすることで、アプリケーションビューで表示したいカラ ムを選択することができます。

さらに、カラムヘッダーにおけるカラム名をクリックすることで、そのカラムによって統計 情報を並べ替えることができます。

アプリケーションビューにおけるアプリケーションがたくさんある場合、 ♥ をクリックすることで、このビューで表示するトップ数を選択することができます。ここのトップ数はバイト数カラムの値によって、並べ替える項目数であることに注意してください。

#### アプリケーションをドリルダウンする

アプリケーションをドリルダウンして、より詳しい情報を取得することができます。あるア プリケーションをドリルダウンするには、このアプリケーションを右クリックし、ポップア ップされたメニューにおける「ドリルダウン」をクリックして、適切なドリルダウンオブジ ェクトを選択します。そして、ドリルダウンウィンドウがこのビューの右の部分に表示され ます。続いて、表示されたドリルダウンウィンドウにおいて、あるオブジェクトを右クリッ クし、ポップアップされたメニューにおける「ドリルダウン」をクリックして、もっと詳し い情報を取得することができます。

ドリルダウンウィンドウはいつも右から出てきます。元のビューや他のドリルダウンウィン ドウに戻りたい場合、下図のようにアプリケーションビューの右上にあるウィンドウの名前 をクリックすることで、戻ることができます。

アプリケーション[6/6] → ネットワークセグメント[1/1] → 内部IP[1/1] → IPセッション[11/11] → TCPセッション[2/2]

ドリルダウンウィンドウを閉じるには、ドリルダウンオブジェクトの前にあるチェックを外せばよいのです。

#### 新しいウィンドウでアプリケーションを解析する

あるアプリケーションを右クリックし、ポップアップされたメニューにおける「新しいウィ ンドウで解析する」をクリックすることで、このアプリケーションを専用的に解析すること ができます。

選択されたアプリケーションを専用的解析する新しいウィンドウは、元のリンク解析ウィン ドウと同じく、上のタイムウィンドウと下の解析ビューから構成されています。ただし、新 しいウィンドウにおけるタイムウィンドウは選択されたアプリケーションのトラフィックチ ャートのみを表示するのに対して、元のリンク解析ウィンドウにおけるタイムウィンドウは 全体ネットワークのトラフィックチャートを表示します。

新しいウィンドウにおけるタイムウィンドウは、選択された各アプリケーションのトラフィ ックチャートを提供します。例えば、元のリンク解析ウィンドウにおけるアプリケーション ビューで三つのアプリケーションが選択された場合、新しいウィンドウにおけるタイムウィ ンドウは、色が異なる三つのチャートを提供します。チャート上にマウスを移動すると、下 図のように、その時点の統計情報がチャートの右上に表示されます。

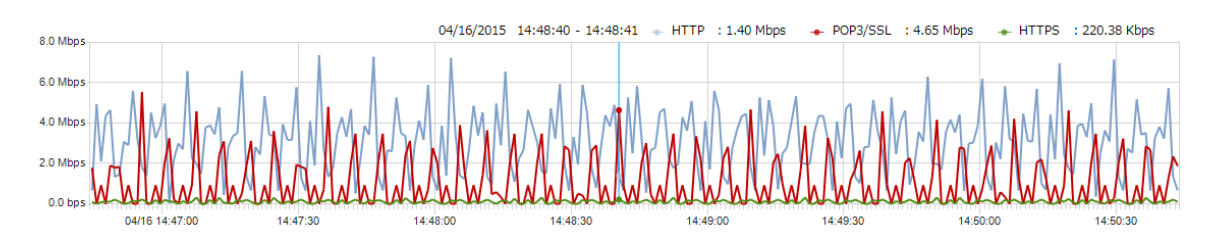

## サービスアクセスビュー

サービスアクセスビューは下図のように表示されます。

| 概   | 要 アプリケーション <mark>サ</mark> | ービスアクセス          | IPアドレス   | 物理アドレス 物理セッション ポ       | ート ネットワークセグメント         | VLAN MPLS V | PN IPセッショ  | ョン TCPセッション U | DPセッション ア: 〈      | 4 1 |
|-----|---------------------------|------------------|----------|------------------------|------------------------|-------------|------------|---------------|-------------------|-----|
| 邏   | 尺した時間範囲:04/16/20          | 015 10:07:57 - 3 | 10:11:36 |                        |                        |             |            | サービス          | アクセス[119/119]     | ►   |
| TOP | - 📃 🖾 🕹 🖏                 |                  |          |                        |                        |             |            | サービスアク        | セスを検索             | •   |
|     | サーバーIP                    | サーバーポート          | TCP/UDP  | クライアントIP               | アプリケーション               | バイト数 🔻      | Bps        | アップリンクバイト数    | ダウンリンクバイ.         | -   |
|     | 108.168.215.106           | < 80             | тср      | 192.168.9.25           | 🔢 НТТР                 | 15.09 ME    | 71.89 KBps | 395.05 KB     | 14.71 MB          | E   |
|     | 182.140.130.51            | 👘 80             | тср      | 192.168.9.25           | 🚼 НТТР                 | 274.23 KB   | 3.56 KBps  | 15.57 KB      | 258.66 KB         |     |
|     | <b>E</b> 61.188.191.84    | 👳 80             | ТСР      | 192.168.9.25           | E HTTP                 | 201.80 KB   | 2.76 KBps  | 10.60 KB      | 191.20 KB         |     |
|     | 🔜 182.140.147.104         | 👘 80             | тср      | 192.168.9.25           | 🔝 НТТР                 | 100.71 KB   | 2.65 KBps  | 10.16 KB      | 90.55 KB          |     |
|     | 175.154.189.30            | < 80             | тср      | 192.168.9.25           | E HTTP                 | 24.15 KB    | 374.76 Bps | 2.07 KB       | 22.08 KB          |     |
|     | 218.30.103.237            | < 80             | TCP      | 192.168.9.25           | E HTTP                 | 12.57 KB    | 79.43 Bps  | 9.45 KB       | 3.12 KB           |     |
|     | 🛃 192.168.9.255           | 👘 137            | UDP      | <b>3</b> 192.168.9.12  | E NetBIOS Name Service | 12.02 KB    | 135.30 Bps | 12.02 KB      | 0.00 B            |     |
|     | 🛃 192.168.9.255           | < 137            | UDP      | 192.168.9.76           | E NetBIOS Name Service | 11.72 KB    | 244.90 Bps | 11.72 KB      | 0.00 B            |     |
|     | 239.255.255.250           | < 1,900          | UDP      | 192.168.9.76           | E SSDP                 | 11.01 KB    | 126.70 Bps | 11.01 KB      | 0.00 B            |     |
|     | EF02::1:3                 | < 5,355          | UDP      | E80::ACDC:AA8:CF0:6AFF | 🔢 未知のUDP               | 10.76 KB    | 224.82 Bps | 10.76 KB      | 0.00 B            |     |
|     | 220.181.76.71             | < 80             | тср      | <b>E</b> 192.168.9.25  | 🔢 НТТР                 | 10.36 KB    | 964.55 Bps | 767.00 B      | 9.61 KB           |     |
|     |                           | + core           | LIDD     | - 100 100 0 TC         |                        | 0.45.00     | 170 CT 0   | o AF KP 完全に引  | 0 non n U/E (1005 | 16) |

### サービスアクセス統計情報を表示する

サービスアクセスビューには、監視されたネットワークリンクにおけるアプリケーションの 接続統計情報が表示されます。カラムヘッダーを右クリックし、適切なカラムをクリックす ることで、このビューで表示したいカラムを選択することができます。

さらに、カラムヘッダーにおけるカラム名をクリックすることで、そのカラムによって統計 情報を並べ替えることができます。

サービスアクセスビューにおける項目がたくさんある場合、 <sup>●●</sup>をクリックすることで、このビューで表示するトップ数を選択することができます。ここのトップ数はバイト数カラムの値によって、並べ替える項目数であることに注意してください。このビューにおける全ての統計項目を表示したい場合、 <sup>●●</sup>をクリックし、「全てを表示」をクリックすればよいです。

#### サービスアクセス項目をドリルダウンする

サービスアクセス項目をドリルダウンして、詳しい情報を取得することができます。あるサ ービスアクセス項目をドリルダウンするには、この項目を右クリックし、ポップアップされ たメニューにおける「ドリルダウン」をクリックして、適切なドリルダウンオブジェクトを 選択します。そして、ドリルダウンウィンドウがこのビューの右の部分に表示されます。続 いて、表示されたドリルダウンウィンドウにおいて、あるオブジェクトを右クリックし、ポ ップアップされたメニューにおける「ドリルダウン」をクリックして、もっと詳しい情報を 取得することができます。

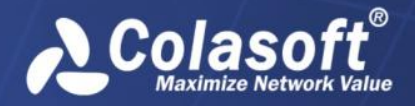

リンク解析

ドリルダウンウィンドウはいつも右から出てきます。元のビューや他のドリルダウンウィン ドウに戻りたい場合、下図のようにサービスアクセスビューの右上にあるウィンドウの名前 をクリックすることで、戻ることができます。

| 概要    | アプリケーション 👈        | ナービスアクセス       | IPアドレス   | 物理アドレス 物理セッション ポ           | (- ) | *     | ットワークセグメント           | VLAN MPLS VI | PN IPセッショ               | > TCP   | セッション UDPセ   | ৶シ⊧⊄▶    |
|-------|-------------------|----------------|----------|----------------------------|------|-------|----------------------|--------------|-------------------------|---------|--------------|----------|
| 選択    | した時間範囲:04/15/2    | 015 15:50:15 - | 15:51:02 | 現在クエリの時間範囲                 | : 04 | /15/2 | 2015 15:50:15 - 15:5 | 1:02         | サービスアクセ                 | ス[38/38 | ] 🕨 TCPセッション | ×[23/23] |
| 10P - | ·   🏥   🎘   🕭 😂 😒 |                |          | サービスアクセスを検索                | -    | *     | - 📃 🗇 🖧 🙆            | 2 🔀   🚑 🗟 🕇  | CPセッション                 | UDPセッ   | ション          |          |
|       | サーバーIP            | サーバーポート        | TCP/UDP  | クライアントIP                   | -    |       | クライアントポート            | サーバーポート      | バイト数 🔻                  | Pkts    | クライアントRTT    | 持続 ^     |
|       | 192.168.0.196     | 🦃 8,118        | тср      | 192.168.9.25               |      |       | 💖 54,435             | < 8,118      | 160 <mark>.77 KB</mark> | 199     | 0.1 ms       | 00:0     |
|       | a 239.255.255.250 | 🏺 1,900        | UDP      | <b>192.168.9.20</b>        | E    |       | 🐡 54,438             | 8,118        | 114.45 KB               | 142     | 0.0 ms       | 00:0     |
|       | 192.168.0.183     | 🤎 8,000        | тср      | <b>3</b> 192.168.9.25      |      |       | < 54,439             | < 8,118      | 11.35 KB                | 49      | 0.0 ms       | 00:0 ≡   |
|       | 🔜 114.112.67.55   | 80             | тср      | <b>E</b> 192.168.9.25      |      |       | < 54,433             | 8,118        | 9.34 KB                 | 20      | 0.0 ms       | 00:0     |
|       | 222.218.45.207    | 🦈 80           | TCP      | <b>3</b> 192.168.9.25      |      |       | < 54,434             | < 8,118      | 8.79 KB                 | 37      | 0.1 ms       | 00:0     |
|       | EF02::1:2         | < 547          | UDP      | E80::DCFD:888D:CAAD:42     |      |       | < 54,451             | 8,118        | 5.07 KB                 | 12      | 0.1 ms       | 00:0     |
|       | 221.228.204.31    | ÷ 80           | TCP      | 192.168.9.25               |      |       | < 54,440             |              | 3.78 KB                 | 19      | 0.0 ms       | 00:0     |
|       | E FF02::1:2       | < 547          | UDP      | E FE80::1CDE:3437:2AB2:90A | 1    |       | 💖 54,432             | 8,118        | 3.22 KB                 | 11      | 0.0 ms       | 00:0     |
|       | 2 192.168.20.1    | 53             | UDP      | <b>R</b> 192.168.9.25      |      |       | < 54,453             | 8,118        | 1.96 KB                 | 10      | 0.0 ms       | 00:0     |
|       | E FF02::1:2       | 💖 547          | UDP      | E80::E816:E6AB:9E95:7AB    | 6    |       | 💖 54,449             | < 8,118      | 1.96 KB                 | 10      | 0.1 ms       | 00:0     |
|       | 3 192.168.9.255   | 荣 137          | UDP      | <b>R</b> 192.168.9.51      |      |       | < 54,445             | < 8,118      | 1.96 KB                 | 10      | 0.1 ms       | 00:0     |
|       | - ccon            | All can        |          |                            | . *  |       | # EA AA1             | # 0 110      | 1.06 1/0                | 10      | 0.1.ma       | 00.0     |

ドリルダウンウィンドウを閉じるには、ドリルダウンオブジェクトの前にあるチェックを外せばよいのです。

#### 新しいウィンドウでサービスアクセスを解析する

選択されたサービスアクセス項目を右クリックし、ポップアップされたメニューにおける 「新しいウィンドウで解析する」をクリックすることで、このサービスアクセス項目を専用 的に解析することができます。

選択されたサービスアクセス項目を専用的に解析する新しいウィンドウは、元のリンク解析 ウィンドウと同じく、上のタイムウィンドウと下の解析ビューから構成されています。ただ し、新しいウィンドウにおけるタイムウィンドウは選択されたサービスアクセス項目のトラ フィックチャートのみを表示するのに対して、元のリンク解析ウィンドウにおけるタイムウ ィンドウは、全体ネットワークのトラフィックチャートを表示します。

新しいウィンドウにおけるタイムウィンドウは、選択された各サービスアクセス項目のトラ フィックチャートを提供します。例えば、元のリンク解析ウィンドウにおけるサービスアク セスビューで三つのサービスアクセス項目が選択された場合、新しいウィンドウにおけるタ イムウィンドウは、色が異なる三つのチャートを提供します。チャート上にマウスを移 動すると、下図のように、その時点の統計情報がチャートの右上に表示されます。

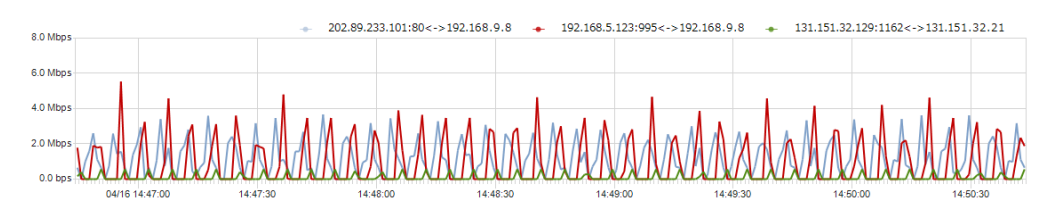

タイムウィンドウで任意の時間範囲を選択して、選択された時間範囲の詳細な統計情報を下 の解析ビューに表示することができます。

#### サービスアクセスビューで検索

サービスアクセスビューに統計情報がたくさんある場合、表示フィルターを利用して、関心 のあるデータを表示することができます。右上にある検索ボックス

サービスアクセスを検索 ▼に適切なキーワードを入力することで、キーワードが含まれている項目のみがサービスアクセスビューに表示されます。

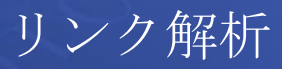

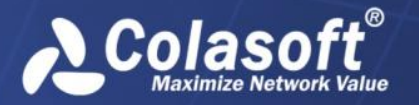

## 物理アドレスビュー

物理アドレスビューは、下図のように、MACアドレスによるトラフィックの統計情報と解析 を提供します。

| 概   | 要 アプリケーション サー               | ビスアクセス         | IPアドレス  | 物理アドレス    | 物理セッシ   | ョン ポート    | ネットワークセ | zグメント VLAN M | 1PLS VPN IPセッ | ション TCPセッション UD | Pセッション ア     | 4 🕨  |
|-----|-----------------------------|----------------|---------|-----------|---------|-----------|---------|--------------|---------------|-----------------|--------------|------|
| 選   | Rした時間範囲:04/16/2015          | 5 10:07:57 - 1 | 0:11:36 |           |         |           |         |              |               | 物理              | 里アドレス[52/52] | ]  > |
| TEP | - 🚊 🕮 🎂 😂                   |                |         |           |         |           |         |              |               | 物理アドレスな         | を検索          | -    |
|     | アドレス                        | バイト数 👻         | Pkts    | Tx Bytes  | Tx Pkts | Rx Bytes  | Rx Pkts | Bps          | pps           | ブロードキャストパケット    | マルチキャスト      |      |
|     | BB 70 F4 29 41 88           | 15.75 MB       | 18,120  | 472.67 KB | 7,322   | 15.29 MB  | 10,798  | 73.66 KBps   | 82.74 pps     | 57              | 83           |      |
|     | 00-46-48(89)(CF:50          | 15.74 MB       | 17,988  | 15.29 MB  | 10,806  | 460.45 KB | 7,182   | 73.61 KBps   | 82.14 pps     | 0               | 0            |      |
|     | 💐 FE (FE (FE (FE (FE (FE    | 70.23 KB       | 837     | 0.00 B    | 0       | 70.23 KB  | 837     | 328.00 Bps   | 3.82 pps      | 527             | 0            |      |
|     | 28.02.HH 59.A5.HD           | 59.95 KB       | 630     | 59.95 KB  | 630     | 0.00 B    | 0       | 280.00 Bps   | 2.88 pps      | 126             | 458          |      |
|     | 33:33:00:05:00:02           | 24.34 KB       | 148     | 0.00 B    | 0       | 24.34 KB  | 148     | 113.00 Bps   | 0.68 pps      | 0               | 148          |      |
|     | 3 05 00 5E 00 00 FC         | 22.36 KB       | 326     | 0.00 B    | 0       | 22.36 KB  | 326     | 104.00 Bps   | 1.49 pps      | 0               | 326          |      |
|     | 33:33:00:05:00:03           | 21.95 KB       | 248     | 0.00 B    | 0       | 21.95 KB  | 248     | 102.00 Bps   | 1.13 pps      | 0               | 248          |      |
|     | PRIDE 35(BR 3A/CC           | 18.21 KB       | 219     | 18.21 KB  | 219     | 0.00 B    | 0       | 85.00 Bps    | 1.00 pps      | 126             | 82           |      |
|     | 01:00:5E:7F:FF:FA           | 13.88 KB       | 82      | 0.00 B    | 0       | 13.88 KB  | 82      | 64.00 Bps    | 0.37 pps      | 0               | 82           |      |
|     | FCAA:34:33:53:E3            | 12.95 KB       | 154     | 12.95 KB  | 154     | 0.00 B    | 0       | 60.00 Bps    | 0.70 pps      | 65              | 89           |      |
|     | PC:AA:34:35:50:05           | 12.88 KB       | 200     | 12.88 KB  | 200     | 0.00 B    | 0       | 60.00 Bps    | 0.91 pps      | 12              | 0            |      |
| _   | GTN 101.007.071.011.011.011 | 1 2 22 102     |         | 7 27 1/2  |         | 0.00.0    |         | 24.00 0.0    | 0.05.000      | 10              |              |      |

#### 物理アドレス統計情報を表示する

物理アドレスビューには、MACアドレス、バイト数、パケットに基づく、ネットワークのト ラフィックが表示されます。カラムヘッダーを右クリックし、適切なカラムをクリックする ことで、物理アドレスビューで表示したいカラムを選択することができます。

さらに、カラムヘッダーにおけるカラム名をクリックすることで、そのカラムによって統計 情報を並べ替えることができます。

物理アドレスビューにおける MAC アドレスがたくさんある場合、<sup>♥●</sup>をクリックすることで、 このビューで表示するトップ数を選択することができます。ここのトップ数はバイト数カラ ムの値によって、並べ替える項目数であることに注意してください。

#### MAC アドレスをドリルダウンする

MAC アドレスをドリルダウンして、より詳しい情報を取得することができます。ある MAC ア ドレスをドリルダウンするには、この MAC アドレスを右クリックし、ポップアップされたメ ニューにおける「ドリルダウン」をクリックして、適切なドリルダウンオブジェクトを選択 します。そして、ドリルダウンウィンドウがこのビューの右の部分に表示されます。続いて、 表示されたドリルダウンウィンドウにおいて、あるオブジェクトを右クリックし、ポップア ップされたメニューにおける「ドリルダウン」をクリックして、もっと詳しい情報を取得す ることができます。

ドリルダウンウィンドウはいつも右から出てきます。元のビューや他のドリルダウンウィン ドウに戻りたい場合、下図のように物理アドレスビューの右上にあるウィンドウの名前をク リックすることで、戻ることができます。

物理アドレス[24/24] ▶ 物理セッション[2/2]

ドリルダウンウィンドウを閉じるには、ドリルダウンオブジェクトの前にあるチェックを外せばよいのです。

#### 新しいウィンドウで MAC アドレスを解析する

ある MAC アドレスを右クリックし、ポップアップされたメニューにおける「新しいウィンド ウで解析する」をクリックすることで、この MAC アドレスを専用的に解析することができま す。

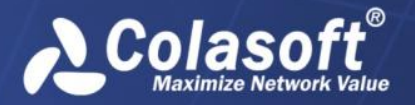

選択された MAC アドレスを専用的に解析する新しいウィンドウは、元のリンク解析ウィンド ウと同じく、上のタイムウィンドウと下の解析ビューから構成されています。ただし、新し いウィンドウにおけるタイムウィンドウは、選択された MAC アドレスのトラフィックチャー トのみを表示するのに対して、元のリンク解析ウィンドウにおけるタイムウィンドウは、全 体ネットワークのトラフィックチャートを表示します。

新しいウィンドウは、選択された各 MAC アドレスのトラフィックチャートを提供します。例 えば、元のリンク解析ウィンドウにおける物理アドレスビューで三つの MAC アドレスが選択 された場合、新しいウィンドウにおけるタイムウィンドウは、色が異なる三つのチャートを 提供します。チャート上にマウスを移動すると、下図のように、その時点の統計情報がチャ ートの右上に表示されます。

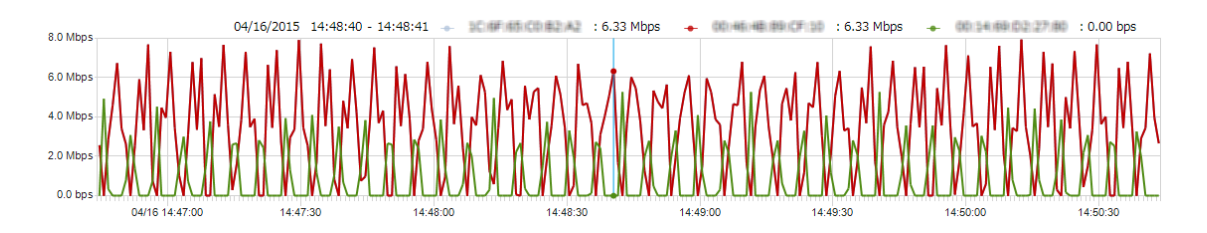

## 物理セッションビュー

物理セッションビューは、下図のように、物理セッションによるトラフィックの統計情報と 解析を提供します。

| 概要  | ! アプリケーション サ・       | -ビスアクセス IPアドレス         | 物理アドレス   | 物理セッシ  | <mark>ョン</mark> ポート → | ネットワークセ   | グメント VLAN MP  | LS VPN IPセッション | ν TCPセッション L  | IDPセッション   | ₽:٩►   |
|-----|---------------------|------------------------|----------|--------|-----------------------|-----------|---------------|----------------|---------------|------------|--------|
| 選択  | した時間範囲:04/16/20     | 15 10:07:57 - 10:11:36 |          |        |                       |           |               |                |               | 物理セッション[9  | 94/94] |
| TOP | · 🚊 📖 🛃 🚳           |                        |          |        |                       |           |               |                | 物理セッショ        | ョンを検索      | -      |
|     | ノード1                | ノード2                   | バイト数 👻   | Pkts   | Bps                   | pps       | ノード1 Tx Bytes | ノード1 Tx Pkts   | ノード2 Tx Bytes | ノード2 Tx Pk | ts 🔺   |
|     | B8/70/F4/29/41/88   | 00+45-48(89)CF(50      | 15.74 MB | 17,980 | 73.60 KBps            | 82.10 pps | 460.45 KB     | 7,182          | 15.29 MB      | 10,798     | н      |
|     |                     | 28.02:H4.58(A5)HD      | 14.83 KB | 172    | 69.00 Bps             | 0.79 pps  | 0.00 B        | 0              | 14.83 KB      | 172        |        |
|     |                     | PC/AA 54 55 50 05      | 12.88 KB | 200    | 60.00 Bps             | 0.91 pps  | 0.00 B        | 0              | 12.88 KB      | 200        |        |
|     |                     | 24 D4 35 B4 34 CC      | 12.71 KB | 137    | 59.00 Bps             | 0.63 pps  | 0.00 B        | 0              | 12.71 KB      | 137        |        |
|     | 28102144 597A5140   | 0 0 00 1E 7F FF FA     | 11.01 KB | 64     | 51.00 Bps             | 0.29 pps  | 11.01 KB      | 64             | 0.00 B        | 0          |        |
|     | 33 33 00 05 00 03   | 28.02.H4.58.A5.HD      | 10.76 KB | 118    | 50.00 Bps             | 0.54 pps  | 0.00 B        | 0              | 10.76 KB      | 118        |        |
|     | 28.02.H4.59(A5)40   | 0 00 00 1E 00 00 FC    | 8.45 KB  | 118    | 39.00 Bps             | 0.54 pps  | 8.45 KB       | 118            | 0.00 B        | 0          |        |
|     | 33 33 00 00 00 56   | 28.02:44.59.45:40      | 6.14 KB  | 66     | 28.00 Bps             | 0.30 pps  | 0.00 B        | 0              | 6.14 KB       | 66         |        |
|     | 🔫 reverierierierier | PC:AA:14:13:53:E3      | 6.09 KB  | 65     | 28.00 Bps             | 0.30 pps  | 0.00 B        | 0              | 6.09 KB       | 65         |        |
|     | 🕎 FELERJER FELER    | B8:70/F4:29:41.88      | 5.34 KB  | 57     | 24.00 Bps             | 0.26 pps  | 0.00 B        | 0              | 5.34 KB       | 57         |        |
|     | 10 74 DR 35 BR 34 O | 01 00 1E 00 00 FC      | 5.25 KB  | 78     | 24.00 Bps             | 0.36 pps  | 5.25 KB       | 78             | 0.00 B        | 0          |        |
| •   |                     | <b></b>                | 4.07.00  | 65 C   | 10 00 8               | 0.00      | 4.07.100      | 6F             | 0.00.0        | ^          | •      |

#### 物理セッション統計情報を表示する

物理セッションビューには、通信ノード、ノードバイト数、パケットに基づく、ネットワークのトラフィックが表示されます。カラムヘッダーを右クリックし、適切なカラムをクリックすることで、物理セッションビューで表示したいカラムを選択することができます。

さらに、カラムヘッダーにおけるカラム名をクリックすることで、そのカラムによって統計 情報を並べ替えることができます。

物理セッションビューにおける物理セッションがたくさんある場合、<sup>♥●</sup>をクリックすることで、このビューで表示するトップ数を選択することができます。ここのトップ数はバイト 数カラムの値によって、並べ替える項目数であることに注意してください。

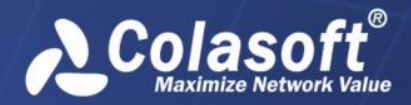

リンク解析

## ポートビュー

下図のように、ポートビューには、TCP サービスポートと UDP サービスポートという 2 つの タブが含まれています。

| 概要  | アプリケーション サ              | ービスアク     | セス IPアドレス 物    | 理アドレス 物理セ  | ッション <mark>ポート</mark> ネ | ットワークセグメント | VLAN M | IPLS VPN IPセッショ | ン TCPセッション | UDPセッション ア      | 4 ₽    |
|-----|-------------------------|-----------|----------------|------------|-------------------------|------------|--------|-----------------|------------|-----------------|--------|
| 選択  | した時間範囲:04/16/20         | 015 10:07 | :57 - 10:11:36 |            |                         |            |        |                 | TCP        | ナービスポート[21/2]   | 1] 🕨   |
| TOP | 🗍 🕮 🎝 🔀 TCP             | サービスポ・    | ート UDPサービスポー   | · ト        |                         |            |        |                 | тсрサービ     | スポートを検索         | -      |
|     | アドレス                    | ポート       | アプリケーション       | バイト数 👻     | アップリンクバイ                | ダウンリンクバイ   | Pkts   | アップリンクパケ        | ダウンリンクパケ   | Rx TCP SYN Pkts |        |
|     | 108.168.215.106         | 80        | 🔝 НТТР         | 15.09 MB   | 395.05 KB               | 14.71 MB   | 16,724 | 6,561           | 10,163     | 0               |        |
|     | <b>a</b> 182.140.130.51 | 80        | 📃 НТТР         | 274.23 KB  | 15.57 KB                | 258.66 KB  | 395    | 185             | 210        | 6               |        |
|     | <b>E</b> 61.188.191.84  | 80        | 🔝 НТТР         | 201.80 KB  | 10.60 KB                | 191.20 KB  | 296    | 140             | 156        | 7               | Ξ      |
|     | 182.140.147.104         | 80        | 📃 НТТР         | 100.71 KB  | 10.16 KB                | 90.55 KB   | 174    | 84              | 90         | 7               |        |
|     | 🔜 175.154.189.30        | 80        | 📃 НТТР         | 24.15 KB   | 2.07 KB                 | 22.08 KB   | 47     | 23              | 24         | 2               |        |
|     | 218.30.103.237          | 80        | 📃 НТТР         | 12.57 KB   | 9.45 KB                 | 3.12 KB    | 53     | 30              | 23         | 3               |        |
|     | 220.181.76.71           | 80        | 📃 НТТР         | 10.36 KB   | 767.00 B                | 9.61 KB    | 17     | 6               | 11         | 1               | -      |
|     | 2 74.53.97.226          | 995       | E POP3/SSL     | 6.27 KB    | 1.66 KB                 | 4.61 KB    | 33     | 17              | 16         | 1               |        |
|     | 65.54.184.48            | 443       | E HTTPS        | 5.02 KB    | 2.49 KB                 | 2.53 KB    | 15     | 9               | 6          | 0               |        |
|     | 192.168.0.197           | 995       | E POP3/SSL     | 4.06 KB    | 1.38 KB                 | 2.68 KB    | 25     | 12              | 13         | 1               |        |
|     | 192.168.0.183           | 8,000     | 🧾 未知のTCP       | 2.32 KB    | 1.20 KB                 | 1.12 KB    | 27     | 15              | 12         | 0               |        |
| •   |                         | 00        | - UTTO         | 1 1 0 1 KD | 1.10.100                | 764.00.0   | 10     | -               | -          |                 | т<br>Р |

#### ポート統計情報を表示する

ポートビューには、IPアドレス+ポート番号に基づく、ポートアクセス統計情報が表示されます。カラムヘッダーを右クリックし、適切なカラムをクリックすることで、ポートビューで表示したいカラムを選択することができます。

さらに、カラムヘッダーにおけるカラム名をクリックすることで、そのカラムによって統計 情報を並べ替えることができます。

ポートビューにおける項目がたくさんある場合、 をクリックすることで、このビューで 表示するトップ数を選択することができます。ここのトップ数はバイト数カラムの値によっ て、並べ替える項目数であることに注意してください。このビューにおける全ての統計項目 を表示したい場合、 をクリックし、「全てを表示」をクリックすればよいです。

#### サービスポートをドリルダウンする

サービスポートをドリルダウンして、より詳しい情報を取得することができます。あるサー ビスポートをドリルダウンするには、このポートを右クリックし、ポップアップされたメニ ューにおける「ドリルダウン」をクリックして、適切なドリルダウンオブジェクトを選択し ます。そして、ドリルダウンウィンドウがこのビューの右の部分に表示されます。続いて、 表示されたドリルダウンウィンドウにおいて、あるオブジェクトを右クリックし、ポップア ップされたメニューにおける「ドリルダウン」をクリックして、もっと詳しい情報を取得す ることができます。

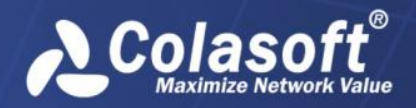

リンク解析

ドリルダウンウィンドウはいつも右から出てきます。元のビューや他のドリルダウンウィン ドウに戻したい場合、下図のようにポートビューの右上にあるウィンドウの名前をクリック することで、戻ることができます

| 概要  | アプリケーション サー              | ビスアクセス IPアドレス 物理          | 里アドレス | 物理セッション オ | ポート ネ    | v٢  | ·ワークセグメント V   | /LAN | MPLS VPN I  | Pセッション  | TCPセッ   | ション UDPセッショ  | > ア!↓▶     |
|-----|--------------------------|---------------------------|-------|-----------|----------|-----|---------------|------|-------------|---------|---------|--------------|------------|
| 選択  | した時間範囲:04/15/2015        | 5 09:46:00 - 11:59:00     |       |           |          |     |               |      | тс          | ロサービスボ  | ート[129/ | 129] 🕨 クライアン | ԻIP[1/1] ▶ |
| TOP | 🔁 🛃 🖧 😼 тср <del>у</del> | ービスポート UDPサービスポー          | ۲.    |           | **<br>∓  | TOP | -   🚊   ۡ 🖉 🚑 | 2    | ライアントIP     | TCPセッショ | ンサービ    | スアクセス        |            |
|     | アドレス                     | ジオロケーション                  | ポート   | アプリケーション  | <b>^</b> |     | アドレス          | 27   | ロケーション      | バイト数    | •       | Pkts         | Tx Pkts    |
|     | 2 192.168.0.196          | Private Address           | 8,118 | 🗄 未知のTCP  |          |     | 192.168.9.25  | Priv | ate Address | 2       | 1.26 MB | 41,426       | 18,520     |
|     | 192.168.0.204            | Private Address           | 443   | E HTTPS   |          |     |               |      |             |         |         |              |            |
|     | <b>E</b> 192.168.9.25    | Private Address           | 448   | 🔚 未知のTCP  |          |     |               |      |             |         |         |              |            |
|     | 192.168.0.183            | Private Address           | 8,000 | 딁 未知のTCP  |          |     |               |      |             |         |         |              |            |
|     | <b>5.54.184.48</b>       | Washington, United States | 443   | E HTTPS   |          |     |               |      |             |         |         |              |            |
|     | 118.123.210.49           | Sichuan, China            | 80    | E HTTP    |          |     |               |      |             |         |         |              |            |
|     | <b>E</b> 61.135.169.121  | Beijing, China            | 80    | E HTTP    |          |     |               |      |             |         |         |              |            |
|     | 2 123.138.46.49          | Shanxi, China             | 80    | E HTTP    |          |     |               |      |             |         |         |              |            |
|     | <b>192 168 0 183</b>     | Private Address           | 8 003 | ■ 未知のTCP  | -        |     |               |      |             |         |         |              |            |
|     |                          |                           |       |           |          |     |               |      |             |         |         |              |            |

ドリルダウンウィンドウを閉じるには、ドリルダウンオブジェクトの前にあるチェックを外せばよいのです。

#### 新しいウィンドウでポートを解析する

あるポートを右クリックし、ポップアップされたメニューにおける「新しいウィンドウで解 析する」をクリックすることで、このポートを専用的に解析することができます。

選択されたアポートを専用的解析する新しいウィンドウは、元のリンク解析ウィンドウと同 じく、上のタイムウィンドウと下の解析ビューから構成されています。ただし、新しいウィ ンドウにおけるタイムウィンドウは選択されたポートのトラフィックチャートのみを表示す るのに対して、元のリンク解析ウィンドウにおけるタイムウィンドウは全体ネットワークの トラフィックチャートを表示します。

新しいウィンドウにおけるタイムウィンドウは、選択された各ポートのトラフィックチャートを提供します。例えば、元のリンク解析ウィンドウにおけるポートビューで三つのポートが選択された場合、新しいウィンドウにおけるタイムウィンドウは、色が異なる三つのチャートを提供します。チャート上にマウスを移動すると、下図のように、その時点の統計情報 がチャートの右上に表示されます。

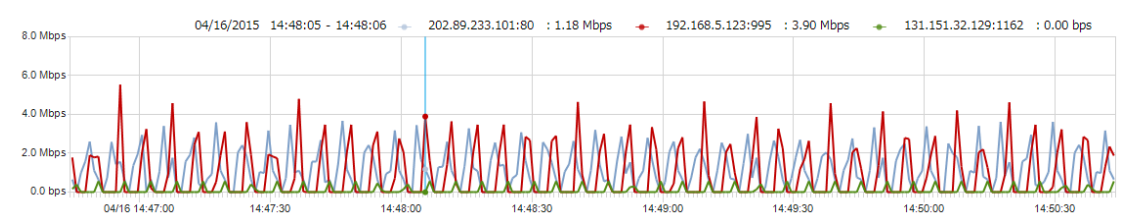

デフォルトでは、表示されたのはトラフィックチャートですが、「データタイプ」をクリッ クして、パケットチャートを表示することもできます。

タイムウィンドウで任意の時間範囲を選択して、選択された時間範囲の詳細な統計情報を下 の解析ビューに表示することができます。

#### ポートビューで検索する

ポートビューに統計情報がたくさんある場合、表示フィルターを利用して、関心のあるデー タを表示することができます。右上にある検索ボックス<sup>TCPサービスポートを検索</sup> ▼に適

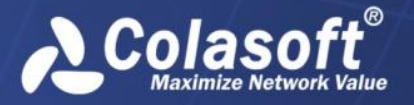

切なキーワードを入力することで、キーワードが含まれている項目のみがポートビュ ーに表示されます。

## ネットワークセグメントビュー

ネットワークセグメントビューは、下図のように表示されます。

| 概要    | アプリケ                                                                                                    | ーション サーヒ     | ミスアクセス   | 、IPアドレス 制  | 理アドレス 物 | 理セッション    | ポート ネット  | フークセグメ  | ント VLAN | MPLS VPN IPt | Zッション TCI  | Pセッション UD  | Pセッション ア    | 4 )  |  |
|-------|----------------------------------------------------------------------------------------------------|--------------|----------|------------|---------|-----------|----------|---------|---------|--------------|------------|------------|-------------|------|--|
| 選択    | した時間範                                                                                                    | 囲:04/16/2015 | 10:07:57 | - 10:11:36 |         |           |          |         |         |              |            | ネットワー      | クセグメント[5/!  | 5] 🕨 |  |
| TOP - | > 単 回 曲 歳 図           ネットワークセグメントを検索         ・                                                                                                    |              |          |            |         |           |          |         |         |              |            |            |             |      |  |
|       | 名前 🔺                                                                                                    | バイト数         | Pkts     | 内部バイト数     | 内部パケット  | Tx Bytes  | Rx Bytes | Tx Pkts | Rx Pkts | Bytes Tx/Rx  | Pkts Tx/Rx | Bps        | bps         | Tx I |  |
|       | Dev.1                                                                                                    | 15.79 MB     | 18,592   | 0.00 B     | 0       | 514.59 KB | 15.29 MB | 7,794   | 10,798  | 0.03         | 0.72       | 73.85 KBps | 605.00 Kbps | 19.: |  |
|       | Dev.2                                                                                                    | 37.02 KB     | 391      | 0.00 B     | 0       | 37.02 KB  | 0.00 B   | 391     | 0       | 37907.00     | 391.00     | 173.00 Bps | 1.38 Kbps   | 1.3  |  |
|       | Sales         12.57 KB         100         0.00 B         0         7.85 KB         4.72 KB         47         53         1.66         0.89         58.00 Bps         470.00 bps         293 |              |          |            |         |           |          |         |         |              |            |            |             |      |  |
|       | Support 1.42 kB 9 0.00 B 0 543.00 B 915.00 B 3 6 0.559 0.50 6.00 Bps 53.00 bps 19.4                                                                                                    |              |          |            |         |           |          |         |         |              |            |            |             |      |  |
|       | Test                                                                                                    | 49.76 KB     | 516      | 576.00 B   | 6       | 358.00 B  | 48.85 KB | 1       | 509     | 0.01         | 0.00       | 232.00 Bps | 1.86 Kbps   | 13.0 |  |
|       |                                                                                                    |              |          |            |         |           |          |         |         |              |            |            |             |      |  |
|       |                                                                                                    |              |          |            |         |           |          |         |         |              |            |            |             |      |  |
|       |                                                                                                    |              |          |            |         |           |          |         |         |              |            |            |             |      |  |
|       |                                                                                                    |              |          |            |         |           |          |         |         |              |            |            |             |      |  |
|       |                                                                                                    |              |          |            |         |           |          |         |         |              |            |            |             |      |  |
|       |                                                                                                    |              |          |            |         |           |          |         |         |              |            |            |             |      |  |
| •     |                                                                                                    |              |          |            |         |           |          |         |         |              |            |            |             | F.   |  |

ネットワークセグメントビューには、ネットワークリンクを設定する際に定義されたネット ワークセグメントによって、トラフィックの統計情報と解析が提供されます。

#### セグメント統計情報を表示する

ネットワークセグメントビューには、セグメント、バイト数、パケット、内部バイト数、お よび内部パケットに基づく、セグメントのトラフィックが表示されます。カラムヘッダーを 右クリックし、適切なカラムをクリックすることで、ネットワークセグメントビューで表示 したいカラムを選択することができます。

さらに、カラムヘッダーにおけるカラム名をクリックすることで、そのカラムによって統計 情報を並べ替えることができます。

ネットワークセグメントビューにおける統計項目がたくさんある場合、 をクリックする ことで、このビューで表示するトップ数を選択することができます。ここのトップ数はバイ ト数カラムの値によって、並べ替える項目数であることに注意してください。

#### セグメントをドリルダウンする

セグメントをドリルダウンして、より詳しい情報を取得することができます。あるセグメン トをドリルダウンするには、このセグメントを右クリックし、ポップアップされたメニュー における「ドリルダウン」をクリックして、適切なドリルダウンオブジェクトを選択します。 そして、ドリルダウンウィンドウがこのビューの右の部分に表示されます。続いて、表示さ れたドリルダウンウィンドウにおいて、あるオブジェクトを右クリックし、ポップアップさ れたメニューにおける「ドリルダウン」をクリックして、もっと詳しい情報を取得すること ができます。

ドリルダウンウィンドウはいつも右から出てきます。元のビューや他のドリルダウンウィン ドウに戻りたい場合、下図のようにネットワークセグメントビューの右上にあるウィンドウ の名前をクリックすることで、戻ることができます。

ネットワークセグメント[4/4] ▶ アプリケーション[6/6] ▶ IPセッション[3/3] ▶ TCPセッション[23/23]

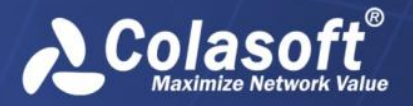

リンク解析

ドリルダウンウィンドウを閉じるには、ドリルダウンオブジェクトの前にあるチェックを外せばよいのです。

#### 新しいウィンドウでセグメントを解析する

あるセグメントを右クリックし、ポップアップされたメニューにおける「新しいウィンドウ で解析する」をクリックすることで、このセグメントを専用的に解析することができます。

選択されたセグメントを専用的解析する新しいウィンドウは、元のリンク解析ウィンドウと 同じく、上のタイムウィンドウと下の解析ビューから構成されています。ただし、新しいウ ィンドウにおけるタイムウィンドウは選択されたセグメントのトラフィックチャートのみを 表示するのに対して、元のリンク解析ウィンドウにおけるタイムウィンドウは全体のネット ワークのトラフィックチャートを表示します。

新しいウィンドウにおけるタイムウィンドウは、選択された各セグメントのトラフィックチ ャートを提供します。例えば、元のリンク解析ウィンドウにおけるネットワークセグメント ビューで三つのセグメントが選択された場合、新しいウィンドウにおけるタイムウィンドウ は、色が異なる三つのチャートを提供します。チャート上にマウスを移動すると、下図のよ うに、その時点の統計情報がチャートの右上に表示されます。

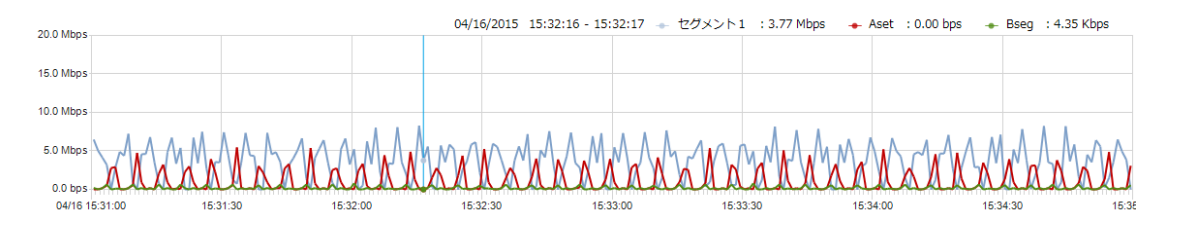

## セグメント間統計ビュー

セグメント間統計ビューはネットワークリンクで設定されたセグメント情報によって、セグ メント間の通信情報を表示します。セグメント間統計ビューは下図のように表示されます。

| IAC C | onversation Netw                                                                                                    | ork Segment App        | lication IP | Address IP Co | nversation T( | CP Conver | sation UDF | Conversation Statistics  | s Between Segments 🗙 S   | ervice Access 🛛 着 🕩  |  |  |  |  |
|-------|----------------------------------------------------------------------------------------------------|------------------------|-------------|---------------|---------------|-----------|------------|--------------------------|--------------------------|----------------------|--|--|--|--|
| Sele  | cted time range:12/16                                                                                                    | 5/2015 09:19:00 - 10:3 | 3:00        |               |               |           |            |                          | Statistics Betwe         | een Segments[9/9] 🕨  |  |  |  |  |
| TOP   | 🕹 😂 😫 🖪 🍮                                                                                                    | ¥                      |             |               |               |           |            |                          | Search Stati             | stics Between Segr 💌 |  |  |  |  |
|       | Endpoint 1                                                                                                    | Endpoint 2             | Protocol    | Application   | Te            | otal 👻    | Bps        | Bytes Sent by Endpoint 1 | Bytes Sent by Endpoint 2 | Total Packets        |  |  |  |  |
|       | Unknown Segment                                                                                                    | Unknown Segment        | ТСР         | 🔢 Unknown TCP | Application   | 96.36 MB  | 22.22 KBps | 95.42 MB                 | 961.03 KB                | 19502                |  |  |  |  |
|       | Unknown Segment         Unknown Segment         TCP         Estandard Application2         657,56 MB         15.58 KBps         66.48 MB         1.08 MB         26369 |                        |             |               |               |           |            |                          |                          |                      |  |  |  |  |
|       | Unknown Segment UDP II Unknown UDP Application 4.75 MB 1.09 KBps 4.84 KB 4.74 MB 47449                                                                                 |                        |             |               |               |           |            |                          |                          |                      |  |  |  |  |
|       | Unknown Segment                                                                                                    | Unknown Segment        | UDP         | 🚼 DNS         | 7             | 739.34 KB | 170.51 Bps | 385.59 KB                | 353.75 KB                | 9532                 |  |  |  |  |
|       | Unknown Segment                                                                                                    | Unknown Segment        | UDP         | E DHCP        | 4             | 94.96 KB  | 114.15 Bps | 0.00 B                   | 494.96 KB                | 3222                 |  |  |  |  |
|       | Unknown Segment                                                                                                    | Unknown Segment        | IGMP        | 🧮 Unknown App | lication      | 17.14 KB  | 3.95 Bps   | 0.00 B                   | 17.14 KB                 | 274                  |  |  |  |  |
|       | Unknown Segment                                                                                                    | Unknown Segment        | UNKNOWN     | 🧾 Unknown App | lication      | 13.53 KB  | 3.12 Bps   | 0.00 B                   | 13.53 KB                 | 145                  |  |  |  |  |
|       | Unknown Segment                                                                                                    | Unknown Segment        | ICMPv6      | 🧾 Unknown App | lication      | 11.74 KB  | 2.71 Bps   | 0.00 B                   | 11.74 KB                 | 137                  |  |  |  |  |
|       | Unknown Segment                                                                                                    | Unknown Segment        | ICMP        | E ICMP        |               | 936.00 B  | 0.21 Bps   | 936.00 B                 | 0.00 B                   | 6                    |  |  |  |  |
|       |                                                                                                    |                        |             |               |               |           |            |                          |                          |                      |  |  |  |  |
|       |                                                                                                    |                        |             |               |               |           |            |                          |                          |                      |  |  |  |  |
| •     |                                                                                                    | 111                    |             |               |               |           |            |                          |                          | •                    |  |  |  |  |

#### セグメント間通信情報を表示する

セグメント間統計ビューには、バイト数、パケット、および3ウェイハンドシェイク時間な どに基づく、ネットワークのトラフィックが表示されます。カラムヘッダーを右クリックし、 適切なカラムをクリックすることで、セグメント間統計ビューで表示したいカラムを選択す ることができます。

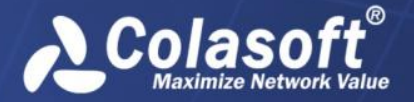

さらに、カラムヘッダーにおけるカラム名をクリックすることで、そのカラムによって統計 情報を並べ替えることができます。

セグメント間統計ビューにおける統計項目がたくさんある場合、 をクリックすることで、 このビューで表示するトップ数を選択することができます。ここのトップ数はバイト数カラ ムの値によって、並べ替える項目数であることに注意してください。

#### セグメント間通信をドリルダウンする

セグメント間通信をドリルダウンして、より詳しい情報を取得することができます。あるセ グメント間の通信をドリルダウンするには、この通信を右クリックし、ポップアップされた メニューにおける「ドリルダウン」をクリックして、適切なドリルダウンオブジェクトを選 択します。そして、ドリルダウンウィンドウがこのビューの右の部分に表示されます。続い て、表示されたドリルダウンウィンドウにおいて、あるオブジェクトを右クリックし、ポッ プアップされたメニューにおける「ドリルダウン」をクリックして、もっと詳しい情報を取 得することができます。

| IAC C | onversation Netw      | ork Segment App       | lication IP # | Address IP Conversation       | versation UDP | Conversation Stat | stics Betwee  | n Segments × Se     | rvice Access 🛛 着 🕩 |                    |                     |  |
|-------|-----------------------|-----------------------|---------------|-------------------------------|---------------|-------------------|---------------|---------------------|--------------------|--------------------|---------------------|--|
| Sele  | cted time range:12/16 | /2015 09:19:00 - 10:3 | 3:00          |                               |               |                   |               | Statisti            | cs Between S       | egments[9/9] 🕨 TC  | P Conversation[9/9] |  |
|       | - 🕹 😂 😒 🗟 🕹           | V                     |               | Search Statistics Between Seg | r 💌           | TOP               | - 🖧 💩 😹       | 🖪 🔩 🌾 IP Conversa   | tion TCP Co        | nversation UDP Cor | versation 🚆         |  |
|       | Endpoint 1            | Endpoint 2            | Protocol      | Application                   | Tc            |                   | Client        | Client Geo Location | Client Port        | Server             | Server Geo Locatio  |  |
|       | Unknown Segment       | Unknown Segment       | ТСР           | E Unknown TCP Application     | 9             |                   | 🛃 192.168.9.8 | Private Address     | 💎 51226            | 🛃 192.168.9.188    | Private Address     |  |
|       | Unknown Segment       | Unknown Segment       | ТСР           | 🧾 Standard Application2       | 6             |                   | 192.168.9.8   | Private Address     | 💎 50035            | 192.168.9.188      | Private Address     |  |
|       | Unknown Segment       | Unknown Segment       | UDP           | E Unknown UDP Application     |               |                   | 🛃 192.168.9.8 | Private Address     | 💎 51172            | 🛃 192.168.9.188    | Private Address     |  |
|       | Unknown Segment       | Unknown Segment       | UDP           | E DNS                         | 73            |                   | 192.168.9.67  | Private Address     | 💎 54778            | 🛃 192.168.9.188    | Private Address     |  |
|       | Unknown Segment       | Unknown Segment       | UDP           | E DHCP                        | 49            |                   | 🛃 192.168.9.8 | Private Address     | 💎 51216            | 🛃 192.168.9.188    | Private Address     |  |
|       | Unknown Segment       | Unknown Segment       | IGMP          | 🗄 Unknown Application         | 1             |                   | 192.168.9.8   | Private Address     | 💎 51215            | 🛃 192.168.9.188    | Private Address     |  |
|       | Unknown Segment       | Unknown Segment       | UNKNOWN       | 📃 Unknown Application         | 1             |                   | 192.168.9.8   | Private Address     | 💎 51185            | 🛃 192.168.9.188    | Private Address     |  |
|       | Unknown Segment       | Unknown Segment       | ICMPv6        | E Unknown Application         | 1             |                   | 🛃 192.168.9.8 | Private Address     | 💎 51171            | 🛃 192.168.9.188    | Private Address     |  |
|       | Unknown Segment       | Unknown Segment       | ICMP          | E ICMP                        | 9             |                   | 192.168.9.67  | Private Address     | 💎 54776            | 🛃 192.168.9.188    | Private Address     |  |
|       |                       |                       |               |                               |               |                   |               |                     |                    |                    |                     |  |
| •     |                       |                       |               |                               | III           |                   |               |                     | ۴.                 |                    |                     |  |

ドリルダウンウィンドウはいつも右から出てきます。元のビューや他のドリルダウンウィン ドウに戻りたい場合、セグメント間統計ビューの右上にあるウィンドウの名前をクリックす ることで、戻ることができます。

ドリルダウンウィンドウを閉じるには、ドリルダウンオブジェクトの前にあるチェックを外 したり、右クリックして、ポップアップされたメニューで「ドリルダウンを閉じる」をクリッ クしたりすることができます。

#### セグメント間統計ビューで検索する

セグメント間統計ビューに統計情報がたくさんある場合、表示フィルターを利用して、関心 のあるデータを表示することができます。右上にある検索ボックスに適切なキーワードを入 力することで、キーワードが含まれている項目のみがポートビューに表示されます。

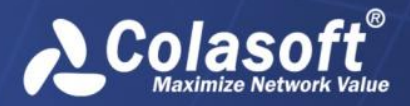

リンク解析

### VLAN ビュー

VLAN ビューには、下図のように、監視されたネットワークリンクの VLAN トラフィック統計 情報を表示します。

| 概要  | アプリケーション                                             | サービスアクセス IF | アドレス 物理 | 里アドレス 物理セッシ  | ション ポート ネットワー  | ークセグメント VLA | N IPセッション T | CPセッション UDPセ | ッション アラーム  |  |  |  |  |  |
|-----|------------------------------------------------------|-------------|---------|--------------|----------------|-------------|-------------|--------------|------------|--|--|--|--|--|
| 選折  | 選択した時間範囲: 04/16/2015 15:19:59 - 15:23:47 VLAN(5/6) ▶ |             |         |              |                |             |             |              |            |  |  |  |  |  |
| TOP | 💱 - 🗒 🛄 👜 🍓 🕺 VLANを検索 🔹                              |             |         |              |                |             |             |              |            |  |  |  |  |  |
|     | VLAN ID                                              | バイト数 🗸      | Pkts    | TCP SYN パケット | TCP SYNACKパケット | RSTパケット     | Bps         | bps          | pps        |  |  |  |  |  |
|     | 1127                                                 | 14.29 MB    | 220,343 | 5,168        | 4,389          | 1,520       | 64.18 KBps  | 525.73 Kbps  | 966.42 pps |  |  |  |  |  |
|     | 2133                                                 | 4.32 MB     | 66,614  | 342          | 342            | 0           | 19.40 KBps  | 158.94 Kbps  | 292.17 pps |  |  |  |  |  |
|     | 2132                                                 | 4.28 MB     | 65,930  | 323          | 342            | 0           | 19.20 KBps  | 157.31 Kbps  | 289.17 pps |  |  |  |  |  |
|     | 1128                                                 | 3.04 MB     | 46,949  | 817          | 95             | 437         | 13.67 KBps  | 112.02 Kbps  | 205.92 pps |  |  |  |  |  |
|     | 32                                                   | 2.55 MB     | 5,282   | 0            | 0              | 0           | 11.46 KBps  | 93.90 Kbps   | 23.17 pps  |  |  |  |  |  |
|     | 2128                                                 | 753.25 KB   | 11,343  | 342          | 0              | 266         | 3.30 KBps   | 27.06 Kbps   | 49.75 pps  |  |  |  |  |  |
|     |                                                      |             |         |              |                |             |             |              |            |  |  |  |  |  |
|     |                                                      |             |         |              |                |             |             |              |            |  |  |  |  |  |
|     |                                                      |             |         |              |                |             |             |              |            |  |  |  |  |  |

#### VLAN 統計情報を表示する

VLAN ビューには、VLAN ID に基づく VLAN 統計情報が表示されます。カラムヘッダーを右ク リックし、適切なカラムをクリックすることで、VLAN ビューで表示したいカラムを選択す ることができます。

さらに、カラムヘッダーにおけるカラム名をクリックすることで、そのカラムによって統計 情報を並べ替えることができます。

VLAN ビューにおける項目がたくさんある場合、 アレクリックすることで、このビューで表示するトップ数を選択することができます。ここのトップ数はバイト数カラムの値によって、並べ替える項目数であることに注意してください。このビューにおける全ての統計項目を表示したい場合、 アレクリックし、「全てを表示」をクリックすればよいです。

#### VLAN をドリルダウンする

VLAN をドリルダウンして、より詳しい情報を取得することができます。ある VLAN をドリル ダウンするには、この VLAN を右クリックし、ポップアップされたメニューにおける「ドリ ルダウン」をクリックして、適切なドリルダウンオブジェクトを選択します。そして、ドリ ルダウンウィンドウがこのビューの右の部分に表示されます。また、続いて表示されたドリ ルダウンウィンドウにおいて、あるオブジェクトを右クリックし、ポップアップされたメニ ューにおける「ドリルダウン」をクリックして、もっと詳しい情報を取得することができま す。

ドリルダウンウィンドウはいつも右から出てきます。元のビューや他のドリルダウンウィンドウに戻りたい場合、下図のように VLAN ビューの右上にあるウィンドウの名前をクリックすることで、戻ることができます。

VLAN[6/6] ▶ アプリケーション[13/13] ▶ IPセッション[126/126] ▶ TCPセッション[2/2]

ドリルダウンウィンドウを閉じるには、ドリルダウンオブジェクトの前にあるチェックを外せばよいのです。

#### 新しいウィンドウで VLAN を解析する

ある VLAN を右クリックし、ポップアップされたメニューにおける「新しいウィンドウで解 析する」をクリックすることで、この VLAN を専用的に解析することができます。

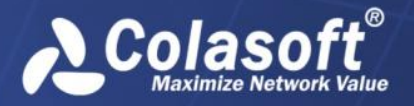

選択された VLAN を専用的解析する新しいウィンドウは、元のリンク解析ウィンドウと同じ く、上のタイムウィンドウと下の解析ビューから構成されています。ただし、新しいウィン ドウにおけるタイムウィンドウは選択された VLAN のトラフィックチャートのみを表示する のに対して、元のリンク解析ウィンドウにおけるタイムウィンドウは全体ネットワークのト ラフィックチャートを表示します。

新しいウィンドウにおけるタイムウィンドウは、選択された各 VLAN のトラフィックチャートを提供します。例えば、元のリンク解析ウィンドウにおける VLAN ビューで二つの VLAN が 選択された場合、新しいウィンドウにおけるタイムウィンドウは、色が異なる二つのチャートを提供します。チャート上にマウスを移動すると、下図のように、その時点の統計情報が チャートの右上に表示されます。

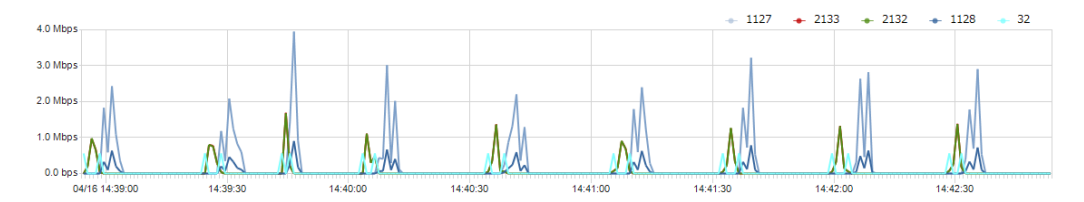

デフォルトでは、表示されたのはトラフィックチャートですが、「データタイプ」をクリッ クして、パケットチャートを表示することもできます。

タイムウィンドウで任意の時間範囲を選択して、選択された時間範囲の詳細な統計情報を下 の解析ビューに表示することができます

#### VLAN ビューで検索する

VLAN ビューに統計情報がたくさんある場合、表示フィルターを利用して、関心のあるデー タを表示することができます。右上にある検索ボックス<sup>VLANを検索</sup> 「に適 切なキーワードを入力することで、キーワードが含まれている項目のみが VLAN ビューに表 示されます。

### MPLS VPN ビュー

下図のように MPLS VPN ビューには、監視されたネットワークリンクの MPLS VPN トラフィックの統計情報が表示されます。

| 概要  | アプリケーション     | サービスアクセン        | <b>Χ ΙΡ</b> アドί | レス 物理アドレス 物  | 1理セッション ポート    | ネットワークセグメント | VLAN MPLS VPN | IPセッション     | TCPセッション  | JDPセッション ア⁴▶    |
|-----|--------------|-----------------|-----------------|--------------|----------------|-------------|---------------|-------------|-----------|-----------------|
| 選択  | した時間範囲:04/16 | 5/2015 14:47:00 | - 14:49:33      | 3            |                |             |               |             |           | MPLS VPN[13/13] |
| TOP | 🚊 🔯 🕹 😂      | 8               |                 |              |                |             |               |             | MPLS VPN  | E検索 🗸           |
|     | MPLS VPNラベル  | バイト数 🚽          | Pkts            | TCP SYN パケット | TCP SYNACKパケット | RSTパケット     | Bps           | bps         | pps       | ·               |
|     | 327          | 5.20 MB         | 66,352          | 0            | 0              | 780         | 34.83 KBps    | 285.37 Kbps | 433.67 pp | 5               |
|     | 283          | 5.02 MB         | 41,418          | 0            | 26             | 26          | 33.59 KBps    | 275.16 Kbps | 270.71 pp | 5               |
|     | 1006         | 2.06 MB         | 17,498          | 0            | 0              | 0           | 13.76 KBps    | 112.77 Kbps | 114.37 pp | 5               |
|     | 277          | 1.16 MB         | 9,932           | 0            | 0              | 0           | 7.77 KBps     | 63.67 Kbps  | 64.92 pps | =               |
|     | 509          | 913.12 KB       | 7,644           | 0            | 0              | 104         | 5.97 KBps     | 48.89 Kbps  | 49.96 pps |                 |
|     | 274          | 627.86 KB       | 5,460           | 0            | 0              | 0           | 4.10 KBps     | 33.62 Kbps  | 35.69 pps |                 |
|     | 257          | 531.78 KB       | 4,368           | 0            | 0              | 0           | 3.48 KBps     | 28.47 Kbps  | 28.55 pps |                 |
|     | 585          | 415.59 KB       | 4,082           | 0            | 0              | 0           | 2.72 KBps     | 22.25 Kbps  | 26.68 pps |                 |
|     | 297          | 214.35 KB       | 1,846           | 0            | 0              | 0           | 1.40 KBps     | 11.48 Kbps  | 12.07 pps |                 |
|     | 677          | 102.58 KB       | 884             | 0            | 0              | 0           | 686.00 Bps    | 5.49 Kbps   | 5.78 pps  |                 |
|     | 3632         | 95.52 KB        | 910             | 0            | 0              | 52          | 639.00 Bns    | 5.11 Khns   | 5.95 nns  | •               |

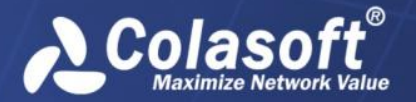

リンク解析

#### MPLS VPN 統計情報を表示する

MPLS VPN ビューには、MPLS VPN タグに基づく MPLS VPN 統計情報が表示されます。カラムヘ ッダーを右クリックし、適切なカラムをクリックすることで、MPLS VPN ビューで表示した いカラムを選択することができます。

さらに、カラムヘッダーにおけるカラム名をクリックすることで、そのカラムによって統計 情報を並べ替えることができます。

MPLS VPN ビューにおける項目がたくさんある場合、 をクリックすることで、このビューで表示するトップ数を選択することができます。ここのトップ数はバイト数カラムの値によって、並べ替える項目数であることに注意してください。このビューにおける全ての統計項目を表示したい場合、 をクリックし、「全てを表示」をクリックすればよいです。

#### MPLS VPN をドリルダウンする

MPLS VPNをドリルダウンして、より詳しい情報を取得することができます。ある MPLS VPN をドリルダウンするには、この MPLS VPNを右クリックし、ポップアップされたメニューに おける「ドリルダウン」をクリックして、適切なドリルダウンオブジェクトを選択します。 そして、ドリルダウンウィンドウがこのビューの右の部分に表示されます。また、続いて表 示されたドリルダウンウィンドウにおいて、あるオブジェクトを右クリックし、ポップアッ プされたメニューにおける「ドリルダウン」をクリックして、もっと詳しい情報を取得する ことができます。

ドリルダウンウィンドウはいつも右から出てきます。元のビューや他のドリルダウンウィン ドウに戻りたい場合、下図のように MPLS VPN ビューの右上にあるウィンドウの名前をクリ ックすることで、戻ることができます。

MPLS VPN[13/13] ▶ アプリケーション[1/1] ▶ 外部IP[102/102] ▶ IPセッション[6/6]

ドリルダウンウィンドウを閉じるには、ドリルダウンオブジェクトの前にあるチェックを外せばよいのです。

#### 新しいウィンドウで MPLS VPN を解析する

ある MPLS VPN を右クリックし、ポップアップされたメニューにおける「新しいウィンドウ で解析する」をクリックすることで、この MPLS VPN を専用的に解析することができます。

選択された MPLS VPN を専用的解析する新しいウィンドウは、元のリンク解析ウィンドウと 同じく、上のタイムウィンドウと下の解析ビューから構成されています。ただし、新しいウ ィンドウにおけるタイムウィンドウは選択された MPLS VPN のトラフィックチャートのみを 表示するのに対して、元のリンク解析ウィンドウにおけるタイムウィンドウは全体ネットワ ークのトラフィックチャートを表示します。

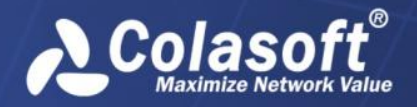

新しいウィンドウにおけるタイムウィンドウは、選択された各 MPLS VPN のトラフィックチャートを提供します。例えば、元のリンク解析ウィンドウにおける MPLS VPN ビューで二つの MPLS VPN が選択された場合、新しいウィンドウにおけるタイムウィンドウは、色が異なる二つのチャートを提供します。チャート上にマウスを移動すると、下図のように、その時点の統計情報がチャートの右上に表示されます。

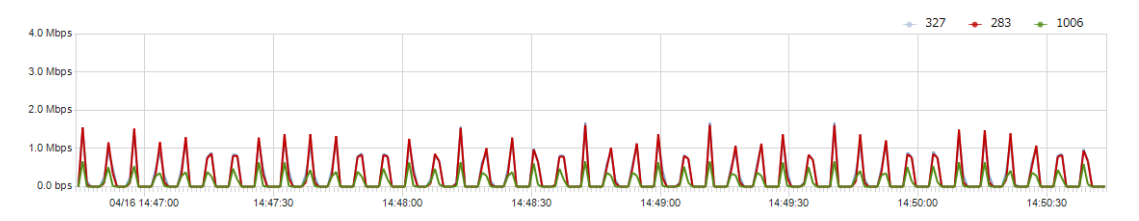

デフォルトでは、表示されたのはトラフィックチャートですが、「データタイプ」をクリッ クして、パケットチャートを表示することもできます。

タイムウィンドウで任意の時間範囲を選択して、選択された時間範囲の詳細な統計情報を下 の解析ビューに表示することができます

#### MPLS VPN ビューで検索する

MPLS VPN に統計情報がたくさんある場合、表示フィルターを利用して、関心のあるデータ を表示することができます。右上にある検索ボックス MPLS VPNを検索 「に適切 なキーワードを入力することで、キーワードが含まれている項目のみがポートビューに表示 されます。

## IPアドレスビュー

下図のように IP アドレスビューには、IP アドレスに基づくトラフィックの統計情報と解析 が表示されます。

| · / / / / / / / / / /                     |               |          |         |         | 物理ビッション 木  | 1. 4.9.0  |             | FLOVEN IFC9. |             |                 |  |  |
|-------------------------------------------|---------------|----------|---------|---------|------------|-----------|-------------|--------------|-------------|-----------------|--|--|
| した時間範囲:04/16/                             | 2015 10:07:57 | - 10:11: | 36      |         |            |           |             |              |             | 内部IP[11/        |  |  |
| 一 型 1 2 2 2 2 1 2 2 2 2 2 2 2 2 2 2 2 2 2 |               |          |         |         |            |           |             |              |             |                 |  |  |
| アドレス                                      | バイト数 🔻        | Pkts     | Tx Pkts | Rx Pkts | Bps        | pps       | bps         | Pkts Tx/Rx   | Avg. Pktサイズ | Tx TCP SYN Pkts |  |  |
| 192.168.9.25                              | 15.75 MB      | 18,075   | 7,277   | 10,798  | 73.64 KBps | 82.53 pps | 603.26 Kbps | 0.67         | 913 B       | 34              |  |  |
| 🛃 192.168.9.255                           | 49.41 KB      | 515      | 0       | 515     | 231.00 Bps | 2.35 pps  | 1.85 Kbps   | 0.00         | 98 B        | 0               |  |  |
| 🛃 FF02::1:2                               | 24.34 KB      | 148      | 0       | 148     | 113.00 Bps | 0.68 pps  | 910.00 bps  | 0.00         | 168 B       | 0               |  |  |
| 224.0.0.252                               | 22.36 KB      | 326      | 0       | 326     | 104.00 Bps | 1.49 pps  | 836.00 bps  | 0.00         | 70 B        | 0               |  |  |
| 🛃 FF02::1:3                               | 21.95 KB      | 248      | 0       | 248     | 102.00 Bps | 1.13 pps  | 821.00 bps  | 0.00         | 90 B        | 0               |  |  |
| 5 239.255.255                             | 13.88 KB      | 82       | 0       | 82      | 64.00 Bps  | 0.37 pps  | 519.00 bps  | 0.00         | 173 B       | 0               |  |  |
| 🛃 FF02::16                                | 6.60 KB       | 71       | 0       | 71      | 30.00 Bps  | 0.32 pps  | 246.00 bps  | 0.00         | 95 B        | 0               |  |  |
| 🛃 FF02::C                                 | 4.67 KB       | 26       | 0       | 26      | 21.00 Bps  | 0.12 pps  | 174.00 bps  | 0.00         | 184 B       | 0               |  |  |
| 224.0.0.22                                | 4.63 KB       | 74       | 0       | 74      | 21.00 Bps  | 0.34 pps  | 173.00 bps  | 0.00         | 64 B        | 0               |  |  |
| 255.255.255                               | 1.45 KB       | 12       | 0       | 12      | 6.00 Bps   | 0.05 pps  | 54.00 bps   | 0.00         | 123 B       | 0               |  |  |
| 224.0.0.251                               | 358.00 B      | 1        | 0       | 1       | 1.00 Bps   | 0.00 pps  | 13.00 bps   | 0.00         | 358 B       | 0               |  |  |

#### IP アドレス統計情報を表示する

デフォルトでは、このビューには、内部 IP アドレスの統計情報を表示します。「外部 IP」 をクリックすることで、外部ネットワークの統計情報を表示することができます。

IP アドレスビューには、IP アドレス、バイト数、パケット、および平均パケットサイズに 基づくネットワークのトラフィックが表示されます。カラムヘッダーを右クリックし、適切 なカラムをクリックすることで、IP アドレスビューで表示したいカラムを選択することが できます。

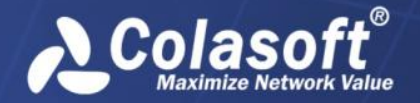

さらに、カラムヘッダーにおけるカラム名をクリックすることで、そのカラムによって統計 情報を並べ替えることができます。

IP アドレスビューにおける IP アドレスがたくさんある場合、 をクリックすることで、 このビューで表示するトップ数を選択することができます。ここのトップ数はバイト数カラ ムの値によって、並べ替える項目数であることに注意してください。

そのほかに、 と をクリックすることで、ネットワークセグメントパネルを開き、セグメントに基づく統計情報を表示することができます。利用可能な全てのクラスCセグメントは、 自動的にネットワークセグメントパネルに表示されます。あるセグメントをクリックすることで、そのセグメントについての統計情報のみを表示することができます。

#### IP アドレスをドリルダウンする

IPアドレスをドリルダウンして、より詳しい情報を取得することができます。ある IPア ドレスをドリルダウンするには、この IPアドレスを右クリックし、ポップアップされたメ ニューにおける「ドリルダウン」をクリックして、適切なドリルダウンオブジェクトを選択 します。そして、ドリルダウンウィンドウがこのビューの右の部分に表示されます。また、 続いて表示されたドリルダウンウィンドウにおいて、あるオブジェクトを右クリックし、ポ ップアップされたメニューにおける「ドリルダウン」をクリックして、もっと詳しい情報を 取得することができます。

ドリルダウンウィンドウはいつも右から出てきます。元のビューや他のドリルダウンウィン ドウに戻りたい場合、下図のように IP アドレスビューの右上にあるウィンドウの名前をク リックすることで、戻ることができます。

内部IP[11/11] ▶ アプリケーション[4/4] ▶ IPセッション[17/17] ▶ TCPセッション[1/1]

ドリルダウンウィンドウを閉じるには、ドリルダウンオブジェクトの前にあるチェックを外せばよいのです。

#### 新しいウィンドウで IP アドレスを解析する

あるIPアドレスを右クリックし、ポップアップされたメニューにおける「新しいウィンド ウで解析する」をクリックすることで、このIPアドレスを専用的に解析することができま す。

選択された IP アドレスを専用的解析する新しいウィンドウは、元のリンク解析ウィンドウ と同じく、上のタイムウィンドウと下の解析ビューから構成されています。ただし、新しい ウィンドウにおけるタイムウィンドウは選択された IP アドレスのトラフィックチャートの みを表示するのに対して、元のリンク解析ウィンドウにおけるタイムウィンドウは全体ネッ トワークのトラフィックチャートを表示します。

新しいウィンドウにおけるタイムウィンドウは、選択された各 IP アドレスのトラフィック チャートを提供します。例えば、元のリンク解析ウィンドウにおける IP アドレスビューで 三つの IP アドレスが選択された場合、新しいウィンドウにおけるタイムウィンドウは、色 が異なる三つのチャートを提供します。チャート上にマウスを移動すると、下図のように、 その時点の統計情報がチャートの右上に表示されます。

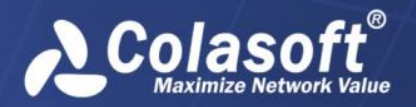

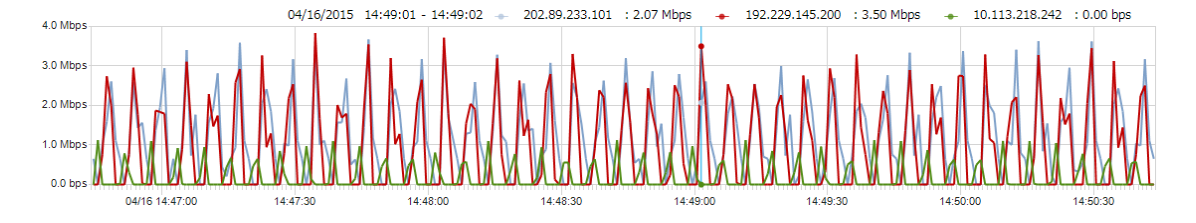

## IP セッションビュー

下図のように、IP セッションビューには、IP セッションに基づくトラフィックの統計情報 と解析が表示されます。

| 概要  | ! アプリケーション サ    | ービスアクセス IPアドレス         | 、 物理アドレス  | 物理セッション    | ポート ネットワー     | -クセグメント VLAN  | I MPLS V | PN IPセッシ  | ョン TCPセッション  | UDPセッション ア    | • 4 • |
|-----|-----------------|------------------------|-----------|------------|---------------|---------------|----------|-----------|--------------|---------------|-------|
| 選択  | した時間範囲:04/16/20 | 15 10:07:57 - 10:11:36 |           |            |               |               |          |           | I            | セッション[120/120 | )] Þ  |
| TOP | ·   🚊   🛅 🐥 🖪 😂 | 8                      |           |            |               |               |          |           | IPセッショ       | コンを検索         | -     |
|     | ノード1            | ノード2                   | バイト数 🔻    | Bps        | ノード1 Tx Bytes | ノード2 Tx Bytes | Pkts     | pps       | ノード1 Tx Pkts | ノード2 Tx Pkts  | ^     |
|     | 292.168.9.25    | 208.368.215.306        | 15.09 ME  | 70.58 KBps | 395.05 KB     | 14.71 MB      | 16,724   | 76.37 pps | 6,561        | 10,163        | Ε     |
|     | 292.168.8.25    | 282.540.130.51         | 274.23 KB | 1.25 KBps  | 15.57 KB      | 258.66 KB     | 395      | 1.80 pps  | 185          | 210           |       |
|     | 292.368.8.25    | 61.188.291.84          | 201.80 KB | 943.00 Bps | 10.60 KB      | 191.20 KB     | 296      | 1.35 pps  | 140          | 156           |       |
|     | 292.168.9.25    | 282.040.047.004        | 100.71 KB | 470.00 Bps | 10.16 KB      | 90.55 KB      | 174      | 0.79 pps  | 84           | 90            |       |
|     | 292.068.9.25    | 275.154.189.30         | 24.15 KB  | 112.00 Bps | 2.07 KB       | 22.08 KB      | 47       | 0.21 pps  | 23           | 24            |       |
|     | 218.30.103.237  | 292.568.9.25           | 12.57 KB  | 58.00 Bps  | 3.12 KB       | 9.45 KB       | 53       | 0.24 pps  | 23           | 30            |       |
|     | 292.168.9.255   | 292.568.9.52           | 12.02 KB  | 56.00 Bps  | 0.00 B        | 12.02 KB      | 126      | 0.58 pps  | 0            | 126           |       |
|     | 292.168.9.255   | 292.568.9.76           | 11.96 KB  | 55.00 Bps  | 0.00 B        | 11.96 KB      | 126      | 0.58 pps  | 0            | 126           |       |
|     | 239.255.255.250 | 292.568.9.76           | 11.01 KB  | 51.00 Bps  | 0.00 B        | 11.01 KB      | 64       | 0.29 pps  | 0            | 64            |       |
|     | 🔜 FF02 13       | E FEBD: ACDC AAB       | 10.76 KB  | 50.00 Bps  | 0.00 B        | 10.76 KB      | 118      | 0.54 pps  | 0            | 118           |       |
|     | 220.581.76.71   | 292.068.9.25           | 10.36 KB  | 48.00 Bps  | 9.61 KB       | 767.00 B      | 17       | 0.08 pps  | 11           | 6             |       |
|     | 224.0.0.252     | 292.368.9.76           | 8.45 KB   | 39.00 Bps  | 0.00 B        | 8.45 KB       | 118      | 0.54 pps  | 0            | 118           | -     |

### IP セッション統計情報を表示する

IP セッションビューには、通信ノード、ノードの地理的位置、バイト数、パケットに基づ くネットワークトラフィックが表示されます。カラムヘッダーを右クリックし、適切なカラ ムをクリックすることで、IP セッションビューで表示したいカラムを選択することができ ます。

さらに、カラムヘッダーにおけるカラム名をクリックすることで、そのカラムによって統計 情報を並べ替えることができます。

IP セッションビューにおける IP セッションがたくさんある場合、 をクリックすることで、このビューで表示するトップ数を選択することができます。ここのトップ数はバイト数カラムの値によって、並べ替える項目数であることに注意してください。

### IP セッションをドリルダウンする

IP セッションをドリルダウンして、より詳しい情報を取得することができます。ある IP セ ッションをドリルダウンするには、この IP セッションを右クリックし、ポップアップされ たメニューにおける「ドリルダウン」をクリックして、適切なドリルダウンオブジェクトを 選択します。そして、ドリルダウンウィンドウがこのビューの右の部分に表示されます。

ドリルダウンウィンドウはいつも右から出てきます。元のビューや他のドリルダウンウィンドウに戻りたい場合、下図のように IP セッションビューの右上にあるウィンドウの名前を クリックすることで、戻ることができます。

#### IPセッション[37/37] ▶ TCPセッション[1/1]

ドリルダウンウィンドウを閉じるには、ドリルダウンオブジェクトの前にあるチェックを外せばよいのです。

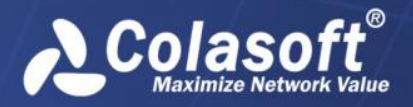

リンク解析

### TCP セッションビュー

下図のように、TCP セッションビューには、TCP セッションに基づくトラフィックの統計情報と解析が表示されます。

| 概要  | ! アプリケーション   | サービスアクセス I           | Pアドレス 物理アドレス    | ス 物理セッション | ポート ネットワー        | ・クセグメント VL        | AN MPLS VPN | IPセッシ | ョン TCPセッション | UDPセッション フ  | ₽: 4 ► |
|-----|--------------|----------------------|-----------------|-----------|------------------|-------------------|-------------|-------|-------------|-------------|--------|
| 選択  | した時間範囲:04/16 | 5/2015 10:08:05 - 10 | ):11:29         | 現在クエリの時間論 | 范囲:04/16/2015 10 | :08:05 - 10:11:29 |             |       |             | TCPセッション[4: | 1/41]  |
| TOP | · 📃 🖾 🖧 🤷    | 🞝 😹   🚑 📑            |                 |           |                  |                   |             |       | TCPセッ       | ションを検索      | •      |
|     | クライアントIP     | クライアントポート            | サーバーIP          | サーバーポート   | アプリケーション         | バイト数 🗸            | Bps         | Pkts  | クライアントパケ    | サーバーパケット    | 1      |
|     | 192.168.9.25 | 49,983               | 108.168.215.106 | 80        | 🔝 НТТР           | 3.17 MB           | 13.41 KBps  | 3,491 | 1,357       | 2,134       | -      |
|     | 192.168.9.25 | < 49,989             | 108.168.215.106 | 🦈 80      | 🔛 НТТР           | 2.99 MB           | 12.65 KBps  | 3,307 | 1,294       | 2,013       | -      |
|     | 192.168.9.25 | < 49,988             | 108.168.215.106 | 🦈 80      | 🔛 НТТР           | 2.94 MB           | 15.60 KBps  | 3,213 | 1,232       | 1,981       |        |
|     | 192.168.9.25 | < 49,991             | 108.168.215.106 | 🦈 80      | 🔛 НТТР           | 2.72 MB           | 11.57 KBps  | 3,034 | 1,202       | 1,832       | - 2    |
|     | 192.168.9.25 | < 49,990             | 108.168.215.106 | 🦈 80      | 🔛 НТТР           | 2.48 MB           | 10.50 KBps  | 2,795 | 1,127       | 1,668       | - 2    |
|     | 192.168.9.25 | < 50,010             | 182.140.130.51  | 🦈 80      | 🔛 НТТР           | 104.38 KB         | 2.05 KBps   | 125   | 50          | 75          | 4      |
|     | 192.168.9.25 | < 50,033             | 1.188.191.84    | 🦈 80      | 🔛 НТТР           | 53.46 KB          | 1.62 KBps   | 79    | 39          | 40          | 4      |
|     | 192.168.9.25 | < 50,037             | 182.140.130.51  | 🦈 80      | 🔛 НТТР           | 47.98 KB          | 1.30 KBps   | 72    | 35          | 37          | 4      |
|     | 192.168.9.25 | < 50,014             | 182.140.147.104 | 🦈 80      | 🔛 НТТР           | 46.15 KB          | 1.32 KBps   | 67    | 32          | 35          |        |
|     | 192.168.9.25 | < 50,013             | 182.140.147.104 | 🦈 80      | 🔛 НТТР           | 46.09 KB          | 1.21 KBps   | 64    | 29          | 35          | 4      |
|     | 192.168.9.25 | < 50,036             | 1.188.191.84    | 🦈 80      | 🔛 НТТР           | 45.36 KB          | 928.92 Bps  | 66    | 32          | 34          | -      |
| <   |              |                      |                 |           |                  |                   |             |       |             |             | F      |

#### TCP セッション統計情報を表示する

TCP セッションビューには、通信ノード、ノードの地理的位置、ポート番号、アプリケーション、RTT、バイト数、パケット、および平均パケットサイズに基づくネットワークトのラフィックが表示されます。カラムヘッダーを右クリックし、適切なカラムをクリックすることで、TCP セッションビューで表示したいカラムを選択することができます。

さらに、カラムヘッダーにおけるカラム名をクリックすることで、そのカラムによって統計 情報を並べ替えることができます。

TCP セッションビューにおける TCP セッションがたくさんある場合、 をクリックすることで、このビューで表示するトップ数を選択することができます。ここのトップ数はバイト数カラムの値によって、並べ替える項目数であることに注意してください。

## UDP セッションビュー

下図のように、UDP セッションビューには、UDP セッションに基づくトラフィックの統計情報と解析が表示されます。

| 概要  | アプリケーション       | サービスアクセス            | IPアドレス 物理アドレン     | ス 物理セッション | ポート ネットワークセグメン             | ィト VLAN MPLS VI | PN IPt | Zッション T  | CPセッション UDPセ | <mark>ッション</mark> ア <sup>. ∢</sup> | •  |
|-----|----------------|---------------------|-------------------|-----------|----------------------------|-----------------|--------|----------|--------------|------------------------------------|----|
| 選択  | した時間範囲:04/1    | 6/2015 10:08:05 - 1 | 0:11:29           | 現在クエリの時間筆 | 範囲:04/16/2015 10:08:05 - 1 | 0:11:29         |        |          | UDPセッ        | ション[366/36                         | 6] |
| TOP | 📃 🔟 🕹 🎝        | 😫 🗶 🔜               |                   |           |                            |                 |        |          | UDPセッションを    | セッションを検索                           |    |
|     | クライアントIP       | クライアントポート           | サーバーIP            | サーバーポート   | アプリケーション                   | バイト数 🔹          | Pkts   | pps      | クライアントパケ     | サーバーパケ                             | ^  |
|     | 🔜 192.168.9.12 | 🏺 137               | 🔜 192.168.9.255   | 荣 137     | 📔 NetBIOS Name Service     | 12.02 KB        | 126    | 1.38 pps | 126          | 0                                  | r  |
|     | 🛃 192.168.9.76 | 🏺 137               | 🛃 192.168.9.255   | 荣 137     | 🔚 NetBIOS Name Service     | 10.59 KB        | 113    | 2.69 pps | 113          | 0                                  |    |
|     | 192.168.9.40   | 🏺 137               | 🛃 192.168.9.255   | 荣 137     | 🔢 NetBIOS Name Service     | 5.53 KB         | 59     | 0.83 pps | 59           | 0                                  |    |
|     | 192.168.9.25   | 👘 137               | 🛃 192.168.9.255   | 荣 137     | E NetBIOS Name Service     | 5.34 KB         | 57     | 1.12 pps | 57           | 0                                  |    |
|     | 192.168.9.56   | 荣 137               | 3 192.168.9.255   | 荣 137     | E NetBIOS Name Service     | 2.25 KB         | 24     | 0.18 pps | 24           | 0                                  |    |
|     | 192.168.9.76   | < 51,359            | 39.255.255.250    | < 1,900   | E SSDP                     | 2.24 KB         | 13     | 1.18 pps | 13           | 0                                  |    |
|     | 192.168.9.76   | < 60,879            | 39.255.255.250    | < 1,900   | E SSDP                     | 2.24 KB         | 13     | 1.00 pps | 13           | 0                                  |    |
|     | 192.168.9.18   | 荣 137               | 3 192.168.9.255   | 荣 137     | E NetBIOS Name Service     | 2.16 KB         | 23     | 0.25 pps | 23           | 0                                  |    |
|     | 192.168.9.76   | < 51,663            | 39.255.255.250    | < 1,900   | E SSDP                     | 1.89 KB         | 11     | 2.20 pps | 11           | 0                                  |    |
|     | 192.168.9.39   | 137                 | 3 192.168.9.255   | 🐡 137     | E NetBIOS Name Service     | 1.41 KB         | 15     | 0.07 pps | 15           | 0                                  |    |
|     | 192.168.9.42   | < 49,787            | 3 255.255.255.255 | < 1,211   | iii 未知のUDP                 | 1.38 KB         | 11     | 0.05 pps | 11           | 0                                  | Ŧ  |
| •   |                |                     |                   |           |                            |                 |        |          |              | •                                  |    |

### UDP セッション統計情報を表示する

UDP セッションビューには、通信ノード、ノードの地理的位置、ポート番号、アプリケーション、バイト数、パケット、および平均パケットサイズに基づく、ネットワークのトラフィックが表示されます。カラムヘッダーを右クリックし、適切なカラムをクリックすることで、 UDP セッションビューで表示したいカラムを選択することができます。

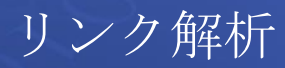

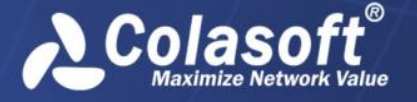

さらに、カラムヘッダーにおけるカラム名をクリックすることで、そのカラムによって統計 情報を並べ替えることができます。

UDP セッションビューにおけるユーシーピーセッションがたくさんある場合、 をクリックすることで、このビューで表示するトップ数を選択することができます。ここのトップ数はバイト数カラムの値によって、並べ替える項目数であることに注意してください。

## アラームビュー

下図のように、アラームビューには、全てのアラームログが表示されます。

| アプ  | リケーション サービスアク       | フセス IPアドレス 物理ア        | ドレス 物理セッショ  | ン ポート ネットワークt  | zグメント VLAN MI | PLS VPN IPセッション TCPセッション UDPセッシ       | ョン <mark>アラーム</mark> 🕩 |
|-----|---------------------|-----------------------|-------------|----------------|---------------|---------------------------------------|------------------------|
| 選択  | した時間範囲:04/16/2015   | 5 10:08:28 - 10:10:02 |             |                |               | すてべのス                                 | マラーム[1000/1000]        |
| TOP | 🝺 📓 すてべのアラーム        | トラフィックアラーム            | ミリ秒におけるトラフィ | ィックアラーム Eメールアラ | ーム ドメインアラー    | ム 特徴アラーム 🛕 0 🛕 990 🛕 10 すてべのアラ-       | -ムを検索 🔹                |
|     | 統計時間                | トリガー時間                | カテゴリ        | アラーム名 🔺        | アラームレベル       | 概要                                    |                        |
|     | 04/16/2015 10:09:46 | 04/16/2015 10:09:45   | 異常トラフィック    | トラフィックアラーム1    | 🛕 中           | 108.168.215.106, Bps: 45918 >= 10000  |                        |
|     | 04/16/2015 10:09:47 | 04/16/2015 10:09:46   | 異常トラフィック    | トラフィックアラーム1    | 🛕 中           | 108.168.215.106, Bps: 38960 >= 10000  |                        |
|     | 04/16/2015 10:09:55 | 04/16/2015 10:09:54   | 異常トラフィック    | トラフィックアラーム1    | 🛕 中           | 108.168.215.106、Bps:114906 >= 10000   |                        |
|     | 04/16/2015 10:09:41 | 04/16/2015 10:09:40   | 異常トラフィック    | トラフィックアラーム1    | 🛕 中           | 108.168.215.106, Bps: 108958 >= 10000 |                        |
|     | 04/16/2015 10:09:45 | 04/16/2015 10:09:44   | 異常トラフィック    | トラフィックアラーム1    | 🛕 中           | 108.168.215.106, Bps: 105840 >= 10000 |                        |
|     | 04/16/2015 10:09:43 | 04/16/2015 10:09:42   | 異常トラフィック    | トラフィックアラーム1    | 🛕 中           | 108.168.215.106, Bps: 103000 >= 10000 |                        |
|     | 04/16/2015 10:09:53 | 04/16/2015 10:09:52   | 異常トラフィック    | トラフィックアラーム1    | 🛕 中           | 108.168.215.106, Bps: 101118 >= 10000 |                        |
|     | 04/16/2015 10:09:55 | 04/16/2015 10:09:54   | センシティブ情報    | トラフィックアラーム2    | ▲高            | 192.168.9.25, Bps: 114906 >= 100000   |                        |
|     | 04/16/2015 10:09:41 | 04/16/2015 10:09:40   | センシティブ情報    | トラフィックアラーム2    | ▲高            | 192.168.9.25, Bps: 108958 >= 100000   |                        |
|     | 04/16/2015 10:09:45 | 04/16/2015 10:09:44   | センシティブ情報    | トラフィックアラーム2    | ▲高            | 192.168.9.25, Bps: 105840 >= 100000   |                        |
|     | 04/16/2015 10:09:43 | 04/16/2015 10:09:42   | センシティブ情報    | トラフィックアラーム2    | ▲高            | 192.168.9.25, Bps: 103000 >= 100000   |                        |
|     | 04/16/2015 10:09:53 | 04/16/2015 10:09:52   | センシティブ情報    | トラフィックアラーム2    | ▲高            | 192.168.9.25, Bps: 101118 >= 100000   |                        |

## アラームログを表示する

アラームビューには、アラームタイプに基づく、リンクアラームログが表示されます。ツー ルバーにおける「全てのアラーム」タブをクリックすることで全てのリンクアラームログを、 「トラフィックアラーム」をクリックすることでトラフィックアラームログを、「Eメール アラーム」をクリックすることでEメールアラームログを、「ドメインアラーム」をクリッ クすることでドメインアラームログを、「特徴アラーム」をクリックすることで特徴アラー ムログを表示することができます。

全てのアラームログは、トリガー時間、カテゴリ、オブジェクト、アラーム名、およびアラ ームレベルによって、表示されます。

さらに、カラムヘッダーにおけるカラム名をクリックすることで、そのカラムによって統計 情報を並べ替えることができます。

アラームビューにおけるアラームログがたくさんある場合、 をクリックすることで、このビューで表示するトップ数を選択することができます。ここのトップ数はトリガー時間カラムによって、並べ替える項目数であることに注意してください。

#### 新しいウィンドウでアラームログを解析する

あるアラームログを右クリックし、ポップアップされたメニューにおける「新しいウィンド ウで解析する」をクリックすることで、このアラームログを専用的に解析することができま す。

選択されたアラームログを専用的解析する新しいウィンドウは、元のリンク解析ウィンドウ と同じく、上のタイムウィンドウと下の解析ビューから構成されています。ただし、新しい ウィンドウにおけるタイムウィンドウは選択されたアラームログにおけるアドレス、または

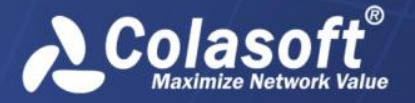

アプリケーションのトラフィックチャートのみを表示するのに対して、元のリンク解析ウィ ンドウにおけるタイムウィンドウは全体ネットワークのトラフィックチャートを表示します。

トラフィックアラームログの解析は、Eメールアラームログ、ドメインアラームログ、および特徴アラームログの解析とは異なっています。

新しいウィンドウでトラフィックアラームログを解析するのは、実際のところ、新しいウィンドウでIPアドレス、MACアドレス、アプリケーションのようなトリガーソースを解析することです。トリガーソースによって、トレントチャートと解析ビューも違っています。以下のリストは、その詳しいことについて説明しています。

- IP アドレスがトリガーソースである場合、新しいウィンドウでトラフィックアラー ムを解析することは、IP アドレスビューにおけるノードの解析となっています。
- MAC アドレスがトリガーソースである場合、新しいウィンドウでトラフィックアラー ムを解析することは、MAC アドレスビューにおけるノードの解析となっています。
- アプリケーションがトリガーソースである場合、新しいウィンドウでトラフィック アラームを解析することは、アプリケーションビューにおけるアプリケーションの 解析となっています。

新しいウィンドウでEメールアラームログ、ドメインアラームログ、および特徴アラームロ グを解析するのは、実際のところ、新しいウィンドウで送信元 IP アドレス、または宛先 IP アドレスを解析することです。

新しいウィンドウでEメールアラームログ、ドメインアラームログ、および特徴アラームロ グを解析するには、そのログを右クリックし、ポップアップされたメニューにおける「新し いウィンドウで解析する」をクリックし、適切な IP アドレスをクリックして、新しいウィ ンドウを開きます。したがって、一度に一つの IP アドレスを解析することができます。

## マルチセグメント解析

マルチセグメント解析は、複数セグメントにおけるセッションの相関解析で、パケットロス、 ネットワーク遅延、再送信および他の関連情報を提供します。

マルチセグメント解析は、複数セグメントにおけるセッションの概要解析と詳細解析を提供 します。

#### 概要解析

TCP セッションビュー、または IP セッションビューにおいて、関心のセッションを右クリ ックし、「マルチセグメント解析」をクリックするか、あるいはツールバーにおける ペンをクリックします。マルチセグメント解析ウィンドウは下図のように表示されます。

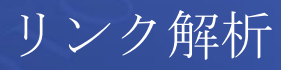

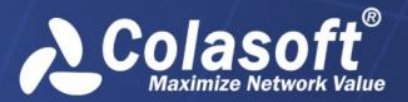

| ◎スタートページ        | 🔀 マルチセグ  | メント解析 ×             |                     |                   |                       |            |                                          |            |                  |
|-----------------|----------|---------------------|---------------------|-------------------|-----------------------|------------|------------------------------------------|------------|------------------|
| ノード1            | -        | 🗒• 🖲 🖲              |                     |                   |                       |            |                                          |            |                  |
| IPアドレス          | ポート      |                     |                     |                   |                       |            | 04/16/2015 14:33:                        | 49 - 14:34 | 1:19 ×           |
| 🔲 NAT相関解析       |          | 20.0 Kpps           |                     |                   |                       | -•-        | 192.108.5.213: 2 🖪                       | 192        | .108.5.213: Vian |
| IPアドレス          | ポート      | 15.0 Kpps           |                     |                   |                       |            | ¢                                        | ¢          |                  |
| ノード2            |          | 5.0 Kpps            |                     |                   | . 1                   | ۰۸.        | A. A. A. A. A. A. A. A. A. A. A. A. A. A |            |                  |
| IPアドレス          | ポート      | 0.0 pps             | M                   | ^M                | Wh                    | M          | hann                                     |            | <u>~~~~~</u>     |
| NAT相關解析         |          | 04                  | 16 14:31:30 14:3    | 14:32:30          | 14:33:00              | 14:33:30   | 14:34:00                                 | 14:3       | .4:30 14:35:0    |
| IPアドレス          | ポート      | 現在クエリの時間範囲:         | 04/16/2015 14:33:49 | 9 - 14:34:19      |                       |            | TCPt                                     | いション       | >を検索 👻           |
| ## 10           |          | 192.168.5.213: 2    |                     |                   |                       |            |                                          | TCP        | セッション[335/335]   |
| 9-7-            |          | クライアントIP            | クライアントポート           | サーバーIP            | サーバーポート               | アプリケーション   | バイト数                                     | Pkts       | クライアントパ ^        |
| training        |          | 192.168.9.8         | \$ 49,567           | 192.168.5.123     | 995                   | E POP3/SSL | 2.07 MB                                  | 1,985      | 505              |
| ■ 192,168,5,213 |          | 192.168.9.8         | < 49,540            | 202.89.233.101    | 🦈 80                  | 🔛 НТТР     | 1.26 MB                                  | 1,570      | 665              |
| 2               |          | 192.168.9.8         | 49,547              | 🛃 192.168.5.123   | 🦈 995                 | E POP3/SSL | 1.23 MB                                  | 1,320      | 420              |
| vlan            |          | 192.168.9.8         | 49,533              | 2 192.229.145.200 | 🦃 80                  | E HTTP     | 1.01 MB                                  | 1,120      | 420              |
|                 |          | 192.168.9.8         | 49,510              | 202.89.233.101    | 🦃 80                  | E HTTP     | 769.83 KB                                | 1,035      | 390              |
|                 |          | 🔜 192.168.9.8       | < 49,514            | 2 192.229.145.200 | 80                    | HTTP :::   | 676.39 KB                                | 745        | 280              |
|                 |          | <                   | ····                |                   | <b>_</b>              | STI LITTO  | I may be ive                             | 700        | 1000             |
|                 |          | 192 168 5 213: vlan |                     |                   |                       |            |                                          | TCP        | フッション[491/491]   |
|                 |          |                     |                     | 44.15.70          | ا د است من داد        |            | 10.71.99                                 | Older .    |                  |
|                 |          |                     | 05172F/k-1          | - <u>-</u> -/(-1p | 5-//-//-              | アノリケーション   |                                          | PKts       | 05172105         |
|                 |          | 131.151.32.2        | 1 9 6,000           | 2 131.151.32.129  | ₩ 1,162               | X-Window   | 68.78 KB                                 | 139        | 43               |
|                 |          | 2 10.1.94.56        | ₩ 22,476            | 2 10.1.89.133     | ₩ 8,080               | HITP Proxy | 65.61 KB                                 | 988        | 124              |
|                 |          | 10.1.26.26          | ₩ 35,724            | 218.200.249.90    |                       | 100 本知のTCP | 61.69 KB                                 | 929        | /1/              |
|                 |          | 10.1.26.26          | ₩ 50,723            | 218.200.249.90    | ₩ 7,890               |            | 58.97 KB                                 | 355        | 08/              |
|                 |          | 9.8.47.24           | ₩ 40.400            | T0.1.96.26        | ₩ 1, <del>111</del> 8 |            | 48.81 KB                                 | / 33       | 10/              |
| 解析を開始す          | 3        | 10.1.96.26          | ÷ +0,408            | 2 9.0.47.24       | ₩ 1, <del>4</del> 28  |            | 29.62 KB                                 | 440        | 110 +            |
| 3441 C 0050 9   | <u> </u> | <                   | m                   |                   |                       |            |                                          |            | F                |

「NAT 相関解析」は NAT 解析を設定するものです。それを有効にして、IP アドレスとポート 番号を入力します。

マルチセグメント解析は、最大で三つのネットワークリンクの同時解析をサポートしていま す。サーバーが接続されていない場合、ダブルクリックし、サーバーに接続して、適切なネ ットワークリンクを選択します。

マルチセグメント解析のセッションを選択する際に、他のネットワークリックが同じセッションを持っている場合、このセッションは自動的に選択され、ハイライト表示されます。

## 詳細解析

マルチセグメントウィンドウにおいて、関心のあるセッションをクリックし、「解析を開始 する」をクリックします。マルチセグメント詳細解析ウィンドウは、下図のように表示され ます。

| 131.151.32.21:6000 <-> 131.151.32.129:1162 マ | ルチセグメント詳細解析                                                                                                    |                            |                          |
|----------------------------------------------|----------------------------------------------------------------------------------------------------|----------------------------|--------------------------|
| アップリンクパケットロス解析 ^                             | ・ット 再送信バケット 再送信バケット                                                                                                    |                            |                          |
| 2                                            |                                                                                                    | ACK DATA                   |                          |
| パケット: 258 43                                 |                                                                                                    | <b>Ģ</b>                   | ]                        |
| パケットロス数: 215                                 |                                                                                                    |                            |                          |
| パケットロス率: 83.3%                               |                                                                                                    | <b>_</b>                   | è                        |
| ダウンリンクパケットロス解析                               |                                                                                                    |                            | _                        |
| 2 🔶 🛛 vlan                                   | Image: A state of the state of the state |                            | F.                       |
| パケット: 576 96                                 | Bog Packet Info:                                                                                                    |                            | A                        |
| パケットロス数: -480                                | Number:                                                                                                    | 5                          |                          |
| パケットロフ安: -500.0%                             | Packet Length:                                                                                                    | 1,522                      | -                        |
| 7(5/9/1-E), (#: -500.070                     |                                                                                                    | 1,518                      | -                        |
| アップリンクネットワーク遅延解析                             |                                                                                                    | 2015/04/16 14:33:54.886440 |                          |
| 2 bulan                                      | Ethernet Type II                                                                                                    | [0/14]                     |                          |
| 2 Viun                                       |                                                                                                    | 00:40:05:40:EF:24 (ANI CO  | MMUNICATIONS INC.) [0/6] |
| 遅延: 0µs                                      |                                                                                                    | 00:60:08:9F:B1:F3 (3COM C  | ORPORATION) [6/6]        |
| ダウンリンクネットワーク遅近解析                             |                                                                                                    | 0x8100 [12/2]              |                          |
| C TTTTTTTTTTTTTTTTTTTTTTTTTTTTTTTTTTTT       | B 7 802.10 Virtual Bridged LAN                                                                                                    | [14/4]                     |                          |
| 2 🔶 vlan                                     | ICITag Control Information                                                                                                    | 0000 [14/1] 0xF0           |                          |
| 運延: Ous                                      | User Priority:                                                                                                    | 000 [14/1] 0xE0            |                          |
|                                              | CFI:                                                                                                    | 0 [14/1] 0x10              |                          |
| 。 アップリンク再送信パケット解析                            | VLAN ID:                                                                                                    | 32 [14/2] 0x0FFF           |                          |
| 2 k vlan                                     | Protocol Type:                                                                                                    | 0x0800 [16/2]              |                          |
| 2 Vidi                                       | IP - Internet Protocol                                                                                                    | [18/20]                    |                          |
| 再送信パケット: 0 0                                 | @ Version:                                                                                                    | 4 (IP) [18/                | 1] 0xF0                  |
| 再送信率: 0% 0%                                  | I I O Bondon Tongth:                                                                                                    | C (20. Dorton)             | F10/11 AwAP              |

マルチセグメント詳細解析ウィンドウは、パラメータの統計情報を表示する左のパネル、タ イムシーケンス図、パケットデコーディングパネルから構成されています。

左のパネルは、アップリンクとダウンリンクのパケットロス、アップリンクとダウンリンク のネットワーク遅延、アップリンクとダウンリンクの再送信、アップリンクとダウンリンク の TCP フラグなどの統計情報を提供します。

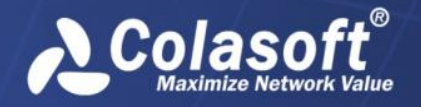

リンク解析

タイムシーケンス図は、セッション時間を横軸にして、ネットワークリンク間でのパケット 転送を表示します。

タイムシーケンス図におけるパケットをクリックすると、パケットデコーディングパネルに は、そのパケットの詳細なデコーディング情報が表示されます。

# 統計情報をエクスポート

以下のステップに従い、統計情報をエクスポートします。

1. ツールバーにおける をクリックして、下図のように統計情報をエクスポートする ダイアログボックスが表示されます。

| 物理アドレス - 糸 | 充計情報   | 服をエクスオ      | ペート        |         |         |        |          |       | x  |
|------------|--------|-------------|------------|---------|---------|--------|----------|-------|----|
| 時間範囲:      | 04/14/ | 2015 15:4   | 3:00       |         | - [     | 04/14/ | 2015 15: | 47:00 |    |
| Top:       | 20     | <b></b>     | - 時間間      | 隔による:   | エクスポ    |        | 1        | ➡時間   | -  |
| −ファイルオプション | ,      |             |            |         |         |        |          |       |    |
| ◎ 単一ファイル   | ŀ      | E:¥192.168. | 9.25_train | ing_exp | ort.csv |        |          |       |    |
| ◎ 分割ファイル   | ŀ      |             |            |         |         |        |          |       |    |
| フォルダ:      | ſ      |             |            |         |         |        |          |       |    |
|            |        |             |            |         |         |        |          |       |    |
| 신두,시기ァ1    | n l    |             |            |         |         |        |          |       |    |
| レコード数      | : [    |             | ×          |         |         |        |          |       |    |
| 📄 単位変換     |        |             |            |         |         |        |          |       |    |
|            |        |             |            |         |         |        |          |       |    |
|            |        |             |            |         |         |        |          |       | _  |
|            |        |             |            |         |         |        | - 10 1   |       |    |
|            |        |             |            |         |         | [12    | レボート     | キャンセ  | 71 |

2. ダイアログボックスを完了して、「エクスポート」をクリックします。

父 注意 概要ビューにおける統計情報をエクスポートするダイアログボックスは、他の解
 析ビューにおける統計情報をエクスポートするダイアログボックスとは異なっています。

#### 統計情報をエクスポートするダイアログボックス

以下のリストは、統計情報をエクスポートするダイアログボックスにおける各項目について 説明しています。

- 時間範囲:このオプションはエクスポートする統計情報の時間範囲を指定するために 設けられています。テキストボックスにおける数字をクリックするか、小さな三角 形をクリックして、時間を指定することができます。デフォルトでは、タイムウィ ンドウで選択された時間範囲がある場合、ここの時間範囲はその選択された範囲と 同じになっています。タイムウィンドウで選択された時間範囲がない場合、ここの 時間範囲はタイムウィンドウの範囲と同じになっています。
- トップ数:このオプションは、エクスポートされる統計情報のトップ項目数を指定するために設けられています。トリガー時間によって並べ替えるアラームビューを除いて、他の全ての解析ビューにおける統計項目は、バイト数カラムの値によって並

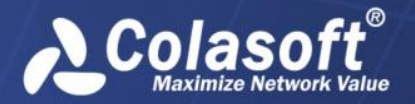

べ替えています。このオプションは、概要ビューでは、利用できません。

- 時間間隔によるエクスポート:このオプションは、指定された時間間隔に応じて、選択された時間範囲の統計情報をエクスポートすることを示しています。例えば、時間範囲を8時間に、時間間隔を1時間にする場合、1時間の統計情報に一つ、8時間の統計情報を八つの部分にエクスポートします。
- 単一ファイル:このオプションが選択されると、選択された時間範囲の統計情報が一つのファイルにエクスポートされます。
   かのファイルにエクスポートされます。
- 分割ファイル:このオプションが選択されると、選択された時間範囲の統計情報が分割ファイルにエクスポートされます。そして、以下のオプションについて、設定する必要があります。
  - フォルダ:このオプションは分割ファイルを保存するフォルダを指定するために設けられています。
  - ベースファイル名:このオプションは、ファイル名における接頭語部分を指 定するために設けられています。
  - レコード数:このオプションは一つのファイルに含まれているレコード数を 指定するために設けられています。一つのファイルに含まれているレコード 数が設定された数に達すると、他のレコードを保存するために新しいファイ ルが生成されます。
- 単位変換:このオプションにチェックを入れると、統計情報の単位変換が自動的に行われます。例えば、統計情報が1024 bytesの場合、このオプションにチェックを入れると、統計情報が1KBになります。
- 進行状況:このオプションは、エクスポートの進行状況とエクスポートされたレコー ドの合計数を表示するために設けられています。

# パケットのダウンロード

以下のステップに従い、パケットをダウンロードします。

1. ツールバーにおける かをクリックすることで、パケットをダウンロードするダイア ログボックスは下図のように表示されます。

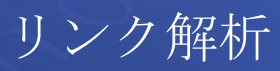

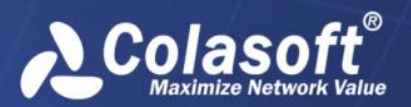

| パケットをダウンロード                      |                  |                    |          |               |            | ×   |
|----------------------------------|------------------|--------------------|----------|---------------|------------|-----|
| 時間範囲: 04/14/201                  | 5 15:43:00       |                    | 04/14/   | 2015 15:47:00 | )          |     |
| フィルター                            |                  |                    |          |               |            |     |
|                                  |                  |                    |          | 🔁 And 🗸       | Cr 🗸       | Z 🗙 |
| さ<br>アプリケーシ<br>合計2               | ≤×<br>           |                    |          |               |            |     |
| サーバーリンク                          |                  |                    |          |               |            |     |
| サーバー                             |                  |                    |          |               |            |     |
| □ 192.168.9.25                   |                  |                    |          |               |            |     |
| 🖂 training                       |                  |                    |          |               |            |     |
| 192.168.8.3                      |                  |                    |          |               |            |     |
|                                  |                  |                    |          |               |            |     |
| <ul> <li>リンクによるダウンロード</li> </ul> | ◎ 合わせて           | てダウンロード            |          |               |            |     |
| - ファイルオブション                      |                  |                    |          |               |            |     |
| ◉ 単一ファイル                         | E:¥192.168.9.25  | _training_packet   | s.rawpkt |               |            |     |
| ◎ 分割ファイル                         |                  |                    |          |               |            |     |
| フォルダ:                            |                  |                    |          |               |            |     |
| ベースファイル名:                        |                  |                    |          |               |            |     |
| ファイルタイプ:                         | Colasoft Raw Pad | ket File(v2) (*.ra | awpkt)   |               |            | ·]  |
| 分割サイズ:                           |                  | ▲ MB ▼             | ·        |               |            |     |
|                                  |                  |                    | [        | ダウンロード        | <b>*</b> 7 | ンセル |

2. ダイアログボックスを完了して、「ダウンロード」をクリックします。

#### パケットをダウンロードするダイアログボックス

以下のリストは、パケットをダウンロードするダイアログボックスにおける各項目について 説明しています。

- 時間範囲:このオプションはダウンロードするパケットの時間範囲を指定するために 設けられています。テキストボックスにおける数字をクリックするか、小さな三角 形をクリックして、時間を指定することができます。デフォルトでは、タイムウィ ンドウで選択された時間範囲がある場合、ここの時間範囲はその選択された範囲と 同じになっています。タイムウィンドウで選択された時間範囲がない場合、ここの 時間範囲はタイムウィンドウの範囲と同じになっています。
- フィルター:このオプションは必要ではないパケットをフィルターするために設けられています。論理的な And 関係と OR 関係でアプリケーション、セッション、アドレス、ポート、およびネットワークセグメントなどによってフィルターを設定することができます。
- リンクによるダウンロード:このオプションが有効にされた場合、パケットはネット ワークリンクに応じて別々にダウンロードされます。
- 合わせてダウンロード:このオプションが有効にされた場合、複数ネットワークリン クのパケットは一緒にダウンロードされます。
- 単一ファイル: このオプションが選択されると、選択された時間範囲のパケットを 一つのファイルにダウンロードされます。
   シーをクリックして、ファイルパスとフ ァイル名を指定することができます。
- **分割ファイル**:このオプションが選択されると、選択された時間範囲のパケットが分 割ファイルにダウンロードされます。そして、以下のオプションについて、設定す

リンク解析

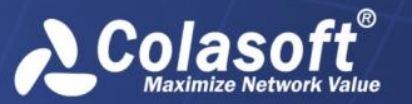

る必要があります。

- フォルダ:このオプションは分割ファイルを保存するフォルダを指定するために設けられています。
- ベースファイル名:このオプションは、ファイル名における接頭語部分を指 定するために設けられています。
- ファイルタイプ:このオプションはパケットを保存するパケットファイルの フォーマットを指定するために設けられています。パケットを.rawpkt フォ ーマットと.cap フォーマットに保存することができます。
- 分割サイズ:このオプションはダウンロードされたパケットのファイルサイズを指定するために設けられています。ダウンロードされたパケットは分割サイズに応じて自動的に分割ファイルに分割されます。

## エキスパートアナライザで解析

エキスパートアナライザは、エキスパート解析と診断を提供し、ダウンロードされたパケットをデコードします。

以下のステップに従い、エキスパートアナライザでパケットを解析します。

1. 解析ビューにおけるツールバーで をクリックすることで、「パケットを解析」す るダイアログボックスが下図のように表示されます。

| パケットを解析 |                             |                   |             |          | - 1        | 1                      | <u> </u>   | x |
|---------|-----------------------------|-------------------|-------------|----------|------------|------------------------|------------|---|
| 時間範囲:   | <mark>04</mark> /14/2015 14 | 4:23:09           | -           | 04/14/20 | 15 14:23:3 | 8                      |            | • |
| フィルター   |                             |                   |             |          |            |                        |            |   |
|         |                             |                   |             |          | 🔁 And 🗸    | -( <mark>B</mark> Or - | <b>Z</b> > | < |
| 4       | <b>アプリケーション</b><br>合計2      | Ļ                 |             |          |            |                        |            |   |
| ーオプション  |                             |                   |             |          |            |                        |            |   |
| 解析キャッシ  | 16 If                       | MB(4-64           | )           |          |            |                        |            |   |
| ストレージパン | र: C:¥Use                   | ers¥lxx¥AppData¥L | .ocal¥Temp¥ |          |            |                        |            |   |
| 「解析」をク  | リックして、エキスパー                 | トアナライザを起動         | します         |          | 解析         | **                     | ァンセル       |   |

 時間範囲:このオプションは解析されるパケットの時間範囲を指定するため に設けられています。テキストボックスにおける数字をクリックするか、小 さな三角形をクリックして、時間を指定することができます。デフォルトで は、タイムウィンドウで選択された時間範囲がある場合、ここの時間範囲は その選択された範囲と同じになっています。タイムウィンドウで選択された 時間範囲がない場合、ここの時間範囲はタイムウィンドウの範囲と同じにな っています。

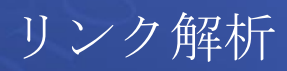

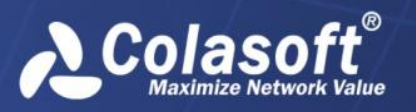

- フィルター:このオプションは、特定のパケットをフィルターするために設けられています。「And」と「Or」をクリックして、フィルター条件を定義することができます。
- 2. 解析される時間範囲を指定し、フィルターを設定し、「解析」をクリックすること で、エキスパートアナライザ Colasoft Capsa が起動されます。

| Analysis Settings (General Analysis) |                                                                                |                            |                                                         |  |
|--------------------------------------|--------------------------------------------------------------------------------|----------------------------|---------------------------------------------------------|--|
| Analysis Profile<br>General          | Analysis Profile Se                                                            | ttings                     |                                                         |  |
| Analysis Object<br>Diagnosis<br>     | Profile:                                                                       | General Analysis           | Security Analysis Signature Analysis                    |  |
| ⊕. Packets<br>⊕. Log                 | Packets Description: Provides comprehensive analysis of all application<br>Log |                            |                                                         |  |
|                                      | Analysis module:                                                               | Name                       | Description                                             |  |
|                                      |                                                                                | ARP                        | Analyze ARP/RARP protocol                               |  |
|                                      |                                                                                | V DNS                      | Analyze DNS protocol                                    |  |
|                                      |                                                                                | 🔽 Email                    | Analyze SMTP/POP3 Protocol                              |  |
|                                      |                                                                                | FTP                        | Analyze FTP Protocol                                    |  |
|                                      |                                                                                | HTTP                       | Analyze HTTP protocol                                   |  |
|                                      |                                                                                | ✓ ICMPv4                   | Analyze ICMPv4 protocol                                 |  |
|                                      |                                                                                | ICQ                        | Analyze ICQ protocol                                    |  |
|                                      |                                                                                | MSN                        | Analyze MSN protocol                                    |  |
|                                      |                                                                                | Vahoo Messenger            | Analyze Yahoo protocol                                  |  |
|                                      |                                                                                | Login                      | Analysis Network Login                                  |  |
|                                      |                                                                                |                            |                                                         |  |
|                                      |                                                                                |                            |                                                         |  |
|                                      |                                                                                |                            |                                                         |  |
|                                      | A 🔒                                                                            | Settings on other tabs may | y be reset if you change selections in Analysis module. |  |
|                                      |                                                                                |                            |                                                         |  |
|                                      |                                                                                |                            |                                                         |  |
| OK Cancel Help                       |                                                                                |                            |                                                         |  |
|                                      |                                                                                |                            |                                                         |  |

3. 解析プロファイルを選択、設定し、「スタート」をクリックすることで、エキスパ ートアナライザでパケットを解析します。

・ 「パケットを解析」をクリックして、パケットを解析」をクリックして、パケットを解 析するダイアログボックスを開くこともできます。

エキスパートアナライザの詳しい情報について、エキスパートアナライザを起動した後、 「F1」キーを押すことで、エキスパートアナライザのヘルプドキュメントを取得することが できます。

## 一時的なレポートを生成

一時的なレポートとは、統計ビューで直接生成されたレポートのことです。

以下のステップに従い、一時的なレポートを生成します。

1. 統計ビューで ボタンをクリックして、レポートを生成するダイアログボックスが表示されます。

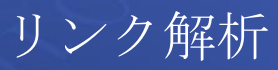

|          | Co  | las      | of      | t <sup>®</sup> |
|----------|-----|----------|---------|----------------|
| <b>N</b> | Max | imize Ne | twork V | alue           |

| Generate Report |                                               |           |          |  |  |
|-----------------|-----------------------------------------------|-----------|----------|--|--|
| Report Na       | Report Name: Reports2                         |           |          |  |  |
| Report De       | Report Description:                           |           |          |  |  |
| Report Ob       | ject: 💿 Global 💿 Specified Obje               | ect       |          |  |  |
| <b>C</b> *      | Note: You can choose at most 10 fields.       |           |          |  |  |
| Display         | Field                                         | Sort      | <b>_</b> |  |  |
| $\checkmark$    | Endpoint 1                                    | î↓        |          |  |  |
| $\checkmark$    | Endpoint 2                                    | î.        |          |  |  |
| $\checkmark$    | Protocol                                      | î.        | E        |  |  |
| $\checkmark$    | Application                                   | î.        |          |  |  |
| $\checkmark$    | Total Bytes                                   | 12        |          |  |  |
|                 | Bps                                           | î.        |          |  |  |
|                 | Bytes Sent by Endpoint 1                      | <u>îl</u> |          |  |  |
|                 | Bytes Sent by Endpoint 2                      | <u>îl</u> |          |  |  |
| $\checkmark$    | Total Packets                                 | <u>îl</u> |          |  |  |
|                 | pps                                           | <u>îl</u> |          |  |  |
|                 | Packets Sent by Endpoint 1                    | 11        |          |  |  |
|                 | Packets Sent by Endpoint 2                    | <u>îl</u> |          |  |  |
|                 | Reset connection requests                     |           |          |  |  |
| Top statist     | Top statistics number (1 - 100): 10           |           |          |  |  |
| Add it t        | Add it to customized report     OK     Cancel |           |          |  |  |

 レポートの名前、説明、オブジェクト、統計フィールドなどを設定して、OK をクリッ クすることで、レポートウィンドウに遷移し、生成された一時的なレポートが表示され ます。

ジ注意レポートウィンドウを閉じると、生成された一時的なレポートも削除されます。 一時的なレポートを生成するとき、「ユーザー定義のレポートに追加」にチェックを入れると、 その一時的なレポートをユーザー定義のレポートに追加し、保存することができます。

## 統計ビューにおける高度なフィルター

概要ビューを除いて、リンク解析の各統計ビューには高度なフィルターを提供します。高度 なフィルターでは現在統計ビューにおける統計フィールドに対して、フィルター条件を設定 することで、フィルター条件と一致した項目だけが表示されます。

以下のステップに従い、高度なフィルターを設定します。

 統計ビューにおける ボタンをクリックし、または統計ビューで右クリックし、ポッ プアップされたメニューで「高度なフィルター」をクリックすることで、下図のように高 度なフィルターダイアログボックスが表示されます。

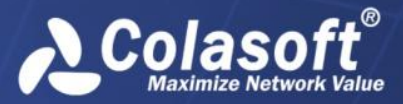

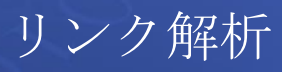

| Advanced Filter View                              | <b>—</b> × |
|---------------------------------------------------|------------|
| Basic Information                                 |            |
| Name: tween Segments Advanced Filter Description: |            |
| Filter Condition                                  |            |
|                                                   | °6 🖉 🗙     |
|                                                   |            |
| ОК                                                | Cancel     |

高度なフィルターでは、フィルター条件を設定することで、一つまたは複数の統計フィールドをフィルタリングすることができます。複数統計フィールドは「And」関係または「Or」関係で結ばれています。And ボタンまたは Or ボタンをクリックして、下図のようにフィールド条件を設定するダイアログボックスが表示されます。

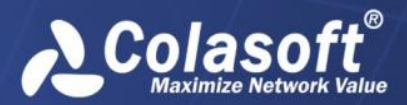

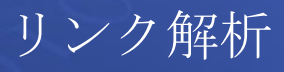

| Field C | onditio | on 🧧         | ۲. |
|---------|---------|--------------|----|
| Field:  |         | Endpoint 1   | -  |
| Conditi | on:     | = •          |    |
| Search  | :       | •            | •  |
|         | Name    | e            |    |
|         | Unkn    | nown Segment |    |
|         |         |              |    |
|         |         |              |    |
|         |         |              |    |
|         |         |              |    |
|         |         |              |    |
|         |         |              |    |
|         |         |              |    |
|         |         |              |    |
|         |         |              |    |
|         |         | OK Cancel    |    |

3. フィールド条件を設定して、OK をクリックすることで高度なフィルターの設定を完了 します。高度なフィルターの設定が終わったら、フィルター条件と一致した項目だけが 統計ビューに表示されます。

リンクモニター

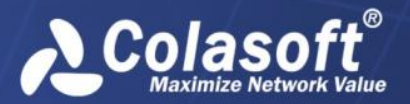

# リンクモニター

nChronos サーバーに接続したら、サーバーエクスプローラにおけるサーバーの下にネット ワークリンクが表示されます。そしてネットワークリンクをリアルタイムに監視するか、ネ ットワークリンクを遡及的に解析するかを選択することができます。この章では、ネットワ ークリンクを監視する方法とリンクモニターウィンドウにおける要素について説明していま す。

# リアルタイムにネットワークリンクを監視

ネットワークリンクをリアルタイムに監視するには、

- 1. サーバーに接続して、サーバーエクスプローラにおけるサーバーの下に作成された ネットワークリンクが表示されます。
- ネットワークリンクの下にある「リンクモニター」ノードをダブルクリックして、 モニターウィンドウを開きます。

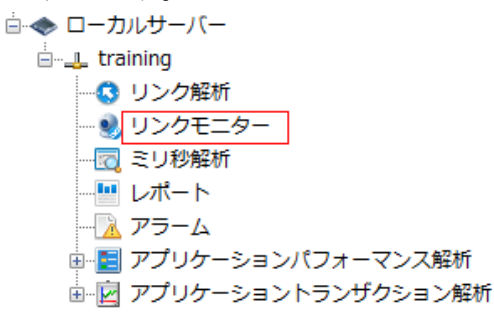

# リンクモニターウィンドウ

監視されたネットワークリンクがある場合、リンクモニターウィンドウには、下図のように そのネットワークリンクのリアルタイム状況が表示されます。

| ② スタートページ 🚽 🔩 training - リンク                                                    | EX                                                      |                                              |                               |           |
|---------------------------------------------------------------------------------|---------------------------------------------------------|----------------------------------------------|-------------------------------|-----------|
| ✓ トレンドチャート ✓ リアルタイムデータ                                                          | □ Topセグメント ✓ Topアプリケーション                                | ✓ Top内部ホスト □ アラーム □ マトリッ                     | クス 🍋                          |           |
| リアルタイムデータ                                                                       |                                                         |                                              |                               | ×         |
| スループット (Mbps)                                                                   | パケット (pps)                                              | TCP SYN パケット (pps)                           | TCP SYNACKパケット (pps)          | アラーム      |
| 2.8 121(32× 2.7<br>751(32× 0.1                                                  | 374.0 ۲۷/۵۶۴ 243.0<br>۳۵۲/۲۵۶۴ 131.0                    | 0.0 אַלטאַלי 0.0<br>ס.0 אַלטאַליד<br>ס.0     | 0.0 インパウンド 0.0<br>アウトバウンド 0.0 | 0         |
| トレンドチャート                                                                        |                                                         | <b>→</b> ×                                   | Top内部ホスト × Topアプ              | リケーション ×  |
| 8.0 Mbps<br>6.0 Mbps                                                            | <ul> <li>インパウンドトラフィック + アウト</li> </ul>                  | バウンドトラフィック • アラーム                            | 192.168.9.25 Cola             | asoft     |
| 4.0 Mbps<br>2.0 Mbps                                                            |                                                         | mon                                          | 2.91 Mbps                     | 1.57 Mbps |
| 0.0 bps<br>04/15 09:33:30 09:34:00 09:34:                                       | 30 09:35:00 09:35:30 09:3                               | 5:00 09:36:30 09:37:00                       | 192.168.9.2··· HTT            | PS        |
| 800.0 pps<br>600.0 pps<br>400.0 pps<br>200.0 pps<br>0 0 pps                     | yト + インバウンドバケット + ア                                     | ウトバウンドパケット · アラーム                            | 3.07 Kbps                     | 1.33 Mbps |
| 04/15 09:33:30 09:34:00 09:34<br><=64 B 65-127 B 128-255 E<br>600 400 200       | 30 09:35:00 09:35:30 09:3<br>B ◆ 256-511 B ◆ 512-1023 B | 6.00 09:36:30 09:37:00                       | Top内部木ス… Top                  | アプリケ…     |
| 0 04/15 09/33/30 09/34/00 09/34/<br>40.0 pps<br>30.0 pps<br>10.0 pps<br>0.0 pps | .30 09.35.00 09.35.30 09.3                              | 500 09:38:30 09:37:00<br>SYN → SYNACK • 万Э−Ь |                               |           |
| 04/15 09:33:30 09:34:00 09:34                                                   | :30 09:35:00 09:35:30 09:3                              | 6:00 09:36:30 09:37:00                       |                               |           |

リンクモニターウィンドウは、トップバーといくつかのパネルからなっています。パネルに は、リアルタイムデータパネル、トレントチャートパネル、トップセグメントパネル、トッ

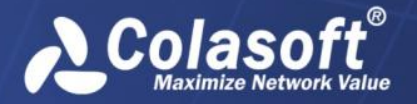

リンクモニター

プ内部ホストパネル、トップアプリケーションパネル、アラームパネル、マトリックスパネ ルがあります。

トップバーは、7つのパネルを表示、または非表示するチェックボックスとデフォルトレイ アウトボタンからなっています。パネルの前にあるチェックボックスにチェックを入れると、 そのパネルを表示することができます。 <sup>●</sup>をクリックして、リンクモニターウィンドウの デフォルトレイアウトを表示することができます。

パネルを閉じるには、各パネルの右上にある閉じるボタンをクリックするか、リンクモニタ ーウィンドウのタップバーにおけるパネル名の前にあるチェックを外すことができます。

パネル間にマウスポインタを移動して、ポインターが両方向の矢印になると、マウスをドラ ッグすることで、パネルのサイズを変更することができます。

# リアルタイムデータパネル

リアルタイムデータパネルには、スループット、パケット、帯域幅利用率、TCP SYNパケット、TCP SYNACK パケット、アラーム数を含む、ネットワークリンクのリアルタイムデータが表示されます。

リアルタイムデータパネルで右クリックして、リフレッシュ間隔を設定することができます。

さらに、リアルタイムデータパネルで右クリックして、表示、または非表示するリアルタイ ムデータのタイプを選択することができます。

# トレンドチャートパネル

時間スケールでマークされた横軸と値スケールでマークされた縦軸を持っているリンクモニ ターウィンドウにおけるトレンドチャートは、ネットワークリンクのリアルタイム状況を表 示します。トレンドチャートは自動的に右から左へ更新され、最新のデータを表示します。 トレンドチャートを利用することで、ネットワーク状況を直接に確認することができます。

デフォルトでは、全てのトレンドチャートは、4分を横軸にして、4分ウィンドウで表示さ れます。そして、トレンドチャートは1秒ごとに更新されます。当然、他のタイムウィンド ウタイプで表示することもできます。

他のタイムウィンドウでトレンドチャートを表示するには、トレンドチャートを右クリック し、適切なタイムウィンドウタイプを選択します。以下の表は、トレンドチャートにおける タイムウィンドウタイプ、タイムスパン、リフレッシュ間隔をリストしています。

| タイムウィンドウタ  | タイムスパン | リフレッシュ間隔 |
|------------|--------|----------|
| イプ         |        |          |
| 4 分ウィンドウ   | 4分     | 1秒       |
| 20 分ウィンドウ  | 20 分   | 5秒       |
| 1時間ウィンドウ   | 1時間    | 15 秒     |
| 4 時間ウィンドウ  | 4時間    | 1分       |
| 8時間ウィンドウ   | 8 時間   | 2分       |
| 12 時間ウィンドウ | 12 時間  | 3分       |

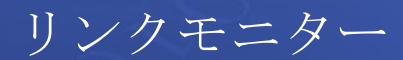

| 24 時間ウィンドウ | 24 時間 | 6分   |
|------------|-------|------|
| 2日ウィンドウ    | 2 日   | 12分  |
| 10日ウィンドウ   | 10 日  | 1時間  |
| 40日ウィンドウ   | 40 日  | 4 時間 |

# トップセグメントパネル

トップセグメントパネルには、ネットワークセグメントのトラフィックに応じて並べ替える トップネットワークセグメントが表示されます。そのトラフィックは、セグメントの下に棒 グラフとリアルタイムグラフの形式で表示されます。セグメントは、ネットワークリンクを 設定する際に、定義されています。

トップセグメントリストの下にカラ円グラフがあります。一つの色は対応するトップセグメ ントを表しています。2つ以上のセグメントが一つの色を共有する場合、その色は、対応す るセグメントの合計を表しています。

トップセグメントパネルで右クリックし、適切なリフレッシュ間隔を選択することで、トッ プセグメントパネルのリフレッシュ間隔を設定することができます。

また、トップセグメントのトップ数を設定することもできます。

# トップ内部ホストパネル

トップ内部ホストパネルには、内部ホストのトラフィックに応じて並べ替えるトップ内部ホ ストが表示されます。そのトラフィックは、ホストの下に棒グラフとリアルタイムグラフの 形式で表示されます。ビューメニューで設定されているように、ホストは名前、または IP アドレスとして表示されます。

トップ内部ホストリストの下にカラ円グラフがあります。一つの色は対応するトップ内部ホ ストを表しています。2つ以上のホストが一つの色を共有する場合、その色は、対応するホ ストの合計を表しています。

トップ内部ホストパネルで右クリックし、適切なリフレッシュ間隔を選択することで、トップ内部ホストパネルのリフレッシュ間隔を設定することができます。

# トップアプリケーションパネル

トップアプリケーションパネルには、アプリケーションのトラフィックに応じて並べ替える トップアプリケーションが表示されます。そのトラフィックは、アプリケーションの下に棒 グラフとリアルタイムグラフの形式で表示されます。

ここのアプリケーションには、システムアプリケーションとカスタムアプリケーションが含 まれていますが、カスタムアプリケーションは、システムアプリケーションより優先されて います。システムアプリケーションは、サーバーを設定する際に、ライブラリーにアップロ ードされます。一方、カスタムアプリケーションは、ネットワークリンクを設定する際にカ スタマイズされることができます。
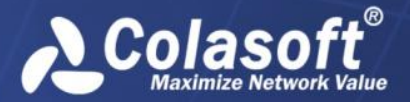

リンクモニター

トップアプリケーションリストの下にカラ円グラフがあります。一つの色は対応するトップ アプリケーションを表しています。2 つ以上のアプリケーションが一つの色を共有する場合、 その色は、対応するアプリケーションの合計を表してています。

トップアプリケーションパネルで右クリックし、適切なリフレッシュ間隔を選択することで、 トップアプリケーションパネルのリフレッシュ間隔を設定することができます。また、トッ プアプリケーションのトップ数を設定することもできます。

# アラームパネル

アラームパネルには、トリガー時間、アラームカテゴリ、アラームオブジェクト、アラーム 名、アラームレベル、およびトリガー条件によって、1秒内でトリガーされた全てのアラー ムが表示されます。

全てのアラームはネットワークリンクを設定する際に、定義されています。さらに、特徴ア ラームはサーバーを設定する際に、ライブラリーにアップロードされることができます。

## マトリックスパネル

マトリックスパネルでは、マトリックスグラフでネットワーク通信を表示します。

マウスをあるノードの上に移動すると、そのノードの送信パケットとバイト数、および受信 パケットとバイト数が表示されます。 ピアノード間の直線もハイライト表示されます。

デフォルトでは、マトリックスパネルは、IP アドレス間の通信マトリックスグラフを表示 します。マトリックスパネルで右クリックし、「MAC マトリックスグラフ」を選択すること で、MAC アドレス間の通信マトリックスグラフを表示することができます。

さらにマトリックスパネルで右クリックし、適切なリフレッシュ間隔を選択することで、マ トリックスパネルのリフレッシュ間隔を設定することができます。

ミリ秒解析

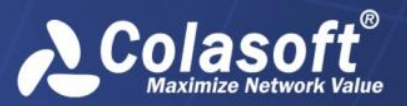

# ミリ秒解析

ミリ秒解析は、1ミリ秒精度のトラフィック解析を提供します。

サーバーを設定する際に、ネットワークリンクのミリ秒統計を有効にしないと、ミリ秒解析 ウィンドウは利用できません。例えば、下図のネットワーク「training」は、ミリ秒統計を 有効しています。

ネットワークリンク/ネットワークリンクを編集する

| リンク名:         | training         |
|---------------|------------------|
| リンクタイプ:       | スイッチ(双方向性ミラーリング) |
| ☑ ミリ秒統計を有効にする |                  |

そして、ネットワークリンク「training」には、ミリ秒解析が提供されています。

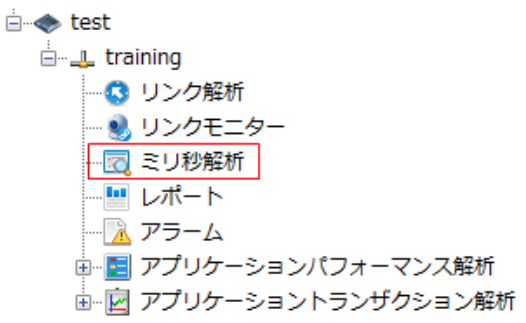

ミリ秒解析ウィンドウは、タイムウィンドウと2つの解析ビューから構成されています。

# タイムウィンドウ

ミリ秒解析のタイムウィンドウは、240 ミリ秒ウィンドウで、横軸における最小目盛りは1 ミリ秒です。

タイムウィンドウには、トラフィックとパケットという2つのタイプのチャートがあります。

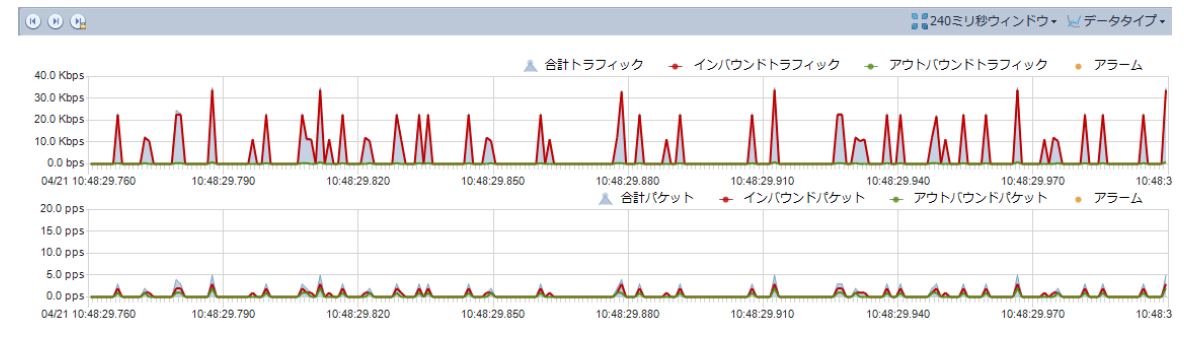

ミリ秒解析のタイムウィンドウは、リンク解析のタイムウィンドウとは類似していて、マウ スを移動したり、ドラッグしたりして、履歴トラフィックを表示することができます。

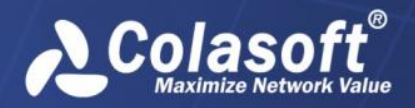

ミリ秒解析

## 概要ビュー

タイムウィンドウで時間範囲が選択された場合、概要ビューには、その時間範囲の概要統計 が表示されます。その統計はパケット情報とバイト数情報からなっています。

| 親要 ミリ秒におけるトラフィックアラーム                            |        |         |          |          |          |  |
|-------------------------------------------------|--------|---------|----------|----------|----------|--|
| 選択した時間範囲:04/21/2015 10:48:29.803 - 10:48:29.855 |        |         |          |          |          |  |
| 💩 🚓 🖳                                           |        |         |          |          |          |  |
| Pkts                                            | インバウンド | アウトバウンド | バイト数     | インパウンド   | アウトバウンド  |  |
| 34                                              | 23     | 11      | 32.38 KB | 31.76 KB | 638.00 B |  |

△ボタンをクリックして、選択された時間範囲を含んでいるその1秒のパケットをダウン ロードすることができます。

■ ボタンをクリックして、選択された時間範囲を含んでいるその1秒のパケットをエキスパートアナライザで解析することができます。

■ボタンをクリックして、選択された時間範囲を含んでいるその1秒の統計情報をエクス ポートすることができます。

# ミリ秒におけるトラフィックアラームビュー

ミリ秒におけるトラフィックアラームビューには、選択された時間範囲内でトリガーされた 全てのミリ秒トラフィックアラームが表示されます。

| 概要 ミリ秒におけるトラフィックアラーム |                            |                     |                   |         |           |                           |     |
|----------------------|----------------------------|---------------------|-------------------|---------|-----------|---------------------------|-----|
| 選択した時間範囲:04/1        | 4/2015 16:29:58.772 - 16:2 | ミリ秒におけるトラフィックアラーム[: | 18/18]            |         |           |                           |     |
| TOP 🔛                | »- ₪                       |                     |                   |         |           |                           | アラ・ |
| 統計時間                 | ミリ秒トリガー時間                  | カテゴリ                | オブジェクト            | アラーム名   | アラームレベル   | トリガー条件                    | -   |
| 04/14/2015 16:29:58  | 2015/04/14 16:29:57.808    | 異常トラフィック            | ミリ秒におけるトラフィックアラーム | ミリ秒における | <u> 低</u> | 1ミリ秒におけるバイト数:3094 >= 10   |     |
| 04/14/2015 16:29:58  | 2015/04/14 16:29:57.808    | センシティブ情報            | ミリ秒におけるトラフィックアラーム | ミリ秒における | 🛕 中       | 1ミリ秒におけるバイト数:3094 >= 1000 | -   |
| 04/14/2015 16:29:58  | 2015/04/14 16:29:57.820    | 異常トラフィック            | ミリ秒におけるトラフィックアラーム | ミリ秒における | 🚹 低       | 1ミリ秒におけるバイト数:3176 >= 10   | =   |
| 04/14/2015 16:29:58  | 2015/04/14 16:29:57.820    | センシティブ情報            | ミリ秒におけるトラフィックアラーム | ミリ秒における | 🛕 中       | 1ミリ秒におけるバイト数:3176 >= 1000 |     |
| 04/14/2015 16:29:58  | 2015/04/14 16:29:57.821    | 異常トラフィック            | ミリ秒におけるトラフィックアラーム | ミリ秒における | 🔥 低       | 1ミリ秒におけるバイト数:1588 >= 10   |     |
| 04/14/2015 16:29:58  | 2015/04/14 16:29:57.821    | センシティブ情報            | ミリ秒におけるトラフィックアラーム | ミリ秒における | 🛕 中       | 1ミリ秒におけるバイト数:1588 >= 1000 |     |
| 04/14/2015 16:29:58  | 2015/04/14 16:29:57.831    | 異常トラフィック            | ミリ秒におけるトラフィックアラーム | ミリ秒における | 🔥 低       | 1ミリ秒におけるバイト数:3094 >= 10   |     |
| 04/14/2015 16:29:58  | 2015/04/14 16:29:57.831    | センシティブ情報            | ミリ秒におけるトラフィックアラーム | ミリ秒における | 🛕 中       | 1ミリ秒におけるバイト数:3094 >= 1000 |     |
| 04/14/2015 16:29:58  | 2015/04/14 16:29:57.832    | 異常トラフィック            | ミリ秒におけるトラフィックアラーム | ミリ秒における | 🔥 低       | 1ミリ秒におけるバイト数:1576 >= 10   |     |
| 04/14/2015 16:29:58  | 2015/04/14 16:29:57.832    | センシティブ情報            | ミリ秒におけるトラフィックアラーム | ミリ秒における | 🛕 中       | 1ミリ秒におけるバイト数:1576 >= 1000 | -   |
| 4                    |                            |                     |                   |         |           |                           | •   |

全てのアラームログは、ミリ秒トラフィック統計時間、トリガー時間、アラームカテゴリ、 アラーム名、アラームレベル、トリガーソース、およびトリガー条件によって、表示されて います。さらに、カラムヘッダーにおけるカラム名をクリックして、そのカラムによってア ラームログを並べ替えることができます。

このビューにおけるアラームログがたくさんある場合、 をクリックすることで、このビ ューで表示するトップ数を選択することができます。ここのトップ数はトリガー時間によっ て、並べ替える項目数であることに注意してください。このビューにおける全ての統計項目 を表示したい場合、 をクリックし、「全てを表示」をクリックすればよいです。

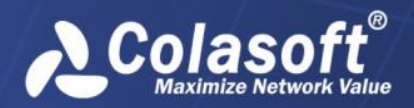

レポート

# レポート

nChronos はデフォルトでシステムレポートを提供していますが、ユーザーは自分でレポートを定義することもできます。デフォルトレポートとユーザー定義のレポートの両方がEメ ールで送信することができます。さらにレポートをスケジュールすることもできます。

レポートビューのタイプによって、レポートには、インスタントレポートとスケジュールさ れたレポートがあります。

インスタントレポートは nChronos コンソールにおけるレポートウィンドウで直接表示され、 システムレポートとユーザー定義のレポートのいずれかである可能性があります。

スケジュールされたレポートは、ユーザーによってスケジュールされたレポートで、Eメー ル受信トレイでしか利用できません。

# インスタントレポート

インスタントレポートは下図のように表示されます。

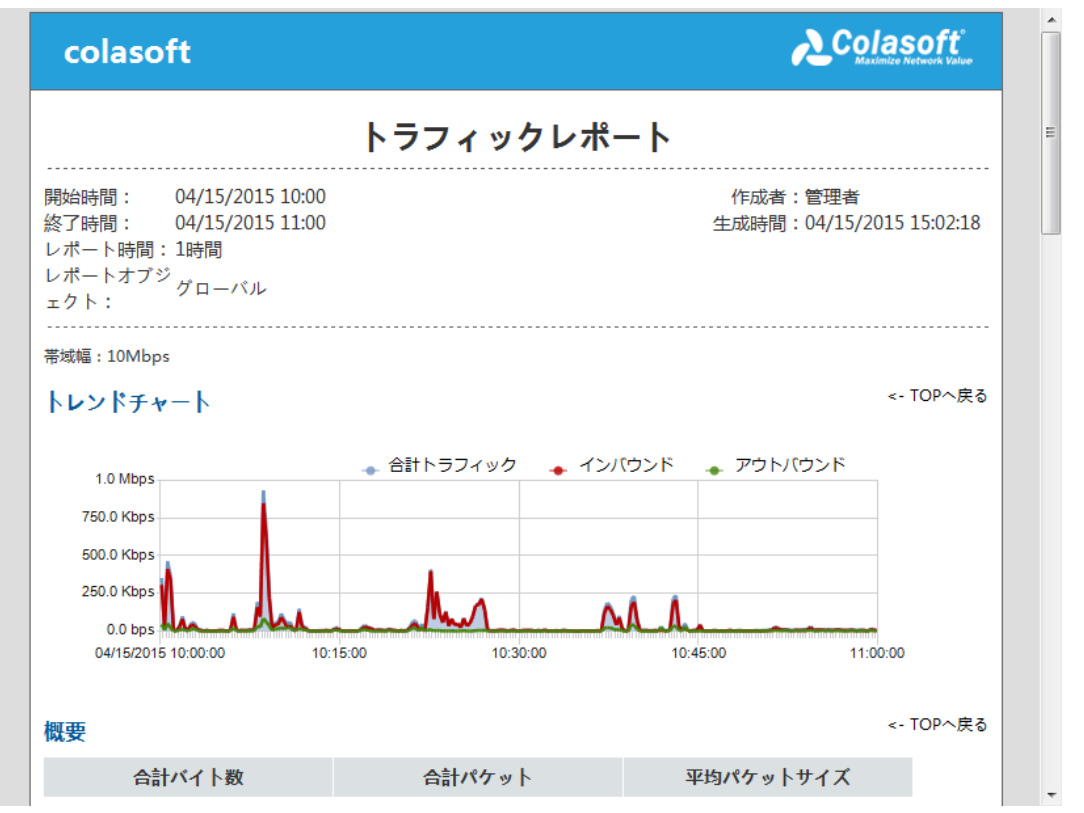

ユーザーがコンソールでレポートを見たい場合、左パネルにおけるレポート名をクリックす ればよいです。レポートの統計時間は、デフォルトで過去1時間となっていますが、ユーザ ーはレポート時間ドロップダウンリストをクリックして、関心のある時間範囲を選択するか、 デフォルト時間をクリックして、変更することができます。履歴デートと比較して、レポー ト統計を生成したい場合、まず「レポート時間」をクリックし、レポート時間ダイアログボ ックスを開きます。そして、レポート時間ダイアログボックスにおける「比較時間」にチェ ックを入れて、比較時間を設定すればよいです。

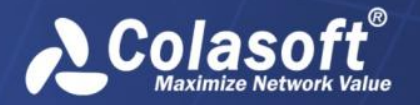

レポート

●ヒント 統計情報を比較する場合、0.00%は、変化がないことを表し、∞%は比較された時
 間範囲内でデータがないことを表しています。

インスタントレポートは、印刷、保存、およびEメールで送信されることができます。

### 印刷

🚨 をクリックして、インスタントレポートを印刷します。

IP トラフィック、MAC アドレス、またはセグメントレポートモジュールを含むインスタントレポートを印刷する場合、ランドスケープ印刷がお勧めです。

#### 保存

### Eメール

インスタントレポートは、Eメール受信者に送信することができます。

インスタントレポートを E メールで送信するには、

1. 2 をクリックして、レポートを送信するダイアログボックスを開きます。

| L | ポートを送信す | 13 ×                         |
|---|---------|------------------------------|
|   |         | <i>편/금보고</i> 만! ㅋ            |
|   |         | 又信者アトレス                      |
|   |         | xingxing.lan@colasoft.com.cn |
|   |         | ellen.yang@colasoft.com      |
|   |         |                              |
|   |         |                              |
|   |         |                              |
|   |         |                              |
|   |         |                              |
|   |         |                              |
|   |         |                              |
|   |         |                              |
|   |         | 今すぐ送信 スケジュール キャンセル           |
|   |         |                              |
|   |         |                              |

- 受信者を指定します。
   受信者アドレスがリストにない場合、空リストをクリックして、新しい受信者アドレスを入力することができます。
- 「今すぐ送信」をクリックして、インスタントレポートを送信します。
   「スケジュール」をクリックして、インスタントレポートに基づいて、レポートを スケジュールすることができます。

✓ 注意 レポートを送信する前に、サーバー管理ウェブで SMTP が正しく設定されていることを確認してください。

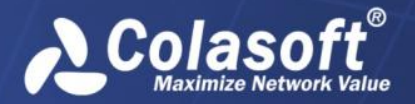

レポート

## システムレポート

nChronos は、デフォルトで12種類のシステムレポートを提供します。これらのシステムレポートは編集、または削除されることができませんが、複製されることができます。システムレポートを複製して、複製されたレポートに対していくつかの変更を行うことで、効率的にユーザー定義のレポートを取得することができます。

システムレポートは以下のものから構成されています。

| レポート名                            | レポートモジュール                                                          | サポートされているレ<br>ポートスコープ                             |
|----------------------------------|--------------------------------------------------------------------|---------------------------------------------------|
| グローバルレ<br>ポート                    | トレンドチャート、概要、パケットサ<br>イズ分布、トップアプリケーション、<br>トップホスト、トップセグメント、ア<br>ラーム | グローバル、IP アドレ<br>ス、MAC アドレス、アプ<br>リケーション、セグメン<br>ト |
| トラフィック<br>レポート                   | トレンドチャート、概要、パケットサ<br>イズ分布、インバウンド&アウトバウ<br>ンド、ピーク値                  | グローバル、IP アドレ<br>ス、MAC アドレス、アプ<br>リケーション、セグメン<br>ト |
| IP トラフィッ<br>クレポート                | IP トラフィック                                                          | グローバル、IP アドレ<br>ス                                 |
| IP アプリケー<br>ションレポー<br>ト          | IP アプリケーション分布                                                      | グローバル、IP アドレ<br>ス、セグメント                           |
| MAC トラフィッ<br>クレポート               | MAC トラフィック                                                         | グローバル、MAC アドレ<br>ス                                |
| アラームレポ<br>ート                     | アラーム                                                               | グローバル                                             |
| アプリケーシ<br>ョンパフォー<br>マンスレポー<br>ト  | アプリケーションパフォーマンス                                                    | グローバル、アプリケー<br>ション                                |
| アプリケーシ<br>ョントランザ<br>クションレポ<br>ート | アプリケーショントランザクション                                                   | グローバル、アプリケー<br>ション                                |
| トップアプリ<br>ケーションレ<br>ポート          | トップアプリケーション                                                        | グローバル                                             |
| トップホスト                           | トップホスト                                                             | グローバル                                             |

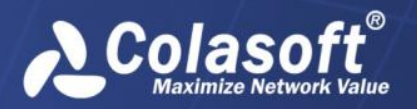

レポート

| レポート             |          |       |
|------------------|----------|-------|
| トップ内部ホ<br>ストレポート | トップ内部ホスト | グローバル |
| トップセグメ<br>ントレポート | トップセグメント | グローバル |

# ユーザー定義のレポート

ユーザーは、2つの方法でレポートを作成することができます。

- レポートの作成:全く新しいレポートを作成します。
- レポートの複製:既存のレポートを複製し、複製されたレポートに対していくつかの 変更を行うことで、迅速に新しいレポートを追加することができます。

## レポートの作成

ビルトインレポートモジュールに基づいて、レポートを作成することができます。

レポートを作成するには、

1. レポートウィンドウで「ユーザー定義のレポート」を見つけ出し、 
◆ をクリックす ることで、「新規レポート」ダイアログボックスを開きます。

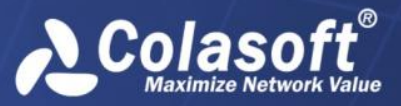

| 新規レポート                | ×                                                                                                    |
|-----------------------|----------------------------------------------------------------------------------------------------|
| レボート名: top統計 <br> 説明: |                                                                                                    |
| スコープ:                 | ◎ オブジェクトを指定する                                                                                                    |
| レポートモジュール             | レイアウト<br>Top統計 - Topセグメント<br>Top統計 - Topホスト<br>Top統計 - Topアプリケーション<br>Top統計 - Topアプリケーション<br>Top統計 - Top内部ホスト<br>************************************</th |
|                       | <br><br>OK キャンセル                                                                                                    |

- 2. レポート名と説明を入力します。レポート名は存在しているレポートと同じにする ことはできません。ユニークなものである必要があります。
- 3. レポートスコープを選択します。
  - すべてのネットワークオブジェクトのためにレポートを作成したい場合、
     「グローバル」をクリックします。そうすると、レポート統計情報は、全てのネットワークオブジェクトに基づくものとなります。
  - 指定されるネットワークオブジェクトのためにレポートを作成したい場合、 「オブジェクトを指定する」をクリックすることで、レポートスコープダイ アログボックスを開きます。

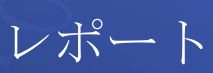

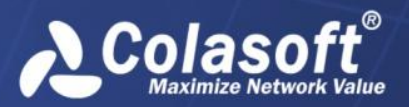

| V | ポートスコープ                       | ×                                                                 |
|---|-------------------------------|-------------------------------------------------------------------|
|   | <ul> <li>アドレス</li> </ul>      |                                                                   |
|   | ⊚ タイプ:                        | Ͳアドレス                                                             |
|   |                               | *                                                                 |
|   |                               | *                                                                 |
|   | •                             | Þ                                                                 |
|   | 一行には一つの<br>複数の場合、改<br>関係で結ばれま | アドレス、またはアドレス範囲しか入力できません。<br>X行コードによって区切ってください。さらにその場合、「or」<br>さす。 |
|   | 🔿 セグメント                       | Dev.1 👻                                                           |
|   | 📝 アプリケーション                    |                                                                   |
|   | 名前:                           | Colasoft 👻                                                        |
|   |                               | OK キャンセル                                                          |

オブジェクトを IP アドレス、MAC アドレス、ネットワークセグメント、ユー ザー定義のアプリケーションにすることができます。オブジェクトを指定す ると、レポート統計情報が指定されたオブジェクトに基づいたことを表しま す。

- 関心のあるレポートモジュールをクリックし、「追加」をクリックすることで、関 心のあるレポートモジュールを新しいレポートに追加することができます。 レポートスコープによって、提供されるレポートモジュールも違います。グローバ ルスコープは、全てのレポートモジュールと一緒に提供されています。レポートモ ジュールの詳細については、「レポートモジュール」をご参照ください。
- 5. 追加されたモジュールを選択し、「編集」ボタンをクリックすることで、モジュール を編集するダイアログボックスが表示されます。モジュールを編集するダイアログ ボックスでモジュールに含まれるフィールドを設定することができます。

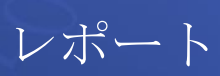

|   | Cole   | ent        | ®     |
|---|--------|------------|-------|
| 1 | Maximi | ze Network | Value |

| Display      | Field                          | Sort |   |
|--------------|--------------------------------|------|---|
| <b>~</b>     | Application                    | î↓   |   |
| $\checkmark$ | Total Bytes                    | 12   | - |
|              | Uplink Bytes                   | î.   | = |
|              | Downlink Bytes                 | î.   |   |
| $\checkmark$ | Total Packets                  | î.   |   |
|              | Uplink Pkts                    | î.   |   |
|              | Downlink Pkts                  | î.   |   |
|              | Avg. Pkt Size                  | î.   |   |
|              | Bps                            | î.   |   |
|              | pps                            | î.   |   |
|              | SYN                            | î.   |   |
|              | SYNACK                         | î.   |   |
|              | RST                            | î.   |   |
|              | TCP Dup ACK Pkts               | î.   |   |
|              | Uplink TCP RST Pkts            | î.   |   |
|              | Downlink TCP RST Pkts          | î.   |   |
|              | Uplink TCP Retransmission Pkts | î.   | - |

6. 「OK」をクリックして、レポートの作成を完了します。作成されたレポートは、ユ ーザー定義のレポートノードに表示されます。

## レポートの複製

ユーザーは、既存のシステムレポート、またはユーザー定義のレポートを複製することで、 迅速に新しいレポートを作成することができます。

レポートを複製するには、

レポートウィンドウで、複製したいレポートを見つけ出し、
 をクリックすることで、レポートを複製するダイアログボックスを開きます。

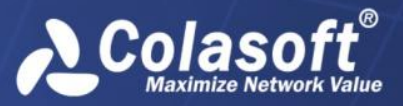

| レポートを複製                        | X                                                                                                    |
|--------------------------------|----------------------------------------------------------------------------------------------------|
| レボート名: トラフィックレボート - コピー<br>説明: | -                                                                                                    |
| スコープ:                          | ◯ オブジェクトを指定する                                                                                                    |
| レポートモジュール                      | レイアウト<br>トラフィック - トレンドチャート<br>トラフィック - 全体トラフィック<br>トラフィック - パケットサイズ分布<br>トラフィック - インパウンド&アウトパウンド<br>トラフィック - ピーク値<br>上へ移動<br><<<  100 <li>上へ移動 </li> <li>&lt;&lt;  100 </li> <li>く&lt;  100 </li> <li>(&lt;  100 </li> <li>(</li> <li>(&lt;  100 </li> <li>(&lt;  100 </li> <li>(</li> <li>(</li> < |
|                                | ок <i><b>キ</b>ャンセル</i>                                                                                                    |

- 2. レポート名と説明を入力します。レポート名はもとのレポートと同じにすることは できません。
- 3. 必要に応じて、レポートスコープを変更します。
- 必要に応じて、レポートモジュールを変更します。
   レポートスコープによって、提供されるレポートモジュールも違います。グローバルスコープは、全てのレポートモジュールと一緒に提供されています。レポートモジュールの詳細については、「レポートモジュール」をご参照ください。
- 5. 「OK」をクリックして、レポートの複製を完了します。複製された新しいレポート は、ユーザー定義のレポートノードに表示されます。

# スケジュールの管理

レポートを作成するほかに、ユーザーはレポートをスケジュールし、自動的に生成されたレ ポートを指定された E メールアドレスに送信することができます。これらのスケジュールを 管理するには、レポートウィンドウで、 2010をクリックすることで、「スケジュール管理」 ダイアログボックスを開きます。

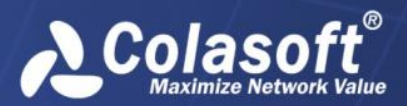

| 7 | スケジュール管理                                                                                                    |         |      |      |                     |                    |
|---|----------------------------------------------------------------------------------------------------|---------|------|------|---------------------|--------------------|
|   | <b>P</b>                                                                                                    | ×       |      |      |                     |                    |
|   | レポート名                                                                                                    | :<br>全て | T    | ステージ | 97: 全て              | •                  |
|   | _ 有                                                                                                    | レポート名   | 生成頻度 | 同期比較 | 作成時間                | 開始時間               |
|   | Image: A start of the start of the start | グローバルレ  | 毎時   | 無効状態 | 04/15/2015 15:33:31 | 04/15/2015 15:33:  |
|   | Image: A start of the start of the start | トラフィック  | 毎時   | 無効状態 | 04/15/2015 15:33:46 | 04/15/2015 15:33:4 |
|   | $\checkmark$                                                                                                    | アラームレポ  | 毎時   | 無効状態 | 04/15/2015 15:33:54 | 04/15/2015 15:33:  |
|   |                                                                                                    |         |      |      |                     |                    |
|   |                                                                                                    |         |      |      |                     |                    |
|   |                                                                                                    |         |      |      |                     |                    |
|   |                                                                                                    |         |      |      |                     |                    |
|   |                                                                                                    |         |      |      |                     |                    |
|   |                                                                                                    |         |      |      |                     |                    |
|   | 4                                                                                                    |         |      |      |                     |                    |
|   |                                                                                                    |         |      |      |                     | ,                  |
|   |                                                                                                    |         |      |      | ОК                  | キャンセル              |
| L |                                                                                                    |         |      |      |                     |                    |

- レポート名: スケジュールが基づいているレポートの名前を表示します。
- **生成頻度**: レポートが自動的に生成される頻度を表示します。
- 同期比較:スケジュールされたレポートが履歴の統計情報と比較する機能を有効にするかどうかを表示します。
- 作成時間:スケジュールの作成時間を表示します。
- 開始時間:スケジュールを開始する時間を表示します。
- 終了時間:スケジュールを終了する時間を表示します。終了時間が指定されていない場合、「永久有効」と表示されます。つまり、このスケジュールはネットワークリンクが削除されるまで、ずっと有効であることを意味しています。
- **生成されたレポート数**:これまで生成されたレポートの数を表示します。
- **ステータス**:スケジュールのステータスを表示します。
  - 準備:準備ができていますが、スケジュールはまだ実行されていません。
  - 実行中:スケジュールは実行されているところです。
  - 終了:スケジュールは終了しました。このスケジュールのために、レポート は生成されません。

レポート名とスケジュールのステータスによって、「スケジュール管理」ダイアログボック スで、関心のあるレポートスケジュールを検索することができます。

## レポートをスケジュール

ユーザーは既存のレポートに基づいて、レポートをスケジュールすることができます。

レポートをスケジュールするには、

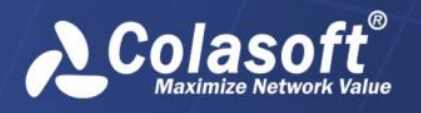

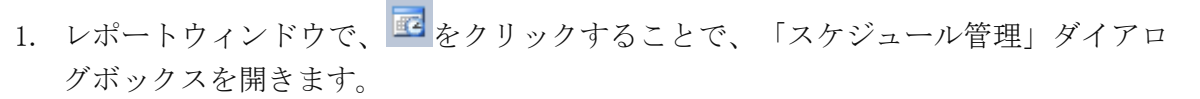

2. 「スケジュール管理」ダイアログボックスで、 「シュール」ダイアログボックスを開きます。

| 有効時間<br>        |                                                                                            |  |  |  |  |  |  |  |
|-----------------|--------------------------------------------------------------------------------------------|--|--|--|--|--|--|--|
| ▶ 開始時間: (       | 04/15/2015 09:56:57 📃 👻 終了時間: 04/15/2015 10:56:57 📃 👻                                      |  |  |  |  |  |  |  |
| 生成頻度            |                                                                                            |  |  |  |  |  |  |  |
| ◎ 毎時            | <ul> <li>同期比較</li> <li>         ■ 昨日と比べる     </li> <li>         ■ 先週同期と比べる     </li> </ul> |  |  |  |  |  |  |  |
| ◎ 毎日            |                                                                                            |  |  |  |  |  |  |  |
| ◎ 毎週            |                                                                                            |  |  |  |  |  |  |  |
| ◎ 毎月            | 00:00 - 24:00 -                                                                            |  |  |  |  |  |  |  |
|                 |                                                                                            |  |  |  |  |  |  |  |
| 毎日(00:00 - 24:0 | )0)レポート『グローバルレポート"を生成します。                                                                  |  |  |  |  |  |  |  |
| レポート受信者         |                                                                                            |  |  |  |  |  |  |  |
|                 | 受信者アドレス                                                                                    |  |  |  |  |  |  |  |
|                 |                                                                                            |  |  |  |  |  |  |  |
|                 | xingxing.ian@colasoft.com.cn                                                               |  |  |  |  |  |  |  |
|                 | ellen.yang@colasoft.com                                                                    |  |  |  |  |  |  |  |
|                 | xingxing.ian@colasoft.com<br>ellen.yang@colasoft.com<br>クリックして受信アドレスを追加する                  |  |  |  |  |  |  |  |
|                 | xingxing.ian@colasoft.com<br>ellen.yang@colasoft.com<br>クリックして受信アドレスを追加する                  |  |  |  |  |  |  |  |

- 3. スケジュールが基づいているレポート名を選択します。
- 4. 必要に応じて、スケジュールの有効時間を指定します。
  - 開始時間も終了時間も現在時刻より前にすることはできません。
  - 開始時間が指定されていない場合、開始時間はスケジュールの作成時間となります。
  - 終了時間が指定されていない場合、終了時間は、リンクが削除される時の時間と同じです。
- 5. レポートの生成頻度を指定し、履歴の統計情報と比較するかどうかを選択します。
- スケジュールされたレポートを受信する受信アドレスを指定します。リストにおける受信者アドレスを有効にするか、または受信する E メールアドレスを入力することができます。

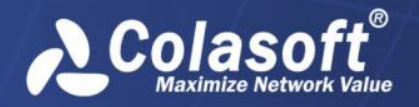

レポート

**βヒント**既存レポートを右クリックし、「新規スケジュール」をクリックすることで、効率的にレポートをスケジュールすることもできます。

# レポートモジュール

レポートは、一つまたは複数のレポートモジュールから構成されています。以下は各レポートモジュールについて説明しています。

| カテゴリ     | モジュール                                  |
|----------|----------------------------------------|
| リンク解析    | 概要統計(トレンドチャート、概要、パケット、パケットサイズ分布、       |
|          | TCP パケット、IP トラフィック、非 IP トラフィック、ピーク値)、物 |
|          | 理アドレス、内部アドレス、外部アドレス、アプリケーション、IP ア      |
|          | ドレネットワークスアプリケーション分布、ネットワークセグメン         |
|          | ト、物理セッション、IP セッション、TCP セッション、UDP セッショ  |
|          | ン、TCP サービスポート、UDP サービスポート、サービスアクセス、セ   |
|          | グメント間統計、VLAN 統計、MPLS VPN 統計、及びアラーム統計   |
| アプリケーション | クライアント、サーバー、ネットワークセグメント、IP セッション、      |
| パフォーマンス解 | TCP セッション、及びアラーム統計                     |
| 析        |                                        |
| アプリケーション | クライアント、サーバー、ネットワークセグメント、トランザクショ        |
| トランザクション | ン統計、及びアラーム統計                           |
| 解析       |                                        |

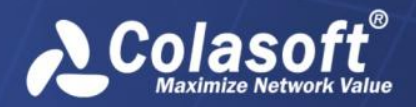

アラーム

# アラーム

ネットワークリンクを設定する際に、必要に応じて、アラームを定義することができます。 アラームがトリガーされると、定義されたアラームのためにアラームログが生成されます。

アラームログを表示するには、

1. ネットワークリンクの下にあるアラームノードをダブルクリックします。

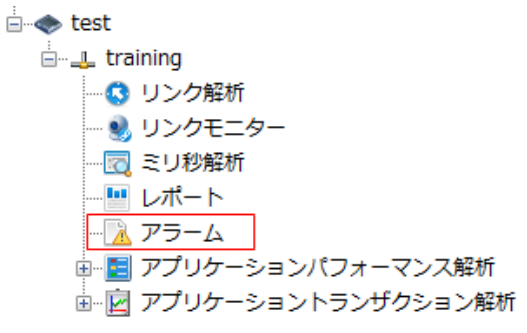

そして、アラームウィンドウが開かれます。開かれたアラームウィンドウには、リンクアラームログとアプリケーションアラームログを含め、全てのアラームログが表示されます。

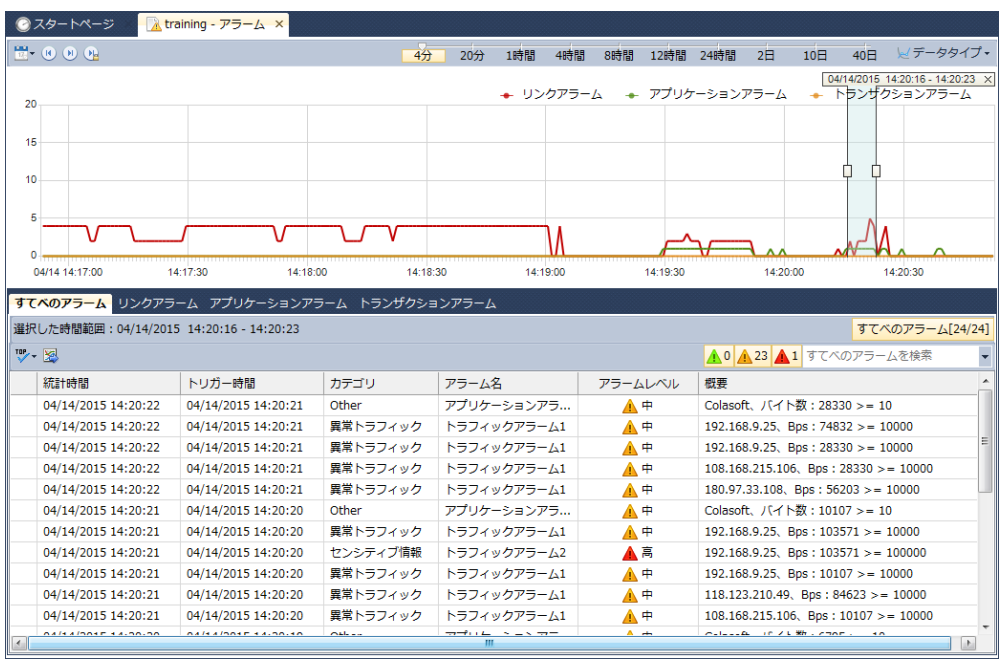

アラームウィンドウは、上のアラームトレンドチャートと下のいくつかのアラームビューか ら構成されています。アラームトレンドチャートには、トリガーされた全てのアラームが表 示されます。アラームビューは、アラームタイプによって並べ替えます。

全てのアラームビュー、トラフィックアラームビュー、Eメールアラームビュー、ドメイン アラームビュー、および特徴アラームビューは、リンク解析ウィンドウンにおけるアラーム ビューと同じです。そして、アプリケーションアラームビュー、クライアントアラームビュ ー、サーバーアラームビュー、セグメントアラームビュー、および TCP セッションアラーム ビューは、アプリケーションパフォーマンス解析ウィンドウにおけるアラームビューと同じ です。

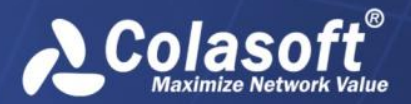

# アプリケーションモニター

ネットワークリンクを監視するほか、nChronos は、独立で単一アプリケーションを監視す ることもできます。このアプリケーションは、任意カスタムアプリケーションであることが できます。この章では、アプリケーションを監視する方法、およびアプリケーション監視ウ ィンドウにおける各要素について説明しています。

# アプリケーションを監視

アプリケーションを監視するには、

- 1. リンクプロパティダイアログボックスにおける解析設定タブで、「有効にする」と 「パフォーマンス解析」にチェックを入れます。
- 2. アプリケーションが監視されると、サーバーエクスプローラにおけるネットワーク リンクの下に表示されます。
- ネットワークリンクの下にあるアプリケーションを右クリックし、「モニター」を クリックすることで、アプリケーションのリアルタイムステータスを表示するアプ リケーション監視ウィンドウが開かれます。

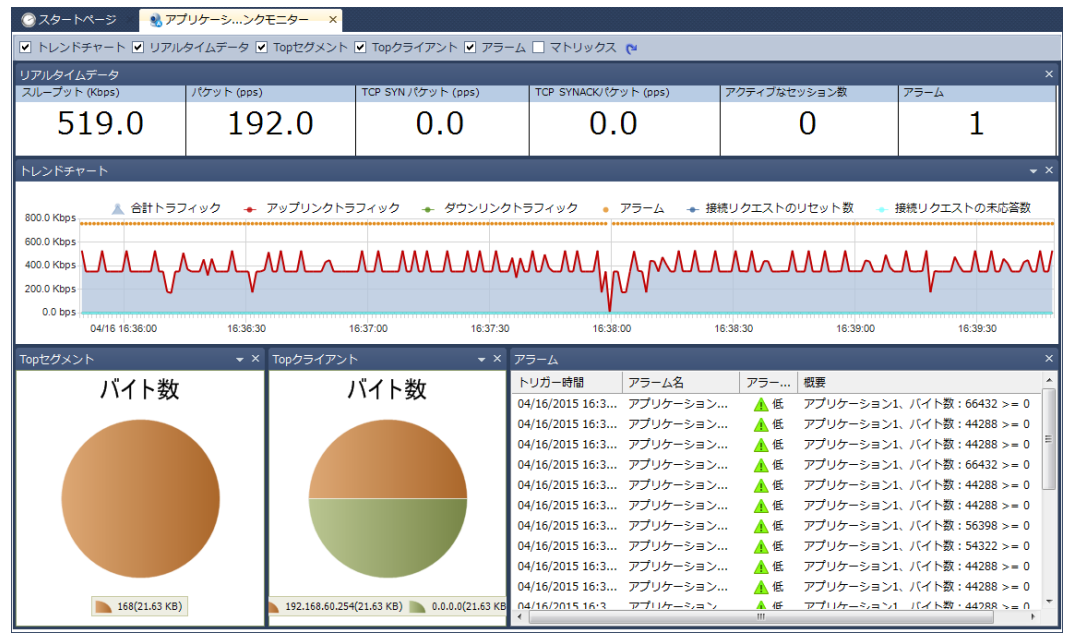

アプリケーション監視ウィンドウは、ネットワークリンクのリンク監視ウィンドウとは、非 常に類似していて、六つのパネルからなっています。

- トレンドチャート
- リアルタイムデータ
- トップセグメント
- トップクライアント
- アラーム
- マトリックス

アプリケーション監視のパネルは、リンク監視のパネルと、非常に類似していて、ただ前者 はアプリケーション監視に、後者は全体ネットワークリンク監視に利用されています。

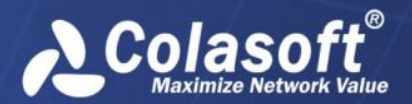

## トレンドチャートパネル

トレンドチャートパネルにおいて、いくつかのトレンドチャートがあります。例えば、レス ポンス時間、TCP 再送信、TCP セッション、トランザクション、トラフィック、およびパケ ットがあります。

トレンドチャートで右クリックすることで、表示したいチャートを選択したり、タイムウィ ンドウを設定したりすることができます。

## リアルタイムデータパネル

リアルタイムデータパネルには、スループット、パケット、TCP SYNパケット、TCP SYNACK パケット、TCP RST パケット、作成したセッション数、アクティブなセッション数、閉じた セッション数、アラーム数を含め、アプリケーションリアルタイムデータが表示されます。

リアルタイムデータパネルで右クリックして、リフレッシュ間隔を設定することができます。

## トップセグメントパネル

トップセグメントパネルは、円グラフでアプリケーションのトップネットワークセグメント を表示します。円グラフの下に、セグメントとリアルタイムデータが表示されます。セグメ ントは、ネットワークリンクを設定する際に、既に定義されています。

トップセグメントパネルで右クリックして、このパネルのリフレッシュ間隔を設定することができます。

さらに、トップセグメントパネルで右クリックして、「データタイプ」を選択することで、 他のデータタイプによって、トップセグメントを表示することができます。

## トップクライアントパネル

トップクライアントパネルは、円グラフでアプリケーションのトップクライアントを表示し ます。円グラフの下にクライアントとリアルタイムデータが表示されます。

トップクライアントパネルで右クリックして、このパネルのリフレッシュ間隔を設定することができます。

さらに、トップクライアントパネルで右クリックして、「データタイプ」を選択することで、 他のデータタイプによって、トップクライアントを表示することができます。

## アラームパネル

アラームパネルには、トリガー時間、アラームカテゴリ、アラームオブジェクト、アラーム 名、アラームレベル、およびトリガー条件によって、1秒内でトリガーされた全てのアプリ ケーションアラームが表示されます。

## マトリックスパネル

マトリックスパネルでは、マトリックスグラフでアプリケーション通信を表示します。

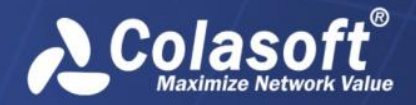

アプリケーションモニター

マウスをあるノードの上に移動すると、そのノードの送信パケットとバイト数、および受信 パケットとバイト数が表示されます。 ピアノード間の直線もハイライト表示されます。

さらにマトリックスパネルで右クリックし、適切なリフレッシュ間隔を選択することで、マ トリックスパネルのリフレッシュ間隔を設定することができます。

そのほかに、マトリックスパネルで表示するトップ数を選択することもできます。

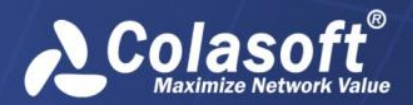

# アプリケーション解析

ネットワークリンクを監視するほか、nChronos は、独立で指定されたアプリケーションを 解析することもできます。アプリケーション解析ウィンドウには、その指定されたアプリケ ーションのクライアント、サーバー、セグメント、セッション、およびアラームが表示され ます。さらに、あるアプリケーションを遡及的に解析し、そのアプリケーションの履歴デー タを表示することができます。

# アプリケーションパフォーマンスを解析

独立でアプリケーションのパフォーマンスを解析するには、

- リンクプロパティダイアログボックスにおける解析設定タブで、「有効にする」と 「パフォーマンス解析」にチェックを入れます。
- 2. アプリケーションが監視されると、サーバーエクスプローラにおけるネットワーク リンクの下に表示されます。
- ネットワークリンクの下にあるアプリケーションをダブルクリックすることで、そのアプリケーションのトラフィックデータを表示するパフォーマンス解析ウィンドウが表示されます。

パフォーマンス解析ウィンドウは、リンク解析ウィンドウとは、非常に類似していて、タイ ムウィンドウと六つの解析ビューから構成されています。

| 一・       4分       20分       1時間       4時間       8時間       12時間       24時間       22       10日       40日       マテータ         ・       ●ハレスポンス時間:       0.00 ms       •       アラーム:       2       •       クライアント平均ACK遅延:       0.03 ms       サーバー平均ACK遅延:       0.00 ms       •       クライアント平均アイドルウイム:       0.00 ms         3000.00 ms       000 ms       000 ms <td< th=""><th></th><th>E Colasoft - パフォー</th><th>-マンス ×</th><th></th><th></th><th></th><th></th><th></th></td<>                                                                                                    |                           | E Colasoft - パフォー      | -マンス ×          |                 |              |                                     |                                   |                 |
|----------------------------------------------------------------------------------------------------|---------------------------|------------------------|-----------------|-----------------|--------------|-------------------------------------|-----------------------------------|-----------------|
| <ul> <li>● 豊小レスポンス時間: 0.00 ms</li> <li>● アラーム: 2 ● クライアント平均ACK遅延: 0.03 ms</li> <li>● サーバー平均ACK遅延: 0.00 ms</li> <li>● クライアント平均アイドルタイム: 0.00</li> <li>● クライアント平均アイドルタイム: 0.00</li> <li>● クライアント平均和</li> <li>● クライアント平均和</li> <li>● クライアント平均和</li> <li>● クライアント平均和</li> <li>● クライアント平均和</li> <li>● クライアント平均和</li> <li>● クライアント</li> <li>● クライアント平均和</li> <li>● クライアント</li> <li>● クライアント平均和</li> <li>● クライアント平均和</li> <li>● クライアント</li> <li>● クライアント</li> <li>● クライアント</li> <li>● クライアント</li> <li>● クライン</li> <li>● クライアント</li> <li>● クライン</li> <li>● クライン</li> <li>● クリイン</li> <li>● クリイン</li> <li>● クライン</li> <li>● クリイン</li> <li>● クリイン</li> <li>● クリ</li></ul> | 🗮 • 🖲 🕒                   |                        |                 | 4分              | 20分 1時間      | 4時間 8時間 12時間 2                      | 4時間 2日 10日 4                      | 40日 📈 データタイ     |
| 3000.00 ms<br>2000.00 ms<br>0.00 ms<br>0.00 ms<br>0.00 ms<br>0.00 ms<br>0.01 ft 11.45.00 11.45.30 11.46.30 11.46.30 11.47.30 11.47.30 11.48.00<br>クライアント サーバー ネットワークセグメント IPセッション TCPセッション バケットサイズ分布 アラーム                                                                                                    | ◆ 最小レスポンス時間<br>4000.00 ms | 』:0.00 ms ● アラ         | ラーム:2 🔸 クライ     | アント平均ACK遅延 :0.0 | 03 ms 🖕 サーバー | 04/16/2015 11:4<br>平均ACK遅延 :0.00 ms | 7:04 - 11:47:21 ×<br>◆ クライアント平均アイ | ドルタイム : 0.00 ms |
| 2000.00 ms<br>0.00 ms<br>0.00 ms<br>0.00 ms<br>0.01 ft 11.45.00 11.45.30 11.46.30 11.46.30 11.47.30 11.47.30 11.48.00<br>クライアント サーバー ネットワークセグメント IPセッション TCPセッション バケットサイズ分布 アラーム                                                                                                    | 3000.00 ms                |                        |                 |                 |              |                                     |                                   |                 |
| 0.00 ms<br>0.00 ms<br>04/16 11:45:00 11:45:30 11:46:00 11:46:30 11:47:30 11:47:30 11:47:30 11:48:00<br>クライアント サーバー ネットワークセグメント IPセッション TCPセッション アグナレットサイズ分布 アラーム                                                                                                    | 2000.00 ms                |                        |                 | , l             |              |                                     |                                   |                 |
| 04/16 11:45:00 11:46:30 11:46:30 11:46:30 11:47:30 11:47:30 11:48:00<br>クライアント サーバー ネットワークセグメント IPセッション TCPセッション パケットサイズ分布 アラーム                                                                                                    | 0.00 ms                   |                        |                 | A               | 1 Malbal     | Malahannahan                        | Boolin los no                     | A               |
| クライアント サーバー ネットワークセグメント IPセッション TCPセッション パケットサイズ分布 アラーム                                                                                                    |                           | 04/16 11:45:00         | 11:45:30        | 11:46:00        | 11:46:30     | 11:47:00                            | 11:47:30 11:4                     | 18:00 11        |
|                                                                                                    | <b>クライアント</b> サーバー        | - ネットワークセグメン           | ・ト IPセッション TCPt | マッション パケットサイン   | ズ分布 アラーム     |                                     |                                   |                 |
| 選択した時間範囲:04/16/2015         11:47:21         クライアント                                                                                                    | 選択した時間範囲:04/3             | 16/2015 11:47:04 - 11: | :47:21          |                 |              |                                     |                                   | クライアント[1/1]     |
| 下・         通         20         クライアントを検索                                                                                                    | 🖤 - 🕭 😂 😣                 |                        |                 |                 |              |                                     | クライアン                             | ントを検索           |
| クライアントIP バイト数 ▼ Pkts アップリンクバイト数 アップリンクバケット ダウンリンクパケット 作成されたセッション数 アクティブなセッション数 閉じたセッショ                                                                                                    | クライアントIP                  | バイト数 🔻 Pkts            | アップリンクバイト数      | アップリンクパケット      | ダウンリンクパケット   | 作成されたセッション数                         | アクティブなセッション数                      | 閉じたセッション数       |
| <b>⊒</b> 192.168.9.25 <b>251.54 KB 259 9.54 KB 93</b> 166               0 <b>1 0</b>                                                                                                    | 192.168.9.25              | 251.54 KB 259          | 9.54 KB         | 93              | 166          | 0                                   | 1                                 | 0               |
|                                                                                                    |                           |                        |                 |                 |              |                                     |                                   |                 |

# アプリケーションパフォーマンス解析におけるトレン ドチャート

タイムウィンドウにおけるトレンドチャートのデータには、以下のような12のタイプがあ ります。

レスポンス時間:このタイプが選択されると、アプリケーションのレスポンス時間トレンドチャートが表示されます。「平均レスポンス時間」は、全体の TCP トランザ

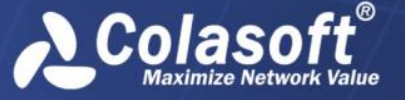

クション処理時間を TCP トランザクション数で割ったものです。「最大レスポンス 時間」は、全ての TCP トランザクション処理時間の中で、最大な一つです。「最小 レスポンス時間」は、全ての TCP トランザクション処理時間の中で、最小の一つで す。

- TCP セッション:このタイプが選択されると、アプリケーションの TCP セッションの トレンドチャートが表示されます。「作成したセッション数」は、3 ウェイハンドシ ェイクを完了した TCP セッションを表します。「閉じたセッション数」は、接続を リリースした TCP セッションを表します。「アクティブなセッション」は、3 ウェイ ハンドシェイクを完了しましたが、接続をリリースしなかった TCP セッションを表 します。
- トランザクション:このタイプが選択されると、アプリケーションのTCPトランザクショントレンドチャートが表示されます。「リクエスト数」はトランザクションのリクエスト数を表します。「レスポンス数」は、トランザクションのレスポンス数を表します。「リクエスト数」と「レスポンス数」は異なる色で表示されます。一つのTCPセッションには、複数のTCPトランザクションが含まれる可能性があります。
- トラフィック:このタイプが選択されると、アプリケーションのトラフィックトレンドチャートが表示されます。トラフィックトレンドチャートには、「合計トラフィック」、「アップリンクトラフィック」、および「ダウンリンクトラフィック」が表示されます。
- パケット:パケットトレンドチャートには、「合計パケット」、「アップリンクパケ ット」、および「ダウンパケット」が表示されます。
- **TCP パケット**: TCP パケットトレンドチャートには、「TCP SYN パケット」と「TCP SYNACK パケット」が表示されます。
- TCP ロスセグメントパケット: TCP ロスセグメントパケットは、失われた TCP セグメントパケットを表します。TCP ロスセグメントパケットトレンドチャートには、「TCP ロスセグメントパケット」、「アップリンク TCP ロスセグメントパケット」、および「ダウンリンク TCP ロスセグメントパケット」が表示されます。
- セグメント損失率:セグメント損失率トレンドチャートには、「セグメント損失率」、
   「アップリンクセグメント損失率」、および「ダウンリンクセグメント損失率」が
   表示されます。
- 再送信パケット:再送信パケットトレンドチャートには、「再送信パケット」、「ア ップリンク TCP 再送信パケット」、「ダウンリンク TCP 再送信パケット」、「アッ プリンク TCP 重複 ACK パケット」、および「ダウンリンク TCP 重複 ACK パケット」 が表示されます。
- **再送信率**:再送信率トレンドチャートには、「再送信率」、「アップリンク再送信 率」、および「ダウンリンク再送信率」が表示されます。
- TCP ゼロウィンドウ数: TCP ゼロウィンドウ数トレンドチャートには、「サーバー TCP ゼロウィンドウ数」と「クライアント TCP ゼロウィンドウ数」が表示されます。
- 転送効率:転送効率トレンドチャートには、「転送効率」、「アップリンク転送効率」、および「ダウンリンク転送効率」が表示されます。

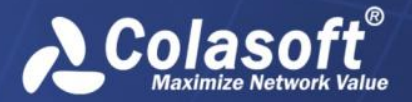

## パフォーマンス解析ビュー

指定されたアプリケーションのパフォーマンスを解析する際に、nChronosは、このアプリ ケーションの統計情報と解析データを表示する独立したウィンドウを提供します。この独立 したウィンドウは、リンク解析ウィンドウとは、非常に類似していて、いくつかデータタイ プのトレンドチャートが含まれているタイムウィンドウといくつかの解析ビューから構成さ れています。

アプリケーションパフォーマンス解析におけるパフォーマンス解析ウィンドウには、クライ アントビュー、サーバービュー、ネットワークセグメントビュー、IP セッションビュー、 TCP セッションビュー、パケットサイズ分布ビュー、およびアラームビューという7つのパ フォーマンス解析ビューがあります。

### クライアントビュー

アプリケーション解析におけるクライアントビューは、アプリケーションクライアントの IPアドレスに基づいて、トラフィックの統計情報と解析データを提供します。

### クライアント統計情報を表示する

クライアントビューで統計情報を表示している時、いくつかのデフォルトカラムがあります。 カラムヘッダーを右クリックし、適切なカラムをクリックすることで、このビューで表示し たい他のカラムを選択することもできます。

さらに、カラムヘッダーにおけるカラム名をクリックすることで、そのカラムによって統計 情報を並べ替えることができます。

クライアントビューにおけるクライアントがたくさんある場合、 をクリックすることで、 このビューで表示するトップ数を選択することができます。ここのトップ数はバイト数カラ ムの値によって、並べ替える項目数であることに注意してください。

その上、表示フィルターを利用して、関心のあるデータを表示することができます。右上に ある検索ボックスに適切なキーワードを入力することで、キーワードが含まれている項目の みがクライアントビューに表示されます。

### クライアントをドリルダウンする

クライアントビューにおける任意オブジェクトをドリルダウンして、より詳しい情報を取得 することができます。あるオブジェクトをドリルダウンするには、このオブジェクトを右ク リックし、ポップアップされたメニューにおける「ドリルダウン」をクリックして、適切な ドリルダウンオブジェクトを選択します。そして、ドリルダウンウィンドウがこのビューの 右の部分に表示されます。

ドリルダウンウィンドウはいつも右から出てきます。元のビューや他のドリルダウンウィン ドウに戻りたい場合、下図のようにクライアントビューの右上にあるウィンドウの名前をク リックすることで、戻ることができます。

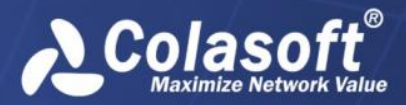

| クラ | <mark>イアント</mark> サーバー ネ | ットワークセグメント IPセッション     | TCPtz | ッショ                                                           | ョン パケットサイズ分 | 布 アラーム          |            |         |           |          |       |
|----|--------------------------|------------------------|-------|---------------------------------------------------------------|-------------|-----------------|------------|---------|-----------|----------|-------|
| 選択 | した時間範囲:04/14/20          | 15 14:26:10 - 14:29:37 | 現在    | 在クエリの時間範囲:04/14/2015 14:26:10 - 14:29:37 クライアント[1/1] ▶ TCPセッシ |             |                 |            |         |           |          | 3/13] |
|    | 🛃 🖧 😫                    | クライアントを検索              | -     | TOP                                                           | - 🖧 🛃 🗸     | II ーバー ゼ        | セッション TC   | Pセッショ   | TCPセッション  | を検索      | -     |
|    | クライアントIP                 | クライアントジオロケーション         | バイ    |                                                               | クライアントポート   | サーバーポート         | バイト数 🔻     | Pkts    | クライアントRTT | 持続時間     |       |
|    | 192.168.9.25             | Private Address        |       |                                                               | < 52,348    | 🦈 80            | 4.10 MB    | 4,461   | 0.1 ms    | 00:08:25 |       |
|    |                          |                        |       |                                                               | < 52,349    | <b>980</b>      | 4.01 MB    | 4,321   | 0.1 ms    | 00:07:58 |       |
|    |                          |                        |       |                                                               | < 52,346    | 🦈 80            | 3.42 MB    | 3,669   | 0.1 ms    | 00:07:19 |       |
|    |                          |                        |       |                                                               | < 52,350    | < 80            | 2.48 MB    | 2,827   | 0.1 ms    | 00:08:24 |       |
|    |                          |                        |       |                                                               | < 52,351    | 🦈 80            | 2.40 MB    | 2,566   | 0.1 ms    | 00:06:38 | Ξ     |
|    |                          |                        |       |                                                               | < 52,370    | 🦈 80            | 2.18 MB    | 2,358   | 0.1 ms    | 00:01:47 |       |
|    |                          |                        |       |                                                               | < 52,375    | < 80            | 1009.20 KB | 1,096   | 0.1 ms    | 00:01:11 |       |
|    |                          |                        |       |                                                               | < 52,454    | 🦈 80            | 470.54 KB  | 515     | 0.1 ms    | 00:00:34 |       |
|    |                          |                        |       |                                                               | < 52,373    | 🦈 80            | 259.76 KB  | 288     | 0.1 ms    | 00:00:21 |       |
|    |                          |                        |       |                                                               | < 52,376    | 🦈 80            | 191.50 KB  | 217     | 0.1 ms    | 00:00:21 |       |
|    |                          |                        |       |                                                               | 荣 52,377    | 🦈 80            | 132.84 KB  | 148     | 0.1 ms    | 00:00:11 |       |
| 4  |                          |                        | •     | •                                                             | @ FD 446    | <del>@</del> 00 | 10,00,00   | <u></u> | 0.1       | 00.00.10 | *     |

ドリルダウンウィンドウを閉じるには、ドリルダウンオブジェクトの前にあるチェックを外せばよいのです。

### サーバービュー

アプリケーション解析におけるサーバービューは、アプリケーションサーバーの IP アドレ スに基づいて、トラフィックの統計情報と解析データを提供します。

### サーバー統計情報を表示する

サーバービューで統計情報を表示している時、いくつかのデフォルトカラムがあります。カ ラムヘッダーを右クリックし、適切なカラムをクリックすることで、このビューで表示した い他のカラムを選択することもできます。

さらに、カラムヘッダーにおけるカラム名をクリックすることで、そのカラムによって統計 情報を並べ替えることができます。

サーバービューにおけるサーバー数がたくさんある場合、 をクリックすることで、この ビューで表示するトップ数を選択することができます。ここのトップ数はバイト数カラムの 値によって、並べ替える項目数であることに注意してください。

その上、表示フィルターを利用して、関心のあるデータを表示することができます。右上に ある検索ボックスに適切なキーワードを入力することで、キーワードが含まれている項目の みがサーバービューに表示されます。

### サーバーをドリルダウンする

サーバービューにおける任意オブジェクトをドリルダウンして、より詳しい情報を取得する ことができます。あるオブジェクトをドリルダウンするには、このオブジェクトを右クリッ クし、ポップアップされたメニューにおける「ドリルダウン」をクリックして、適切なドリ ルダウンオブジェクトを選択します。そして、ドリルダウンウィンドウがこのビューの右の 部分に表示されます。また、続いて表示されたドリルダウンウィンドウにおいて、あるオブ ジェクトを右クリックし、ポップアップされたメニューにおける「ドリルダウン」をクリッ クして、もっと詳しい情報を取得することができます。

ドリルダウンウィンドウはいつも右から出てきます。元のビューや他のドリルダウンウィン ドウに戻りたい場合、下図のようにサーバービューの右上にあるウィンドウの名前をクリッ クすることで、戻ることができます。

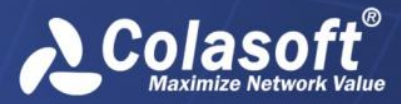

| クラ  | iイアント <mark>サーバー</mark> ネッ | トワークセグメント IPセッション    | TCPセッション パケ | ットサイズ分    | 布                                         | アラーム          |          |           |      |           |            |
|-----|----------------------------|----------------------|-------------|-----------|-------------------------------------------|---------------|----------|-----------|------|-----------|------------|
| 選折  | した時間範囲:04/15/2015          | 16:30:35 - 16:34:19  | 現在クエリの時間    | 范囲:04/15/ | 2015 16:30:35 - 16:34:19 サーバー[1/1] ト TCPt |               |          |           |      |           | /ヨン[11/11] |
| TOP | 🕹 😂 😫                      | t                    | サーバーを検索     | -         | TOP.                                      | • 🖧 💩 🖧 😹   🧔 | 🔒 ネットワーク | ウセグメント ク  | ライアン | ト IPセッション |            |
|     | サーバーIP                     | サーバージオロケーション         | バイト数 🗸      | Pkts      |                                           | クライアントポート     | サーバーポート  | バイト数 🔻    | Pkts | クライアントRTT | 持続時間       |
|     | <b>3</b> 108.168.215.106   | Texas, United States | 1.94 MB     | 2,259     |                                           | < 54,651      | 80       | 468.55 KB | 518  | 0.1 ms    | 00:00:30   |
|     |                            |                      |             |           |                                           | < 54,635      | 🐡 80     | 264.69 KB | 295  | 0.1 ms    | 00:00:33   |
|     |                            |                      |             |           |                                           | < 54,662      | 🐡 80     | 254.27 KB | 271  | 0.1 ms    | 00:00:21   |
|     |                            |                      |             |           |                                           | < 54,660      | < 80     | 224.36 KB | 245  | 0.1 ms    | 00:00:21   |
|     |                            |                      |             |           |                                           | < 54,634      | < 80     | 188.05 KB | 224  | 0.1 ms    | 00:00:19   |
|     |                            |                      |             |           |                                           | < 54,647      | < 80     | 150.65 KB | 173  | 0.1 ms    | 00:00:15   |
|     |                            |                      |             |           |                                           | < 54,664      | < 80     | 150.23 KB | 171  | 0.1 ms    | 00:00:18   |
|     |                            |                      |             |           |                                           | < 54,657      | < 80     | 134.05 KB | 160  | 0.1 ms    | 00:00:22   |
|     |                            |                      |             |           |                                           | < 54,665      | < 80     | 79.12 KB  | 99   | 0.1 ms    | 00:00:19   |
|     |                            |                      |             |           |                                           | < 54,645      | < 80     | 39.35 KB  | 55   | 0.1 ms    | 00:00:08   |
|     |                            |                      |             |           |                                           | < 54,677      | 80       | 37.62 KB  | 50   | 0.1 ms    | 00:00:09   |
| •   |                            |                      |             | ۰.        | •                                         |               |          | III       |      |           |            |

ドリルダウンウィンドウを閉じるには、ドリルダウンオブジェクトの前にあるチェックを外せばよいのです。

## ネットワークセグメントビュー

アプリケーション解析におけるネットワークセグメントビューは、アプリケーションのネッ トワークセグメントに基づいて、トラフィックの統計情報と解析データを提供します。ネッ トワークセグメントは、ネットワークリンクを設定する際に、既に定義されています。

### セグメント統計情報を表示する

ネットワークセグメントビューで統計情報を表示している時、いくつかのデフォルトカラム があります。カラムヘッダーを右クリックし、適切なカラムをクリックすることで、このビ ューで表示したい他のカラムを選択することもできます。

さらに、カラムヘッダーにおけるカラム名をクリックすることで、そのカラムによって統計 情報を並べ替えることができます。

ネットワークセグメントビューにおけるセグメントがたくさんある場合、 ♥ をクリックすることで、このビューで表示するトップ数を選択することができます。ここのトップ数はバイト数カラムの値によって、並べ替える項目数であることに注意してください。

その上、表示フィルターを利用して、関心のあるデータを表示することができます。右上に ある検索ボックスに適切なキーワードを入力することで、キーワードが含まれている項目の みがネットワークセグメントビューに表示されます。

### セグメントをドリルダウンする

ネットワークセグメントビューにおける任意オブジェクトをドリルダウンして、より詳しい 情報を取得することができます。あるオブジェクトをドリルダウンするには、このオブジェ クトを右クリックし、ポップアップされたメニューにおける「ドリルダウン」をクリックし て、適切なドリルダウンオブジェクトを選択します。そして、ドリルダウンウィンドウがこ のビューの右の部分に表示されます。また、続いて表示されたドリルダウンウィンドウにお いて、あるオブジェクトを右クリックし、ポップアップされたメニューにおける「ドリルダ ウン」をクリックして、もっと詳しい情報を取得することができます。

ドリルダウンウィンドウはいつも右から出てきます。元のビューや他のドリルダウンウィン ドウに戻りたい場合、下図のようにネットワークセグメントビューの右上にあるウィンドウ の名前をクリックすることで、戻ることができます。

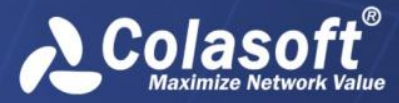

| クラ        | ラライアント サーバー <mark>ネットワークセグメント</mark> IPセッション TCPセッション パケットサイズ分布 アラーム |               |           |               |          |              |                                                              |           |          |            |           |           |          |          |
|-----------|----------------------------------------------------------------------|---------------|-----------|---------------|----------|--------------|--------------------------------------------------------------|-----------|----------|------------|-----------|-----------|----------|----------|
| 選択        | した時間簫                                                                | 包囲:04/15/2015 | 16:30:3   | 85 - 16:34:19 | 現在クエリの   | 時間範囲:04/15/2 | /2015 16:30:35 - 16:34:19 ネットワークセグメント[1/1] ▶ TCPセッション[11/11] |           |          |            |           |           |          |          |
| 💖 - 🖪 🚑 🕱 |                                                                      |               | ネットワークセグメ | マントを検索 🗸      | TOP -    | 🖧 🛃 🖧 😹 🛛    | 📙 クライアン                                                      | ト サーバー IP | セッショ     | ン TCPセッション | ••<br>Ŧ   |           |          |          |
|           | 名前 🔺                                                                 | バイト数          | Pkts      | トランザクション数     | アップリンクバイ | ダウンリンクバ      |                                                              | クライアントポート | サーバーポート  | バイト数 🔻     | Pkts      | クライアントRTT | 持続時間     |          |
|           | Dev.1                                                                | 1.94 MB       | 2,259     | 30            | 74.44 KB | 1.87 MB      |                                                              | 🏺 54,651  | 80       | 468.55 KB  | 518       | 0.1 ms    | 00:00:30 |          |
|           |                                                                      |               |           |               |          |              |                                                              | 🏺 54,635  | 🐡 80     | 264.69 KB  | 295       | 0.1 ms    | 00:00:33 |          |
|           |                                                                      |               |           |               |          |              |                                                              | 🏺 54,662  | 🐡 80     | 254.27 KB  | 271       | 0.1 ms    | 00:00:21 |          |
|           |                                                                      |               |           |               |          |              |                                                              | 🏺 54,660  | 🐡 80     | 224.36 KB  | 245       | 0.1 ms    | 00:00:21 |          |
|           |                                                                      |               |           |               |          |              |                                                              | 🏺 54,634  | 80       | 188.05 KB  | 224       | 0.1 ms    | 00:00:19 |          |
|           |                                                                      |               |           |               |          |              |                                                              |           | 🌵 54,647 | 🐡 80       | 150.65 KB | 173       | 0.1 ms   | 00:00:15 |
|           |                                                                      |               |           |               |          |              |                                                              | < 54,664  | 80       | 150.23 KB  | 171       | 0.1 ms    | 00:00:18 |          |
|           |                                                                      |               |           |               |          |              |                                                              | 🌵 54,657  | 🐡 80     | 134.05 KB  | 160       | 0.1 ms    | 00:00:22 |          |
|           |                                                                      |               |           |               |          |              |                                                              | < 54,665  | 80       | 79.12 KB   | 99        | 0.1 ms    | 00:00:19 |          |
|           |                                                                      |               |           |               |          |              |                                                              | < 54,645  | 👘 80     | 39.35 KB   | 55        | 0.1 ms    | 00:00:08 |          |
|           |                                                                      |               |           |               |          |              |                                                              | 🌵 54,677  | 🌵 80     | 37.62 KB   | 50        | 0.1 ms    | 00:00:09 |          |
| 4         |                                                                      |               |           |               |          | •            | 4                                                            |           |          |            |           |           | - F      |          |

ドリルダウンウィンドウを閉じるには、ドリルダウンオブジェクトの前にあるチェックを外せばよいのです。

### IP セッションビュー

アプリケーション解析における IP セッションビューは、アプリケーションの IP セッション に基づいて、トラフィックの統計情報と解析データを提供します。

IP セッションビューで統計情報を表示している時、いくつかのデフォルトカラムがありま す。カラムヘッダーを右クリックし、適切なカラムをクリックすることで、このビューで表 示したい他のカラムを選択することもできます。

さらに、カラムヘッダーにおけるカラム名をクリックすることで、そのカラムによって統計 情報を並べ替えることができます。

IP セッションビューにおけるセッションがたくさんある場合、 をクリックすることで、 このビューで表示するトップ数を選択することができます。ここのトップ数はバイト数カラ ムの値によって、並べ替える項目数であることに注意してください。

その上、表示フィルターを利用して、関心のあるデータを表示することができます。右上に ある検索ボックスに適切なキーワードを入力することで、キーワードが含まれている項目の みが IP セッションビューに表示されます。

### TCP セッションビュー

アプリケーション解析における TCP セッションビューは、アプリケーションの TC P セッションに基づいて、トラフィックの統計情報と解析データを提供します。

TCP セッションビューで統計情報を表示している時、いくつかのデフォルトカラムがありま す。カラムヘッダーを右クリックし、適切なカラムをクリックすることで、このビューで表 示したい他のカラムを選択することもできます。

さらに、カラムヘッダーにおけるカラム名をクリックすることで、そのカラムによって統計 情報を並べ替えることができます。

TCP セッションビューにおける TCP セッションがたくさんある場合、 をクリックすることで、このビューで表示するトップ数を選択することができます。ここのトップ数はバイト数カラムの値によって、並べ替える項目数であることに注意してください。

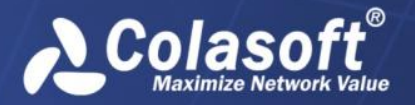

その上、表示フィルターを利用して、関心のあるデータを表示することができます。右上に ある検索ボックスに適切なキーワードを入力することで、キーワードが含まれている項目の みが TCP セッションビューに表示されます。

## パケットサイズ分布ビュー

パケットサイズ分布ビューは、パケットサイズの分布を統計していて、下図のように表示されます。

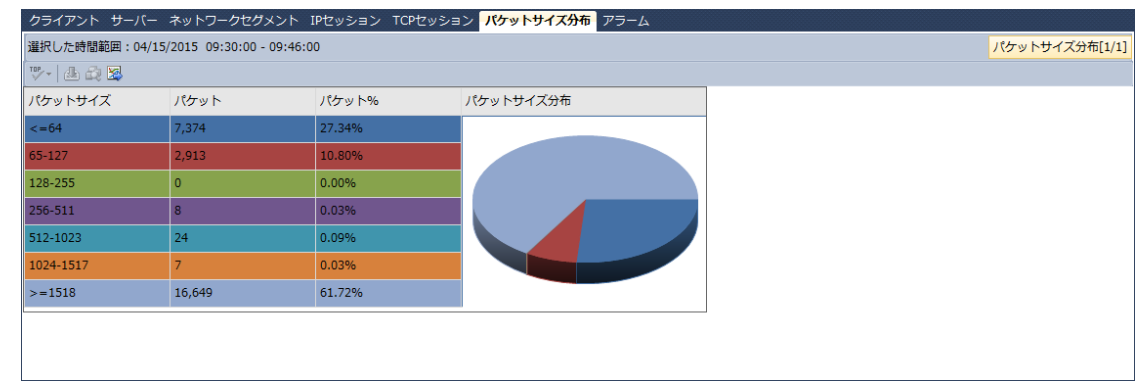

## アラームビュー

アプリケーション解析におけるアラームビューは、全てのアプリケーションアラームログを 提供します。これら全てのアプリケーションアラームは、リンクプロパティを設定する際に、 定義されています。

アラームビューは、アラームタイプによって、アラームログを表示します。

- 「アプリケーションアラーム」タブには、トリガーされた全てのアプリケーション アラームログが表示されます。それらのアプリケーションアラームは、監視された アプリケーションをアラームオブジェクトとして、定義されています。
- 「クライアントアラーム」タブには、トリガーされた全てのクライアントアラーム ログが表示されます。それらのクライアントアラームは、クライアントをアラーム オブジェクトとして、定義されています。
- 「サーバーアラーム」タブには、トリガーされた全てのサーバーアラームログが表示されます。それらのサーバーアラームは、単一サーバー、または複数サーバーをアラームオブジェクトとして、定義されています。
- 「セグメントアラーム」タブには、トリガーされた全てのセグメントアラームログ が表示されます。それらのセグメントアラームは、ネットワークセグメントをアラ ームオブジェクトとして、定義されています。
- 「TCP セッションアラーム」タブには、トリガーされた全ての TCP セッションアラー ムログが表示されます。それらの TCP セッションアラームは、TCP セッションをアラ ームオブジェクトとして、定義されています。

全てのアラームログは、トリガー時間、カテゴリ、オブジェクト、アラーム名、アラームレ ベル、およびトリガー条件によって、表示されます。さらに、カラムヘッダーにおけるカラ ム名をクリックすることで、そのカラムによって統計情報を並べ替えることができます。

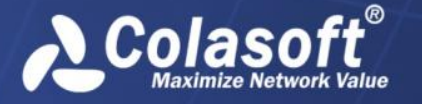

アプリケーション解析

アラームビューにおけるアラームログがたくさんある場合、 をクリックすることで、このビューで表示するトップ数を選択することができます。ここのトップ数はトリガー時間カラムによって、並べ替える項目数であることに注意してください。

その上、表示フィルターを利用して、関心のあるデータを表示することができます。右上に ある検索ボックスに適切なキーワードを入力することで、キーワードが含まれている項目の みがアラームビューに表示されます。

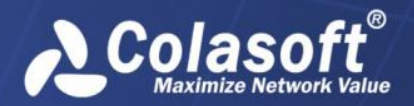

# トランザクション解析

アプリケーションのトランザクションを解析するには、

- 1. リンクプロパティダイアログボックスにおける解析設定タブで、「有効にする」と 「トランザクション解析」にチェックを入れます。
- そうすると、アプリケーションがサーバーエクスプローラにおけるネットワークリンクの下に表示されます。
- ネットワークリンクの下にあるアプリケーションをダブルクリックすることで、ア プリケーションのトランザクションデータを表示するトランザクション解析ウィン ドウが表示されます。

トランザクション解析ウィンドウは、リンク解析ウィンドウとは非常に類似していて、下図 のように、タイムウィンドウと六つの解析ビューから構成されています。

| ②スタートページ                | Colasof    | t - トランち   | 「クション ×        |            |          |        |           |          |             |            |                |
|-------------------------|------------|------------|----------------|------------|----------|--------|-----------|----------|-------------|------------|----------------|
| <b>≣</b> • ® ® <b>®</b> |            |            |                |            | 45       | 20分 :  | .時間 4時間   | 8時間 12時間 | 24時間 2日 1   | 0 <b>日</b> | 40日 🛛 📈 データタイプ |
| 20                      |            | 04/16/2015 | 09:20:47 - 09: | 21:45 ×    |          |        | ▲ トラン     | ザクション数 🔸 | リクエスト数 🔸    | レスポン       | ノス数 • アラーム     |
| 15                      | <b>P</b>   |            |                | þ          |          |        |           |          |             |            |                |
| 5                       |            |            |                |            |          |        |           |          |             |            |                |
| 04/16 09:20:30          | C          | 9:21:00    |                | 09:21:30   | 09:22:00 | 09:    | 22:30     | 09:23:00 | 09:23:30    |            | 09:24:00       |
| トランザクション クラ・            | イアント ち     | ナーバー オ     | ・<br>ットワークt    | ダメント トランザク | ションログ ア  | 5-4    |           |          |             |            |                |
| 選択した時間範囲:04/1           | 6/2015 09: | 20:47 - 09 | :21:45         |            |          |        |           |          |             |            | トランザクション[3/3]  |
| ™- 😒                    |            |            |                |            |          |        |           |          |             | トランザ       | クションを検索・       |
| トランザクション                | 成功回数       | 失敗回数       | 成功率            | トランザクション数  | リクエスト数   | レスポンス数 | バイト数      | リクエストバイト | ターレスポンスバイト数 | R Pkts     | リクエストパケット数     |
| purchase                | 10         | 0          | 100.00%        | 10         | 10       | 10     | 313.41 KB | 6.15 KB  | 307.26 KB   | 230        | 10             |
| Support                 | 8          | 0          | 100.00%        | 8          | 8        | 8      | 281.29 KB | 4.66 KB  | 276.63 KB   | 208        | 8              |
| Products                | 8          | 0          | 100.00%        | 8          | 8        | 8      | 277.47 KB | 4.67 KB  | 272.80 KB   | 200        | 8              |
|                         |            |            |                |            |          |        |           |          |             |            |                |

トランザクション解析ウィンドウには、クライアントビュー、サーバービュー、ネットワー クセグメントビュー、トランザクションビュー、トランザクションログビュー、およびアラ ームビューという六つの解析ビューがあります。

## クライアントビュー

トランザクション解析におけるクライアントビューは、アプリケーションクライアントの IPアドレスに基づいて、解析されたアプリケーションのトランザクションのために、トラ フィックの統計情報と解析データを提供します。

クライアントビューで統計情報を表示している時、いくつかのデフォルトカラムがあります。 カラムヘッダーを右クリックし、適切なカラムをクリックすることで、このビューで表示し たい他のカラムを選択することもできます。

さらに、カラムヘッダーにおけるカラム名をクリックすることで、そのカラムによって統計 情報を並べ替えることができます。

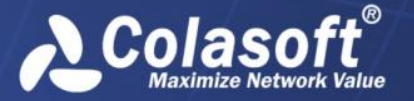

クライアントビューにおける任意オブジェクトをドリルダウンして、より詳しい情報を取得 することができます。あるオブジェクトをドリルダウンするには、このオブジェクトを右ク リックし、ポップアップされたメニューにおける「ドリルダウン」をクリックして、適切な ドリルダウンオブジェクトを選択します。そして、ドリルダウンウィンドウがこのビューの 右の部分に表示されます。

## サーバービュー

トランザクション解析におけるサーバービューは、アプリケーションサーバーの IP アドレ スに基づいて、解析されたアプリケーションのトランザクションのために、トラフィックの 統計情報と解析データを提供します。

サーバービューで統計情報を表示している時、いくつかのデフォルトカラムがあります。カ ラムヘッダーを右クリックし、適切なカラムをクリックすることで、このビューで表示した い他のカラムを選択することもできます。

さらに、カラムヘッダーにおけるカラム名をクリックすることで、そのカラムによって統計 情報を並べ替えることができます。

サーバービューにおける任意オブジェクトをドリルダウンして、より詳しい情報を取得する ことができます。あるオブジェクトをドリルダウンするには、このオブジェクトを右クリッ クし、ポップアップされたメニューにおける「ドリルダウン」をクリックして、適切なドリ ルダウンオブジェクトを選択します。そして、ドリルダウンウィンドウがこのビューの右の 部分に表示されます。また、続いて表示されたドリルダウンウィンドウにおいて、あるオブ ジェクトを右クリックし、ポップアップされたメニューにおける「ドリルダウン」をクリッ クして、もっと詳しい情報を取得することができます。

## ネットワークセグメントビュー

トランザクション解析におけるネットワークセグメントビューは、アプリケーションのネッ トワークセグメントに基づいて、解析されたアプリケーションのトランザクションのために、 トラフィックの統計情報と解析データを提供します。ネットワークセグメントは、ネットワ ークリンクを設定する際に、既に定義されいています。

ネットワークセグメントビューで統計情報を表示している時、いくつかのデフォルトカラム があります。カラムヘッダーを右クリックし、適切なカラムをクリックすることで、このビ ューで表示したい他のカラムを選択することもできます。

さらに、カラムヘッダーにおけるカラム名をクリックすることで、そのカラムによって統計 情報を並べ替えることができます。

ネットワークセグメントビューにおける任意オブジェクトをドリルダウンして、より詳しい 情報を取得することができます。あるオブジェクトをドリルダウンするには、このオブジェ クトを右クリックし、ポップアップされたメニューにおける「ドリルダウン」をクリックし て、適切なドリルダウンオブジェクトを選択します。そして、ドリルダウンウィンドウがこ のビューの右の部分に表示されます。また、続いて表示されたドリルダウンウィンドウにお

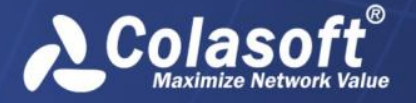

いて、あるオブジェクトを右クリックし、ポップアップされたメニューにおける「ドリルダウン」をクリックして、もっと詳しい情報を取得することができます。

# トランザクションビュー

トランザクションビューは、下図のようにアプリケーションのトランザクション統計情報を 提供します。

| 1    | <mark>ランザクション</mark> クライアント サーバー ネットワークセグメント トランザクションログ アラーム |      |      |         |           |        |        |           |           |           |      |            |   |
|------|--------------------------------------------------------------|------|------|---------|-----------|--------|--------|-----------|-----------|-----------|------|------------|---|
| 遥护   | 択した時間範囲: 04/16/2015 09:34:18 - 09:35:28 トランザクション[3/3] >      |      |      |         |           |        |        |           |           |           |      |            |   |
| TOP- | ▶ - 図 トランザクションを検索 ▼                                          |      |      |         |           |        |        |           |           |           |      |            |   |
|      | トランザクション                                                     | 成功回数 | 失敗回数 | 成功率     | トランザクション数 | リクエスト数 | レスポンス数 | バイト数      | リクエストバイト数 | レスポンスバイト数 | Pkts | リクエストパケット数 | Τ |
|      | purchase                                                     | 11   | 0    | 100.00% | 11        | 11     | 11     | 344.78 KB | 6.80 KB   | 337.98 KB | 253  | 11         | 1 |
|      | Support                                                      | 9    | 1    | 90.00%  | 10        | 10     | 9      | 317.13 KB | 5.93 KB   | 311.21 KB | 235  | 10         | 1 |
|      | Products                                                     | 9    | 0    | 100.00% | 9         | 9      | 9      | 292.41 KB | 5.35 KB   | 287.06 KB | 211  | 9          | 1 |
|      |                                                              |      |      |         |           |        |        |           |           |           |      |            |   |
| •    |                                                              |      |      |         | III       |        |        |           |           |           |      |            | • |

トランザクションビューで統計情報を表示している時、いくつかのデフォルトカラムがあり ます。カラムヘッダーを右クリックし、適切なカラムをクリックすることで、このビューで 表示したい他のカラムを選択することもできます。

さらに、カラムヘッダーにおけるカラム名をクリックすることで、そのカラムによって統計 情報を並べ替えることができます。

トランザクションビューにおける任意オブジェクトをドリルダウンして、より詳しい情報を 取得することができます。あるオブジェクトをドリルダウンするには、このオブジェクトを ダブルクリックすることで、ドリルダウンウィンドウがこのビューの右の部分に表示されま す。

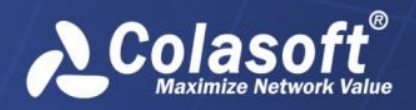

# トランザクションログビュー

トランザクションログビューは、下図のように全てのトランザクションログを提供します。 一つのトランザクションは、ログを一つ持っています。

| ht  | ランザクション クラ・                                                       | イアント サーバー       | - ネットワークセグメント        | トランザクションログ | アラーム            |                            |           |            |  |  |
|-----|-------------------------------------------------------------------|-----------------|----------------------|------------|-----------------|----------------------------|-----------|------------|--|--|
| 遥护  | <b>呈択した時間範囲: 04/16/2015 09:34:19 - 09:35:26</b> トランザクションログ[30/30] |                 |                      |            |                 |                            |           |            |  |  |
| TOP | ▶ - 図 トランザクションログを検索 -                                             |                 |                      |            |                 |                            |           |            |  |  |
|     | トランザクション                                                          | サーバーポート         | サーバージオロケーション         | クライアントポート  | クライアントジオロケーション  | リクエスト時刻                    | リクエストバイト数 | レスポンスバイト   |  |  |
|     | Products                                                          | < 80            | Texas, United States | 49,610     | Private Address | 04/16/2015 09:35:18.534177 | 606.00 B  | 34.10 KB   |  |  |
|     | Support                                                           | < 80            | Texas, United States | 🏺 49,610   | Private Address | 04/16/2015 09:35:16.864697 | 606.00 B  | 34.58 KB = |  |  |
|     | Support                                                           | < 80            | Texas, United States | < 49,609   | Private Address | 04/16/2015 09:35:10.670272 | 606.00 B  | 34.58 KB   |  |  |
|     | purchase                                                          | <b>*</b> 80     | Texas, United States | 🏺 49,610   | Private Address | 04/16/2015 09:35:14.731157 | 638.00 B  | 30.73 KB   |  |  |
|     | Products                                                          | < 80            | Texas, United States | 49,610     | Private Address | 04/16/2015 09:35:12.361082 | 639.00 B  | 34.10 KB   |  |  |
|     | Products                                                          | < 80            | Texas, United States | 🏺 49,608   | Private Address | 04/16/2015 09:35:08.745854 | 607.00 B  | 14.26 KB   |  |  |
|     | purchase                                                          | 👼 80            | Texas, United States | < 49,607   | Private Address | 04/16/2015 09:35:04.660791 | 638.00 B  | 30.73 KB   |  |  |
|     | Support                                                           | 🐡 80            | Texas, United States | 49,608     | Private Address | 04/16/2015 09:35:06.506383 | 638.00 B  | 34.58 KB   |  |  |
|     | Support                                                           | 🐡 80            | Texas, United States | < 49,606   | Private Address | 04/16/2015 09:34:59.000160 | 597.00 B  | 34.58 KB   |  |  |
|     | purchase                                                          | 🐡 80            | Texas, United States | 49,606     | Private Address | 04/16/2015 09:34:57.000000 | 638.00 B  | 30.73 KB   |  |  |
|     | purchase                                                          | 🐡 80            | Texas, United States | < 49,605   | Private Address | 04/16/2015 09:34:52.270859 | 639.00 B  | 30.73 KB   |  |  |
| 4   | Data di casa                                                      | <del>@</del> 00 | The contract of the  | # 40.000   | But the Address | 04/10/2015 00:24:54 220224 | C20,00,0  | 04 40 KD F |  |  |

トランザクションログビューで統計情報を表示している時、いくつかのデフォルトカラムが あります。カラムヘッダーを右クリックし、適切なカラムをクリックすることで、このビュ ーで表示したい他のカラムを選択することもできます。

さらに、カラムヘッダーにおけるカラム名をクリックすることで、そのカラムによって統計 情報を並べ替えることができます。

トランザクションログビューにおいて、一つまたは複数トランザクションログを選択、右ク リックし、ポップアップされたメニューにおける「トランザクションを解析する」をクリッ クすることで、トランザクションの詳細情報を表示するトランザクションコンテンツ解析ウ ィンドウが開かれます。

| 🔓 purchase 192   | 🗈 purchase 192.168.9.25<->108.168.215.106 トランザクションコンテンツ解析                                                                                                    |                  |                                                                                                    |  |  |  |  |  |  |
|------------------|----------------------------------------------------------------------------------------------------|------------------|----------------------------------------------------------------------------------------------------|--|--|--|--|--|--|
|                  |                                                                                                    |                  |                                                                                                    |  |  |  |  |  |  |
|                  | クライアント                                                                                                    | サーバー             |                                                                                                    |  |  |  |  |  |  |
| IPアドレス           | 192.168.9.25                                                                                                    | IPアドレス           | 108.168.215.106                                                                                                    |  |  |  |  |  |  |
| ポート              | 49610                                                                                                    | ポート              | 80                                                                                                    |  |  |  |  |  |  |
| リクエスト時刻          | 04/16/2015 09:35:14.731157                                                                                                    | レスポンス時刻          | 04/16/2015 09:35:15.000000                                                                                                    |  |  |  |  |  |  |
| リクエストコンテ<br>ンツ長さ | 638.00 B                                                                                                    | レスポンスコンテ<br>ンツ長さ | 30.73 КВ                                                                                                    |  |  |  |  |  |  |
| リクエストコンテ<br>ンツ   | GET /purchase/purchase_and_payment_options.php<br>HTTP/1.1Host: www.colasoft.comConnection:<br>keep-alive.Accept:<br>text/html,application/xhtml+xml,application/xml;q=0.9,image/we<br>bp,*/*;q=0.8User-Agent: Mozilla/5.0 (Windows NT 6.1; WOW64)<br>AppleWebKit/537.36 (KHTML, like Gecko) Chrome/35.0.1916.153<br>Safari/537.36 (SE 2.X MetaSr 1.0Referer:<br>htp://www.colasoft.com/support/Accept-Encoding:<br>gzip,deflate,sdchAccept-Language: zh-CN,zh;q=0.8Cookie:<br>InternalAccess=capsa2007;<br>utma=253999386.64157362.1428633200.1429061131.142906480<br>5.10;utmc=253999386;<br>utmz=253999386.1428633200.1.1.utmcsr=(direct) utmccn=(dire<br>ct) utmcmd=(none) | レスポンスコンテ<br>ンツ   | HTTP/1.1 200 OKDate: Thu, 16 Apr 2015 01:35:13<br>GMTServer: Apache/2.2.26 (Unix) mod_ssl/2.2.26<br>OpenSSL/0.9.8e-fips-rhel5 mod_auth_passthrough/2.1<br>mod_bwilmited/1.4 FrontPage/5.0.2.2635<br>PHP/5.2.17X-Powered-By: PHP/5.2.17Keep-Alive: timeout=5,<br>max=99Connection: Keep-AliveTransfer-Encoding:<br>chunkedContent-Type: text/html550f. <idoctype html<br="">PUBLIC ".//W3C//DTD XHTML 1.0 Transitional//EN"<br/>"http://www.w3.org/TR/xhtml1/DTD/xhtml1-transitional.dtd"&gt;.<br/><html<br>xmlns="http://www.w3.org/TR/xhtml1/DTD/xhtml1-transitional.dtd"&gt;.<br/><html<br>xmlns="http://www.w3.org/1999/xhtml"&gt;.<head>.<meta<br>http://www.w3.org/1999/xhtml"&gt;.<head>.<meta<br>http:-quive="Content-Type" content="text/html; charset=utf-8"<br/>/&gt;.<title>Colasoft Store.<meta <br="" name="keywords"/>content="Purchase Colasoft Capas, Purchase Colasoft EtherLook,<br/>Purchase Colasoft Capas, Purchase Colasoft EtherLook,<br/>Purchase Colasoft Capas, Purchase Colasoft EtherLook,<br/>Purchase Colasoft Capas, Purchase Colasoft EtherLook,<br/>Purchase Colasoft Capas, Purchase Colasoft EtherLook,<br/>Purchase Colasoft Store</title></meta<br></head></meta<br></head></html<br></html<br></idoctype> |  |  |  |  |  |  |

トランザクションコンテンツ解析ウィンドウには、クライアントとサーバーの IP アドレス とポート番号、リクエストとレスポンス時刻、リクエストコンテンツとレスポンスコンテン ツの長さ、リクエストコンテンツとレスポンスコンテンツの詳細情報が表示されます。

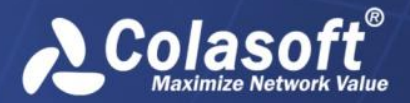

トランザクション解析

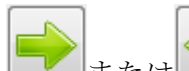

複数トランザクションログを解析する場合、 「」または 「」をクリックして、便利に関 連するトランザクションコンテンツを表示することができます。

## アラームビュー

トランザクション解析におけるアラームビューは、全てのトランザクションアラームログを 提供します。これら全てのトランザクションアラームは、ネットワークリンクを設定する際 に、定義されています。

### アラームログを表示する

アラームビューは、アラームタイプによって、アラームログを表示します。

- 「全てのトランザクションアラーム」タブには、トリガーされた全てのトランザクションアラームログが表示されます。
- 「トランザクションログアラーム」タブには、トリガーされた全てのトランザクションログアラームのログが表示されます。これらのトランザクションログアラームは、トランザクションログをアラームオブジェクトとして、定義されています。
- 「トランザクション統計アラーム」タブには、トリガーされた全てのトランザクション統計アラームログが表示されます。これらのトランザクション統計アラームは、 トランザクション統計をアラームオブジェクトとしています。

全てのアラームログは、統計時間、トリガー時間、カテゴリ、アラーム名、アラームレベル、 トリガー条件などによって、表示されます。さらに、カラムヘッダーにおけるカラム名をク リックすることで、そのカラムによってアラームログを並べ替えることができます。

アラームビューにおけるアラームログがたくさんある場合、 <sup>●●</sup>をクリックすることで、このビューで表示するトップ数を選択することができます。ここのトップ数はトリガー時間カラムによって、並べ替える項目数であることに注意してください。このビューにおける全ての統計項目を表示したい場合、 <sup>●●</sup>をクリックし、「全てを表示」をクリックすればよいです。

### アラームビューで検索する

アラームビューにアラームログがたくさんある場合、表示フィルターを利用して、関心のあ るデータを表示することができます。右上にある検索ボックス 全てのトランザクションアラー↓ ▼に適切なキーワードを入力することで、キーワードが含まれ ている項目のみがアラームビューに表示されます。